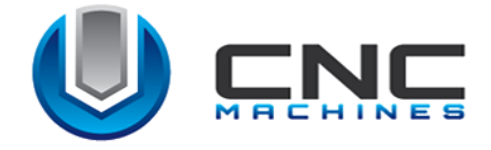

## ИНСТРУКЦИЯ ПО ЭКСПЛУАТАЦИИ

# Фрезерный станок с ЧПУ серии «Кречет»

2,3547,4060,6090

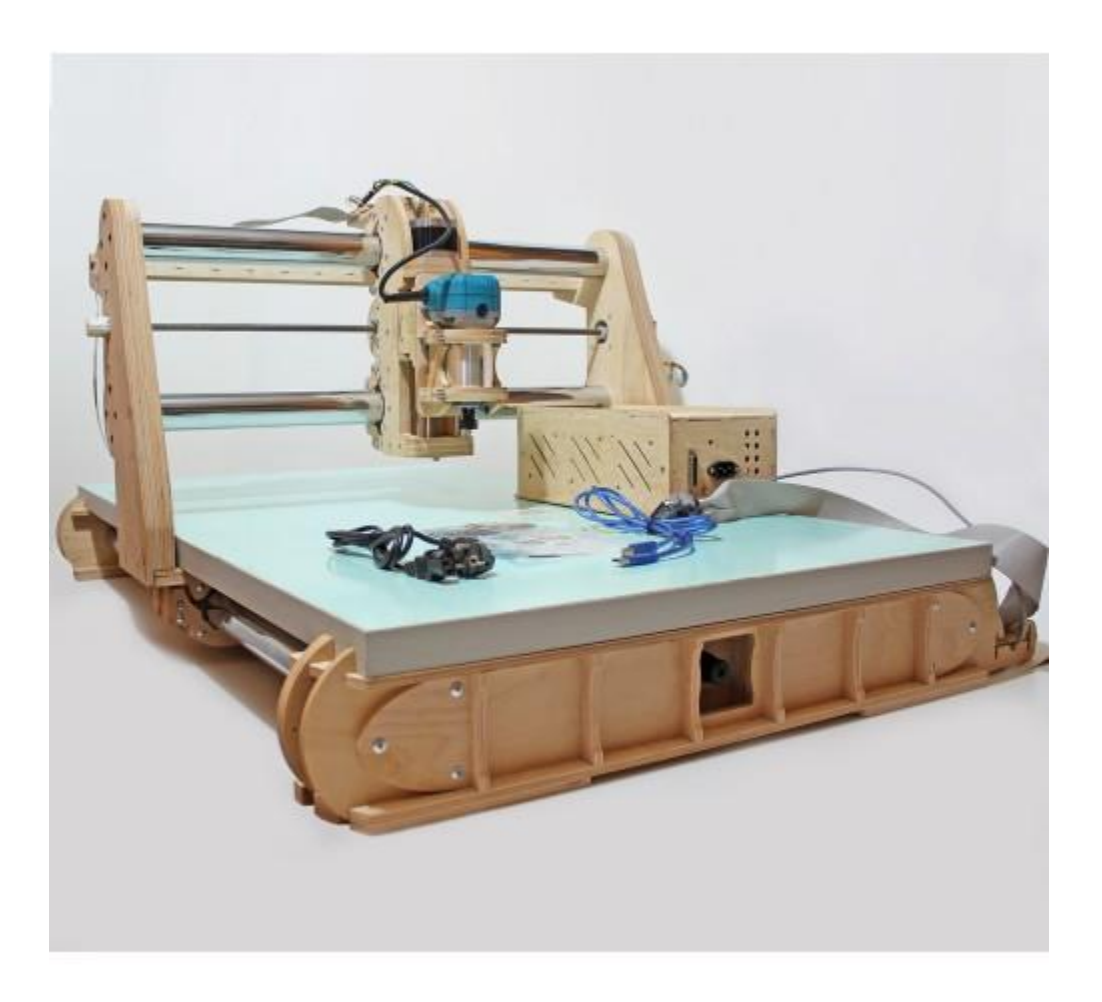

*e-mail*:cncmachines.ua@gmail.com <u>cncmachines.com.ua</u> (095)523-76-15, (068)819-74-14

## СОДЕРЖАНИЕ

| 1. Общие положения                                  | 3  |
|-----------------------------------------------------|----|
| 2. Комплект поставки                                | 4  |
| 3. Технические характеристики                       | 5  |
| 4. Правила техники безопасности                     | 7  |
| 4.1.Квалификация оператора                          | 7  |
| 4.2.Правила техники безопасности                    | 7  |
| 4.3. Возможные опасности                            | 8  |
| 5. Установка станка.                                | 9  |
| 5.1. Установка и подключение                        | 9  |
| 5.2.Настройка станка                                | 10 |
| 5.2.1. Установка драйвера                           | 10 |
| 5.2.2. Настройка реверсов                           | 16 |
| 5.2.3. Поиск машинного нуля                         | 22 |
| 6. Интерфейс программы «CNCut»                      | 25 |
| 7. Таблица скоростей реза                           | 73 |
| 8. Алгоритм действий оператора станка на примере УП | 76 |

### 1. ОБЩИЕ ПОЛОЖЕНИЯ

Данное руководство предназначено, прежде всего, для использования оператором станка, а также для лиц, ответственных за обеспечение безопасности производства. По этой причине необходимо внимательно ознакомиться с его содержанием.

Внимание! Обслуживающий персонал должен внимательно прочитать данное руководство и хорошо понимать принципы работы данного устройства, знать правила техники безопасности и приемы безопасной работы на данном оборудовании, строго соблюдать инструкции по обслуживанию механизмов, что будет гарантировать его безопасность и нормальную работу. Это руководство должно всегда находиться в непосредственной близости к рабочему месту, чтобы можно было быстро получить необходимую информацию.

Мы сохраняем за собой право постоянно улучшать работу наших станков, модифицируя их в техническом плане. Неправильная работа или обслуживание, не рекомендуемые нами, приведут к прекращению гарантии.

После получения станка проверьте соответствие модели паспортным данным и наличие принадлежностей к нему, перечисленных в упаковочном листе, а также состояние станка. Если вы обнаружите отсутствие какой-либо детали или наличие повреждения, пожалуйста, немедленно сообщите об этом CNCMachinsUA.

**Внимание!** CNCMachinsUA не несет ответственности за коммерческий успех Вашего предприятия. Успешная работа станка зависит как от работы механизмов, так и от человеческого фактора. Обеспечение квалифицированного персонала, от оператора до мастера цеха, входит в Вашу задачу.

Внимание! Безопасность работы данного станка гарантируется только для функций и материалов, которые перечисляются в данном руководстве. CNCMachinsUA не несет ответственности за потери, возникающие у пользователя, если данный станок применяется не по назначению или если он использовался без учета замечаний, приводимых в данном руководстве.

Для обеспечения правильной эксплуатации данного станка к работе на нем должны допускаться только лица, прошедшие специальный инструктаж.

CNCMachinsUA не несет также ответственности по вопросам, связанным с безопасностью выполнения работ, по надежности или по обеспечению эксплуатационных характеристик, если станок используется без учета замечаний, приводимых в данном руководстве и в частности, в разделах, посвященных его сборке, эксплуатации, ремонту и техническому обслуживанию.

При выполнении ремонта или технического обслуживания пользуйтесь только оригинальными запасными деталями CNCMachinsUA.

## 2. КОМПЛЕКТ ПОСТАВКИ

Комплект поставки:

- 1) Станок 1шт;
- 2) Блок управления-1 шт;
- 3) Шнур питания 1шт, 220V;
- 4) Кабель USB-AB;
- 4) Комплект фрез;
- 5) Инструкция по эксплуатации;
- 6) Лазер, 2 Вт\*

\* опционально

## 3. ТЕХНИЧЕСКИЕ ХАРАКТЕРИСТИКИ

|                                                    | Кречет - 2                                                  | Кречет - 3547                                               | Кречет - 4060                                   | Кречет - 6090                                         |  |  |
|----------------------------------------------------|-------------------------------------------------------------|-------------------------------------------------------------|-------------------------------------------------|-------------------------------------------------------|--|--|
| Π                                                  | 220 1/ 50 m                                                 | 220 V 50                                                    | 220 V 50                                        | 220 V 50 m                                            |  |  |
| питания                                            | 220 V, 50 ГЦ                                                | 220 V, 50 ГЦ                                                | 220 V, 50 ГЦ                                    | 220 V, 30 ГЦ                                          |  |  |
| Рабочее поле, мм                                   | 200x300x50                                                  | 350x470x70                                                  | 400x600x100                                     | 600x900x100                                           |  |  |
| Погрешность<br>обработки, мм                       | 0.08                                                        | 0.08                                                        | 0.08                                            | 0.08                                                  |  |  |
| Повторяемость,<br>мм                               | 0.05                                                        | 0.05                                                        | 0.05                                            | 0.05                                                  |  |  |
| Дискретность<br>перемещения,<br>мм                 | 0.005                                                       | 0.005                                                       | 0.005                                           | 0.005                                                 |  |  |
| Максимальный<br>диаметр<br>хвостовика фрезы,<br>мм | 3, 175                                                      | До 8*                                                       | до 8*                                           | До 8*                                                 |  |  |
| Ходовой винт                                       | трапецеидальн<br>ый винт Tr10x2                             | трапецеидальн<br>ый винт 10М2                               | трапецеидальный<br>винт 10М2                    | трапецеидальный<br>винт 10М2                          |  |  |
| Ходовая гайка                                      | регулируемая,<br>из<br>графитонаполн<br>енного<br>капролона | регулируемая,<br>из<br>графитонаполн<br>енного<br>капролона | регулируемая, из графитонаполнен ного капролона | регулируемая, из<br>графитонаполненн<br>ого капролона |  |  |
| Направляющие                                       | Хромированны<br>е трубы 25мм                                | Хромированны<br>е трубы 25 мм                               | Хромированные<br>трубы 50мм,<br>25мм            | Хромированные<br>трубы 50мм,                          |  |  |
| Материал<br>подшипников<br>скольжения              | Фторопласт-4                                                | Фторопласт-4                                                | Фторопласт-4                                    | Фторопласт-4                                          |  |  |
| Материал<br>станины                                | Высокопрочная<br>фанера                                     | Высокопрочная<br>фанера                                     | Высокопрочная<br>фанера                         | Высокопрочная<br>фанера                               |  |  |
| Скорость<br>перемещения,<br>мм/мин                 | 600                                                         | 1020                                                        | 1100                                            | 1100                                                  |  |  |
| Скорость резания,<br>мм/мин                        | 450 *                                                       | до 800                                                      | 800**                                           | 800**                                                 |  |  |
| Габариты, мм                                       | 750X450X490                                                 | 730X540X450                                                 | 900X550X550                                     | 1300X850X650                                          |  |  |
| Вес, кг                                            | 14                                                          | 18                                                          | 26                                              | 42                                                    |  |  |

## Таблица 1.- Технические характеристики

| Тип двигателей             | Шаговые,<br>NEMO<br>17HS8401 | Шаговые,<br>NEMO<br>23HS6403 | Шаговые, NEMO<br>23HS6403 | Шаговые, NEMO<br>23HS6403 |  |  |
|----------------------------|------------------------------|------------------------------|---------------------------|---------------------------|--|--|
| Мощность<br>шпинделя, Вт   | 150                          | до 1050                      | до 1050                   | до 1050                   |  |  |
| Обороты<br>шпинделя об/мин | до 28000                     | до 28000                     | до 28000                  | до 28000                  |  |  |
| Крепление<br>заготовки     | Механическое                 | Механическое                 | Механическое              | Механическое              |  |  |
| Энергопотреблени<br>е, Вт  | 500 Bt***                    | 500 Bt***                    | 500 Bt***                 | 500 Bt***                 |  |  |
| Софт                       | CNCut                        | CNCut                        | CNCut                     | CNCut                     |  |  |
| Формат файлов<br>УП        | G-code, Mach 2,<br>mm        | G-code, Mach 2,<br>mm        | G-code, Mach 2,<br>mm     | G-code, Mach 2,<br>mm     |  |  |
| Интерфейс<br>подключения   | USB                          | USB                          | USB                       | USB                       |  |  |

\* Зависит от модели шпинделя

\*\* Скорость обработки зависит от материала, типа фрезы и режимов реза

\*\*\* Зависит от модели шпинделя

## 4. ПРАВИЛА ТЕХНИКИ БЕЗОПАСНОСТИ

В данной инструкции описана важная информация для безопасного, правильного и экономичного использования станка. Следование данной инструкции позволит свести к минимуму вероятность несчастных случаев, поражений электрическим током, пожаров или других происшествий.

#### 4.1. КВАЛИФИКАЦИЯ ОПЕРАТОРА

Перед началом проведения работ на станке оператор должен быть хорошо обучен, а так же ознакомлен с характеристиками станка, осведомлен об опасности, которая может возникнуть при использовании станка. Работу на станке может проводить только квалифицированный персонал. Оператор должен внимательно изучить и следовать всем инструкциям данного руководства. У оператора должны быть навыки работы с компьютером и базовые знания станка. Он должен быть знаком с программным обеспечением CAD/CAM.

#### <u>4.2. ПРАВИЛА ТЕХНИКИ БЕЗОПАСНОСТИ</u>

- 1. Запрещено использование данного станка в сырых и темных помещениях, а также в местах, в которых содержится огнеопасная жидкость или газ.
- 2. Оператор должен носить спецодежду без развевающихся частей, гарантирующую без- опасность работы. Перед работой снимайте браслеты, галстуки и другие предметы одежды, которые могут попасть в станок. Застегните манжеты рукавов.
- 3. Перед началом работы убедитесь в том, что рядом с рабочим местом нет посторонних лиц или предметов, которые могут помешать в работе. Рабочее место должно быть хорошо освещено. Не допускается скольжение оператора.
- 4. При работе с металлическими материалами необходимо носить защитные очки.
- 5. Оператор должен четко понимать наличие возможной опасности при помещении рук в особо опасные зоны станка. При работе на станке оператор должен быть очень внимательным. Запрещено работать в усталом или нетрезвом состоянии.
- 6. Не допускайте контакта с движущимися частями станка.
- 7. Проверьте состояние кабеля питания (он не должен быть натянутым и иметь повреждения и перегибы). Кабель не должен находиться рядом с нагретыми предметами и острыми деталями.
- 8. При замене режущего инструмента отключайте станок от источника питания и включайте его только после установки режущего инструмента.
- 9. Режущий инструмент должен быть обслужен, заточен и сбалансирован.

10. Режущий инструмент следует хранить в сухом месте, вне досягаемости посторонних.

11. Перед началом работы заготовку необходимо надежно зафиксировать на рабочем столе. Запрещено фиксировать заготовки руками.

12. При ремонте станка на выключателе должен быть вывешен плакат: "НЕ ВКЛЮЧАТЬ - работают люди!"

13. Перед включением станка нужно удалить ключ шпинделя.

14. Используйте запасные детали или комплектующие, которые

предусмотрены CNCmachinesUA. В противном случае возможен выход из строя станка и получение травм оператором.

15. Всегда выключайте станок при перерывах в работе.

16. После окончания работы оператор обязан очистить станок от стружки,

щепок, пыли.

- 17. Техническое обслуживание станка следует проводить регулярно.
- 18. Не подносите к оборудованию легко воспламеняющиеся предметы, т.к. случайно возникшие искры могут стать причиной пожара или взрыва.. Для того чтобы предотвратить возникновение пожаров, необходимо вовремя убирать мусор.
- 19. К работе допускается квалифицированный персонал, ознакомленный с данной инструкцией.

#### 4.3. ВОЗМОЖНЫЕ ОПАСНОСТИ

Пожалуйста, используйте станок только по назначению, с учетом правил техники безопасности данной инструкции. Возможно возникновение следующих опасностей:

#### 1. Получение травм от контакта с движущимися частями станка.

- Запрещается прикасаться к движущимся частям станка во время его работы.

- Запрещается работа на станке со снятыми защитными ограждениями узлов инструмента и привода.

#### 2. Получение удара электротоком.

Пользователь должен провести защитное устройство перепада напряжения в системе электрического питания, устройство защитного отключения (УЗО), заземление.

## 5. УСТАНОВКА СТАНКА

#### 5.1. УСТАНОВКА И ПОДКЛЮЧЕНИЕ

- 1. Установите станок на ровную прочную поверхность.
- 2. Поставьте блок управления так, чтобы он находился перед станком.
- 3. Подключите БУ(блок управления):

1) Сетевой шнур (черного цвета) подсоедините к разъему, который расположен с левой стороны БУ, рядом с сетевым выключателем.

2) Соедините станок с БУ с помощью двух разъемов. Разъем черного цвета подключается к черному разъему БУ.

3) Многоконтактный разъем DB25 подключается к соответствующему разъему

на БУ и закрепляется двумя винтами с помощью отвертки.

Внимание! Запрещается отключение разъемов при включенном питании БУ. Это привести к выходу из строя БУ. Так-же нельзя включать БУ с отключенным разъемом питания шпинделя. Т.к. он находится под высоким напряжением, то может привести к поражению электрическим током.

Соединение БУ и ПК осуществляется с помощью USB разъема типа А-В (принтерный). Контроллер станка запитывается от USB и гальванически развязан с силовой частью станка. Поэтому он работает даже тогда, когда питание БУ отключено (выключатся только силовая часть).

#### 5.2. НАСТРОЙКА СТАНКА

#### 5.2.1.Установка драйвера

- 1) Скачайте из архива ПО для станка по ссылке предоставленной менеджером компании CNCmachinesUA, рисунок 1
- 2) Распакуйте скачанный архив в удобную для вас папку, рисунок 2

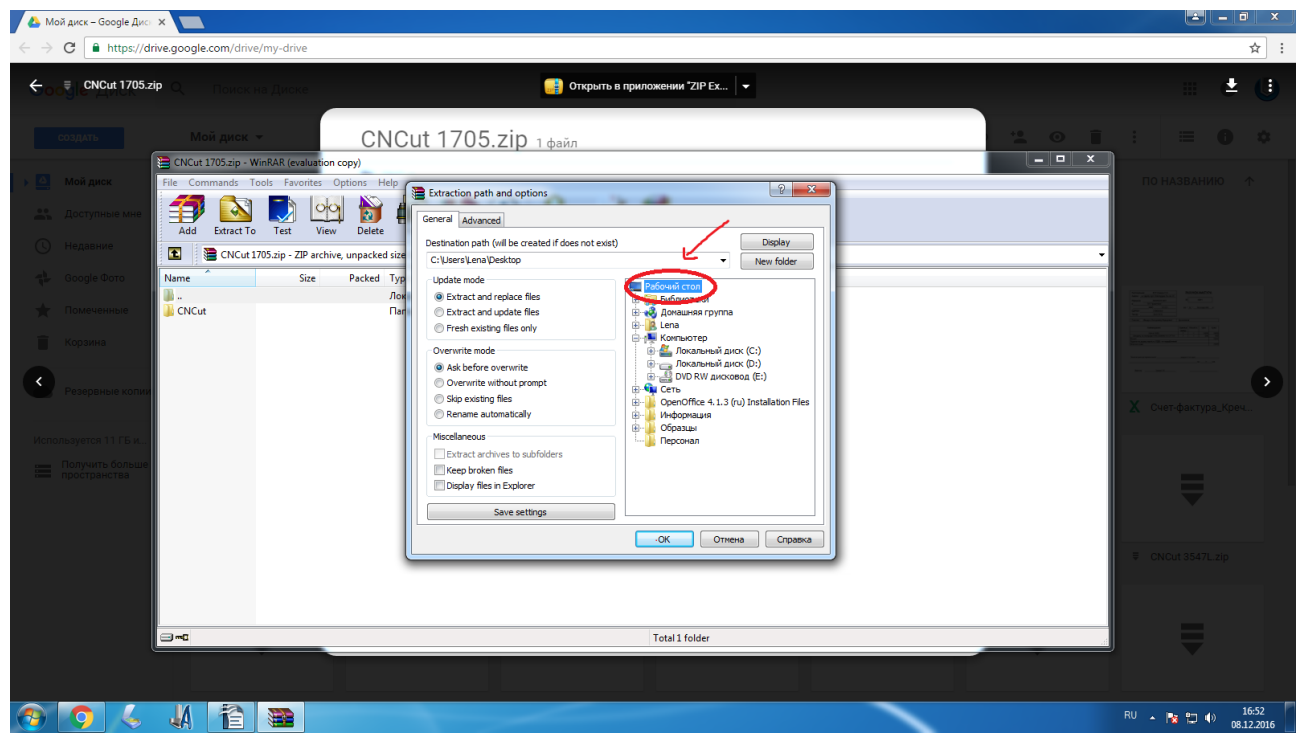

Рисунок 1. Распаковка скачанного архива

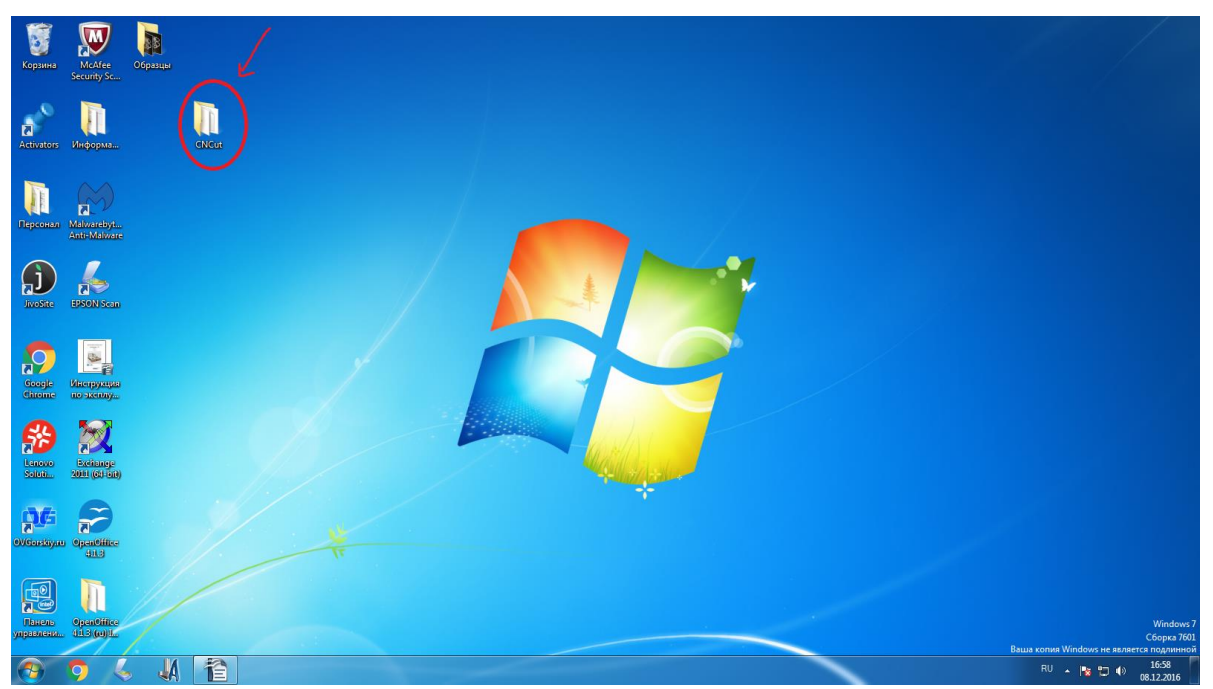

Рисунок 2. Отправка папки на рабочий стол.

#### OOV CNCut > **-** 49 Упорядочить 👻 🔀 Открыть Добавить в библиотеку 🔻 Общий доступ 🔻 Показ слайдов Записать на оптический диск Новая папка = • 🔳 🔞 🔆 Избранное Изоранное Загрузки Недавние места Рабочий стол empty o from K LH S DNH LDN \$ LL DNL CNCut code.cfg NC Драйвер B1.abn Библиотеки Видео Документы Изображения 0 pause 0 pause\_on Sog Sog\_on Spindel Spindel\_on ۲ LR ۲ LUP 2 RDN 👌 Музыка >> RH RUP RL motor.set 🤣 Домашняя группа 🟴 Компьютер 🏭 Локальный диск (С 👝 Локальный диск (D $\mathbf{x}$ Start\_on () tyman g) tyman\_on © start UPL Система CNCut test.nc 🙀 Сеть Драйвер Дата изменения: 24.11.2015 15:36 Папка с файлами 🔞 🤉 🎸 🐰 🖀 🎇 RU 🔺 🎼 🐑 🌒 17:02 08.12.2016

3) Откройте папку «Драйвер», рисунок 3

Рисунок 3. Открытие папки «Драйвер»

4) Распакуйте ch341ser.exe, рисунок 4

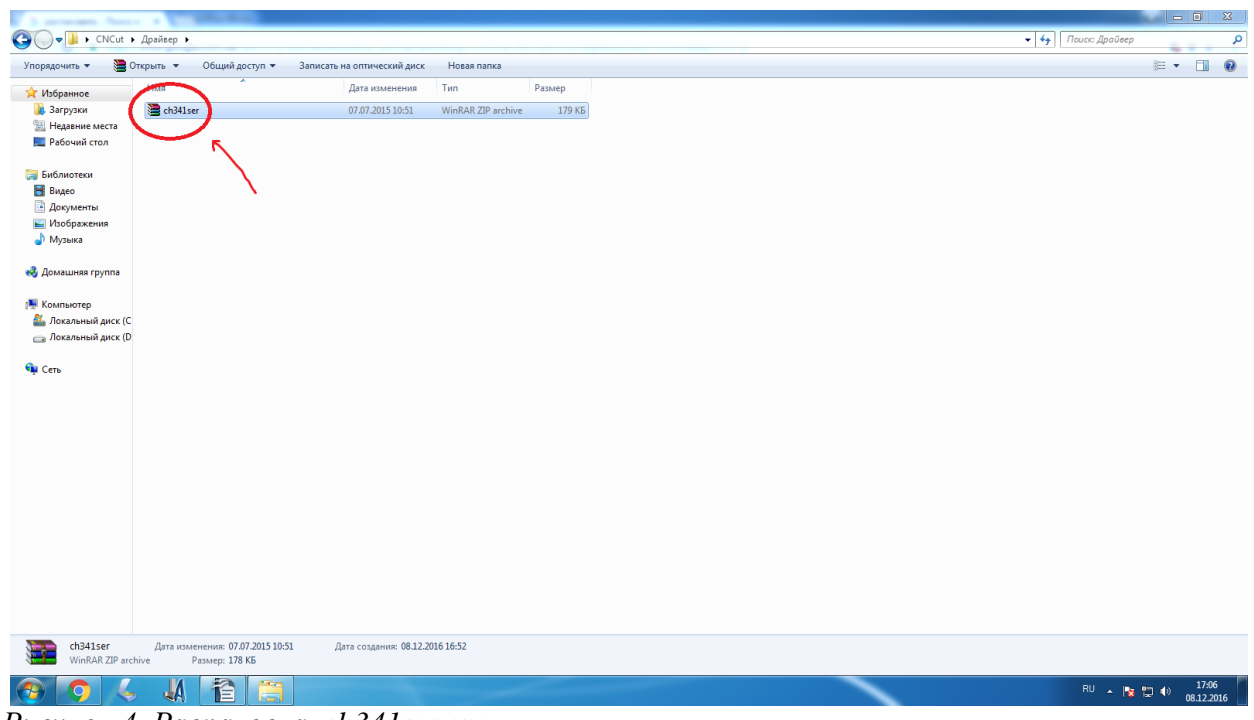

Рисунок 4. Распаковка ch341ser.exe

| G - L - CNCut >                                                                                     | Agoitep >                                                                                                    | <ul> <li></li></ul>                   |
|----------------------------------------------------------------------------------------------------|----------------------------------------------------------------------------------------------------|---------------------------------------|
| Упорядочить 👻 🦉 О                                                                                   | ткрыть 🔻 Общий доступ 💌 Записать на оптический диск Новая папка                                                                                                    | · · · · · · · · · · · · · · · · · · · |
| <ul> <li>Избранное</li> <li>Загрузки</li> <li>Недавние места</li> <li>Рабочий стол</li> </ul>       | Има Дита измененика Тип Размер                                                                                                    |                                       |
| 💭 Библиотеки<br>डड Видео<br>іа) Документы<br>вы Изображения<br>↓ Мохрыка                            | Childster.zip     WinRAR (evaluation copy)       File     Commands     Tools       File     Commands     Tools       File     Stratto     Tost       File     VirusScan     Comment       Stratto     Test     View       Delete     Find     Wazerd       Info     VirusScan     Comment       SFX |                                       |
| ର୍ଷ୍ଟ Домацияа группа<br>ଲେ Компьютер<br>ଜ୍ରେ Локальный диск (С<br>ୁ Локальный диск (D<br>କ୍ଲେ Cerь | Name ^ Sze Packed Type Modified CRC32<br>- Dockmendi puck<br>ctolstocke 233 (0.8 103 1.9 Tipertocenee 30.04.20(4.17.19 6637/021D                                                                                                    |                                       |
| ch341ser<br>WinRAR ZIP arch                                                                         | General Selected 233 018 bytes in 1 file         Total 233 018 bytes in 1 file           Apra Instrumention: 07.07.2015 10:51         Apra congenitie: 08.12.2016 16:52           ive         Passwep: 178 K5                                                                                       |                                       |
| 🕘 🧿 🌜                                                                                               |                                                                                                    | RU 🔺 🍡 🙄 🕕 17:10<br>08.12.2016        |

Рисунок 5. Папка с драйвером ch341ser.exe

5) Откройте распакованную папку **ch341ser** и нажмите « INSTALL», чтобы установить драйвер, рисунок 6

| CNCut 1                                                                                                    | Драйвер 🕨 ch341ser               |                               |                                                             |                          |   | <ul> <li>✓ ✓</li> <li>✓</li> <li>✓<th>_</th><th>× ۵<br/>م</th></li></ul> | _     | × ۵<br>م  |
|----------------------------------------------------------------------------------------------------|----------------------------------|-------------------------------|-------------------------------------------------------------|--------------------------|---|----------------------------------------------------------------------------------------------------|-------|-----------|
| Упорядочить 👻 👼 С                                                                                                    | Открыть Общий доступ 🔻           | Записать на оптический диск   | Новая папка                                                 |                          |   |                                                                                                    | 800 - |           |
| 🔆 Избранное                                                                                                    | Имя                              | Дата изменения                | Тип Размер                                                  |                          |   |                                                                                                    |       |           |
| Эагрузки<br>Ш Недавние места<br>П Рабочий стол<br>Библиотеки<br>В Библиотеки<br>В Видео                                             | 🦔 ch341ser                       | 30.04.2014 17:19              | Приложение 228 КБ                                           |                          |   |                                                                                                    |       |           |
| <ul> <li>Документы</li> <li>Изображения</li> <li>Изображения</li> <li>Музыка</li> <li>Домашияя группа</li> <li>Компьютер</li> </ul> |                                  |                               | DriverSetup(X64) Device Driver Install J Select MS File: CI | Uninstall<br>1341SER.INF |   |                                                                                                    |       |           |
| 🥌 Логальный диск (С<br>ш Логальный диск (О<br>🤹 Сеть<br>Сеть<br>сh341ser / /                                                        | Цата изменения: 30.04.2014 17:19 | Дата созданния: 08.12.2016 11 | UNINISTALL<br>HELP                                          | CH.CN                    |   |                                                                                                    |       |           |
| Приложение                                                                                                    | Размер: 227 КБ                   |                               |                                                             |                          | _ |                                                                                                    |       | 17:14     |
| 9 4                                                                                                    | 🔸 📣 🚹 📑                          |                               |                                                             |                          |   | RU 🔺 🎼                                                                                                    | •     | 8.12.2016 |

Рисунок 6. Установка драйвера

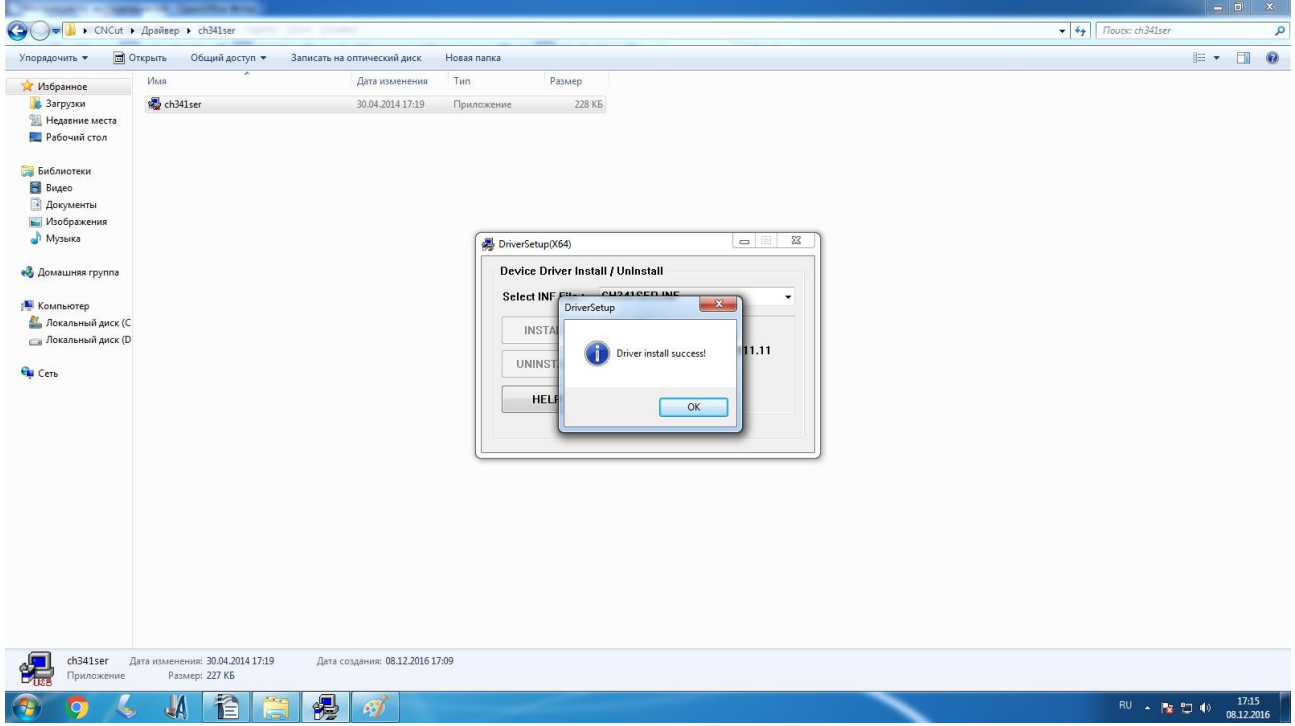

Рисунок 7. Драйвер установлен

- 6) После установки драйвера соедините блок управления с ПК посредством USB кабеля (питание станка можно не включать).
- 7) Откройте «Диспетчер устройств» и найдите номер СОМ порта, рисунок 8 и 9

| <b>Б</b><br>Корзина  | McAfee                 | разцы<br>Образцы                                                                                                    |                                                                                        |                                                                                                    |                                 |                                                   |                                                            |
|----------------------|------------------------|----------------------------------------------------------------------------------------------------|----------------------------------------------------------------------------------------|----------------------------------------------------------------------------------------------------|---------------------------------|---------------------------------------------------|------------------------------------------------------------|
| Activators           | Security Sr            | Панель управленя - Панель управлен<br>Панель управления - Домациная страница                                         | ия      Система и безопасность     Просмотр основных се     Мазание Windows            | <ul> <li>Система</li> <li>сведений о вашем компьютере</li> </ul>                                                                             | - 4 Псиск в панели управления з |                                                   |                                                            |
| Герсонал             | Malwareby<br>Anti-Malw | Анспетчер устройств     Настроика удалённого     доступа     Защита системы     Дополнительные параметры     системы | Vindows 7 Максимальна:<br>© Корпорация Майкросс<br>Service Pack 1                      | а<br>фт (Microsoft Corp.), 2009. Все права зацищены.                                                                                         |                                 |                                                   |                                                            |
| JvoSite              | EPSON Sc               |                                                                                                    | Система<br>Оценка:                                                                     | 1999 Индекс производительности Windows                                                                                                    |                                 | F                                                 |                                                            |
| Google<br>Chome      | Инструкц<br>по эксплу  |                                                                                                    | Процессор:<br>Установленная память<br>(ОЗУ):<br>Тип системы:<br>Перо и сенсорный ввод: | Intel(R) Celeron(R) CPU J3160 © 1.60 GHz<br>4,00 ГБ<br>64-разрядная операционная система<br>Перо и сенсорный ввод недоступны для этого экран | a                               |                                                   |                                                            |
| Lenove<br>Soluti     | Exchang<br>2011 (c) (  | См. также<br>Центр поддержки<br>Центр обновления Windows<br>Счетчики и средства<br>производительности                | Имя компьютера, имя домен<br>Компьютер:<br>Полное имя:<br>Описание:<br>Рабочая группа: | а и параметры рабочей группы<br>Lena-PC<br>Lena-PC<br>WORKGROUP                                                                              | Ульменить<br>параметры          |                                                   |                                                            |
| oVCorktyre           | Opendifice<br>01.3     |                                                                                                    | V.                                                                                     |                                                                                                    |                                 |                                                   |                                                            |
| лансль<br>управлены. | OpenOffice             |                                                                                                    |                                                                                        |                                                                                                    |                                 | с<br>Ваша колия Windows не является<br>RU 🔺 🍡 💭 🔒 | Windows 7<br>Сборка 7601<br>подлинной<br>17:44<br>:12.2016 |

Рисунок 8. Диспетчер устройств.

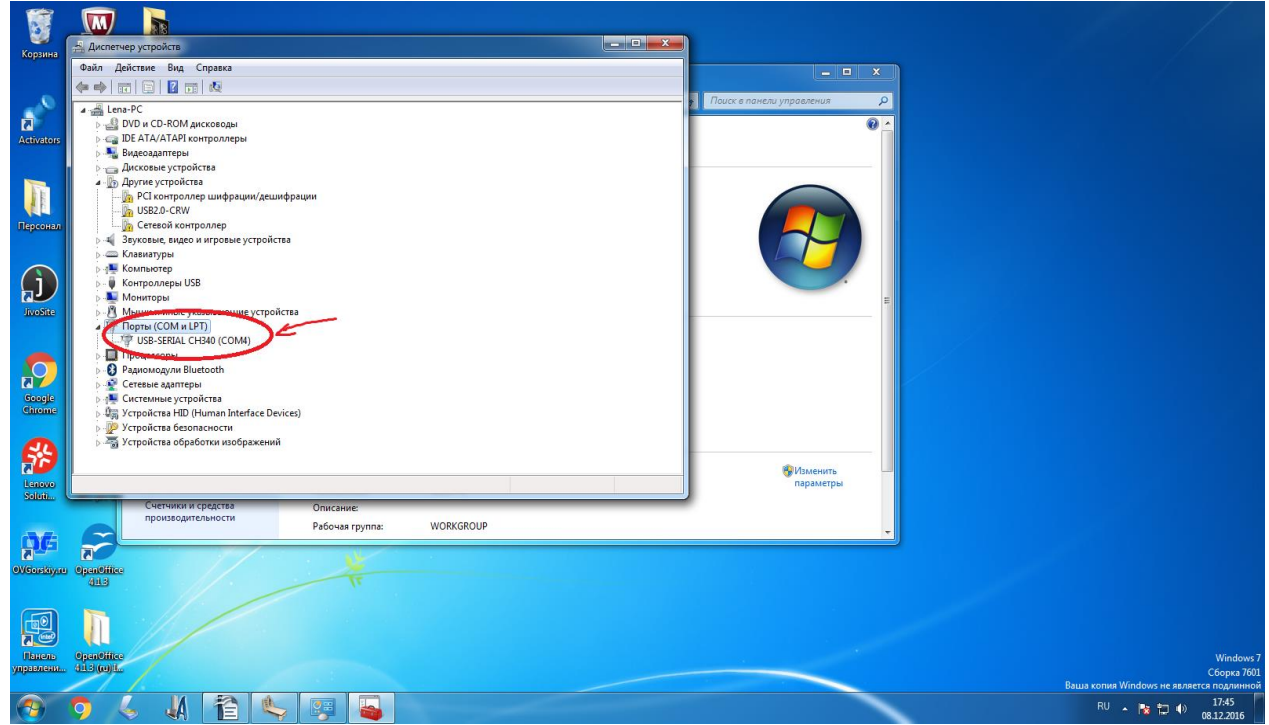

Рисунок 9. Поиск номера СОМ порта.

8) Запустите программу CNCut, рисунок 10

| CNCut +                                                                                                    | -                  |                 |                                  |              |                   | 1                 |                 |          |                 |               | • \$9           | Touck: CNCut   | <mark>× ۵ – ۱</mark> |
|----------------------------------------------------------------------------------------------------|--------------------|-----------------|----------------------------------|--------------|-------------------|-------------------|-----------------|----------|-----------------|---------------|-----------------|----------------|----------------------|
| Упорядочить 🔻 Добав                                                                                                    | ить в библиотеку 🔻 | Общий доступ    | <ul> <li>Показ слайдо</li> </ul> | в Записать н | а оптический диск | Новая папка       |                 |          |                 |               |                 |                | •••••                |
| <ul> <li>Избранное</li> <li>Загрузки</li> <li>Недавние места</li> <li>Рабочий стол</li> <li>Библиотеки</li> <li>Видео</li> </ul> | Help               | NC              | Драйвер                          | B1.abn       | CNCut             | code.cfg          | <b>S</b><br>DNH | DNL      | empty           | from          | <b>U</b><br>LDN | <b>K</b><br>LH | ¢<br>LL              |
| <ul> <li>Документы</li> <li>Изображения</li> <li>Музыка</li> <li>Домашняя группа</li> </ul>                                      | <b>F</b><br>LR     | <b>۲</b><br>LUP | motor.set                        | pause        | pause_on          | よ<br>RDN          | N<br>RH         | )<br>RL  | <b>T</b><br>RUP | sog           | Sog_on          | Spindel        | Spindel_on           |
| 🐏 Компьютер<br>🏭 Локальный диск (С<br>🖙 Локальный диск (D<br>🗣 Сеть                                                              | start              | Start_on        | Stop                             | Stop_on      | test.nc           | <b>S</b><br>tyman | gg<br>tyman_on  | С<br>Upн | UPL             | Система CNCut |                 |                |                      |
|                                                                                                    |                    |                 |                                  |              |                   |                   |                 |          |                 |               |                 |                |                      |
|                                                                                                    |                    |                 |                                  |              |                   |                   |                 |          |                 |               |                 |                |                      |
|                                                                                                    |                    |                 |                                  |              |                   |                   |                 |          |                 |               |                 |                |                      |
| Элементов: 36                                                                                                    |                    |                 |                                  |              |                   |                   |                 |          |                 |               |                 |                | 17.25                |

Рисунок 10.3апуск программы СNСиt

9) Откройте CNCut. «Файл»>>«Настройки» и найдите строку «Номер COM порта контроллера». Внесите номер который, вы обнаружили в «Диспетчере устройств» и нажмите «Сохранить», рисунок 11

| 1          |                            |         |                                                                                                    |                   |
|------------|----------------------------|---------|----------------------------------------------------------------------------------------------------|-------------------|
| <b>1</b>   | 2                          |         | CNCut                                                                                                    |                   |
| Корзина    | McAfee<br>Security Sc      | Образцы | Фийл Разное ?                                                                                                    |                   |
| Activators | Информа                    | CNGut   | Bita         Управление         N         U         G Koa         Fs         Fk         R         F         T         C           V         -         -         -         -         -         -         -         -         -         -         -         -         -         -         -         -         -         -         -         -         -         -         -         -         -         -         -         -         -         -         -         -         -         -         -         -         -         -         -         -         -         -         -         -         -         -         -         -         -         -         -         -         -         -         -         -         -         -         -         -         -         -         -         -         -         -         -         -         -         -         -         -         -         -         -         -         -         -         -         -         -         -         -         -         -         -         -         -         -         -         -         -         -                                                                                                    |                   |
|            |                            |         | Р модиумскатор не заменять                                                                                                    |                   |
|            | 2                          |         | F Модификатор G1: Не заменять 👻                                                                                                    |                   |
| Персонал   | Malwarebyt<br>Anti-Malware | Уп      | Точность расчета скорости : 5                                                                                                    |                   |
|            |                            |         | 🐵 н Мошность мотора при GD (%) : 40                                                                                                    |                   |
|            |                            |         | G0 Мошность мотора при G1 (%) : 38                                                                                                    |                   |
|            |                            |         | • Н Мин. длична выполняемого отрезка (ин): 0.0001                                                                                                    |                   |
| JIVOSILE   | EPSON Scan                 |         | G1 Скорость исполнения кода (%): 100                                                                                                    |                   |
|            |                            |         | Макс подяча лутьта (ки/ мин): 3000                                                                                                    |                   |
|            | -                          |         | Быстрая поденя пульта (кин/мин): 827                                                                                                    |                   |
| Google     | Инструкции                 | 1       | Manas nogesa nyasra (wi/wie): 151                                                                                                    |                   |
| Chrome     | по эксплу                  |         | Макс обороты шлиндела (об'умин): 30000                                                                                                    |                   |
|            |                            | E       | Техущие обороты шлинделя (об/учин) : 3000                                                                                                    |                   |
| 53         | 2                          | 12      | Hover COM notice instruments (                                                                                                    |                   |
| Lenovo     | Exchange                   |         |                                                                                                    |                   |
| Solution   | 2000 (00-018)              |         | -foot                                                                                                    |                   |
|            |                            |         | манита марал 2/22                                                                                                    |                   |
|            |                            |         | Cooperson Cooperson Cooper |                   |
| OVGorskiyn | 413                        | /       |                                                                                                    |                   |
|            | -                          | 11      | · · · · · · · · · · · · · · · · · · ·                                                                                                    |                   |
|            |                            | 1/1     | 0 0 0 1175238 Hearn patient                                                                                                    |                   |
| Панель     | OpenOffice                 |         |                                                                                                    | Windows 7         |
| управлени. | . 41.3 (10)4               | /       |                                                                                                    | Сборка 7601       |
|            | 0                          | N.      |                                                                                                    | RU . Па епи 17:53 |
|            |                            |         |                                                                                                    | 08.12.2016        |

Рисунок 11. Изменение номера СОМ порта контроллера.

10) Надпись внизу «Нет контроллера» изменится на «Есть контроллер». Это означает что система обнаружила контроллер, рисунок 12

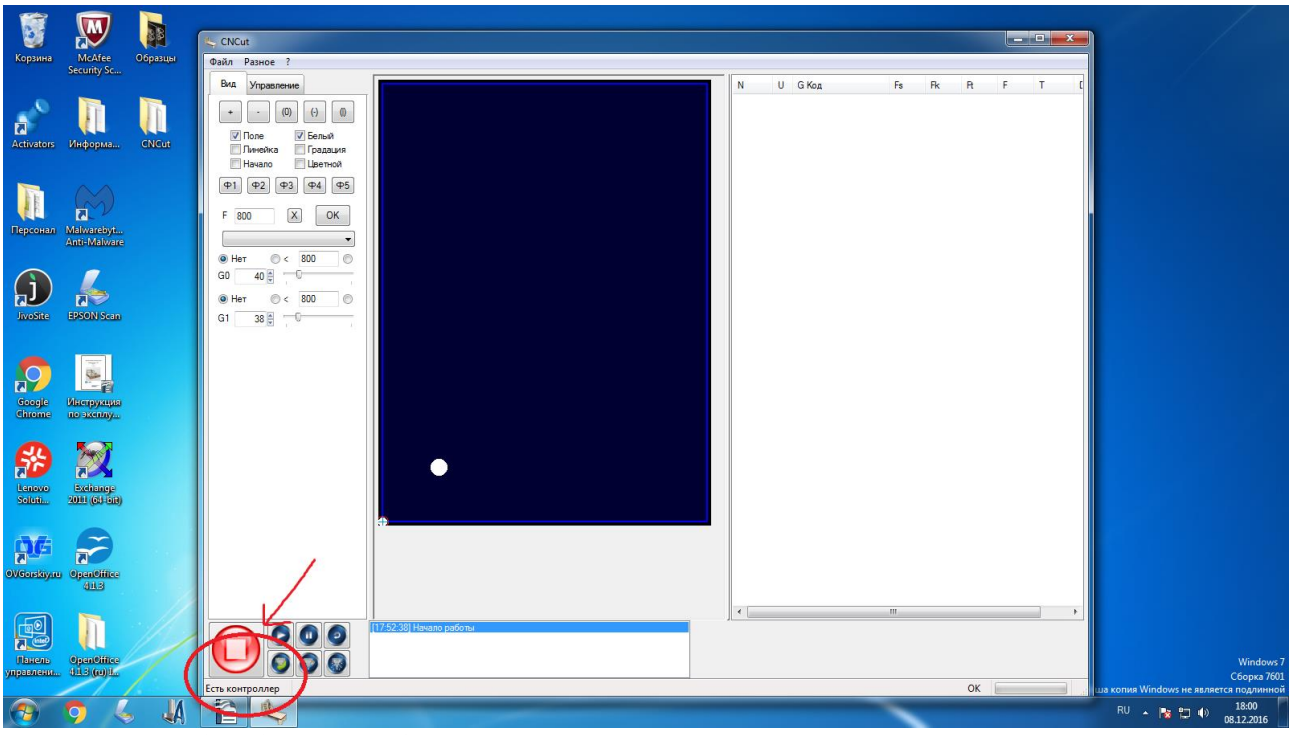

Рисунок 12. Система обнаружила контроллер.

#### 5.2.2.Настройка реверсов

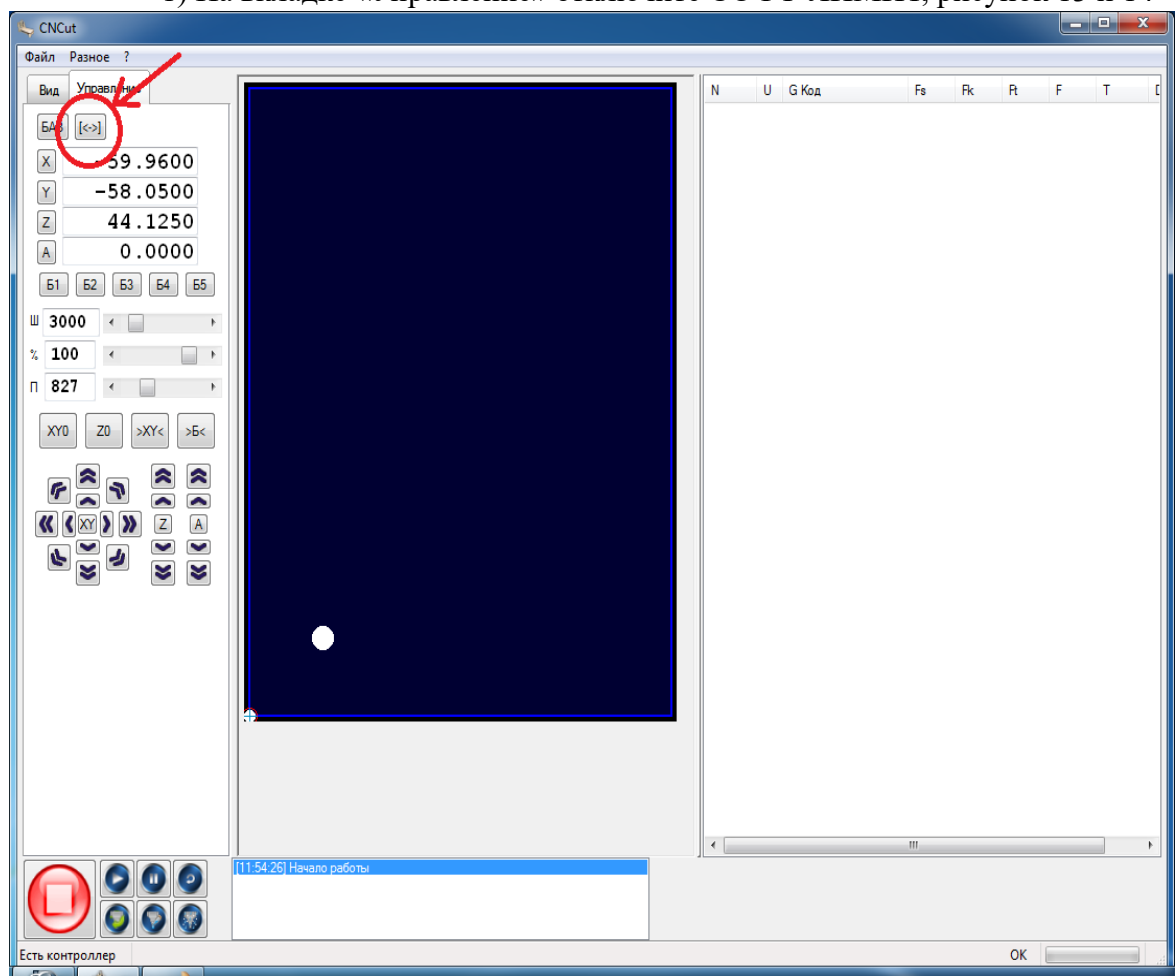

1) На вкладке «Управление» отключите СОФТ-ЛИМИТ, рисунок 13 и 14

Рисунок 13. Софт- лимит включен

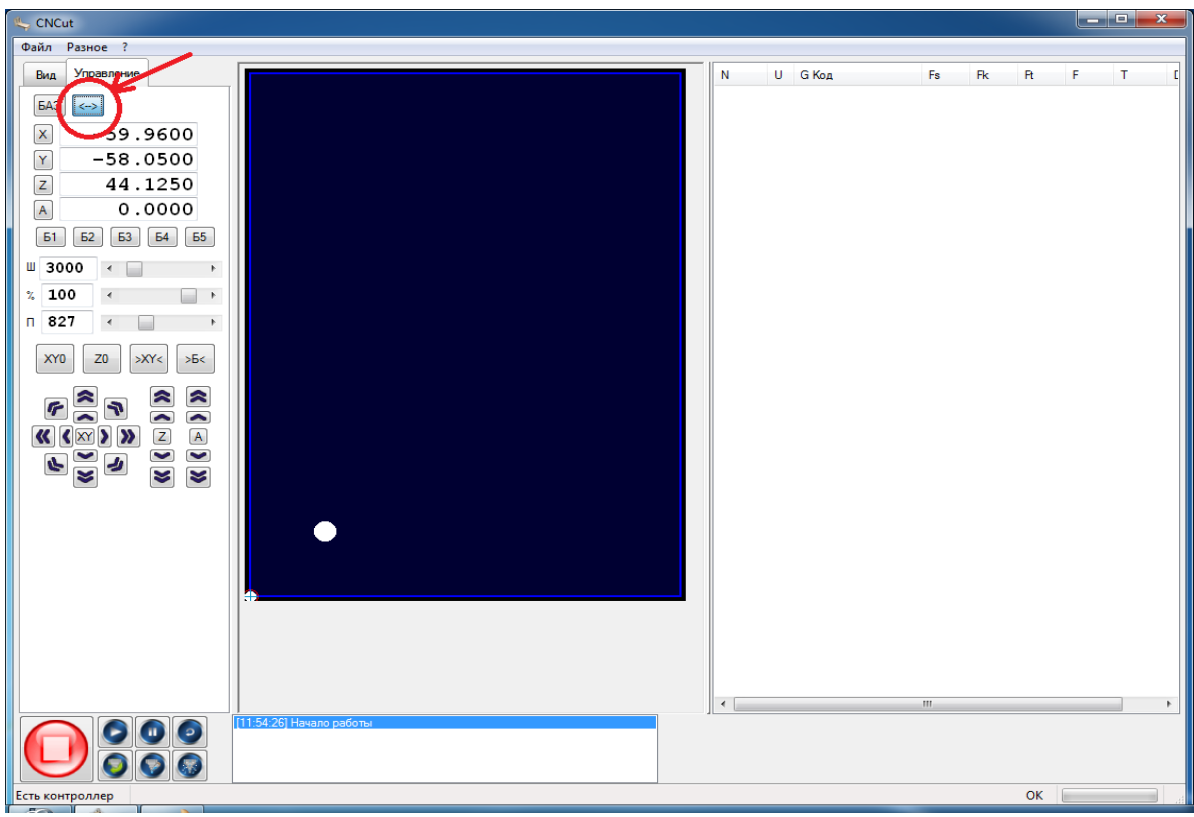

Рисунок 14. Софт-лимит отключен.

2) Для обеспечения единого подхода в программировании станков с ЧПУ принята стандартная (правая) декартова система координат, при которой оси **X**, **Y**, **Z** задают линейные перемещения инструментов относительно подвижных частей станка. Проверьте движение по осям.

3) На вкладке «Управление» нажмите на стрелочку по оси «Х» влево, рисунок 15

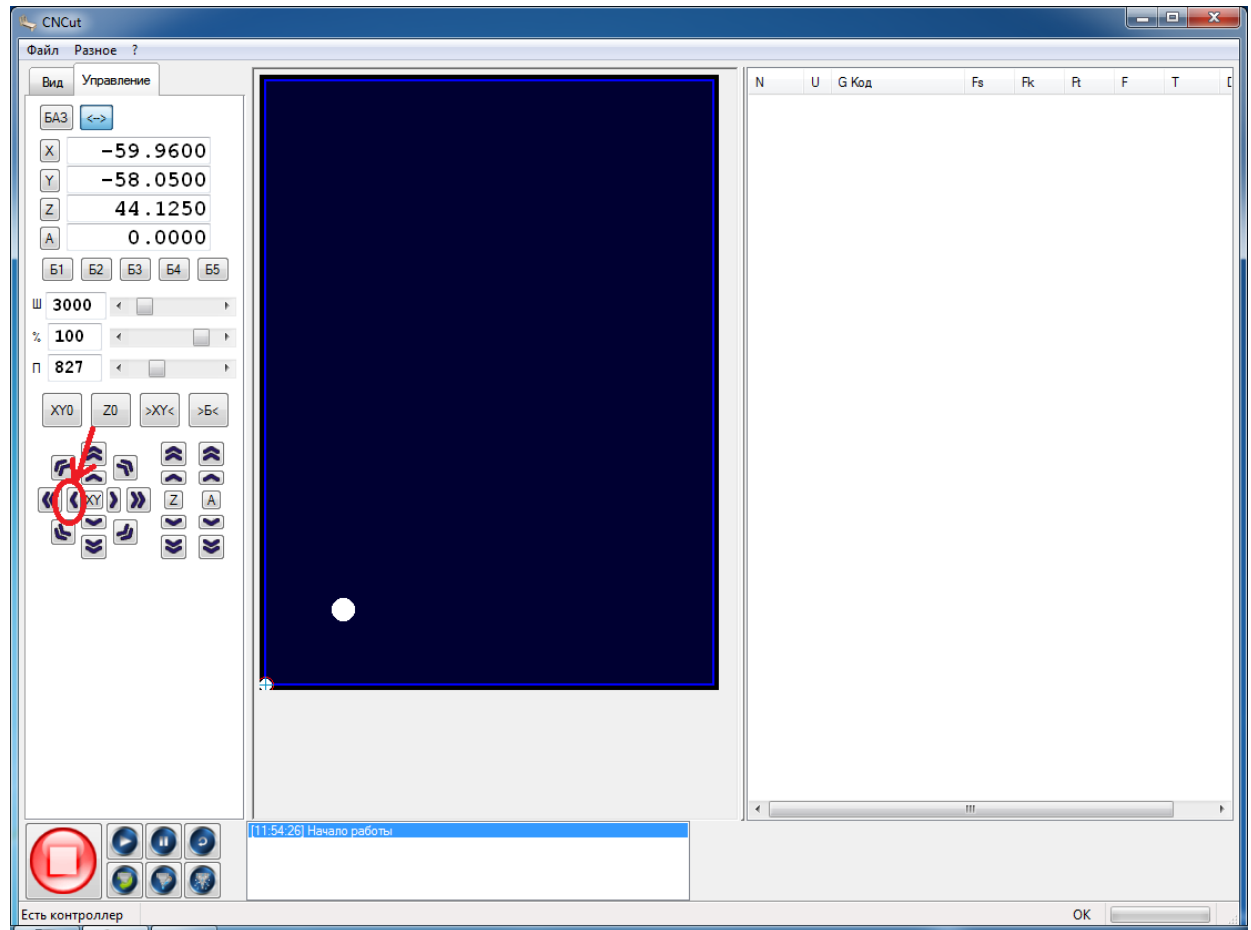

Рисунок 15. Движение по оси «Х»

4) Если каретка двигается тоже влево значит все работает правильно, если же в противоположную сторону необходимо реверсировать движение.

5) Откройте «Файл»>>«Настройки»и найдите графу «Реверс». Выберите «Х». Если напротив «Реверс» галочки нет, поставьте галочку. Если галочка есть- уберите ее. И нажмите сохранить. После этого каретка будет двигаться в верном направлении, рисунок 16

| Множител                            | ь виртуа | альной с   | оси: 4               |        |        |                 |     |        | * |        |       |
|-------------------------------------|----------|------------|----------------------|--------|--------|-----------------|-----|--------|---|--------|-------|
|                                     |          | -[ B       | ид]-                 |        |        |                 |     |        |   |        |       |
| Масштаб                             | экрана   | Х (пикс.   | <b>*</b> м): 34      | 24     |        |                 |     |        |   |        |       |
| Масштаб                             | экрана   | Y (пикс.   | *м): <mark>34</mark> | 24     |        |                 |     |        |   |        |       |
| п                                   | оле ста  | нка Х (м   | им): 34              | 5      |        |                 |     |        |   |        |       |
| п                                   | оле ста  | нка Ү (м   | им): 46              | 5      |        |                 |     |        |   |        |       |
| -(                                  | Мультг   | рупа О     | си ]-                |        |        |                 |     |        | = |        |       |
| Канал :                             | <b>1</b> | <b>V</b> 2 | <b>V</b> 3           | ✓ 4    | 5      | 6               | 7   | 8      |   |        |       |
| Имя оси (Х, Ү. Ζ) :                 | X        | Y          | Z                    | A      | В      | С               | D   | E      |   |        |       |
| Реворс :                            |          |            |                      |        |        |                 |     |        |   |        |       |
| Инв.шага :                          |          |            |                      |        |        |                 |     |        |   |        |       |
| Шагов на 1 мм :                     | 200      | 200        | 200                  | 266.66 | 266.66 | 266.66          | 267 | 266.66 |   |        |       |
| Гарантированная скорость :          | 50       | 50         | 50                   | 1      | 300    | 300             | 300 | 300    |   |        |       |
| Стартовая скорость :                | 25       | 25         | 25                   | 25     | 1      | 1               | 1   | 1      |   |        |       |
| Максимальная скорость<br>движение : | 2200     | 2200       | 2200                 | 2200   | 100    | 100             | 100 | 100    | - |        |       |
| •                                   |          | N.         | N.                   | III    |        | м. <sup>1</sup> |     |        | • | Сохран | ить С |

Рисунок 16.Реверс по оси «Х»

6) Если каретка двигается правильно, изменений вносить не нужно.

7) Проверьте работу по оси У. На вкладке «Управление» нажмите на стрелочку по оси «У» вверх. Портал будет двигаться от вас, рисунок 17

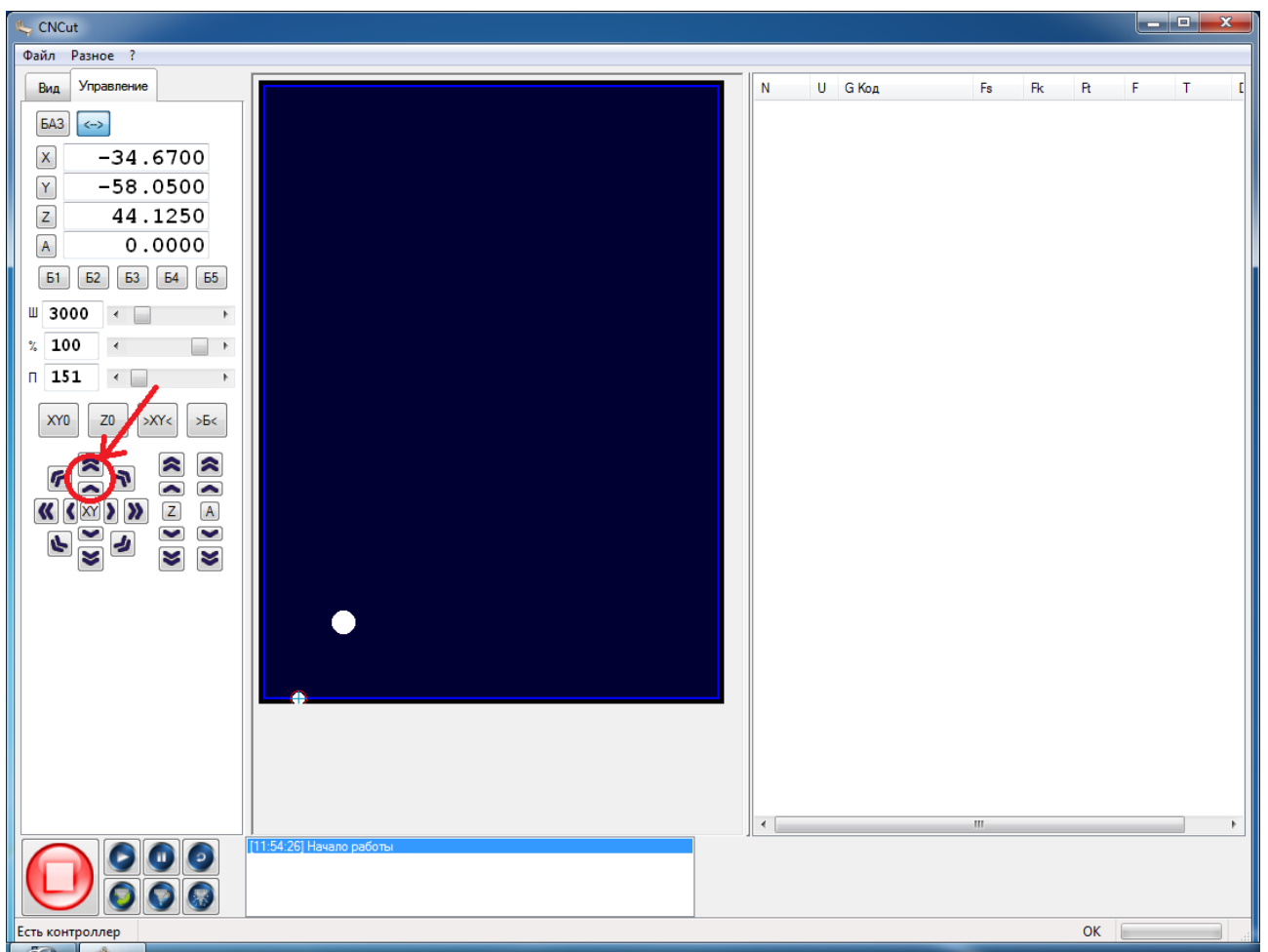

Рисунок 17. Движение по оси «У».

8) Если портал двигается в противоположную сторону настройте реверс.

9) Откройте «Файл»>>«Настройки»и найдите графу «Реверс». Выберите «У». Если напротив «Реверс» галочки нет, поставьте галочку. Если галочка есть- уберите ее. И нажмите сохранить. После этого портал будет двигаться в верном направлении, рисунок 18

| 100                                 |          |           |            |        |        |          |           |        |       |
|-------------------------------------|----------|-----------|------------|--------|--------|----------|-----------|--------|-------|
| Множител                            | ь виртуа | альной о  | си: 4      |        |        |          |           |        | <br>* |
|                                     |          | -[ Bi     | ид]-       |        |        |          |           |        |       |
| Масштаб                             | экрана ) | Х (пикс.* | *м): 34    | 24     |        |          |           |        |       |
| Масштаб                             | экрана ' | Y (пикс.* | *м): 34    | 24     |        |          |           |        |       |
| П                                   | оле стан | нка Х (м  | ıм): 34    | 5      |        |          |           |        |       |
| n                                   | оле стан | нка Ү (м  | ım): 46    | 5      |        |          |           |        |       |
| -[                                  | Мультр   | pynna Oo  | си ]-      |        |        |          | <b>--</b> |        | =     |
| Канал:<br>Имя оси (Х. Ү. Z. ):      | X        | V Z       | <u>√</u> 3 | 4      | B      | с в<br>С | D /       | F      |       |
| Реверс :                            |          |           |            |        |        |          |           |        |       |
| Инв.шага :                          |          |           |            |        |        |          |           |        |       |
| Шагов на 1 мм :                     | 200      | 200       | 200        | 266.66 | 266.66 | 266.66   | 267       | 266.66 |       |
| Гарантированная скорость :          | 50       | 50        | 50         | 1      | 300    | 300      | 300       | 300    |       |
| Стартовая скорость :                | 25       | 25        | 25         | 25     | 1      | 1        | 1         | 1      |       |
| Максимальная скорость<br>движение : | 2200     | 2200      | 2200       | 2200   | 100    | 100      | 100       | 100    | <br>- |
|                                     | _        |           |            |        |        |          | _         |        | •     |

Рисунок 18. Реверс по оси «У»

10) Проверьте работу по оси Z. На вкладке «Управление» нажмите на стрелочку по оси «Z»

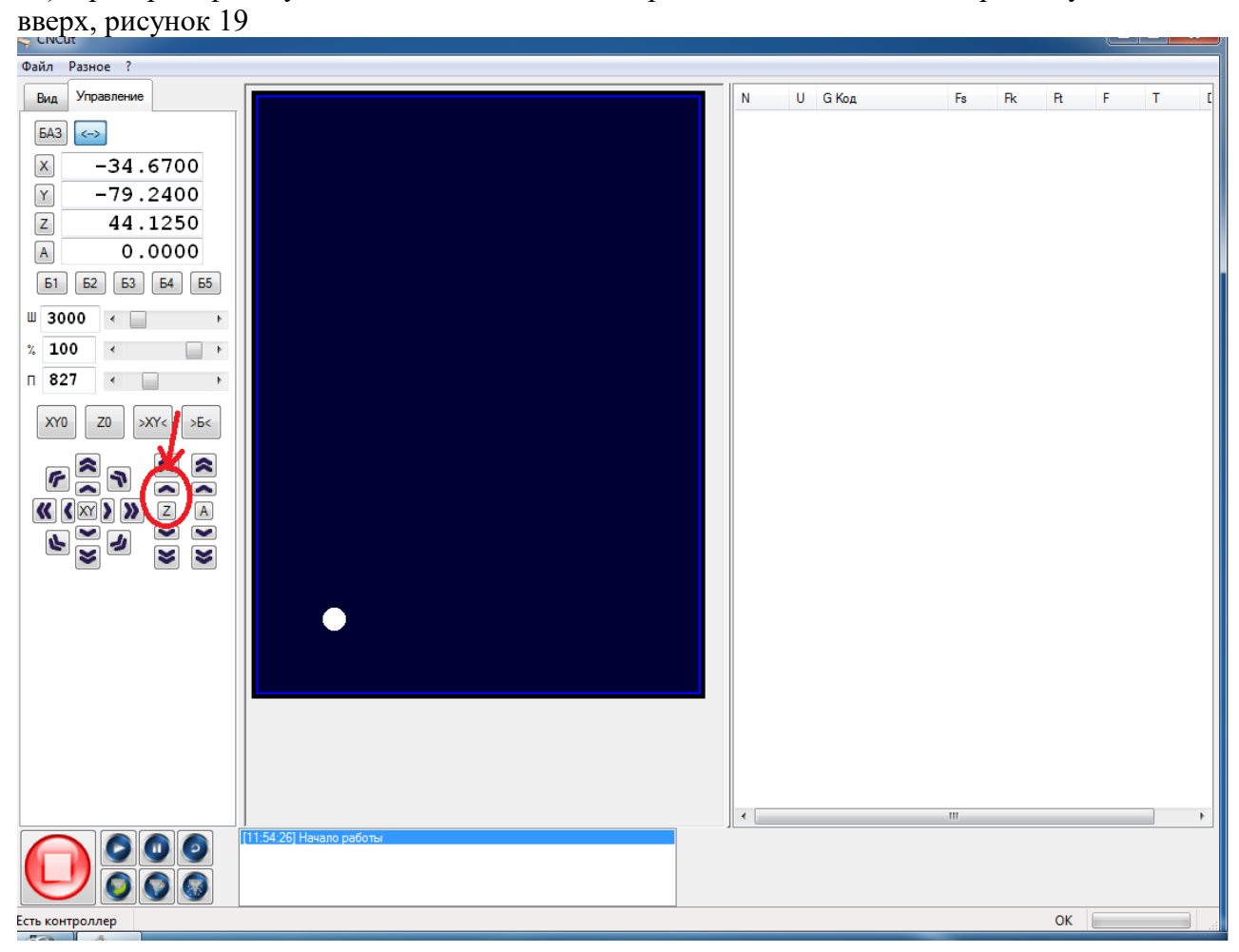

Рисунок 19. Движение по оси «Z»

11) При нажатии вверх каретка двигается вверх, если каретка двигается вниз настройте реверс.

12) Откройте «Файл»>>«Настройки»и найдите графу «Реверс». Выберите «Z» . Если напротив «Реверс» галочки нет, поставьте галочку. Если галочка есть- уберите ее. И нажмите сохранить. После этого каретка будет двигаться в верном направлении, рисунок 20

| По                                   | оле ста    | нка Ү (м   | им): 46    | 5          |        |          |     |        |   | * |  |
|--------------------------------------|------------|------------|------------|------------|--------|----------|-----|--------|---|---|--|
| -[                                   | Мультг     | руппа О    | си ]-      | ,          |        |          |     |        |   |   |  |
| Канал :                              | <b>V</b> 1 | <b>V</b> 2 | <b>V</b> 1 | <b>V</b> 4 | 5      | <b>6</b> | 7   | 8      |   |   |  |
| Имя оси (Х, Ү. Ζ) :                  | X          | Y          | Z          | A          | В      | С        | D   | Е      |   |   |  |
| Реверс :                             | <b>V</b>   |            |            |            |        |          |     |        |   |   |  |
| Инв.шага :                           |            |            |            |            |        |          |     |        |   |   |  |
| Шагов на 1 мм :                      | 200        | 200        | 200        | 266.66     | 266.66 | 266.66   | 267 | 266.66 | ( |   |  |
| Гарантированная скорость :           | 50         | 50         | 50         | 1          | 300    | 300      | 300 | 300    |   |   |  |
| Стартовая скорость :                 | 25         | 25         | 25         | 25         | 1      | 1        | 1   | 1      |   | E |  |
| Максимальная скорость<br>движение :  | 2200       | 2200       | 2200       | 2200       | 100    | 100      | 100 | 100    |   |   |  |
| Ускорение оси G0 :                   | 60         | 60         | 60         | 60         | 40     | 40       | 40  | 40     |   |   |  |
| Ускорение оси G1 :                   | 57         | 57         | 57         | 57         | 38     | 38       | 38  | 38     |   |   |  |
| Ускорение оси :                      | 150        | 150        | 150        | 150        | 100    | 100      | 100 | 100    |   |   |  |
| Масимально допустимое<br>ускорение : | 150        | 150        | 150        | 150        | 100    | 100      | 100 | 100    |   |   |  |
| Шаги стыка                           | 40         | 40         | 40         | 40         | 20     | 20       | 20  | 20     |   |   |  |

Рисунок 20. Реверс по оси «Z»

#### 5.2.3. Поиск машинного нуля.

Фрезерный станок с ЧПУ имеет точку отсчета пространства (начало осей координат), в котором перемещаются рабочие органы. Такая точка называется **нулем станка**.

Станок оперирует относительно нулевой точки привязанной к концевым выключателям. Станок определяет свое рабочее поле и вся обработка идет в рамках этого рабочего поля. Поэтому после настройки реверсов необходимо выполнить поиск базы поля.

Поиск базы поля выполняется только при первичной настройки станка или в случае сбое питания. Поиск базы поля можно осуществлять двумя способами.

1) Первый способ. Установка «0» по концевикам. Нажмите вкладку «Разное» и пункт «Поиск базы поля», рисунок 21

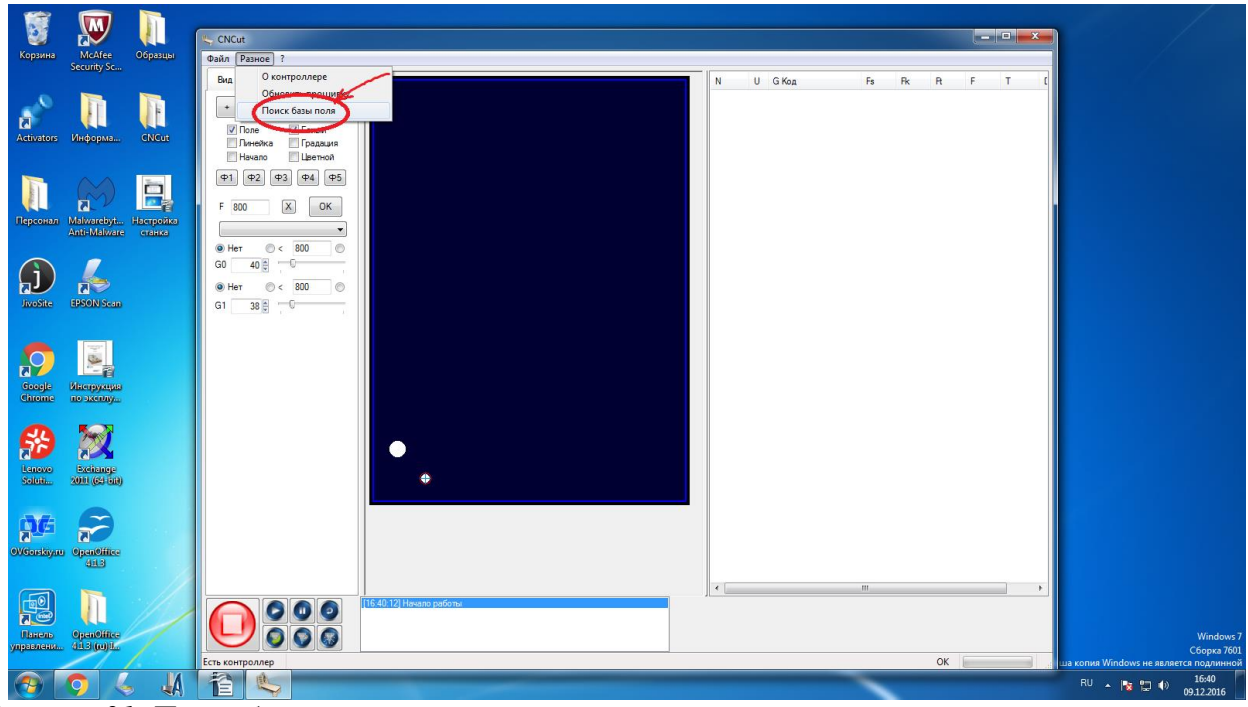

Рисунок 21. Поиск базы поля.

2) Второй способ. Установка «0» вручную. Нажмите машинные координаты. Щелкните левой клавишей мыши на «X, Y, Z». В каждой строке будет точка ноль, рисунок 22

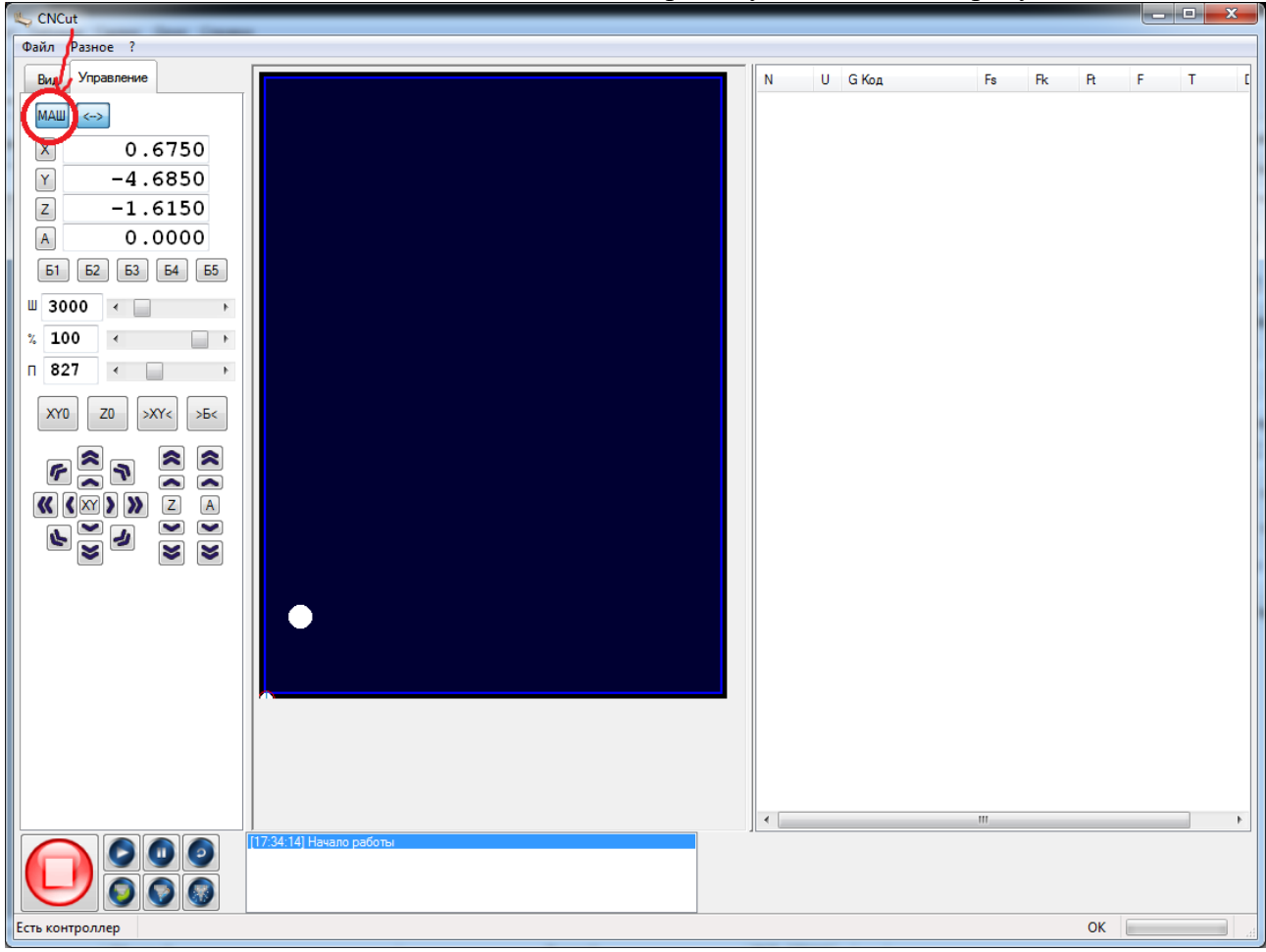

Рисунок 22. Установка ноля в ручную.

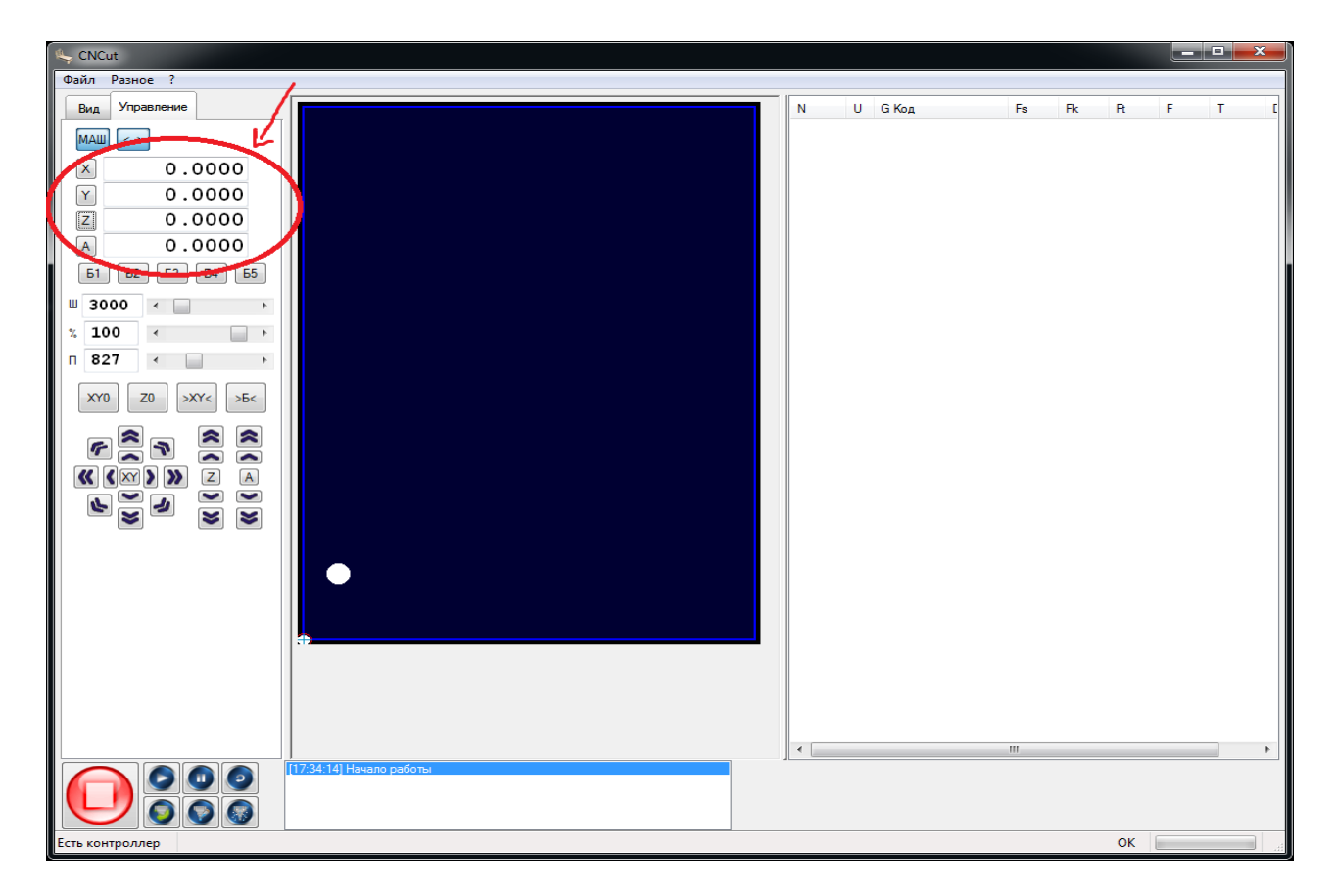

Рисунок 23. Установка ноля вручную завершена.

## 6. ИНТЕРФЕЙС ПРОГРАММЫ CNCut

#### Программа CNCut открывается в стандартном окне.

#### Основными элементами окна CNCut являются:

1. Строка «Главное меню», которое содержит в себе 2 основные меню программы: «Файл» и «Разное».

- 2. Вкладки «Вид» и «Управление» .
- 3. Пульт Управления.
- 4. Информационное окно.
- 5. Окно G-кода.
- 6. Рабочее поле.

#### 1. Строка заголовка.

Строка заголовка с тремя кнопками управления размером окна расположенными справа предназначена для таких действий: Свернуть, Развернуть/Свернуть в окно и Закрыть, рисунок 1

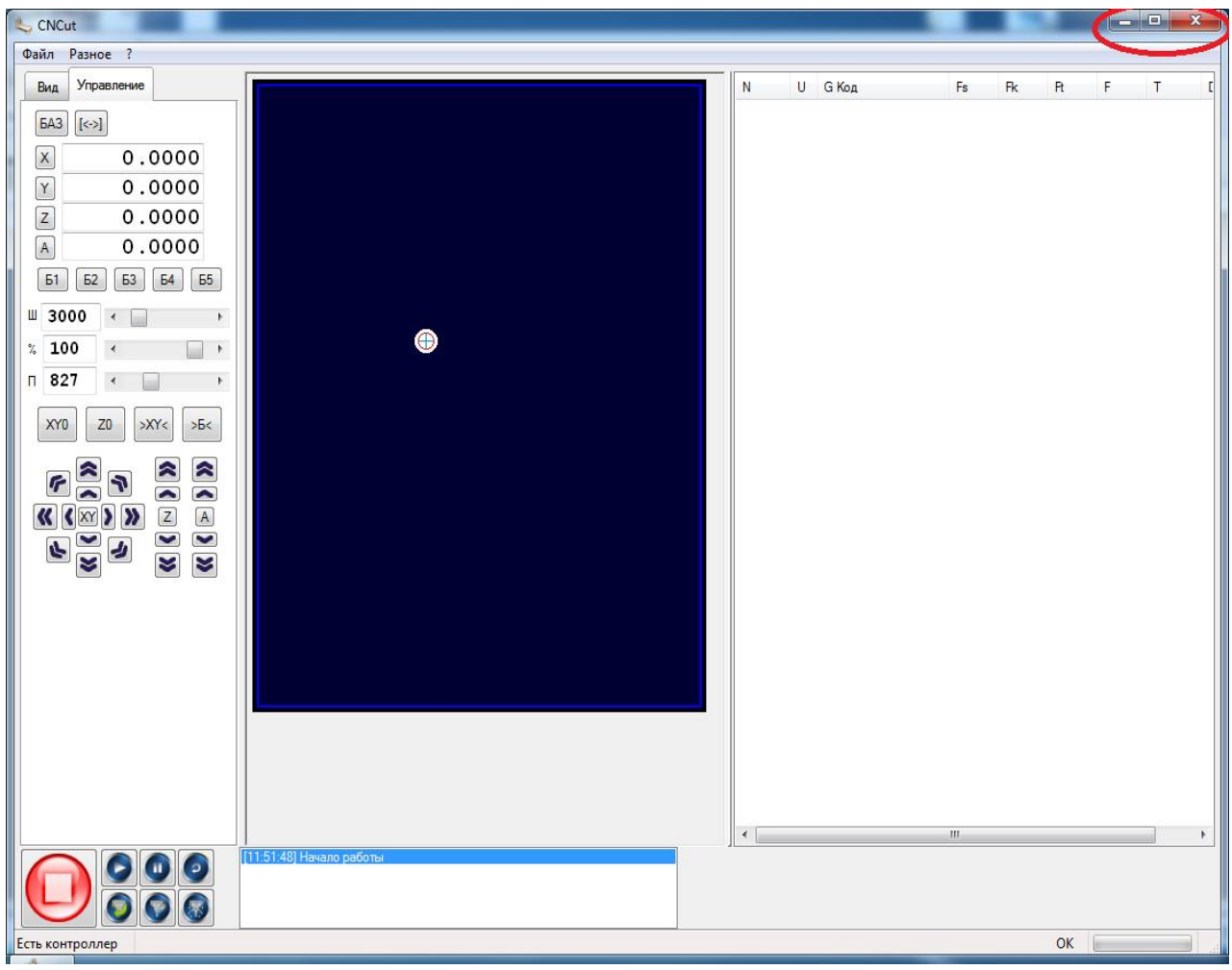

Рисунок 1. Кнопки управления размером окна

#### 1. Строка «Главное меню»

Строка «Главное меню» содержит в себе 2 основные меню программы: «Файл» и «Разное».

#### І. Меню «Файл».

Меню «Файл» содержит следующие 2 пункта:

- 1) «Открыть»
- 2)« Настройки», рисунок 2

| Файл | 1 Разное ? |
|------|------------|
|      | Открыть    |
|      | Настройки  |

Рисунок 2. Меню «Файл»

1) Пункт «Открыть»-открывает окно с файлом УП и позволяет загрузить его в программу CNCut, рисунок 3

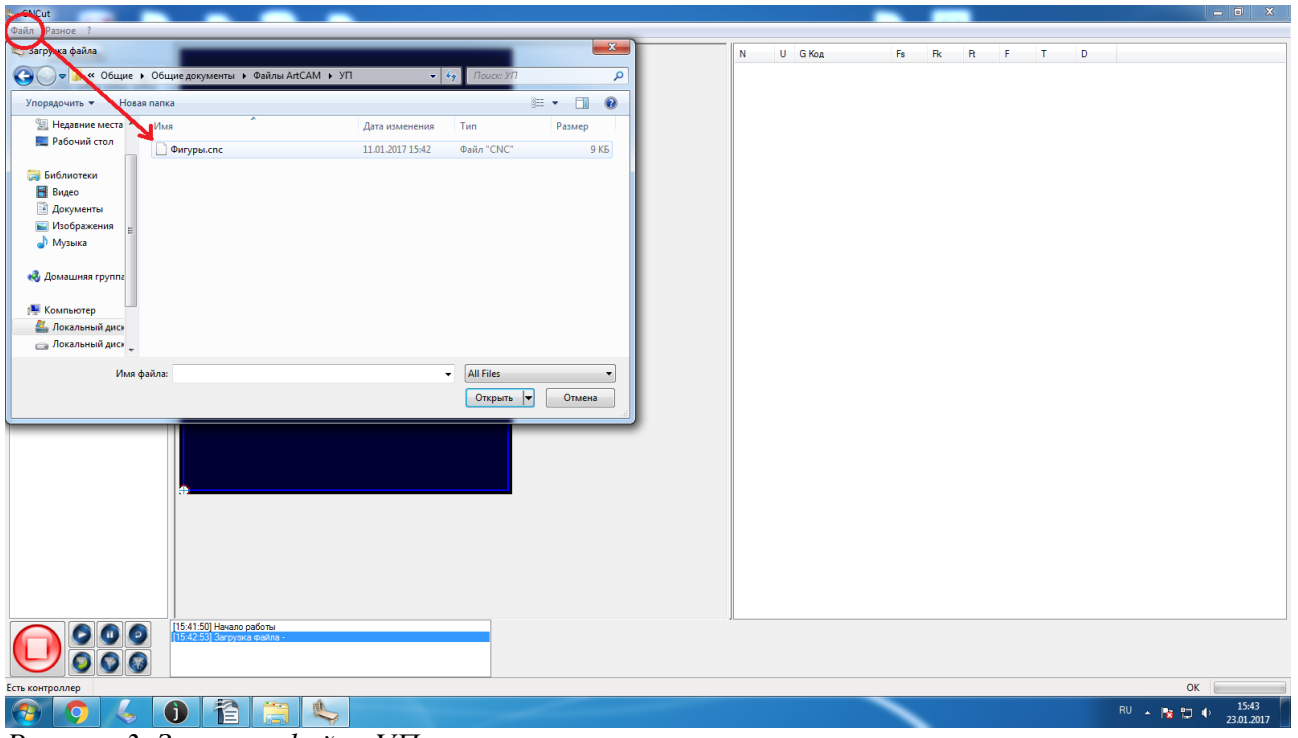

Рисунок 3. Загрузка файла УП

2) Пункт «Настройки» позволяет настроить станок, реверсировать движение по осям и т.д.

#### Настройки

#### 1. Максимально возможная подача(mm\*c).

Данная позиция обозначает максимально возможную подачу для всех осей в любых режимах работы станка. Имеет больший приоритет, чем максимальные скорости заданные индивидуально для каждой оси. Т.е. если даже индивидуально заданная скорость будет выше чем это значение, то оно не будет превышено ни при каких условиях, рисунок 4.

| 3 | and a                                   |               | <u></u>  |           |          |
|---|-----------------------------------------|---------------|----------|-----------|----------|
|   | -[Основные ]-                           |               | <u>^</u> |           |          |
|   | Максимально возможная подача (мм*с) :   | 800           |          |           |          |
|   | G0 Перемещения заменяемая (мм*с) :      | 800           | =        |           |          |
|   | G1 Рабочая заменяемая (мм*с) :          | 800           |          |           |          |
|   | Модификатор G0 :                        | Не заменять 💌 |          |           |          |
|   | Модификатор G1 :                        | Не заменять 💌 |          |           |          |
|   | Точность расчета скорости :             | 5             |          |           |          |
|   | Мощность мотора при G0 (%) :            | 40            |          |           |          |
|   | Мощность мотора при G1 (%) :            | 38            |          |           |          |
|   | Мин. длинна выполняемого отрезка (мм) : | 0.0001        |          |           |          |
|   | Скорость исполнения кода (%) :          | 100           |          |           |          |
|   | Макс подача пульта (мм\мин) :           | 3000          |          |           |          |
|   | Быстрая подача пульта (мм\мин) :        | 827           |          |           |          |
|   | Малая подача пульта (мм\мин) :          | 151           |          |           |          |
|   | Макс обороты шпинделя (об\мин) :        | 30000         | _        |           |          |
|   | •                                       | m             | •        | Сохранить | Отменить |

Рисунок 4. Максимально возможная подача (тт\*с).

#### 2. G0 Перемещения заменяемая (mm\*c)

Подача, которая в зависимости от модификатора будет установлена при обработке кода G0. При замене, будет просто установлено указанное значение для всех кодов, при ограничении будет установлена только в том случае, если текущее значение превышает заданное, рисунок 5

| ٩,                                      |               |          | x                  |
|-----------------------------------------|---------------|----------|--------------------|
| -[ Основные ]-                          | /             | <u>^</u> | A                  |
| Максимально возможная подача (мм*с) :   | 800           |          |                    |
| G0 Перемещения заменяемая (мм*с) :      | 800           | E        |                    |
| G1 Рабочая заменяемая (MM c) :          | 800           |          |                    |
| Модификатор G0 :                        | Не заменять 💌 |          |                    |
| Модификатор G1 :                        | Не заменять 💌 |          |                    |
| Точность расчета скорости :             | 5             |          |                    |
| Мощность мотора при G0 (%) :            | 40            |          |                    |
| Мощность мотора при G1 (%) :            | 38            |          |                    |
| Мин. длинна выполняемого отрезка (мм) : | 0.0001        |          |                    |
| Скорость исполнения кода (%) :          | 100           |          |                    |
| Макс подача пульта (мм\мин) :           | 3000          |          |                    |
| Быстрая подача пульта (мм\мин) :        | 827           |          |                    |
| Малая подача пульта (мм\мин) :          | 151           |          |                    |
| Макс обороты шпинделя (об \мин) :       | 30000         | -        |                    |
|                                         | III           | •        | Сохранить Отменить |

Рисунок 5.G0 Перемещения заменяемая (тт\*с)

#### 3. G1 Рабочая заменяемая (mm\*c)

Подача, которая в зависимости от модификатора будет установлена при обработке кода G1. При замене, будет просто установлено указанное значение для всех кодов, при ограничении будет установлена только в том случае если текущее значение превышает

| \$<br>and a second                      |               |   |           | ×        |
|-----------------------------------------|---------------|---|-----------|----------|
| -[Основные ]-                           |               | · |           | *        |
| Максимально возможная подача (мм*с) :   | 800           |   |           |          |
| G0 Перемещения заменяемая (мм*с) :      | 800           | E |           |          |
| G1 Рабочая заменяемая (мм*с) :          | 800           |   |           |          |
| Модификатор G0 :                        | Не заменять 💌 |   |           |          |
| Модификатор G1 :                        | Не заменять 💌 |   |           |          |
| Точность расчета скорости :             | 5             |   |           |          |
| Мощность мотора при G0 (%) :            | 40            |   |           |          |
| Мощность мотора при G1 (%) :            | 38            |   |           |          |
| Мин. длинна выполняемого отрезка (мм) : | 0.0001        |   |           |          |
| Скорость исполнения кода (%) :          | 100           |   |           |          |
| Макс подача пульта (мм\мин) :           | 3000          |   |           |          |
| Быстрая подача пульта (мм\мин) :        | 827           |   |           |          |
| Малая подача пульта (мм\мин) :          | 151           |   |           |          |
| Макс обороты шпинделя (об\мин) :        | 30000         |   |           | ~        |
|                                         | III           | • | Сохранить | Отменить |

заданное, рисунок 6

Рисунок 6. G1 Рабочая заменяемая (mm\*c)

#### 4. Модификатор G0.

Модификатор G0- выбор режима обработки G- кода при загрузки программы, рисунок 7

| \$<br>No. of Concession, Name           |                                       |          |           | ×        |
|-----------------------------------------|---------------------------------------|----------|-----------|----------|
| -[ Основные ]-                          |                                       | <u> </u> |           | *        |
| Максимально возможная подача (мм*с) :   | 800                                   |          |           |          |
| G0 Перемещения заменяемая (мм*с) :      | 800                                   | =        |           |          |
| G1 Рабочая заменяемая (мм*с) :          | 800                                   |          |           |          |
| Модификатор G0 :                        | Не заменять                           |          |           |          |
| Модификатор G1 :                        | не заменять<br>Заменить<br>Ограничить |          |           |          |
| Точность расчета скорости :             | 5                                     |          |           |          |
| Мощность мотора при G0 (%) :            | 40                                    |          |           |          |
| Мощность мотора при G1 (%) :            | 38                                    |          |           |          |
| Мин. длинна выполняемого отрезка (мм) : | 0.0001                                |          |           |          |
| Скорость исполнения кода (%) :          | 100                                   |          |           |          |
| Макс подача пульта (мм\мин) :           | 3000                                  |          |           |          |
| Быстрая подача пульта (мм\мин) :        | 827                                   |          |           |          |
| Малая подача пульта (мм\мин) :          | 151                                   |          |           | -        |
| Макс обороты шпинделя (об\мин) :        | 30000                                 | -        | Current   |          |
| •                                       | III                                   | 4        | Сохранить | Отменить |

Рисунок 7. Модификатор G0.

#### 5. Модификатор G1

Модификатор G1- выбор режима обработки G- кода при загрузки программы, рисунок 8

|                                                    | ×                  |
|----------------------------------------------------|--------------------|
| -[Основные ]-                                      | A                  |
| Максимально возможная подача (мм*c): 800           |                    |
| G0 Перемещения заменяемая (мм*с): 800              |                    |
| G1 Рабочая заменяемая (мм*с): 800                  |                    |
| Модификатор GD : Не заменять                       |                    |
| Модификатор G1 : Не заменять                       |                    |
| Не заменять<br>Точност расчета скорости : Заменить |                    |
| Ограничить<br>Мощность мотора при GU (%) : 40      |                    |
| Мощность мотора при G1 (%): 38                     |                    |
| Мин. длинна выполняемого отрезка (мм): 0.0001      |                    |
| Скорость исполнения кода (%): 100                  |                    |
| Макс подача пульта (мм\мин): 3000                  |                    |
| Быстрая подача пульта (мм\мин): 827                |                    |
| Малая подача пульта (мм\мин): 151                  |                    |
| Макс обороты шпинделя (об\мин): 30000              | v                  |
| <                                                  | Сохранить Отменить |
|                                                    |                    |

Рисунок 8. Модификатор G1

#### 6. Точность расчета скорости

Точность расчета скорости стыковки.

Когда на пути встречается участок, где скорость отличается от текущей и достижение этой скорости превышает допустимое ускорение, то возникает необходимость уменьшить скорость, чтобы вписаться в заданное допустимое ускорение. Этот параметр определяет, насколько грубо будет подобрана конечная скорость торможения в конце этого участка.

- Если параметр будет равен 1-2, то время анализа кода будет минимальным, но скорости окажутся заниженными, что увеличит время работы станка.

- Если параметр будет равен 20 и более, то увеличится точность расчета скорости, уменьшится время работы станка, но увеличится время анализа кода, рисунок 9.

|                                       |               |          |           | ×        |
|---------------------------------------|---------------|----------|-----------|----------|
| -[Основные ]                          |               | <u> </u> |           | *        |
| Максимально возможная подача (мм*с)   | 800           |          |           |          |
| G0 Перемещения заменяемая (мм*с)      | 800           | =        |           |          |
| G1 Рабочая заменяемая (мм*с)          | 800           |          |           |          |
| Модификатор G0                        | Не заменять 💌 |          |           |          |
| Модификатор G1                        | Не заменять   |          |           |          |
| Точность расчета скорости             | 5             |          |           |          |
| Мощность мотора при G0 (%)            | 40            |          |           |          |
| Мощность мотора при G1 (%)            | 38            |          |           |          |
| Мин. длинна выполняемого отрезка (мм) | 0.0001        |          |           |          |
| Скорость исполнения кода (%)          | 100           |          |           |          |
| Макс подача пульта (мм \мин)          | 3000          |          |           |          |
| Быстрая подача пульта (мм \мин)       | 827           |          |           |          |
| Малая подача пульта (мм \мин)         | 151           |          |           |          |
| Макс обороты шпинделя (об\мин)        | 30000         | -        | Company   |          |
|                                       |               | •        | Сохранить | Отменить |

Рисунок 9. Точность расчета скорости

#### 7. Мощность мотора при G0(%)

Процент использования привода G0.

Этот параметр определяет на сколько процентов будет задействован привод при обработке участка G-кода, который отвечает за холостую подачу перемещения. Этот параметр влияет на ускорение привода и его возможности преодоления стыков, рисунок 10

| 4 | Canada                                  |               |          |           | ×        |
|---|-----------------------------------------|---------------|----------|-----------|----------|
|   | -[Основные ]-                           |               | <u> </u> |           | *        |
|   | Максимально возможная подача (мм*с) :   | 800           |          |           |          |
|   | G0 Перемещения заменяемая (мм*с) :      | 800           | =        |           |          |
|   | G1 Рабочая заменяемая (мм*с) :          | 800           |          |           |          |
|   | Модификатор G0 :                        | Не заменять 🔻 |          |           |          |
|   | Модификатор G1 :                        | Не заменять 🔻 |          |           |          |
|   | Точность расчета скорости :             | 5             |          |           |          |
|   | Мощность мотора при G0 (%) :            | 40            |          |           |          |
|   | Мощность мотора при G1 (%) :            | 38            |          |           |          |
|   | Мин. длинна выполняемого отрезка (мм) : | 0.0001        |          |           |          |
|   | Скорость исполнения кода (%) :          | 100           |          |           |          |
|   | Макс подача пульта (мм\мин) :           | 3000          |          |           |          |
|   | Быстрая подача пульта (мм\мин) :        | 827           |          |           |          |
|   | Малая подача пульта (мм\мин) :          | 151           |          |           |          |
|   | Макс обороты шпинделя (об\мин) :        | 30000         |          |           | ~        |
|   |                                         | 2000<br>III   | •<br>•   | Сохранить | Отменить |

Рисунок 10. Мощность мотора при G0(%)

#### 8. Мощность мотора при G1(%)

Процент использования привода G1.

Этот параметр определяет на сколько процентов будет задействован привод при обработке участка G-кода, который отвечает за рабочую подачу. Этот параметр влияет на ускорение привода и его возможности преодоления стыков, рисунок 11

| \$<br>and its                           |               |          | ×                                     |
|-----------------------------------------|---------------|----------|---------------------------------------|
| -[ Основные ]-                          |               | <u> </u> | *                                     |
| Максимально возможная подача (мм*с) :   | 800           |          |                                       |
| G0 Перемещения заменяемая (мм*с) :      | 800           | =        |                                       |
| G1 Рабочая заменяемая (мм*с) :          | 800           |          |                                       |
| Модификатор G0 :                        | Не заменять 🔻 |          |                                       |
| Модификатор G1 :                        | Не заменять 🔻 |          |                                       |
| Точность расчета скорости :             | 5             |          |                                       |
| . Мощность мотора при G0 (%) :          | 40            |          |                                       |
| Мощность мотора при G1 (%) :            | 38            |          |                                       |
| Мин. длинна выполняемого отрезка (мм) : | 0.0001        |          |                                       |
| Скорость исполнения кода (%) :          | 100           |          |                                       |
| Макс подача пульта (мм\мин) :           | 3000          |          |                                       |
| Быстрая подача пульта (мм\мин) :        | 827           |          |                                       |
| Малая подача пульта (мм\мин) :          | 151           |          |                                       |
| Макс обороты шпинделя (об\мин) :        | 30000         | -        | · · · · · · · · · · · · · · · · · · · |
| •                                       | III           | •        | Сохранить Отменить                    |

Рисунок 11. Мощность мотора при G1(%)

#### 9. Минимальная длина выполняемого отрезка(мм).

Минимальная длинна перемещения.

При анализе G-кода, перемещения меньше чем указанная длинна будут игнорироваться, рисунок 12.

| ٩,                                    |               |          | ×                  |
|---------------------------------------|---------------|----------|--------------------|
| -[Основные ]                          |               | <u>^</u> | <u>۸</u>           |
| Максимально возможная подача (мм*с)   | 800           |          |                    |
| G0 Перемещения заменяемая (мм*с)      | 800           | =        |                    |
| G1 Рабочая заменяемая (мм*с)          | 800           |          |                    |
| Модификатор G0                        | Не заменять 🔹 |          |                    |
| Модификатор G1                        | Не заменять 💌 |          |                    |
| Точность расчета скорости             | 5             |          |                    |
| Мощность мотора при G0 (%)            | 40            |          |                    |
| Мощность мотора при G1 (%)            | 38            |          |                    |
| Мин. длинна выполняемого отрезка (мм) | 0.0001        |          |                    |
| Скорость исполнения кода (%)          | 100           |          |                    |
| Макс подача пульта (мм\мин)           | 3000          |          |                    |
| Быстрая подача пульта (мм\мин)        | 827           |          |                    |
| Малая подача пульта (мм\мин)          | 151           |          |                    |
| Макс обороты шпинделя (об\мин)        | 30000         | -        | ×                  |
|                                       | III           | 4        | Сохранить Отменить |

Рисунок 12. Минимальная длина выполняемого отрезка (мм).

#### 10. Скорость исполнения кода(%)

В будущем возможна регулировка в процентном соотношении после запуска УП (т.е. когда УП уже запущено возможно менять скорость обработки), рисунок 13

| \$<br>and its                           |               |          | X                                     |
|-----------------------------------------|---------------|----------|---------------------------------------|
| -[ Основные ]-                          |               | <u>^</u> | <b>^</b>                              |
| Максимально возможная подача (мм*с) :   | 800           |          |                                       |
| G0 Перемещения заменяемая (мм*с) :      | 800           | =        |                                       |
| G1 Рабочая заменяемая (мм*с) :          | 800           |          |                                       |
| Модификатор G0 :                        | Не заменять 💌 |          |                                       |
| Модификатор G1 :                        | Не заменять 💌 |          |                                       |
| Точность расчета скорости :             | 5             |          |                                       |
| Мощность мотора при G0 (%) :            | 40            |          |                                       |
| Мощность мотора при G1 (%) :            | 38            |          |                                       |
| Мин. длинна выполняемого отрезка (мм) : | 0.0001        |          |                                       |
| Скорость исполнения кода (%) :          | 100           |          |                                       |
| Макс подача пульта (мм\мин) :           | 3000          |          |                                       |
| Быстрая подача пульта (мм\мин) :        | 827           |          |                                       |
| Малая подача пульта (мм\мин) :          | 151           |          |                                       |
| Макс обороты шпинделя (об\мин) :        | 30000         | -        | · · · · · · · · · · · · · · · · · · · |
| •                                       | III           | 4        | Сохранить Отменить                    |

Рисунок 13. Скорость исполнения кода(%)

#### 11. Максимальная подача пульта(мм/мин)

Максимальная подача пульта(мм/мин)- это ограниченная подача пульта, рисунок 14

| 4 | and I                                   |               |   |           | X        |
|---|-----------------------------------------|---------------|---|-----------|----------|
|   | -[ Основные ]-                          |               |   |           | *        |
|   | Максимально возможная подача (мм*с) :   | 800           |   |           |          |
|   | G0 Перемещения заменяемая (мм*с) :      | 800           | = |           |          |
|   | G1 Рабочая заменяемая (мм*с) :          | 800           |   |           |          |
|   | Модификатор G0 :                        | Не заменять 🔻 |   |           |          |
|   | Модификатор G1 :                        | Не заменять 💌 |   |           |          |
|   | Точность расчета скорости :             | 5             |   |           |          |
|   | Мощность мотора при G0 (%) :            | 40            |   |           |          |
|   | Мощность мотора при G1 (%) :            | 38            |   |           |          |
|   | Мин. длинна выполняемого отрезка (мм) : | 0.0001        |   |           |          |
|   | Скорость исполнения кода (%) :          | 100           |   |           |          |
|   | Макс подача пульта (мм\мин) :           | 3000          |   |           |          |
|   | Быстрая подача пульта (мм\мин) :        | 827           |   |           |          |
|   | Малая подача пульта (мм\мин) :          | 151           |   |           |          |
|   | Макс обороты шпинделя (об\мин) :        | 30000         | - |           | *        |
|   | •                                       |               |   | Сохранить | Отменить |

Рисунок 14. Максимальная подача пульта(мм/мин).

#### 12. Быстрая подача пульта(мм/мин)

Быстрая подача пульта - это начальная скорость подачи ручного пульта, рисунок 15

| \$                                      |               |          | <br>       | ×         |
|-----------------------------------------|---------------|----------|------------|-----------|
| -[ Основные ]-                          |               | <u>^</u> |            | *         |
| Максимально возможная подача (мм*с) :   | 800           |          |            |           |
| G0 Перемещения заменяемая (мм*с) :      | 800           | Ξ        |            |           |
| G1 Рабочая заменяемая (мм*с) :          | 800           |          |            |           |
| Модификатор G0 :                        | Не заменять 💌 |          |            |           |
| Модификатор G1 :                        | Не заменять 🔹 |          |            |           |
| Точность расчета скорости :             | 5             |          |            |           |
| Мощность мотора при G0 (%) :            | 40            |          |            |           |
| Мощность мотора при G1 (%) :            | 38            |          |            |           |
| Мин. длинна выполняемого отрезка (мм) : | 0.0001        |          |            |           |
| Скорость исполнения кода (%) :          | 100           |          |            |           |
| Макс подача пульта (мм∖мин) :           | 3000          |          |            |           |
| Быстрая подача пульта (мм\мин) :        | 827           |          |            |           |
| Малая подача пульта (мм \мин) :         | 151           |          |            | -         |
| Макс обороты шпинделя (об\мин) :        | 30000         | <b>.</b> | Сохранить  | Отменить  |
|                                         | III           | 4        | Companying | CHINGHING |

Рисунок 15. Быстрая подача пульта (мм/мин).

#### 13. Малая подача пульта (мм/мин)

Малая подача пульта- медленная скорость подачи ручного пульта, рисунок 16

| ¢                                           |            |   | ×                  |
|---------------------------------------------|------------|---|--------------------|
| -[Основные ]-                               |            | A | *                  |
| Максимально возможная подача (мм*с): 800    | D          |   |                    |
| G0 Перемещения заменяемая (мм*с): 800       | D          | E |                    |
| G1 Рабочая заменяемая (мм*с): 800           | D          |   |                    |
| Модификатор G0 : Не с                       | заменять 🔻 |   |                    |
| Модификатор G1 : Не з                       | заменять 💌 |   |                    |
| Точность расчета скорости : 5               |            |   |                    |
| Мощность мотора при G0 (%): 40              |            |   |                    |
| Мощность мотора при G1 (%): 38              |            |   |                    |
| Мин. длинна выполняемого отрезка (мм): 0.00 | 1001       |   |                    |
| Скорость исполнения кода (%): 100           | D          |   |                    |
| Макс подача пульта (мм\мин): 300            | 00         |   |                    |
| Быстрая подача пульта (мм \мин): 827        | 7          |   |                    |
| Малая подача пульта (мм\мин): 151           | 1          |   |                    |
| Макс обороты шпинделя (об\мин): 300         | 000        | • |                    |
|                                             | "          | 4 | Сохранить Отменить |

Рисунок 16. Малая подача пульта (мм/мин)

#### 14. Максимальные обороты шпинделя(об/мин)

Зарезервировано для будущей реализации, рисунок 17

|                                         |                                                                                                    |                                                                                                    | Canal Comm                                                                                                    | ×                                                                                                    |
|-----------------------------------------|----------------------------------------------------------------------------------------------------|----------------------------------------------------------------------------------------------------|----------------------------------------------------------------------------------------------------|----------------------------------------------------------------------------------------------------|
| -[ Основные ]-                          |                                                                                                    | <b>A</b>                                                                                                    |                                                                                                    | A                                                                                                    |
| Максимально возможная подача (мм*с) :   | 800                                                                                                    |                                                                                                    |                                                                                                    |                                                                                                    |
| G0 Перемещения заменяемая (мм*с) :      | 800                                                                                                    | E                                                                                                    |                                                                                                    |                                                                                                    |
| G1 Рабочая заменяемая (мм*с) :          | 800                                                                                                    |                                                                                                    |                                                                                                    |                                                                                                    |
| Модификатор G0 :                        | Не заменять 💌                                                                                                    |                                                                                                    |                                                                                                    |                                                                                                    |
| Модификатор G1 :                        | Не заменять 💌                                                                                                    |                                                                                                    |                                                                                                    |                                                                                                    |
| Точность расчета скорости :             | 5                                                                                                    |                                                                                                    |                                                                                                    |                                                                                                    |
| Мощность мотора при G0 (%) :            | 40                                                                                                    |                                                                                                    |                                                                                                    |                                                                                                    |
| Мощность мотора при G1 (%) :            | 38                                                                                                    |                                                                                                    |                                                                                                    |                                                                                                    |
| Мин. длинна выполняемого отрезка (мм) : | 0.0001                                                                                                    |                                                                                                    |                                                                                                    |                                                                                                    |
| Скорость исполнения кода (%):           | 100                                                                                                    |                                                                                                    |                                                                                                    |                                                                                                    |
| Макс подача пульта (мм мин) :           | 927                                                                                                    |                                                                                                    |                                                                                                    |                                                                                                    |
| Малая подача пульта (мм\мин).           | 151                                                                                                    |                                                                                                    |                                                                                                    |                                                                                                    |
| Макс обороты шпинделя (об\мин) :        | 30000                                                                                                    |                                                                                                    |                                                                                                    | -                                                                                                    |
| <                                       |                                                                                                    |                                                                                                    |                                                                                                    | Сохранить Отменить                                                                                                    |
|                                         | -{Основные }-<br>Максимально возможная подача (мм*с) :<br>G0 Перемещения заменяемая (мм*с) :<br>G1 Рабочая заменяемая (мм*с) :<br>Mодификатор G0 :<br>Mодификатор G1 :<br>Точность расчета скорости :<br>Мощность мотора при G0 (%) :<br>Мощность мотора при G0 (%) :<br>Мин. длинна выполняемого отрезка (мм) :<br>Скорость исполнения кода (%) :<br>Макс подача пульта (мм\мин) :<br>Быстрая подача пульта (мм\мин) :<br>Manaя подача пульта (мм\мин) : | -{Основные }-<br>Максимально возможная подача (мм*о): 800<br>G0 Перемещения заменяемая (мм*о): 800<br>G1 Рабочая заменяемая (мм*о): 800<br>Moдификатор G0: Не заменять ▼<br>Модификатор G1: Не заменять ▼<br>Точность расчета скорости: 5<br>Мощность мотора при G0 (%): 40<br>Мощность мотора при G1 (%): 38<br>Мин. длинна выполняемого отрезка (мм): 0.0001<br>Скорость исполнения кода (%): 100<br>Макс подача пульта (мм\чин): 827<br>Малая подача пульта (мм\чин): 151<br>Макс обороты шлинделя (об\чин): 3000 | -{Основные }-<br>Максимально возможная подача (мм*с): 800<br>G0 Перемещения заменяемая (мм*с): 800<br>G1 Рабочая заменяемая (мм*с): 800<br>Moдификатор G0: Не заменять<br>Модификатор G1: Не заменять<br>Модификатор G1: Не заменять<br>Точность расчета скорости: 5<br>Модиность мотора при G0 (%): 40<br>Мощность мотора при G0 (%): 40<br>Мощность мотора при G1 (%): 38<br>Мин. длинна выполняемого отрезка (мм): 0.0001<br>Скорость исполнения кода (%): 100<br>Макс подача пульта (мм*мин): 3000<br>Еыстрая подача пульта (мм*мин): 827<br>Малая подача пульта (мм*мин): 151<br>Макс обороты шпинделя (об*мин): 3000 | -{Oсновные }-<br>Максимально возможная подача (мм*с): 800<br>G0 Перемещения заменяемая (мм*с): 800<br>G1 Рабочая заменяемая (мм*с): 800<br>Модификатор G1: Не заменять<br>Модификатор G1: Не заменять<br>Точность расчета скорости: 5<br>Модиность мотора при G0 (%): 40<br>Мощность мотора при G1 (%): 38<br>Мин. длинна выполняемого отрезка (мм): 0.0001<br>Скорость исполнения кода (%): 100<br>Макс подача пульта (мм\мин): 3000<br>Быстрая подача пульта (мм\мин): 827<br>Малая подача пульта (мм\мин): 151<br>Макс обороты шлинделя (об\мин): 3000 |

Рисунок 17. Максимальные обороты шпинделя(об/мин)

#### 15. Текущие обороты шпинделя(об/мин)

Зарезервировано для будущей реализации, рисунок 18

| \$<br>ALC: NOT          |                       |            |   |          |   |        |     | 100       | ×        |
|-------------------------|-----------------------|------------|---|----------|---|--------|-----|-----------|----------|
| Малая подача пульта     | а (мм/мин) :          | 151        |   |          |   |        | *   |           | *        |
| Макс обороты шпиндел    | я (об\мин) :          | 30000      |   |          |   |        |     |           |          |
| Текущие обороты шпиндел | я (об\мин) :          | 3000       | > |          |   |        |     |           |          |
| Номер СОМ порта ко      | нтроллера :           | 4          |   |          |   |        |     |           |          |
| Множитель виртуа        | льной оси :           | 1          |   |          |   |        |     |           |          |
|                         | -[Вид]-               |            |   |          |   |        | =   |           |          |
| Масштаб экрана Х        | К (пикс.*м) :         | 3424       |   |          |   |        |     |           |          |
| Масштаб экрана )        | ́ (пикс.*м) :         | 3424       |   |          |   |        |     |           |          |
| Поле стан               | ка Х (мм) :           | 345        |   |          |   |        |     |           |          |
| Поле стан               | ка Ү (мм) :           | 465        |   |          |   |        |     |           |          |
| -[ Мультгр              | уппа Оси ]-           |            |   |          |   |        |     |           |          |
| Канал : 🔽 1             | <b>√</b> 2 <b>√</b> 3 | <b>V</b> 4 | 5 | <b>6</b> | 7 | 8      |     |           |          |
| Имя оси (Х, Ү. Ζ): Х    | Y Z                   | A          | В | С        | D | E      |     |           |          |
| Реверс :                |                       |            |   |          |   |        |     |           |          |
| Инв.шага : 🕅            |                       |            |   |          |   |        |     |           | +        |
|                         | 000                   |            |   |          |   | 000.00 | • • | Сохранить | Отменить |

Рисунок 18. Текущие обороты шпинделя(об/мин)

#### 16. Номер СОМ порта контроллера.

СОМ порт определяет к какому порту привязан данный экземпляр CNCut.

Для того, чтобы узнать номер СОМ-порта откройте «Диспетчер устройств» и найдите номер СОМ порта, рисунок 19 и 20

| Корзина            | McAfee<br>Security Sr     | Образцы                                                                                                    |                                                                                        |                                                                                                    |                                                              |                                              |                                    |
|--------------------|---------------------------|----------------------------------------------------------------------------------------------------|----------------------------------------------------------------------------------------|----------------------------------------------------------------------------------------------------|--------------------------------------------------------------|----------------------------------------------|------------------------------------|
| Activators         | Информа                   | Панель управления -<br>Панель управления -<br>домашияя страница                                                                                         | ия • Система и безопасность<br>Просмотр основных се                                    | <ul> <li>Система</li> <li>седений о вашем компьютере</li> </ul>                                                                                       | <ul> <li>49 Поиск в понели управления</li> <li>20</li> </ul> |                                              |                                    |
| Герсонал           | Malwareby<br>Anti-Malw    | <ul> <li>Дислетчер устройств</li> <li>Настройка удалённого<br/>доступа</li> <li>Защита системы</li> <li>Дополнительные параметры<br/>системы</li> </ul> | Издание Windows<br>Windows 7 Максимальная<br>© Корпорация Майкросо<br>Service Pack 1   | фт (Microsoft Corp.), 2009. Все права защищены.                                                                                                    |                                                              |                                              |                                    |
| JvoSite            | EPSON SG                  |                                                                                                    | Система<br>Оценка:                                                                     | индекс производительности Windows                                                                                                    |                                                              | F                                            |                                    |
| Geogle<br>Chrome   | Инструхи,<br>по экснику   |                                                                                                    | Процессор:<br>Установленная память<br>(ОЗУ):<br>Тип системы:<br>Перо и сенсорный ввод: | Intel(R) Celeron(R) CPU J3160 © 1.60GHz 1.60 GHz<br>4,00 ГБ<br>64-разрядная операционная система<br>Перо и сенсорный ввод недоступны для этого экрана |                                                              |                                              |                                    |
| Solut.             | Exchang<br>2011 (GH 2     | См. также<br>Центр поддержки<br>Центр обновления Windows<br>Счетчики и средства<br>производительности                                                   | Имя компьютера, имя домен<br>Компьютер:<br>Полное имя:<br>Описание:                    | а и параметры рабочей группы<br>Lena-PC<br>Lena-PC                                                                                                    | Изменить<br>параметры                                        |                                              |                                    |
| DVGarskiyaru       | Opendifice<br>41.3        |                                                                                                    | Рабочая группа:                                                                        | WORKGROUP                                                                                                    |                                                              |                                              |                                    |
| Ганель<br>правлени | OpenGiffice<br>11.3 (m)1. | 4                                                                                                    |                                                                                        |                                                                                                    |                                                              | W<br>Сбб<br>Ваша колия Windows не является о | 'indows 7<br>эрка 7601<br>эдлинной |

Рисунок 19. Диспетчер устройств
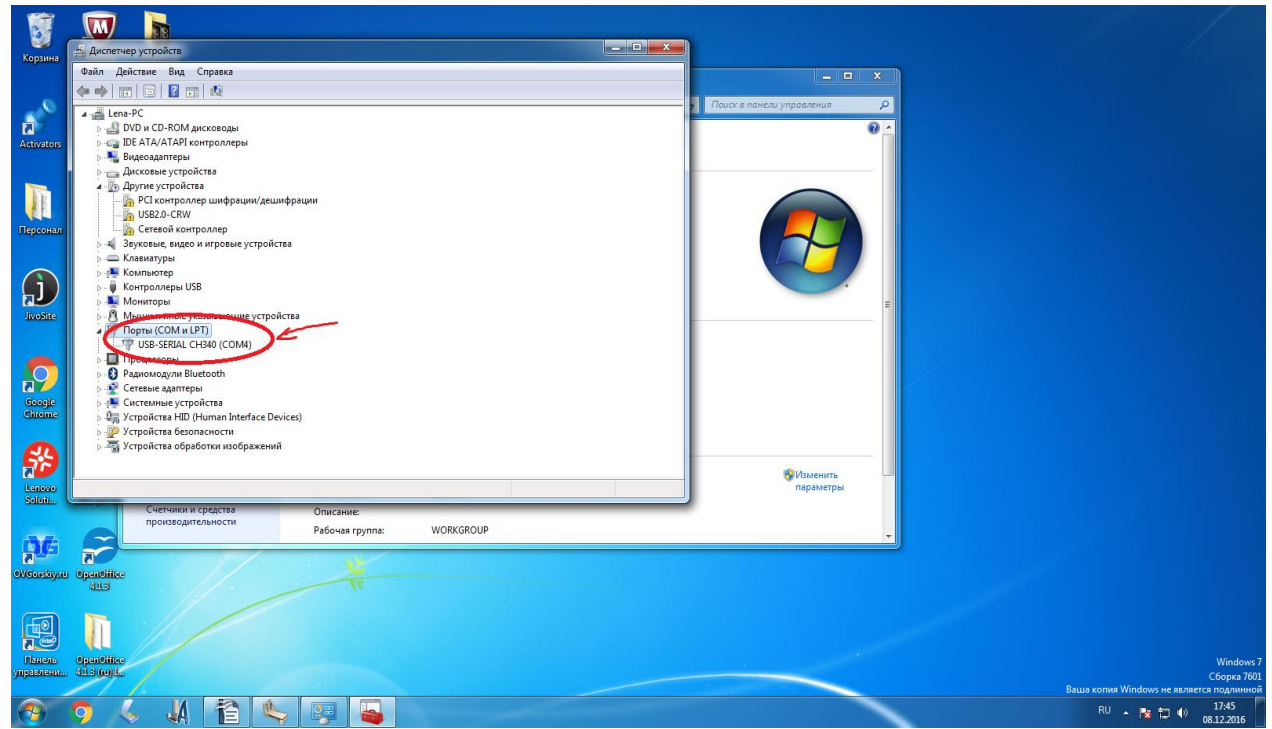

Рисунок 20. Поиск номера СОМ порта.

Внесите номер который, вы обнаружили в «Диспетчере устройств» и нажмите «Сохранить». Надпись внизу «Нет контроллера» изменится на «Есть контроллер». Это означает что система обнаружила контроллер, рисунок 21

| 4                                  | × ×                   |
|------------------------------------|-----------------------|
| Скорость исполнения кода (%) :     | 100                   |
| Макс подача пульта (мм\мин) :      | 3000                  |
| Быстрая подача пульта (мм\мин) :   | 827                   |
| Малая подача пульта (мм\мин) :     | 151                   |
| Макс обороты шпинделя (об\мин) :   | 30000                 |
| Текущие обороты шпинлеля (об\\\\\) | 2000                  |
| Номер СОМ порта контроллера :      | 4                     |
| Множитель виртуальной оси :        | 4                     |
| -[Вид]-                            |                       |
| Масштаб экрана Х (пикс.*м) :       | 3424                  |
| Масштаб экрана Ү (пикс.*м) :       | 3424                  |
| Поле станка Х (мм) :               | 345                   |
| Поле станка Ү (мм) :               | 465                   |
| -[ Мульттруппа Оси ]-              |                       |
| Канал: 🕅 1 📝 2 📝                   |                       |
|                                    | пт Сохранить Отменить |

Рисунок 21. Номер СОМ порта.

# 17. Множитель виртуальной оси.

Зарезервировано для будущей реализации, рисунок 22

| \$<br>111            |             |            |            |        |        |     |        |   |   |           | ×        |
|----------------------|-------------|------------|------------|--------|--------|-----|--------|---|---|-----------|----------|
| Макс обороты шпин    | деля (об∖м  | ин): 30(   | 000        |        |        |     |        |   | * |           |          |
| Текущие обороты шпин | іделя (об∖м | ин): 30(   | 00         |        |        |     |        |   |   |           |          |
| Номер СОМ порт       | а контролле | epa: 4     |            |        |        |     |        |   |   |           |          |
| Множитель ви         | отуальной о | оси : [4]  | >          |        |        |     |        |   |   |           |          |
|                      | -[ B        | ид]-       |            |        |        |     |        |   |   |           |          |
| Масштаб экра         | на X (пикс. | *м): 342   | 24         |        |        |     |        |   |   |           |          |
| Масштаб экра         | на Y (пикс. | *м): 342   | 24         |        |        |     |        |   | Ξ |           |          |
| Поле                 | станка Х (м | им): 348   | i          |        |        |     |        |   |   |           |          |
| Поле                 | станка Ү (м | им): 46    | i          |        |        |     |        |   |   |           |          |
| -[ Мул               | ьтгруппа О  | си ]-      |            |        |        |     |        |   |   |           |          |
| Канал : 📝            | 1 🔽 2       | <b>V</b> 3 | <b>V</b> 4 | 5      | 6      | 7   | 8      |   |   |           |          |
| Имя оси (Х, Ү. Ζ): Х | Y           | Z          | A          | В      | С      | D   | E      |   |   |           |          |
| Реверс : 🕅           |             |            |            |        |        |     |        |   |   |           |          |
| Инв.шага : 🕅         |             |            |            |        |        |     |        |   |   |           |          |
| Шагов на 1 мм : 20   | 200         | 200        | 266.66     | 266.66 | 266.66 | 267 | 266.66 |   |   |           | Ŧ        |
|                      | EN          | <b>E</b> 0 | -<br>      | 200    | 200    | 200 | 200    | • | Ŧ | Сохранить | Отменить |

Рисунок 22. Множитель виртуальной оси.

# 18. {Вид}. Масштаб экрана Х(пикс,\*м)

Зарезервировано для будущей реализации, рисунок 23

| 4 |                                     | alar 1 | <u> </u> |   |   | - |   |      | ×        |
|---|-------------------------------------|--------|----------|---|---|---|---|------|----------|
|   |                                     |        |          |   |   |   | * |      | *        |
|   | Малая подача пульта (мм∿мин).       | 151    |          |   |   |   |   |      |          |
|   | Макс обороты шпинделя (об\мин) :    | 30000  |          |   |   |   |   |      |          |
|   | Текущие обороты шпинделя (об\мин) : | 3000   |          |   |   |   |   |      |          |
|   | Номер СОМ порта контроллера :       | 4      |          |   |   |   |   |      |          |
|   | Множитель виртуальной оси :         | 4      |          |   |   |   |   |      |          |
|   | -[ Вид ]-                           |        |          |   | - |   | E |      |          |
|   | Масштаб экрана X (пикс.*м) :        | 3424   |          |   |   | ン |   |      |          |
|   | Масштаб экрана т (пикс. му.         | 0424   | -        |   |   |   |   |      |          |
|   | Поле станка Х (мм) :                | 345    |          |   |   |   |   |      |          |
|   | Поле станка Ү (ММ) :                | 465    |          |   |   |   |   |      |          |
|   | -[ Мульттруппа Оси ]-               |        |          |   |   |   |   |      |          |
|   | Канал . 🔽 1 🔍 2 🔍 3                 | ₹4     | 5        | 6 | 7 | 8 |   |      |          |
|   | Имя оси (Х, Ү. Ζ): Х Ү Ζ            | A      | В        | С | D | E |   |      |          |
|   | Реверс :                            |        |          |   |   |   |   |      |          |
|   | Инв.шага : 📃 🔲                      |        |          |   |   |   | - | Com  |          |
|   |                                     | III    |          |   |   |   | • | Coxp | Отменить |

Рисунок 23. Масштаб экрана Х(пикс, \*м)

# 19. {Вид}. Масштаб экрана Ү(пикс,\*м)

Зарезервировано для будущей реализации, рисунок 24

| ¢,                                |         | - | -        | - | - |   | - |           | X        |
|-----------------------------------|---------|---|----------|---|---|---|---|-----------|----------|
|                                   |         |   |          |   | _ |   | * |           | *        |
| Малая подача пульта (мм\мин)      | : 151   |   |          |   |   |   |   |           |          |
| Макс обороты шпинделя (об'мин)    | : 30000 |   |          |   |   |   |   |           |          |
| Текущие обороты шпинделя (об\мин) | : 3000  |   |          |   |   |   |   |           |          |
| Номер СОМ порта контроллера       | : 4     |   |          |   |   |   |   |           |          |
| Множитель виртуальной оси         | : 4     |   |          |   |   |   |   |           |          |
| -[Вид]                            | ÷       |   |          |   |   |   | E |           |          |
| Масштаб экрана Х (пикс.*м)        | : 3424  |   |          |   |   |   |   |           |          |
| Масштаб экрана Ү (пикс.*м)        | 3424    |   |          |   | > |   |   |           |          |
| Поле станка Х (мм)                | : 345   |   |          |   |   |   |   |           |          |
| Поле станка Ү (мм)                | : 465   |   |          |   |   |   |   |           |          |
| -[ Мультгруппа Оси ]              | ·       |   |          |   |   |   |   |           |          |
| Канал : 👽 1 🔍 2 🔍                 | 3 🔽 4   | 5 | <b>6</b> | 7 | 8 |   |   |           |          |
| Имя оси (Х, Ү. Ζ): Х Ү Ζ          | A       | В | С        | D | E |   |   |           |          |
| Реверс :                          |         |   |          |   |   |   |   |           | -        |
| Инв.шага : 📄 📄                    |         |   |          |   |   |   | Ŧ | Company   |          |
|                                   | III     |   |          |   |   | • |   | Сохранить | Отменить |

Рисунок 24. Масштаб экрана Х(пикс, \*м)

### 20. Поле станка Х и Ү (*пикс*, \**м*).

Поле станка — это рабочее поле, которое будет отображаться в виде большого синего квадрата. Рабочее поле необходимо для того, чтобы оценить размеры G кода и правильно спозиционировать УП, рисунок 25

| 4 | Care                                |          |              |       | <b>X</b>           |
|---|-------------------------------------|----------|--------------|-------|--------------------|
|   | Макс обороты шпинделя (об\мин) :    | 30000    |              |       | ^ ·                |
|   | Текущие обороты шпинделя (об\мин) : | 3000     |              |       |                    |
|   | Номер СОМ порта контроллера :       | 4        |              |       |                    |
|   | Множитель виртуальной оси :         | 4        |              |       |                    |
|   | -[ Вид ]-                           |          |              |       |                    |
|   | Масштаб экрана Х (пикс.*м) :        | 3424     |              |       |                    |
|   | Масштаб экрана Ү (пикс.*м) :        | 3424     |              |       |                    |
|   | Поле станка Х (мм) :                | 345      |              |       |                    |
|   | Поле станка Ү (мм) :                | 465      | _            | -     |                    |
|   | -[ Мультруппа Оси ]-                |          |              |       |                    |
|   | Канал : 🔽 1 🔍 2 🔍 3                 | ✓ 4      | 5 6          | 7     | 8                  |
|   | Имя оси (Х, Ү. Ζ): Х Ү Ζ            | A E      | вС           | D     | E                  |
|   | Реверс :                            |          |              |       |                    |
|   | Инв шага : 📃 📃                      |          |              |       |                    |
|   | Шагов на 1 мм : 200 200 200         | 266.66 2 | 266.66 266.6 | 6 267 | 266.66             |
|   | Ĩ                                   | III      | 1            |       | Сохранить Отменить |

Рисунок 25. Поле станка Х и Ү (пикс, \*м).

# 21. Канал.

Зарезервировано для будущей реализации, рисунок 26

| <b>N</b>                            |                |              |        |           | ×        |
|-------------------------------------|----------------|--------------|--------|-----------|----------|
| Макс обороты шпинделя (об\мин) :    | 30000          |              | _      | 1         | *        |
| Текущие обороты шпинделя (об\мин) : | 3000           |              |        |           |          |
| Номер СОМ порта контроллера :       | 4              |              |        |           |          |
| Множитель виртуальной оси :         | 4              |              |        |           |          |
| -[ Вид ]-                           |                |              |        |           |          |
| Масштаб экрана Х (пикс.*м) :        | 3424           |              |        |           |          |
| Масштаб экрана Ү (пикс.*м) :        | 3424           |              | E      |           |          |
| Поле станка Х (мм) :                | 345            |              |        |           |          |
| Поле станка Ү (мм) :                | 465            |              |        |           |          |
| -[ Мультгруппа Оси ]-               |                |              |        |           |          |
| Канал : 💟 1 🔍 2 🔍                   | 3 🔽 4 🔲 5      | 6 7          | 8      |           |          |
| Имя оси (Х, Ү. Ζ): Х Ү Ζ            | A B            | C D          | E      |           |          |
| Реверс :                            |                |              |        |           |          |
| Инв.шага : 📃 📃                      |                |              |        |           |          |
| Шагов на 1 мм : 200 200 20          | 0 266.66 266.6 | 6 266.66 267 | 266.66 |           | ~        |
| Гарантированная скорость : 50 50 50 | 1 300          | 300 300      | 300 +  | Сохранить | Отменить |
|                                     |                |              |        |           |          |

Рисунок 26. Канал

#### 20. Имя оси.

Имя оси, рисунок 27

| 2 |                           |          |            |         |            |        |          |     |        |   |   |           |          | x |
|---|---------------------------|----------|------------|---------|------------|--------|----------|-----|--------|---|---|-----------|----------|---|
|   | Макс обороты и            | ипиндел  | ія (об∖мі  | ин): 30 | 000        |        |          |     |        |   | * |           |          |   |
|   | Текущие обороты и         | ипиндел  | ıя (об\м⊮  | ин): 30 | 00         |        |          |     |        |   |   |           |          |   |
|   | Номер СОМ п               | орта ко  | нтролле    | pa : 4  |            |        |          |     |        |   |   |           |          |   |
|   | Множителя                 | ь виртуа | альной о   | си: 4   |            |        |          |     |        |   |   |           |          |   |
|   |                           |          | -[ Bi      | 1д]-    |            |        |          |     |        | ſ | _ |           |          |   |
|   | Масштаб :                 | экрана ) | Х (пикс.*  | м): 34  | 24         |        |          |     |        |   |   |           |          |   |
|   | Масштаб :                 | экрана ` | Y (пикс.*  | м): 34  | 24         |        |          |     |        |   | E |           |          |   |
|   | П                         | оле стан | нка Х (м   | м): 34  | 5          |        |          |     |        |   |   |           |          |   |
|   | П                         | оле стан | нка Ү (м   | м): 46  | 5          |        |          |     |        |   |   |           |          |   |
|   | -                         | Мультгр  | руппа Ос   | эи ]-   |            |        |          |     |        |   |   |           |          |   |
|   | Канал :                   | ☑ 1      | <b>V</b> 2 | ▼ 3     | <b>V</b> 4 | 5      | <b>6</b> | 7   | 8      |   |   |           |          |   |
|   | Имя оси (Х, Ү. Ζ) :       | X        | Y          | Z       | A          | В      | С        | D   |        |   |   |           |          |   |
|   | Реверс :                  |          |            |         |            |        |          |     |        |   |   |           |          |   |
|   | Инв.шага :                |          |            |         |            |        |          |     |        |   |   |           |          |   |
|   | Шагов на 1 мм :           | 200      | 200        | 200     | 266.66     | 266.66 | 266.66   | 267 | 266.66 |   |   |           |          | - |
| Г | арантированная скорость : | 50       | 50         | 50      | 1          | 300    | 300      | 300 | 300    |   | Ŧ | Сохранить | Отменить |   |
|   |                           | _        |            |         |            |        |          |     |        | • |   | boquand   | COINID   |   |

Рисунок 27. Имя оси.

#### 21. Реверс.

Настройка реверсов необходима для того, чтобы станок двигался в нужном направлении. Смена параметра ведет к инверсии направления движения оси, рисунок 28.

| Макс обороты шпиндел        | ія (об∖мин                                                                                                    | н): 300                                                                                                    | 000                                                                                                    |                                                                                                    |                                                                                                    |                                                                                                    |                                                                                                    | *                                                                                                    |                                                                                                    |                                                                                                    |
|-----------------------------|----------------------------------------------------------------------------------------------------|----------------------------------------------------------------------------------------------------|----------------------------------------------------------------------------------------------------|----------------------------------------------------------------------------------------------------|----------------------------------------------------------------------------------------------------|----------------------------------------------------------------------------------------------------|----------------------------------------------------------------------------------------------------|----------------------------------------------------------------------------------------------------|----------------------------------------------------------------------------------------------------|----------------------------------------------------------------------------------------------------|
| Текущие обороты шпиндел     | ія <mark>(</mark> об∖мин                                                                                                    | н): 300                                                                                                    | 00                                                                                                    |                                                                                                    |                                                                                                    |                                                                                                    |                                                                                                    |                                                                                                    |                                                                                                    |                                                                                                    |
| Номер СОМ порта ко          | нтроллер                                                                                                    | ba: 4                                                                                                    |                                                                                                    |                                                                                                    |                                                                                                    |                                                                                                    |                                                                                                    |                                                                                                    |                                                                                                    |                                                                                                    |
| Множитель виртуа            | альной ос                                                                                                    | си: 4                                                                                                    |                                                                                                    |                                                                                                    |                                                                                                    |                                                                                                    |                                                                                                    |                                                                                                    |                                                                                                    |                                                                                                    |
|                             | -[ Ви,                                                                                                    | д]-                                                                                                    |                                                                                                    |                                                                                                    |                                                                                                    |                                                                                                    |                                                                                                    | _                                                                                                    |                                                                                                    |                                                                                                    |
| Масштаб экрана 2            | Х (пикс.*м                                                                                                    | vi): 342                                                                                                    | 24                                                                                                    |                                                                                                    |                                                                                                    |                                                                                                    |                                                                                                    |                                                                                                    |                                                                                                    |                                                                                                    |
| Масштаб экрана              | Ү (пикс.*м                                                                                                    | vi): 342                                                                                                    | 24                                                                                                    |                                                                                                    |                                                                                                    |                                                                                                    |                                                                                                    | E                                                                                                    |                                                                                                    |                                                                                                    |
| Поле стан                   | нка Х (мм                                                                                                    | vi): 345                                                                                                    | 5                                                                                                    |                                                                                                    |                                                                                                    |                                                                                                    |                                                                                                    |                                                                                                    |                                                                                                    |                                                                                                    |
| Поле стан                   | нка Ү (мм                                                                                                    | vi) : 465                                                                                                    | 5                                                                                                    |                                                                                                    |                                                                                                    |                                                                                                    |                                                                                                    |                                                                                                    |                                                                                                    |                                                                                                    |
| -[ Мульттр                  | руппа Оси                                                                                                    | и]-                                                                                                    |                                                                                                    |                                                                                                    |                                                                                                    |                                                                                                    |                                                                                                    |                                                                                                    |                                                                                                    |                                                                                                    |
| Канал : 📝 1                 | <b>2</b>                                                                                                    | <b>V</b> 3                                                                                                    | <b>V</b> 4                                                                                                    | 5                                                                                                    | <b>6</b>                                                                                                    | 7                                                                                                    | 8                                                                                                    |                                                                                                    |                                                                                                    |                                                                                                    |
| Имя оси (X, Y. Z): X        | Y                                                                                                    | Z                                                                                                    | А                                                                                                    | В                                                                                                    | С                                                                                                    | D                                                                                                    | E                                                                                                    |                                                                                                    |                                                                                                    |                                                                                                    |
| Реверс : 🕅                  |                                                                                                    |                                                                                                    |                                                                                                    |                                                                                                    |                                                                                                    |                                                                                                    |                                                                                                    |                                                                                                    |                                                                                                    |                                                                                                    |
| Инв.шага : 🥅                |                                                                                                    |                                                                                                    |                                                                                                    |                                                                                                    |                                                                                                    |                                                                                                    |                                                                                                    |                                                                                                    |                                                                                                    |                                                                                                    |
| Шагов на 1 мм : 200         | 200                                                                                                    | 200                                                                                                    | 266.66                                                                                                    | 266.66                                                                                                    | 266.66                                                                                                    | 267                                                                                                    | 266.66                                                                                                    |                                                                                                    |                                                                                                    |                                                                                                    |
| оантированная скорость : 50 | 50                                                                                                    | 50                                                                                                    | 1                                                                                                    | 300                                                                                                    | 300                                                                                                    | 300                                                                                                    | 300                                                                                                    | Ŧ                                                                                                    | Com                                                                                                    |                                                                                                    |
|                             | Макс обороты шпиндел<br>Текущие обороты шпиндел<br>Номер СОМ порта ко<br>Множитель виртуа<br>Масштаб экрана<br>Поле стан<br>Поле стан<br>Соле стан<br>Смятал :<br>1<br>Имя оси (Х, Ү. Z) :<br>Х<br>Реверс :<br>Инв шага :<br>Шагов на 1 мм : 200<br>сантированная скорость : 50 | Макс обороты шпинделя (об'чии<br>Текущие обороты шпинделя (об'чии<br>Номер СОМ порта контроллер<br>Множитель виртуальной ос<br>{ Ви<br>Масштаб экрана X (пикс. 1<br>Масштаб экрана X (пикс. 1<br>Поле станка X (ми<br>Поле станка X (ми<br>Сле станка X (ми<br>-[Муль птруппа Ос<br>Канал : [] 1 [] 2<br>Мия оси (X, Y. Z): X Y<br>Реверс : [] []<br>Инв шага : [] []<br>Шагов на 1 мм : 200 200<br>рантированная скорость : 50 50 | Макс обороты шпинделя (об`\мин) : 300<br>Текущие обороты шпинделя (об`\мин) : 300<br>Номер СОМ порта контроллера : 4<br>Множитель виртуальной оси : 4<br>[Вид]<br>Масштаб экрана X (пикс."м) : 342<br>Поле станка X (мм) : 342<br>Поле станка X (мм) : 342<br>Поле станка X ( | Макс обороты шпинделя (об'мин) : 30000<br>Текущие обороты шпинделя (об'мин) : 3000<br>Номер СОМ порта контроллера : 4<br>Множитель виртуальной оси : 4<br>-[Вид]-<br>Масштаб экрана X (ликс."м) : 3424<br>Масштаб экрана X (ликс."м) : 3424<br>Поле станка X (мм) : 345<br>Поле станка X (мм) : 345<br>-[Мульттруппа Оси]-<br>Канал : 1 2 3 4<br>Мия оси (X, Y, Z) : X Y Z A<br>Реверс :<br>Инв.шага :<br>Шагов на 1 мм : 200 200 200 266.66 | Макс обороты шпинделя (об'мин) : 30000<br>Текущие обороты шпинделя (об'мин) : 3000<br>Номер СОМ порта контроллера : 4<br>Множитель виртуальной оси : 4<br>-[Вид]-<br>Масштаб экрана X (пикс. <sup>*</sup> м) : 3424<br>Масштаб экрана X (пикс. <sup>*</sup> м) : 3424<br>Поле станка X (мм) : 345<br>Поле станка X (мм) : 345<br>Поле станка X (мм) : 345<br>-[Мультгруппа Оси]-<br>Канал : 1 2 2 3 3 4 5<br>Мия оси (X, Y, Z) : X Y Z A B<br>Реверс : 1 2 4 8<br>Инв.шага : 1 2 2 0 200 200 266.66 266.66<br>Сантированная скорость : 50 50 50 1 200 | Макс обороты шпинделя (об'мин) : 30000<br>Текущие обороты шпинделя (об'мин) : 3000<br>Номер СОМ порта контроллера : 4<br>Множитель виртуальной оси : 4<br>-[Вид]-<br>Масштаб экрана X (ликс. <sup>*</sup> м) : 3424<br>Масштаб экрана X (ликс. <sup>*</sup> м) : 3424<br>Поле станка X (мм) : 345<br>Поле станка X (мм) : 345<br>Поле станка X (мм) : 345<br>-[Мультгруппа Оси]-<br>Канал : 1 2 3 3 4 5 6<br>Мия оси (X, Y, Z) : X Y Z A B C<br>Реверс : 1 1 2 4 5<br>Инв.шага : 1 1 2 00 200 200 266.66 266.66 266.66 | Макс обороты шлинделя (об'мин): 30000<br>Текущие обороты шлинделя (об'мин): 3000<br>Номер СОМ порта контроллера: 4<br>Множитель виртуальной оси: 4<br>-[Вид.]-<br>Масштаб экрана X (ликс."м): 3424<br>Масштаб экрана X (ликс."м): 3424<br>Поле станка X (мм): 345<br>Поле станка X (мм): 345<br>Голе станка X (мм): 345<br>-[Мультгруппа Оси.]-<br>Канал: ♥ 1 ♥ 2 ♥ 3 ♥ 4 ● 5 ● 6 ○ 7<br>Мия оси (X, Y. Z): X Y Z A B C D<br>Реверс: ♥ ♥ ♥ ♥ ₽ ■ ♥ ♥<br>Инв.шага: ♥ 1 ♥ 2 Ø 3 ♥ 4 ● 5 ● 6 ○ 7<br>Мия оси (X, Y. Z): X Y Z A B C D<br>Реверс: ♥ ♥ ♥ ♥ ♥ ♥ ₽ ■ ♥<br>Инв.шага: ♥ ♥ ♥ ₽ ■ ♥ ♥<br>Шагов на 1 мм : 200 200 200 266.66 266.66 266.66 267<br>Эантированная скорость: 50 50 50 1 300 300 | Макс обороты шлинделя (об'мин): 30000<br>Текущие обороты шлинделя (об'мин): 3000<br>Номер СОМ порта контроллера: 4<br>Множитель виртуальной оси: 4<br>-{Bид}-<br>Масштаб экрана X (ликс. <sup>™</sup> ): 3424<br>Масштаб экрана X (ликс. <sup>™</sup> ): 3424<br>Поле станка X (мм): 3425<br>Поле станка X (мм): 345<br>Поле станка X (мм): 345<br>Поле станка X (мм): 345<br>-{Mynьπpynna Ocu}-<br>Канал: ♥ 1 ♥ 2 ♥ 3 ♥ 4 ↓ 5 ↓ 6 ↓ 7 ↓ 8<br>Мия оси (X, Y. Z): X Y Z A B C D E<br>Реверс: ↓ ↓ Y Z A B C D E<br>Реверс: ↓ ↓ Y Z A B C D E<br>Реверс: ↓ ↓ ↓ Y Z A B C D E<br>Реверс: ↓ ↓ ↓ ↓ ↓ ↓ ↓ ↓ ↓ ↓ ↓ ↓ ↓ ↓ ↓ ↓ ↓ ↓ ↓ | Макс обороты шлинделя (об'мин): 30000<br>Текущие обороты шлинделя (об'мин): 3000<br>Номер СОМ порта контроллера: 4<br>Множитель виртуальной оси: 4<br>-[Вид]-<br>Масштаб экрана X (пикс."м): 3424<br>Масштаб экрана X (пикс."м): 3424<br>Поле станка X (им): 345<br>Поле станка X (им): 345<br>Поле станка X (им): 345<br>-[Мульттруппа Оси]-<br>Канал: ♥1 ♥2 ♥3 ♥4 ₱5 6 ₱7 ₱8<br>Мия оси (X, Y. Z): X Y Z A B C D E<br>Pesepc: ♥ ♥ ♥ ♥ ♥ ♥ ♥ ♥ ♥ ♥ ♥ ♥ ♥ ♥ ♥ ♥ ♥ ♥ ♥ | Макс обороты шлинделя (об'мин): 30000<br>Текущие обороты шлинделя (об'мин): 3000<br>Номер СОМ порта контроллера: 4<br>Множитель виртуальной оси: 4<br>-{Bид.}-<br>Масштаб акрана X (ликс. <sup>7</sup> м): 3424<br>Масштаб акрана X (ликс. <sup>7</sup> м): 3424<br>Поле станка X (мм): 345<br>Поле станка X (мм): 345<br>Поле станка X (мм): 345<br>-{Mynsmpynna Ocu}-<br>Канал: V1 V2 V3 V4 5 6 7 8<br>Миз оси (X, Y.Z): X Y Z A B C D E<br>Pesepc: VHz A B C D E<br>Pesepc: VHz A B C D C B C<br>Pesepc: VHz A B C D C D<br>Pesepc: VHz A B C D C D<br>Pesepc: VHz A B C D C D<br>Pesepc: VHz A B C D C D<br>Pesepc: VHz A B C D C D<br>Pesepc: VHz A B C D C D<br>Pesepc: VHz A B C D C D<br>Pesepc: VHz A B C D C D<br>Pesepc: VHz A B C D C D<br>Pesepc: VHz A B C D C D<br>Pesepc: VHz A B C D C D<br>Pesepc: VHz A B C D C D<br>Pesepc: VHz A B C D C D |

Рисунок 28. Реверс

#### 22. Инв. шага.

Вносить коррективы не рекомендуется, т. к. изменится полярность импульсов шага контроллера. рисунок 29

| j.                         | Мультг     | руппа Ос   | си ]-      |        |        |          |     |        | ^ |   |           |   |     |
|----------------------------|------------|------------|------------|--------|--------|----------|-----|--------|---|---|-----------|---|-----|
| Канал :                    | <b>V</b> 1 | <b>V</b> 2 | <b>V</b> 3 | ✓ 4    | 5      | <b>6</b> | 7   | 8      |   |   |           |   |     |
| Имя оси (Х, Ү. Ζ) :        | X          | Y          | Z          | A      | В      | С        | D   | E      |   |   |           |   |     |
| Реверс :                   |            |            |            |        |        |          |     |        |   |   |           |   |     |
| Инв.шага :                 |            |            |            |        |        |          |     |        |   |   |           |   |     |
| Шагов на 1 мм :            | 200        | 200        | 200        | 266.66 | 266.66 | 266.66   | 267 | 266.66 |   |   |           |   |     |
| Гарантированная скорость : | 50         | 50         | 50         | 1      | 300    | 300      | 300 | 300    |   | 1 |           |   |     |
| Стартовая скорость :       | 25         | 25         | 25         | 25     | 1      | 1        | 1   | 1      |   |   |           |   |     |
| Максимальная скорость      | 2200       | 2200       | 2200       | 2200   | 100    | 100      | 100 | 100    | E |   |           |   |     |
| Ускорение оси G0 :         | 60         | 60         | 60         | 60     | 40     | 40       | 40  | 40     |   |   |           |   |     |
| Ускорение оси G1 :         | 57         | 57         | 57         | 57     | 38     | 38       | 38  | 38     |   |   |           |   |     |
| Ускорение оси :            | 150        | 150        | 150        | 150    | 100    | 100      | 100 | 100    |   |   |           |   |     |
| Масимально допустимое      | 150        | 150        | 150        | 150    | 100    | 100      | 100 | 100    |   |   |           |   |     |
| Шаги стыка :               | 40         | 40         | 40         | 40     | 20     | 20       | 20  | 20     |   |   |           |   |     |
| Множитель микрошага :      | 2          | 2          | 2          | 2      | 2      | 2        | 2   | 2      |   |   |           |   |     |
| •                          |            | N.         |            |        |        |          |     |        | • |   | Сохранить | , | Оти |

Рисунок 29 .Инв. шага.

### 23. «Шагов на 1мм»

Эта позиция обозначает сколько контроллеру необходимо подать импульсов, чтобы станок переместился на 1мм, рисунок 30

| -[                          | Мультг     | pynna O    | си ]-      |            |        |        |     |        |   | • |           |     |
|-----------------------------|------------|------------|------------|------------|--------|--------|-----|--------|---|---|-----------|-----|
| Канал :                     | <b>V</b> 1 | <b>V</b> 2 | <b>V</b> 3 | <b>V</b> 4 | 5      | 6      | 7   | 8      |   |   |           |     |
| Имя оси (Х, Ү. Ζ) :         | X          | Y          | Z          | A          | В      | С      | D   | E      |   |   |           |     |
| Реверс :                    |            |            |            |            |        |        |     |        |   |   |           |     |
| Инв.шага :                  |            |            |            |            |        |        |     |        |   |   |           |     |
| Шагов на 1 мм :             | 200        | 200        | 200        | 266.66     | 266.66 | 266.66 | 267 | 266.66 |   |   |           |     |
| Гарантированная скорость :  | 50         | 50         | 50         | 1          | 300    | 300    | 300 | 300    | Г |   |           |     |
| Стартовая скорость :        | 25         | 25         | 25         | 25         | 1      | 1      | 1   | 1      |   |   |           |     |
| Максимальная скорость       | 2200       | 2200       | 2200       | 2200       | 100    | 100    | 100 | 100    | 1 | = |           |     |
| Ускорение оси G0 :          | 60         | 60         | 60         | 60         | 40     | 40     | 40  | 40     |   |   |           |     |
| Ускорение оси G1 :          | 57         | 57         | 57         | 57         | 38     | 38     | 38  | 38     | _ |   |           |     |
| Ускорение оси :             | 150        | 150        | 150        | 150        | 100    | 100    | 100 | 100    |   |   |           |     |
| Масимально допустимое       | 150        | 150        | 150        | 150        | 100    | 100    | 100 | 100    |   |   |           |     |
| ускорение .<br>Шаги стыка : | 40         | 40         | 40         | 40         | 20     | 20     | 20  | 20     |   |   |           |     |
| Множитель микрошага :       | 2          | 2          | 2          | 2          | 2      | 2      | 2   | 2      |   |   |           |     |
| •                           |            | v          | v          |            |        |        |     | ·      | • | • | Сохранить | Отм |

Рисунок 30.«Шагов на 1мм»

## 24. Гарантированная скорость.

Эта позиция обозначает скорость, при которой станок может изменить направление без

# потери вращения шагового двигателя, рисунок 31

|             | -[1                            | Мультгр    | oynna Oc   | ж]-        |            |        |        |     |        |   | * |           |          |
|-------------|--------------------------------|------------|------------|------------|------------|--------|--------|-----|--------|---|---|-----------|----------|
|             | Канал :                        | <b>V</b> 1 | <b>V</b> 2 | <b>V</b> 3 | <b>V</b> 4 | 5      | 6      | 7   | 8      |   |   |           |          |
| Им          | я оси (X, Y. Z) :              | X          | Y          | Z          | A          | В      | С      | D   | E      |   |   |           |          |
|             | Реверс :                       |            |            |            |            |        |        |     |        |   |   |           |          |
|             | Инв.шага :                     |            |            |            |            |        |        |     |        |   |   |           |          |
|             | Шагов на 1 мм :                | 200        | 200        | 200        | 266.66     | 266.66 | 266.66 | 267 | 266.66 |   |   |           |          |
| Гарантирова | анная скорость :               | 50         | 50         | 50         | 1          | 300    | 300    | 300 | 300    | ſ |   |           |          |
| Старт       | говая скорость :               | 20         | 20         | 20         | 20         | 1      | 1      | 1   | 1      |   | L |           |          |
| Максима     | альная скорость                | 2200       | 2200       | 2200       | 2200       | 100    | 100    | 100 | 100    |   | E |           |          |
| Уск         | движение :<br>сорение оси G0 : | 60         | 60         | 60         | 60         | 40     | 40     | 40  | 40     |   | L |           |          |
| Уск         | сорение оси G1 :               | 57         | 57         | 57         | 57         | 38     | 38     | 38  | 38     | L |   |           |          |
|             | Ускорение оси :                | 150        | 150        | 150        | 150        | 100    | 100    | 100 | 100    |   |   |           |          |
| Масимал     | ьно допустимое                 | 150        | 150        | 150        | 150        | 100    | 100    | 100 | 100    |   |   |           |          |
|             | ускорение :<br>Шаги стыка :    | 40         | 40         | 40         | 40         | 20     | 20     | 20  | 20     |   |   |           |          |
| Множит      | ель микрошага :                | 2          | 2          | 2          | 2          | 2      | 2      | 2   | 2      |   |   |           |          |
| •           |                                |            | 1          |            |            |        |        |     |        | • | Ŧ | Сохранить | Отменить |

Рисунок 31. Гарантированная скорость

## 25. Стартовая скорость.

Стартовая скорость-скорость с которой начинается движение электромоторов, рисунок 32

| Реверс :                            |      |      |      |        |        |        |     |        | • | • |        |  |
|-------------------------------------|------|------|------|--------|--------|--------|-----|--------|---|---|--------|--|
| Инв.шага :                          |      |      |      |        |        |        |     |        |   |   |        |  |
| Шагов на 1 мм :                     | 200  | 200  | 200  | 266.66 | 266.66 | 266.66 | 267 | 266.66 |   |   |        |  |
| Гаран прованная скорость :          | 50   | 50   | 50   | 1      | 200    | 300    | 300 | 300    |   |   |        |  |
| Стартовая скорость :                | 25   | 25   | 25   | 25     | 1      | 1      | 1   |        |   |   |        |  |
| Максимальная скорость<br>лвижение : | 2200 | 2200 | 2200 | 2200   | 100    | 100    | 100 | 100    |   |   |        |  |
| Ускорение оси G0 :                  | 60   | 60   | 60   | 60     | 40     | 40     | 40  | 40     |   |   |        |  |
| Ускорение оси G1 :                  | 57   | 57   | 57   | 57     | 38     | 38     | 38  | 38     |   |   |        |  |
| Ускорение оси :                     | 150  | 150  | 150  | 150    | 100    | 100    | 100 | 100    |   |   |        |  |
| Масимально допустимое               | 150  | 150  | 150  | 150    | 100    | 100    | 100 | 100    | E | E |        |  |
| Шаги стыка :                        | 40   | 40   | 40   | 40     | 20     | 20     | 20  | 20     |   |   |        |  |
| Множитель микрошага :               | 2    | 2    | 2    | 2      | 2      | 2      | 2   | 2      |   |   |        |  |
| Лимит + :                           | 345  | 465  | 0    | 10000  | 100    | 100    | 100 | 100    |   |   |        |  |
| Лимит - :                           | 0    | 0    | -70  | 0      | 100    | 100    | 100 | 100    |   |   |        |  |
| Приоретет поиска базы :             | 2    | 3    | 1    | 0      | 0      | 0      | 0   | 0      |   |   |        |  |
| Нацальная скорость помока           | 500  | 500  | 600  | 600    | n      | n      | 0   | 0      | - | - | Course |  |

Рисунок 32. Стартовая скорость

#### 26. Максимальная скорость(движение).

Максимальная скорость конкретной оси , с которой она может передвигаться, рисунок

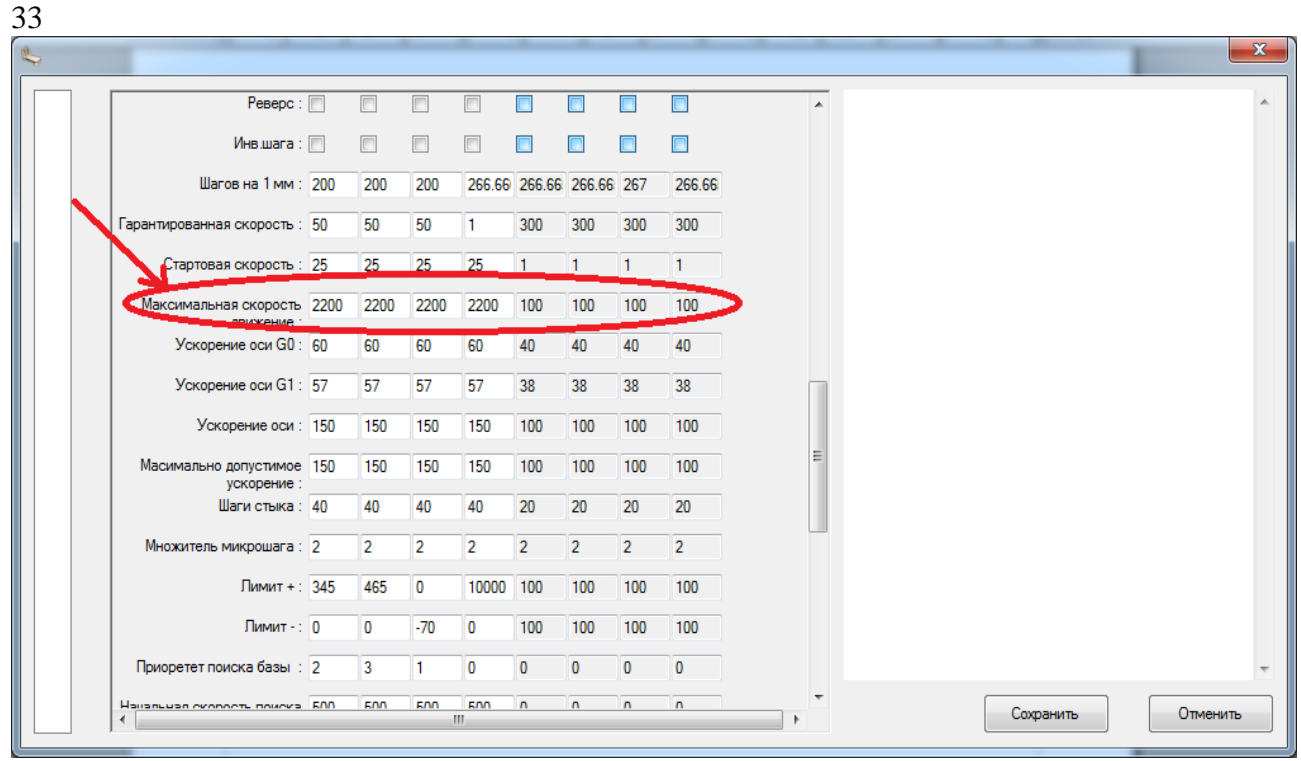

Рисунок 33. Максимальная скорость

#### 27. Ускорение по оси G0.

Ускорение движения по оси G0 выставляется в зависимости от модели станка, рисунок

|                                      |      |      |      |        |        |        |     |        |   | _ |  | - |
|--------------------------------------|------|------|------|--------|--------|--------|-----|--------|---|---|--|---|
| Реверс :                             |      |      |      |        |        |        |     |        | 1 |   |  |   |
| Инв.шага :                           |      |      |      |        |        |        |     |        |   |   |  |   |
| Шагов на 1 мм :                      | 200  | 200  | 200  | 266.66 | 266.66 | 266.66 | 267 | 266.66 |   |   |  |   |
| Гарантированная скорость :           | 50   | 50   | 50   | 1      | 300    | 300    | 300 | 300    |   |   |  |   |
| Стартовая скорость :                 | 25   | 25   | 25   | 25     | 1      | 1      | 1   | 1      |   |   |  |   |
| Максимальная скорость                | 2200 | 2200 | 2200 | 2200   | 100    | 100    | 100 | 100    |   |   |  |   |
| Ускорение оси G0 :                   | 60   | 60   | 60   | 60     | 40     | 40     | 40  | 40     |   |   |  |   |
| Ускорение оси G1 :                   | 57   | 57   | 5/   | 57     | 38     | 38     | 38  | 38     | П | 1 |  |   |
| Ускорение оси :                      | 150  | 150  | 150  | 150    | 100    | 100    | 100 | 100    |   |   |  |   |
| Масимально допустимое<br>ускорение : | 150  | 150  | 150  | 150    | 100    | 100    | 100 | 100    | Ξ |   |  |   |
| Шаги стыка :                         | 40   | 40   | 40   | 40     | 20     | 20     | 20  | 20     |   |   |  |   |
| Множитель микрошага :                | 2    | 2    | 2    | 2      | 2      | 2      | 2   | 2      |   |   |  |   |
| Лимит + :                            | 345  | 465  | 0    | 10000  | 100    | 100    | 100 | 100    |   |   |  |   |
| Лимит - :                            | 0    | 0    | -70  | 0      | 100    | 100    | 100 | 100    |   |   |  |   |
| Приоретет поиска базы :              | 2    | 3    | 1    | 0      | 0      | 0      | 0   | 0      |   |   |  |   |

Рисунок 34 Ускорение по оси G0.

# 29. Ускорение по оси G1, рисунок 35

Ускорение движения по оси G1 выставляется в зависимости от модели станка рисунок

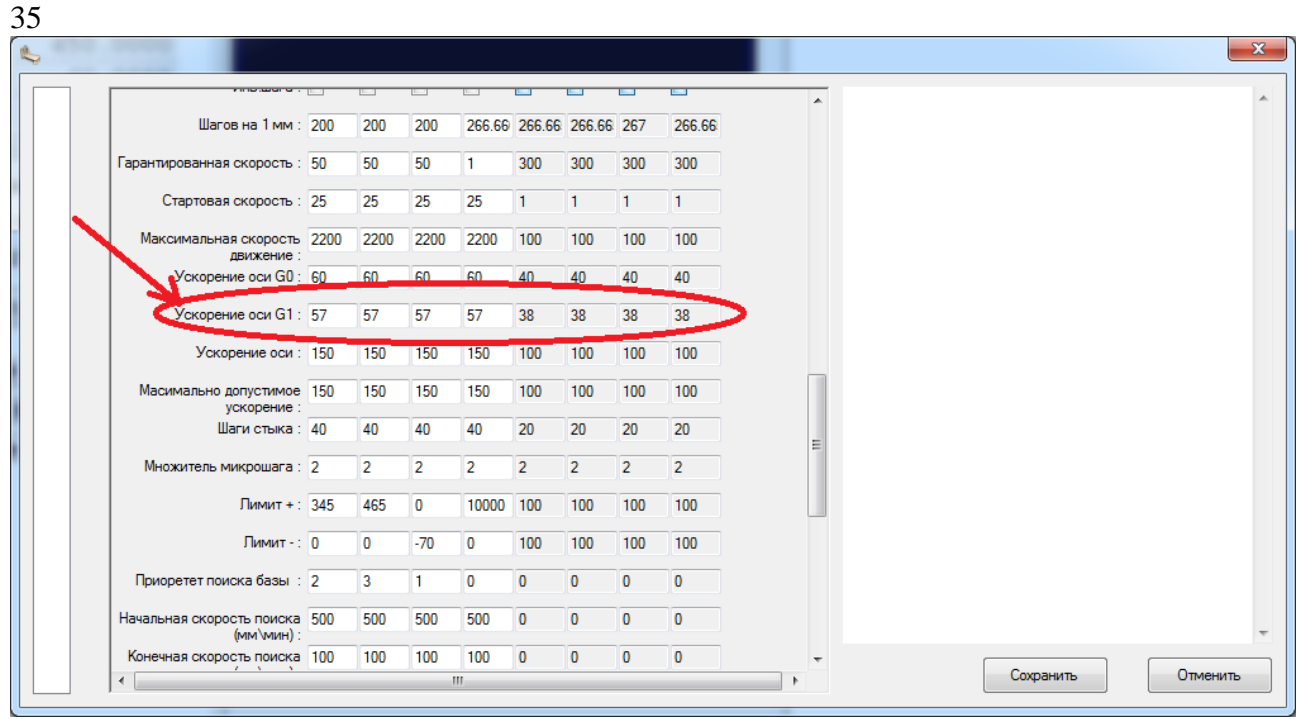

Рисунок 35. Ускорение по оси G1

#### 30. Ускорение оси.

Показатели ускорения оси взаимосвязаны с регулятором коэффициента использования двигателя, рисунок 36

| Гарантированная скорость :              | 50   | 50   | 50   | 1     | 300 | 300 | 300 | 300 | A |   |  |
|-----------------------------------------|------|------|------|-------|-----|-----|-----|-----|---|---|--|
|                                         |      |      |      | ι.    |     |     |     |     |   |   |  |
| Стартовая скорость :                    | 25   | 25   | 25   | 25    | 1   | 1   | 1   | 1   |   |   |  |
| Максимальная скорость<br>движение :     | 2200 | 2200 | 2200 | 2200  | 100 | 100 | 100 | 100 |   |   |  |
| Ускорение оси G0 :                      | 60   | 60   | 60   | 60    | 40  | 40  | 40  | 40  |   |   |  |
| Ускорение оси G1 :                      | 57   | 57   | 57   | 57    | 38  | 38  | 38  | 38  |   |   |  |
| Ускорение оси :                         | 150  | 150  | 150  | 150   | 100 | 100 | 100 | 100 |   |   |  |
| Масимально допустимое<br>ускорение :    | 150  | 150  | 150  | 150   | 100 | 100 | 100 | 100 |   |   |  |
| Шаги стыка :                            | 40   | 40   | 40   | 40    | 20  | 20  | 20  | 20  |   |   |  |
| Множитель микрошага :                   | 2    | 2    | 2    | 2     | 2   | 2   | 2   | 2   |   |   |  |
| Лимит + :                               | 345  | 465  | 0    | 10000 | 100 | 100 | 100 | 100 | E |   |  |
| Лимит - :                               | 0    | 0    | -70  | 0     | 100 | 100 | 100 | 100 |   |   |  |
| Приоретет поиска базы :                 | 2    | 3    | 1    | 0     | 0   | 0   | 0   | 0   |   |   |  |
| Начальная скорость поиска<br>(мм\мин) : | 500  | 500  | 500  | 500   | 0   | 0   | 0   | 0   |   |   |  |
| Конечная скорость поиска<br>(мм\мин) :  | 100  | 100  | 100  | 100   | 0   | 0   | 0   | 0   |   |   |  |
| Направление поиска базы                 | -1   | -1   | 1    | -1    | 1   | 1   | 1   | 1   |   | _ |  |

Рисунок 36. Ускорение оси

## 31. Максимально допустимое ускорение.

| Гарантированная скорость :           | 50   | 50   | 50   | 1     | 300 | 300 | 300 | 300 | ^ | • |  |  |
|--------------------------------------|------|------|------|-------|-----|-----|-----|-----|---|---|--|--|
| Стартовая скорость :                 | 25   | 25   | 25   | 25    | 1   | 1   | 1   | 1   |   |   |  |  |
| Максимальная скорость                | 2200 | 2200 | 2200 | 2200  | 100 | 100 | 100 | 100 |   |   |  |  |
| Ускорение оси G0 :                   | 60   | 60   | 60   | 60    | 40  | 40  | 40  | 40  |   |   |  |  |
| Ускорение оси G1 :                   | 57   | 57   | 57   | 57    | 38  | 38  | 38  | 38  |   |   |  |  |
| Ускорение оси :                      | 150  | 150  | 150  | 150   | 100 | 100 | 100 | 100 |   |   |  |  |
| Масимально допустимое<br>ускорение : | 150  | 150  | 150  | 150   | 100 | 100 | 100 | 100 |   |   |  |  |
| Шаги стыка .                         | 40   | 40   | 40   | 40    | 20  | 20  | 20  | 20  |   |   |  |  |
| Множитель микрошага :                | 2    | 2    | 2    | 2     | 2   | 2   | 2   | 2   |   |   |  |  |
| Лимит + :                            | 345  | 465  | 0    | 10000 | 100 | 100 | 100 | 100 | E |   |  |  |
| Лимит - :                            | 0    | 0    | -70  | 0     | 100 | 100 | 100 | 100 |   |   |  |  |
| Приоретет поиска базы :              | 2    | 3    | 1    | 0     | 0   | 0   | 0   | 0   |   |   |  |  |
| Начальная скорость поиска            | 500  | 500  | 500  | 500   | 0   | 0   | 0   | 0   |   |   |  |  |
| Конечная скорость поиска             | 100  | 100  | 100  | 100   | 0   | 0   | 0   | 0   |   |   |  |  |
| Направление поиска базы              | -1   | -1   | 1    | -1    | 1   | 1   | 1   | 1   |   |   |  |  |

Максимально допустимое ускорение устанавливается для конкретной оси станка, рисунок 37

Рисунок 37. Максимально допустимое ускорение.

#### 32. Шаги стыка.

Шаги стыка — это параметр, который связан с обработчиком УП. Он влияет на качество стыковки двух кадров. Вносить изменения не рекомендуется, рисунок 38

| Гарантированная скорость :             | 50   | 50   | 50   | 1     | 300 | 300 | 300 | 300 | <b>^</b> |  |
|----------------------------------------|------|------|------|-------|-----|-----|-----|-----|----------|--|
| Стартовая скорость :                   | 25   | 25   | 25   | 25    | 1   | 1   | 1   | 1   |          |  |
| Максимальная скорость                  | 2200 | 2200 | 2200 | 2200  | 100 | 100 | 100 | 100 |          |  |
| Ускорение оси G0 :                     | 60   | 60   | 60   | 60    | 40  | 40  | 40  | 40  |          |  |
| Ускорение оси G1 :                     | 57   | 57   | 57   | 57    | 38  | 38  | 38  | 38  |          |  |
| Ускорение оси :                        | 150  | 150  | 150  | 150   | 100 | 100 | 100 | 100 |          |  |
| Масимально допустимое                  | 150  | 150  | 150  | 150   | 100 | 100 | 100 | 100 |          |  |
| ускор лис .<br>Шаги стыка :            | 40   | 40   | 40   | 40    | 20  | 20  | 20  | 20  |          |  |
| Множитель микрошага :                  | 2    | 2    | Z    | Z     | 2   | 2   | 2   | 2   |          |  |
| Лимит + :                              | 345  | 465  | 0    | 10000 | 100 | 100 | 100 | 100 | =        |  |
| Лимит - :                              | 0    | 0    | -70  | 0     | 100 | 100 | 100 | 100 |          |  |
| Приоретет поиска базы :                | 2    | 3    | 1    | 0     | 0   | 0   | 0   | 0   |          |  |
| Начальная скорость поиска              | 500  | 500  | 500  | 500   | 0   | 0   | 0   | 0   |          |  |
| (мм мин).<br>Конечная скорость поиска  | 100  | 100  | 100  | 100   | 0   | 0   | 0   | 0   |          |  |
| (мм (МИН) :<br>Направление поиска базы | -1   | -1   | 1    | -1    | 1   | 1   | 1   | 1   |          |  |

Рисунок 38. Шаги стыка

## 33. Множитель микрошага.

Множитель микрошага - это тип множителя микрошага выставленный для драйвера шагового двигателя, рисунок 39

| Стартовая скорость :                    | 25   | 25   | 25   | 25    | 1   | 1   | 1   | 1   |   |   |  |
|-----------------------------------------|------|------|------|-------|-----|-----|-----|-----|---|---|--|
|                                         | 2200 | 2200 | 0000 | 0000  | 100 | 100 | 100 | 100 |   |   |  |
| максимальная скорость<br>движение :     | 2200 | 2200 | 2200 | 2200  | 100 | 100 | 100 | 100 |   |   |  |
| Ускорение оси G0 :                      | 60   | 60   | 60   | 60    | 40  | 40  | 40  | 40  |   |   |  |
| Ускорение оси G1 :                      | 57   | 57   | 57   | 57    | 38  | 38  | 38  | 38  |   |   |  |
| Ускорение оси :                         | 150  | 150  | 150  | 150   | 100 | 100 | 100 | 100 |   |   |  |
| Масимально допустимое                   | 150  | 150  | 150  | 150   | 100 | 100 | 100 | 100 |   | • |  |
| Шаги стыка :                            | 40   | 40   | 40   | 40    | 20  | 20  | 20  | 20  |   |   |  |
| Множитель микрошага :                   | 2    | 2    | 2    | 2     | 2   | 2   | 2   | 2   | > |   |  |
| Лимит + :                               | 345  | 465  | 0    | 10000 | 100 | 100 | 100 | 100 |   |   |  |
| Лимит - :                               | 0    | 0    | -70  | 0     | 100 | 100 | 100 | 100 |   |   |  |
| Приоретет поиска базы :                 | 2    | 3    | 1    | 0     | 0   | 0   | 0   | 0   | E |   |  |
| Начальная скорость поиска<br>(мм/мин) : | 500  | 500  | 500  | 500   | 0   | 0   | 0   | 0   |   |   |  |
| Конечная скорость поиска<br>(мм\мин) :  | 100  | 100  | 100  | 100   | 0   | 0   | 0   | 0   |   |   |  |
| Направление поиска базы (+-1):          | -1   | -1   | 1    | -1    | 1   | 1   | 1   | 1   |   |   |  |
| Значение точки базы :                   | 0    | 0    | 0    | 0     | 0   | 1   | 0   | 0   |   |   |  |
| Отступ от концевика (мм) :              | 2    | 2    | 2    | 1     | 1   | 1   | 1   | 1   | ~ |   |  |

Рисунок 39. Множитель микрошага.

### 34. Лимит +

Эта позиция максимального значения координаты, при которой произойдет ограничение движения по оси, рисунок 40

| Стартовая скорость :                                       | 25   | 25   | 25   | 25    | 1   | 1   | 1   | 1   | <br>• |  |  |
|------------------------------------------------------------|------|------|------|-------|-----|-----|-----|-----|-------|--|--|
| Максимальная скорость<br>лвижение :                        | 2200 | 2200 | 2200 | 2200  | 100 | 100 | 100 | 100 |       |  |  |
| Ускорение оси G0 :                                         | 60   | 60   | 60   | 60    | 40  | 40  | 40  | 40  |       |  |  |
| Ускорение оси G1 :                                         | 57   | 57   | 57   | 57    | 38  | 38  | 38  | 38  |       |  |  |
| Ускорение оси :                                            | 150  | 150  | 150  | 150   | 100 | 100 | 100 | 100 |       |  |  |
| Масимально допустимое<br>ускорение :                       | 150  | 150  | 150  | 150   | 100 | 100 | 100 | 100 |       |  |  |
| Шаги стыка :                                               | 40   | 40   | 40   | 40    | 20  | 20  | 20  | 20  |       |  |  |
| Множитель микрошага :                                      | 2    | 2    | 2    | 2     | 2   | 2   | 2   | 2   |       |  |  |
| Лимит + :                                                  | 345  | 465  | 0    | 10000 | 100 | 100 | 100 | 100 |       |  |  |
| Лимит - :                                                  | 0    | 0    | -70  | 0     | 100 | 100 | 100 | 100 |       |  |  |
| Приоретет поиска базы :                                    | 2    | 3    | 1    | 0     | 0   | 0   | 0   | 0   | Ξ     |  |  |
| Начальная скорость поиска<br>(мм\мин) :                    | 500  | 500  | 500  | 500   | 0   | 0   | 0   | 0   |       |  |  |
| Конечная скорость поиска<br>(мм\мин) :                     | 100  | 100  | 100  | 100   | 0   | 0   | 0   | 0   |       |  |  |
| Hannahar and a second from a                               | -1   | -1   | 1    | -1    | 1   | 1   | 1   | 1   |       |  |  |
| (+-1) :                                                    |      |      |      |       | •   | 1   | 0   | 0   |       |  |  |
| направление поиска оазы<br>(+-1):<br>Значение точки базы : | 0    | 0    | 0    | 0     | U   |     | U   | v   |       |  |  |

Рисунок 40. Лимит +

#### 35. Лимит -

Эта позиция минимального значения координаты, при которой произойдет ограничение движения по оси, рисунок 41

|                                         |      |      |      |       |     |     |     |     | _     |          |
|-----------------------------------------|------|------|------|-------|-----|-----|-----|-----|-------|----------|
| Стартовая скорость :                    | 25   | 25   | 25   | 25    | 1   | 1   | 1   | 1   | *     |          |
| Максимальная скорость<br>движение :     | 2200 | 2200 | 2200 | 2200  | 100 | 100 | 100 | 100 |       |          |
| Ускорение оси G0 :                      | 60   | 60   | 60   | 60    | 40  | 40  | 40  | 40  |       |          |
| Ускорение оси G1 :                      | 57   | 57   | 57   | 57    | 38  | 38  | 38  | 38  |       |          |
| Ускорение оси :                         | 150  | 150  | 150  | 150   | 100 | 100 | 100 | 100 |       |          |
| Масимально допустимое<br>ускорение :    | 150  | 150  | 150  | 150   | 100 | 100 | 100 | 100 |       |          |
| Шаги стыка :                            | 40   | 40   | 40   | 40    | 20  | 20  | 20  | 20  |       |          |
| Множитель микрошага :                   | 2    | 2    | 2    | 2     | 2   | 2   | 2   | 2   |       |          |
| Лимит + :                               | 345  | 465  | 0    | 10000 | 100 | 100 | 100 | 100 |       |          |
| Лимит - :                               | 0    | 0    | -70  | 0     | 100 | 100 | 100 | 100 |       |          |
| Приоретет поиска базы :                 | 2    | 3    | 1    | 0     | 0   | 0   | 0   | 0   | =     |          |
| Начальная скорость поиска<br>(мм\мин) : | 500  | 500  | 500  | 500   | 0   | 0   | 0   | 0   |       |          |
| Конечная скорость поиска<br>(мм\мин) :  | 100  | 100  | 100  | 100   | 0   | 0   | 0   | 0   |       |          |
| Направление поиска базы<br>(+-1) :      | -1   | -1   | 1    | -1    | 1   | 1   | 1   | 1   |       |          |
| Значение точки базы :                   | 0    | 0    | 0    | 0     | 0   | 1   | 0   | 0   |       |          |
|                                         | 2    | 2    | 2    | 1     | 1   | 1   | 1   | 1   | <br>Ŧ | Constant |

Рисунок 41.Лимит -

# 36. Приоритет поиска базы.

Определяет порядок проведения поиска базы поля, начиная с «1» и далее по возрастанию, рисунок 42

| Стартовая скорость :                    | 25   | 25   | 25   | 25    | 1   | 1   | 1   | 1   | *  |   |  |
|-----------------------------------------|------|------|------|-------|-----|-----|-----|-----|----|---|--|
| Максимальная скорость<br>движение :     | 2200 | 2200 | 2200 | 2200  | 100 | 100 | 100 | 100 |    |   |  |
| Ускорение оси G0 :                      | 60   | 60   | 60   | 60    | 40  | 40  | 40  | 40  |    |   |  |
| Ускорение оси G1 :                      | 57   | 57   | 57   | 57    | 38  | 38  | 38  | 38  |    |   |  |
| Ускорение оси :                         | 150  | 150  | 150  | 150   | 100 | 100 | 100 | 100 |    |   |  |
| Масимально допустимое<br>ускорение :    | 150  | 150  | 150  | 150   | 100 | 100 | 100 | 100 |    |   |  |
| Шаги стыка :                            | 40   | 40   | 40   | 40    | 20  | 20  | 20  | 20  |    |   |  |
| Множитель микрошага :                   | 2    | 2    | 2    | 2     | 2   | 2   | 2   | 2   |    |   |  |
| Лимит + :                               | 345  | 465  | 0    | 10000 | 100 | 100 | 100 | 100 |    |   |  |
| Лимит - :                               | 0    | 0    | -70  | 0     | 100 | 100 | 100 | 100 |    |   |  |
| Приоретет поиска базы :                 | 2    | 3    | 1    | 0     | 0   | 0   | 0   | 0   | E  |   |  |
| Начальная скорость поиска<br>(мм\мин) : | 500  | 500  | 500  | 500   | U   | 0   | 0   | 0   |    |   |  |
| Конечная скорость поиска<br>(мм\мин) :  | 100  | 100  | 100  | 100   | 0   | 0   | 0   | 0   |    |   |  |
| Направление поиска базы<br>(+-1):       | -1   | -1   | 1    | -1    | 1   | 1   | 1   | 1   |    |   |  |
| Значение точки базы :                   | 0    | 0    | 0    | 0     | 0   | 1   | 0   | 0   |    |   |  |
|                                         | 2    | 2    | 2    | 1     | 1   | 1   | 1   | 1   | Ψ. | - |  |

Рисунок 42. Приоритет поиска базы.

## 37. Начальная скорость поиска.

Эта скорость, с которой будет происходить движение в первый момент времени до касания концевика в процессе поиска базы поля, рисунок 43

| Множитель микрошага :                   | 2     | 2     | 2      | 2     | 2   | 2   | 2   | 2   |   |  |      |
|-----------------------------------------|-------|-------|--------|-------|-----|-----|-----|-----|---|--|------|
|                                         |       | -     | -      | -     |     |     | -   |     |   |  |      |
| Лимит + :                               | 345   | 465   | 0      | 10000 | 100 | 100 | 100 | 100 |   |  |      |
| Лимит - :                               | 0     | 0     | -70    | 0     | 100 | 100 | 100 | 100 |   |  |      |
| Приоретет поиска базы :                 | 2     | 3     | 1      | 0     | 0   | 0   | 0   | 0   |   |  |      |
| Начальная скорость поиска<br>(мм\мин) : | 500   | 500   | 500    | 500   | 0   | 0   | 0   | 0   |   |  |      |
| Конечная скорость поиска<br>(мм\мин) :  | 100   | 100   | 100    | 100   | U   | U   | 0   | 0   |   |  |      |
| Направление поиска базы<br>(+-1) :      | -1    | -1    | 1      | -1    | 1   | 1   | 1   | 1   |   |  |      |
| Значение точки базы :                   | 0     | 0     | 0      | 0     | 0   | 1   | 0   | 0   |   |  |      |
| Отступ от концевика (мм) :              | 2     | 2     | 2      | 1     | 1   | 1   | 1   | 1   |   |  |      |
| Текущее базовое значение :              | 26052 | 54719 | 82     | 0     | 0   | 0   | 0   | 0   |   |  |      |
| Старое базовое значение :               | 26052 | 54719 | 82     | 0     | 0   | 0   | 0   | 0   |   |  |      |
| Значение базы 1 :                       | 10945 | 12628 | -17357 | 0     | 0   | 0   | 0   | 0   |   |  |      |
| Значение базы 2 :                       | 18681 | 20364 | -17357 | 0     | 0   | 0   | 0   | 0   | Ξ |  |      |
| Значение базы 3 :                       | 13949 | 25096 | -17357 | 0     | 0   | 0   | 0   | 0   |   |  |      |
| Значение базы 4 :                       | 11247 | 15048 | -12917 | 0     | 0   | 0   | 0   | 0   |   |  |      |
| Значение базы 5 -                       | 4551  | 9407  | .11915 | 0     | 0   | 0   | 0   | 0   | - |  | <br> |

Рисунок 43. Начальная скорость поиска

## 38. Конечная скорость поиска.

Эта скорость, с которой будет происходить движение после касания концевика, рисунок

| Множитель микрошага :              | 2     | 2     | 2      | 2     | 2   | 2   | 2   | 2   | * |  |
|------------------------------------|-------|-------|--------|-------|-----|-----|-----|-----|---|--|
| Лимит + :                          | 345   | 465   | 0      | 10000 | 100 | 100 | 100 | 100 |   |  |
| Лимит - :                          | 0     | 0     | -70    | 0     | 100 | 100 | 100 | 100 |   |  |
| Приоретет поиска базы :            | 2     | 3     | 1      | 0     | 0   | 0   | 0   | 0   |   |  |
| Начальная скорость поиска          | 500   | 500   | 500    | 500   | 0   | 0   | 0   | 0   |   |  |
| (                                  | 100   | 100   | 100    | 100   | 0   | 0   | 0   | 0   |   |  |
| Направление поиска базы<br>(+-1) : | -1    | -1    | 1      | -1    | 1   | 1   | 1   | 1   |   |  |
| Значение точки базы :              | 0     | 0     | 0      | 0     | 0   | 1   | 0   | 0   |   |  |
| Отступ от концевика (мм) :         | 2     | 2     | 2      | 1     | 1   | 1   | 1   | 1   |   |  |
| Текущее базовое значение :         | 26052 | 54719 | 82     | 0     | 0   | 0   | 0   | 0   |   |  |
| Старое базовое значение :          | 26052 | 54719 | 82     | 0     | 0   | 0   | 0   | 0   |   |  |
| Значение базы 1 :                  | 10945 | 12628 | -17357 | 0     | 0   | 0   | 0   | 0   |   |  |
| Значение базы 2 :                  | 18681 | 20364 | -17357 | 0     | 0   | 0   | 0   | 0   | = |  |
| Значение базы 3 :                  | 13949 | 25096 | -17357 | 0     | 0   | 0   | 0   | 0   |   |  |
| Значение базы 4 :                  | 11247 | 15048 | -12917 | 0     | 0   | 0   | 0   | 0   |   |  |
| Значение базы 5 -                  | 4551  | 9407  | 11015  | 0     | 0   | 0   | 0   | 0   | - |  |

Рисунок 44. Конечная скорость поиска.

## 39. Направление поиска базы

Направление поиска базы указывает в какую сторону двигаются оси, чтобы найти концевики, рисунок 45

| Множитель микрошага :              | 2     | 2     | 2      | 2     | 2   | 2   | 2   | 2   |          |  |  |
|------------------------------------|-------|-------|--------|-------|-----|-----|-----|-----|----------|--|--|
| множитель микрошага.               | 2     | 2     | 4      | 2     | 2   | 2   | 2   | 4   | <b>^</b> |  |  |
| Лимит + :                          | 345   | 465   | 0      | 10000 | 100 | 100 | 100 | 100 |          |  |  |
| Лимит - :                          | 0     | 0     | -70    | 0     | 100 | 100 | 100 | 100 |          |  |  |
| Приоретет поиска базы :            | 2     | 3     | 1      | 0     | 0   | 0   | 0   | 0   |          |  |  |
| Начальная скорость поиска          | 500   | 500   | 500    | 500   | 0   | 0   | 0   | 0   |          |  |  |
| Конечная скорость поиска           | 100   | 100   | 100    | 100   | 0   | 0   | 0   | 0   |          |  |  |
| (MINI VMINIE) .                    | _     | _     |        | _     |     |     |     | -   |          |  |  |
| Направление поиска базы<br>(+-1) : | -1    | -1    | 1      | -1    | 1   | 1   | 1   | 1   |          |  |  |
| Значение точки базы :              | 0     | 0     | U      | U     | 0   | 1   | 0   | 0   |          |  |  |
| Отступ от концевика (мм) :         | 2     | 2     | 2      | 1     | 1   | 1   | 1   | 1   |          |  |  |
| Текущее базовое значение :         | 26052 | 54719 | 82     | 0     | 0   | 0   | 0   | 0   |          |  |  |
| Старое базовое значение :          | 26052 | 54719 | 82     | 0     | 0   | 0   | 0   | 0   |          |  |  |
| Значение базы 1 :                  | 10945 | 12628 | -17357 | 0     | 0   | 0   | 0   | 0   |          |  |  |
| Значение базы 2 :                  | 18681 | 20364 | -17357 | 0     | 0   | 0   | 0   | 0   | =        |  |  |
| Значение базы 3 :                  | 13949 | 25096 | -17357 | 0     | 0   | 0   | 0   | 0   |          |  |  |
| Значение базы 4 :                  | 11247 | 15048 | -12917 | 0     | 0   | 0   | 0   | 0   |          |  |  |
| Значение базы 5                    | 4551  | 8407  | -11815 | 0     | 0   | 0   | n   | 0   | Ŧ        |  |  |

Рисунок 45. Направление поиска базы

#### 40. Значение точки базы.

После того как концевик был найден, это значение будет установлено в качестве базы,

#### рисунок 46

| *                                                           | -                       | -              | -                | iers i | -   | -   |     |     |   |   |  |  |
|-------------------------------------------------------------|-------------------------|----------------|------------------|--------|-----|-----|-----|-----|---|---|--|--|
| Множитель микрошага :                                       | 2                       | 2              | 2                | 2      | 2   | 2   | 2   | 2   |   | * |  |  |
| Лимит + :                                                   | 345                     | 465            | 0                | 10000  | 100 | 100 | 100 | 100 |   |   |  |  |
| Лимит - :                                                   | 0                       | 0              | -70              | 0      | 100 | 100 | 100 | 100 |   |   |  |  |
| Приоретет поиска базы :                                     | 2                       | 3              | 1                | 0      | 0   | 0   | 0   | 0   |   |   |  |  |
| Начальная скорость поиска                                   | 500                     | 500            | 500              | 500    | 0   | 0   | 0   | 0   |   |   |  |  |
| (мм мин):<br>Конечная скорость поиска                       | 100                     | 100            | 100              | 100    | 0   | 0   | 0   | 0   |   |   |  |  |
| (мм мин) :<br>Направление поиска базы                       | -1                      | -1             | 1                | -1     | 1   | 1   | 1   | 1   |   |   |  |  |
| Значение точки базы :                                       | 0                       | 0              | 0                | 0      | 0   | 1   | 0   | 0   | > |   |  |  |
| Отступ от концевика (мм) :                                  | 2                       | 2              | 2                | 1      | 1   | 1   | 1   | 1   |   |   |  |  |
| Гекущее базовое значение :                                  | 26052                   | 54719          | 82               | 0      | 0   | 0   | 0   | 0   |   |   |  |  |
| Старое базовое значение :                                   | 26052                   | 54719          | 82               | 0      | 0   | 0   | 0   | 0   |   |   |  |  |
| Значение базы 1 :                                           | 10945                   | 12628          | -17357           | 0      | 0   | 0   | 0   | 0   |   |   |  |  |
|                                                             |                         | 20264          | .17357           | 0      | 0   | 0   | 0   | 0   |   | E |  |  |
| Значение базы 2 :                                           | 18681                   | 20304          | -1/33/           |        |     |     |     |     |   |   |  |  |
| Значение базы 2 :<br>Значение базы 3 :                      | 18681<br>13949          | 25096          | -17357           | 0      | 0   | 0   | 0   | 0   |   |   |  |  |
| Значение базы 2 :<br>Значение базы 3 :<br>Значение базы 4 : | 18681<br>13949<br>11247 | 25096<br>15048 | -17357<br>-12917 | 0      | 0   | 0   | 0   | 0   |   |   |  |  |

Рисунок 46. Значение точки базы.

#### 41. Отступ по концевикам.

Выставляется автоматически, рисунок 47

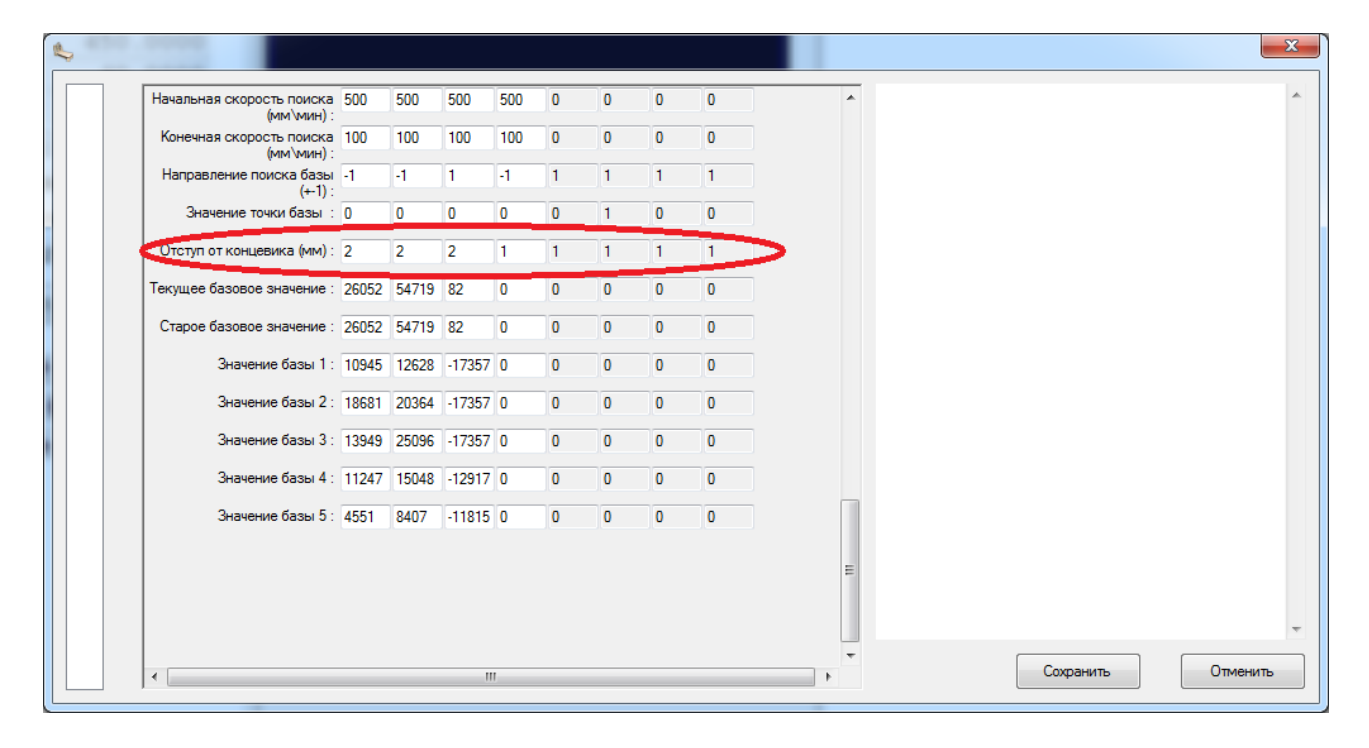

Рисунок 47. Отступ по концевикам

## 42. Текущее базовое значение.

Выставляется автоматически, рисунок 48

| Начальная скорость поиска<br>(мм\мин) : | 500   | 500   | 500    | 500 | 0 | 0 | 0 | 0 | *        |        |
|-----------------------------------------|-------|-------|--------|-----|---|---|---|---|----------|--------|
| Конечная скорость поиска<br>(мм\мин) :  | 100   | 100   | 100    | 100 | 0 | 0 | 0 | 0 |          |        |
| Направление поиска базы<br>(+-1) :      | -1    | -1    | 1      | -1  | 1 | 1 | 1 | 1 |          |        |
| Значение точки базы :                   | 0     | 0     | 0      | 0   | 0 | 1 | 0 | 0 |          |        |
| Отступ от концевика (мм) :              | 2     | 2     | 2      | 1   | 1 | 1 | 1 | 1 |          |        |
| Текущее базовое значение :              | 26052 | 54719 | 82     | 0   | 0 | 0 | 0 | 0 |          |        |
| Старое базовое значение :               | 26052 | 54719 | 82     | 0   | 0 | 0 | 0 | 0 |          |        |
| Значение базы 1 :                       | 10945 | 12628 | -17357 | 0   | 0 | 0 | 0 | 0 |          |        |
| Значение базы 2 :                       | 18681 | 20364 | -17357 | 0   | 0 | 0 | 0 | 0 |          |        |
| Значение базы 3 :                       | 13949 | 25096 | -17357 | 0   | 0 | 0 | 0 | 0 |          |        |
| Значение базы 4 :                       | 11247 | 15048 | -12917 | 0   | 0 | 0 | 0 | 0 |          |        |
| Значение базы 5 :                       | 4551  | 8407  | -11815 | 0   | 0 | 0 | 0 | 0 |          |        |
|                                         |       |       |        |     |   |   |   |   | H        |        |
| •                                       |       |       |        | 1   |   |   |   |   | т Сохран | ить От |

Рисунок 48. Текущее базовое значение

# 43. Старое базовое значение.

Выставляется автоматически, рисунок 49

|                                         |       |       |        |     |   |   |   |   |   |    |  |          | _ |    |
|-----------------------------------------|-------|-------|--------|-----|---|---|---|---|---|----|--|----------|---|----|
|                                         |       |       |        |     |   |   |   |   |   |    |  |          | _ |    |
| Начальная скорость поиска<br>(мм/мин) : | 500   | 500   | 500    | 500 | 0 | 0 | 0 | 0 |   | *  |  |          |   |    |
| Конечная скорость поиска<br>(мм\мин) :  | 100   | 100   | 100    | 100 | 0 | 0 | 0 | 0 |   |    |  |          |   |    |
| Направление поиска базы<br>(+-1):       | -1    | -1    | 1      | -1  | 1 | 1 | 1 | 1 |   |    |  |          |   |    |
| Значение точки базы :                   | 0     | 0     | 0      | 0   | 0 | 1 | 0 | 0 |   |    |  |          |   |    |
| Отступ от концевика (мм) :              | 2     | 2     | 2      | 1   | 1 | 1 | 1 | 1 |   |    |  |          |   |    |
| Текущее базовое значение :              | 26052 | 54719 | 82     | 0   | 0 | 0 | 0 | 0 |   |    |  |          |   |    |
| Старое базовое значение :               | 26052 | 54719 | 82     | 0   | 0 | 0 | 0 | 0 | > |    |  |          |   |    |
| Значение базы 1 :                       | 10945 | 12628 | -17357 | 0   | 0 | 0 | 0 | 0 |   |    |  |          |   |    |
| Значение базы 2 :                       | 18681 | 20364 | -17357 | 0   | 0 | 0 | 0 | 0 |   |    |  |          |   |    |
| Значение базы 3 :                       | 13949 | 25096 | -17357 | 0   | 0 | 0 | 0 | 0 |   |    |  |          |   |    |
| Значение базы 4 :                       | 11247 | 15048 | -12917 | 0   | 0 | 0 | 0 | 0 |   |    |  |          |   |    |
| Значение базы 5 :                       | 4551  | 8407  | -11815 | 0   | 0 | 0 | 0 | 0 |   |    |  |          |   |    |
|                                         |       |       |        |     |   |   |   |   |   |    |  |          |   |    |
|                                         |       |       |        |     |   |   |   |   |   | =  |  |          |   |    |
|                                         |       |       |        |     |   |   |   |   |   |    |  |          |   |    |
|                                         |       |       |        |     |   |   |   |   |   | Ŧ  |  | Сохранит | ъ | От |
| •                                       |       |       | 11     |     |   |   |   |   |   | Þ. |  | Сохранит | ъ |    |

Рисунок 49. Старое базовое значение

44. Значение 1,2,3,4,5.

Выставляется автоматически, рисунок 50

| 100                                     |       |       |        |     |   |   |   |   |   | - |             |     |    |
|-----------------------------------------|-------|-------|--------|-----|---|---|---|---|---|---|-------------|-----|----|
| Начальная скорость поиска<br>(мм\мин) : | 500   | 500   | 500    | 500 | 0 | 0 | 0 | 0 |   |   |             |     |    |
| Конечная скорость поиска<br>(мм\мин) :  | 100   | 100   | 100    | 100 | 0 | 0 | 0 | 0 |   |   |             |     |    |
| Направление поиска базы<br>(+-1) :      | -1    | -1    | 1      | -1  | 1 | 1 | 1 | 1 |   |   |             |     |    |
| Значение точки базы :                   | 0     | 0     | 0      | 0   | 0 | 1 | 0 | 0 |   |   |             |     |    |
| Отступ от концевика (мм) :              | 2     | 2     | 2      | 1   | 1 | 1 | 1 | 1 |   |   |             |     |    |
| Текущее базовое значение :              | 26052 | 54719 | 82     | 0   | 0 | 0 | 0 | 0 |   |   |             |     |    |
| Старое базовое значение :               | 26052 | 54719 | 82     | 0   | 0 | 0 | 0 | 0 |   |   |             |     |    |
| Значение базы 1                         | 10945 | 12628 | -17357 | 0   | 0 | 0 | 0 | 0 |   |   |             |     |    |
| Значение базы 2 :                       | 8681  | 20364 | -17357 | 0   | 0 | 0 | 0 | 0 |   |   |             |     |    |
| Значение базы 3 :                       | 1 949 | 25096 | -17357 | 0   | 0 | 0 | 0 | 0 |   |   |             |     |    |
| Значение базы 4 :                       | 1247  | 15048 | -12917 | 0   | 0 | 0 | 0 | 0 |   |   |             |     |    |
| Значение базы 5                         | 4551  | 8407  | -11815 | 0   | 0 | 0 | 0 | 0 |   |   |             |     |    |
|                                         |       |       |        |     |   |   |   |   |   |   |             |     |    |
|                                         |       |       |        |     |   |   |   |   | E |   |             |     |    |
|                                         |       |       |        |     |   |   |   |   |   |   |             |     |    |
|                                         |       |       |        | ,   |   |   |   |   | - |   | Сохранить   | Отм | er |
| ] •                                     |       |       | 11     |     |   |   |   |   | • |   | Companiento |     | 1  |

Рисунок 50. Значение базы

## II. Меню «Разное»

Меню «Разное» содержит 3 пункта :

- 1) «О котроллере»,
- 2) «Обновить прошивку»,
- 3) «Поиск базы поля», рисунок 51

Разное ? О контроллере Обновить прошивку Поиск базы поля

Рисунок 51. Меню «Разное»

1) Пункт «О контроллере» содержит информацию о контроллере, рисунок 52

| Информация о контроллере<br>Соединение установлено |
|----------------------------------------------------|
| Тип контроллера: Базовый CNC MK1                   |
| Версия ПО контроллера: 0.5                         |
| Каналов осей: 4                                    |
| Выходных линий: 0                                  |
| Входных линий: О                                   |
| Коммуникационных портов: 1                         |
| Внешних модулей: О                                 |
| Размер буфера комманд: 20000                       |
| Заполнение буфера комманд: 0                       |
| Тактовая частота: 72000000                         |
| Лимит оси 0 :0                                     |
| Лимит оси 1 :0                                     |
| Лимит оси 2 :0                                     |
| Лимит оси 3 :0                                     |
| Позиция строки в G коде:0                          |
| Состояние входных линий:1                          |
| Сосояние буфера:0                                  |
| Канал 0 :26052                                     |
| Канал 1 :54719                                     |
| Канал 2 :0                                         |
| Канал 3 :0                                         |
|                                                    |
|                                                    |
|                                                    |
|                                                    |
|                                                    |
|                                                    |
| Закрыть                                            |
| Закрыть                                            |

Рисунок 52. Информация о контроллере.

2) Пункт «Обновить прошивку». Необходим на этапе прошивки микроконтроллера, рисунок 53 и рисунок 54

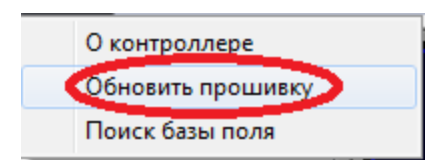

Рисунок 53. Команда «Обновить прошивку»

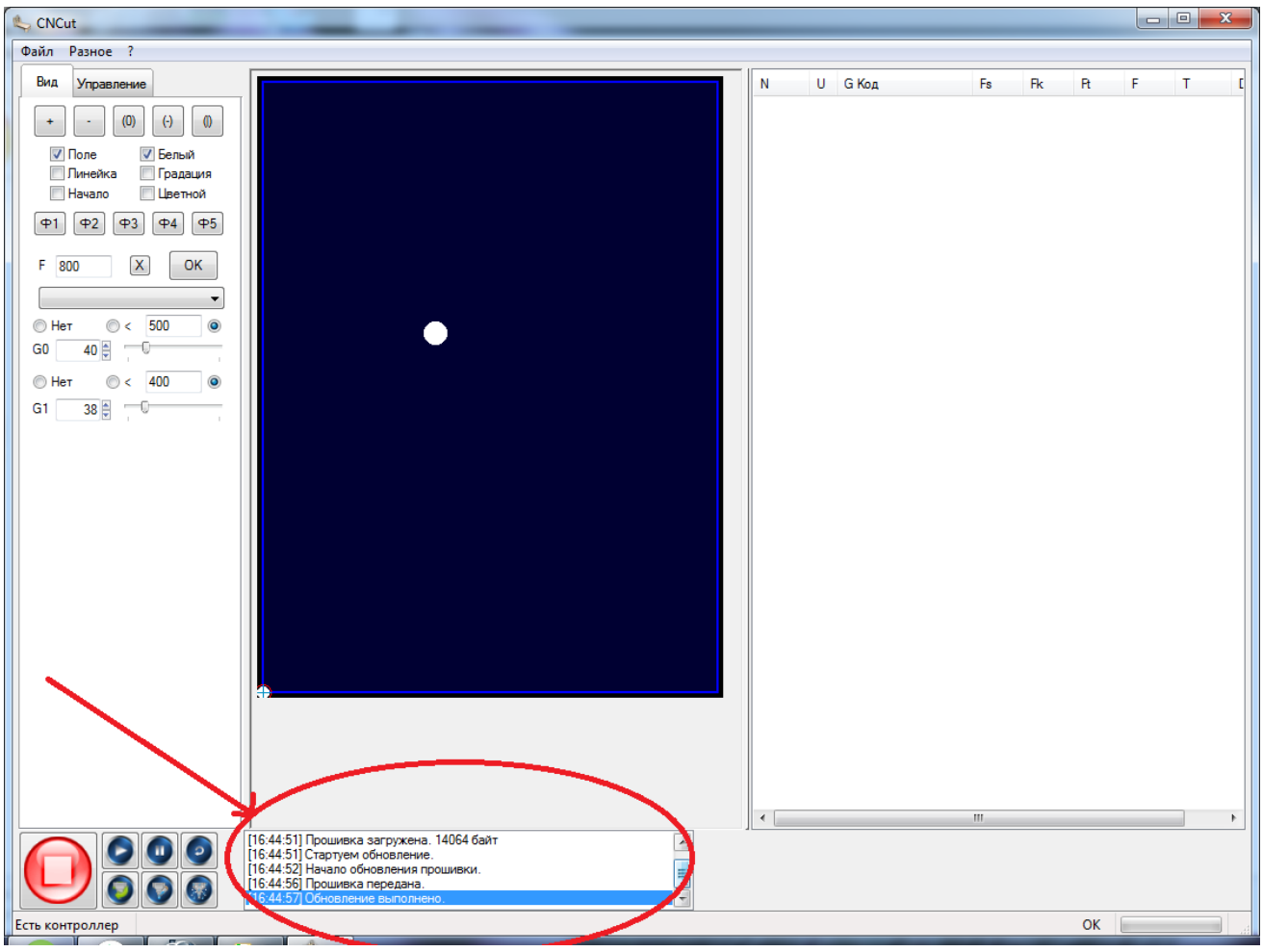

Рисунок 54. «Обновление выполнено»

3) Пункт «Поиск базы поля». Предназначен для поиска машинного нуля, рисунок 55

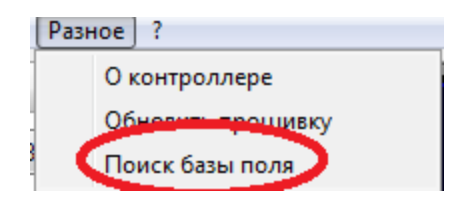

Рисунок 55 .Команда «Поиск базы поля»

### 3. Вкладки

# І. Вкладка «Вид»

Вкладка «Вид» содержит инструменты, позволяющие настроить внешний вид программы. Вы можете скрыть или отобразить различные элементы ее интерфейса, рисунок 56

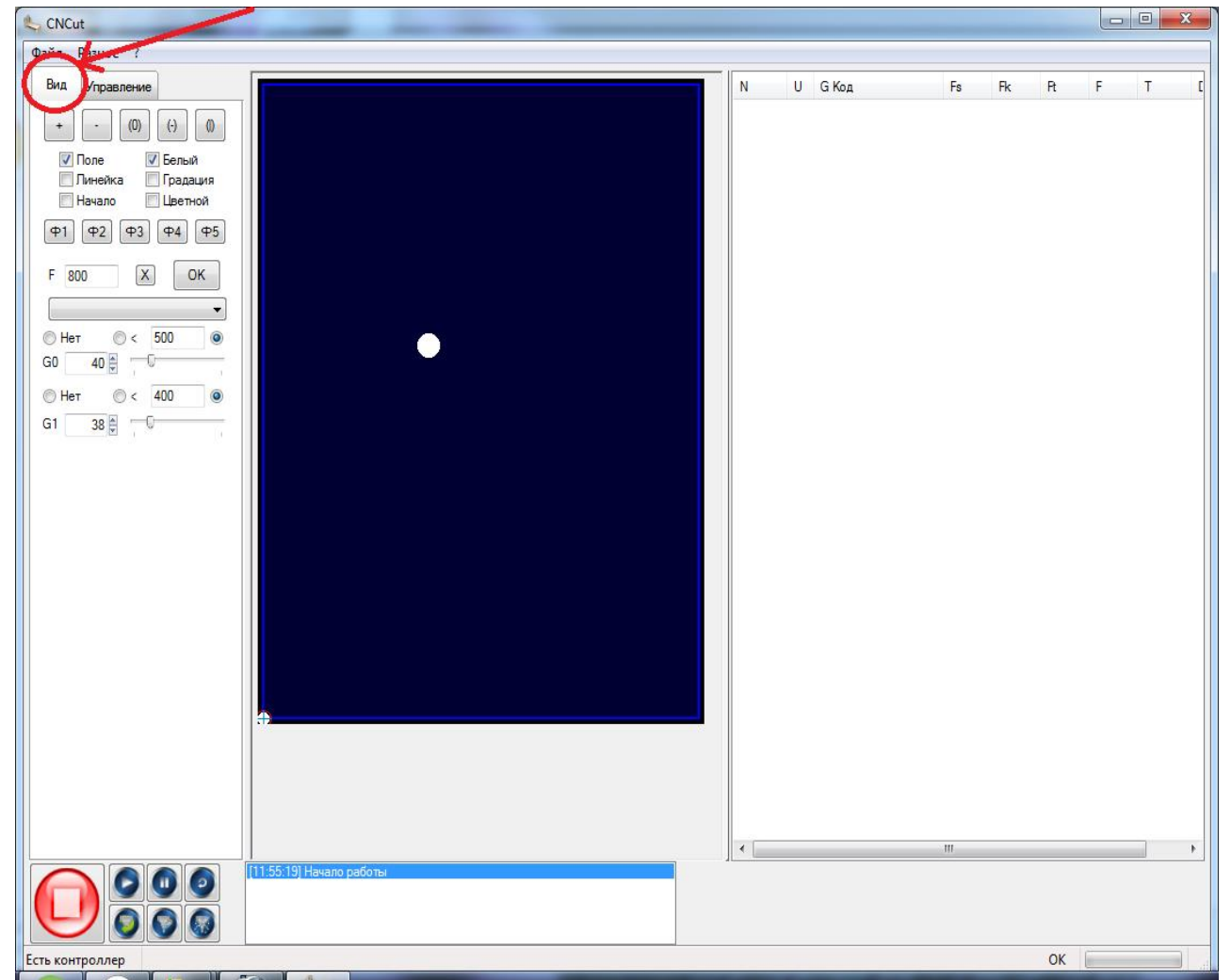

Рисунок 56. Вкладка «Вид»

Элементы вкладки «Вид» предназначены для выполнения таких действий:

Таблица 1.

| (0)       | Вместить модель в поле видимости; |
|-----------|-----------------------------------|
| $(\cdot)$ | Вместить модель по горизонтали;   |
| 0         | Вместить модель по вертикали;     |

| <ul> <li>Голе</li> <li>Градация</li> <li>Градация</li> <li>Шветной</li> <li>Ф1 Ф2 Ф3 Ф4 Ф5</li> </ul> | <ul> <li>Показать поле станка</li> <li>Делает УП белым цветом</li> <li>По глубине координаты «Z» серого цвета</li> <li>По глубине координаты «Z» цветное</li> <li>Быстрая загрузка файлов.</li> <li>Левый клик на одну из кнопок Ф1Ф5, при этом откроется файл привязанный к этой кнопке</li> <li>Правый клик на одну из кнопок Ф1Ф5, при этом можно выбрать файл который откроется и привяжется к этой кнопке.</li> </ul> |
|----------------------------------------------------------------------------------------------------|----------------------------------------------------------------------------------------------------|
| F 800                                                                                                 | Максимальная скорость станка                                                                                                    |
| X                                                                                                    | Сброс настроек по умолчанию. При нажатии правой клавишей мыши сохранение настроек.                                                                                                    |
| ОК                                                                                                    | Пересчитать подачи                                                                                                    |

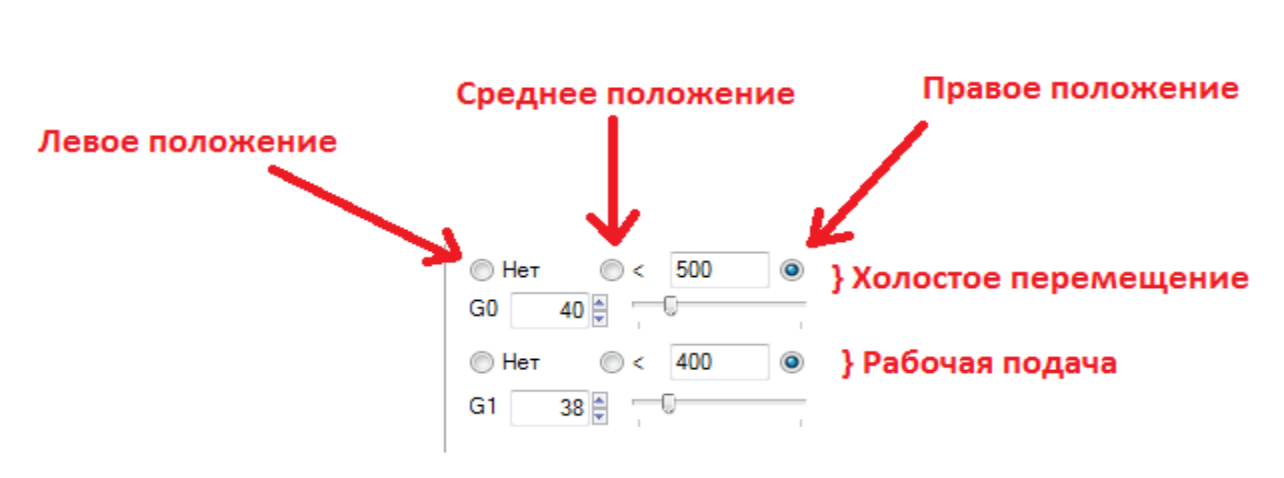

# Холостое перемещение и рабочая подача.

Рисунок 57. Холостое перемещение и рабочая подача.

1. Левым положением выбирается скорость, заданная в программе ARTCAM.

2. Среднее положение ограничивает скорость определяемую в УП на заданном уровне. Т.е. скорость резания может быть ниже чем определено, но не выше.

3. Правое положение заменяет скорость обработки на указанную. Т.е. скорость обработки везде будет одинаковой.

### II. Вкладка «Управление».

Вкладка «управление» содержит инструменты позволяющие управлять станком, рисунок 58

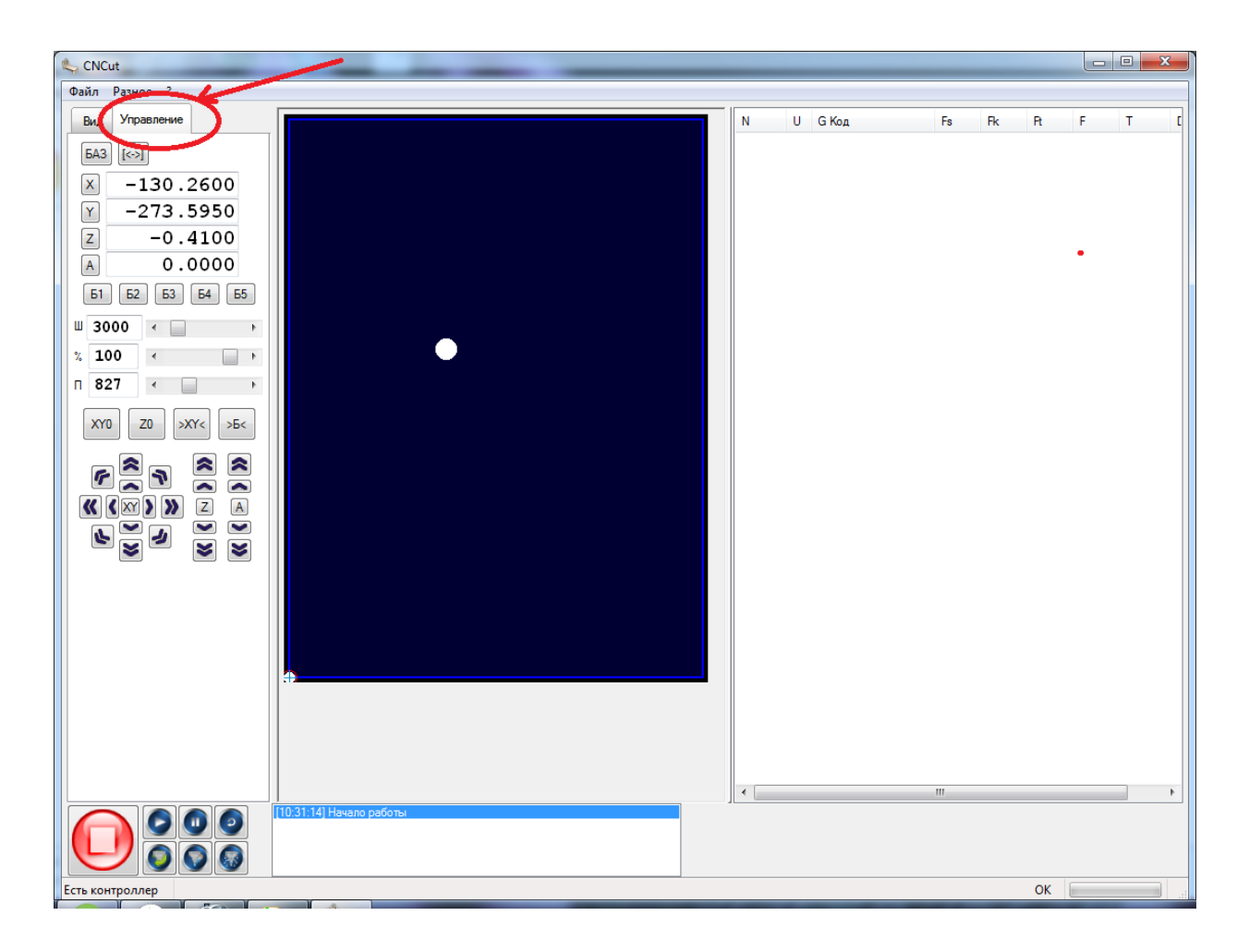

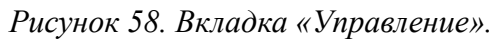

Элементы вкладки «управление» предназначены для таких действий:

Таблица 2.

| БАЗ -базовые координаты      | Переключения базовых и машинных координат |
|------------------------------|-------------------------------------------|
| маш - машинные<br>координаты |                                           |
| [<>]                         | Кнопка «софт-лимит» включена              |
| <->                          | Кнопка «софт-лимит» отключена             |

| x 0.0000<br>y 0.0000<br>Z 0.0000<br>∧ 0.0000<br>1. | Кнопки обнуления оси.<br>2. Текущая координата.                                                                                                    |
|----------------------------------------------------|----------------------------------------------------------------------------------------------------|
| 61 62 63 64 65                                     | <ul> <li>Сохраненные файлы УП</li> <li>Левый клик на одну из кнопок Ф1Ф5, при этом откроется файл привязанный к этой кнопке</li> <li>Правый клик на одну из кнопок Ф1Ф5, при этом можно выбрать файл который откроется и привяжется к этой кнопке.</li> </ul> |
| □ 827 < ►                                          | рость пульта управления                                                                                                    |
| XYO                                                | ановка «0» по X и Y при нажатии левой клавишей мыши.<br>При нажатии правой клавишей мыши вернется предыдущая<br>база.                                                                                                    |
| ZO                                                 | гановка «0» Z                                                                                                    |
| >XY<                                               | реход в «0» по осям «Х» и «У»                                                                                                    |
| >Б<                                                | реход в «0» по осям «Х», «У» и «Z»                                                                                                    |

# Перемещение посредством джойстика.

Перемещение посредством джойстика происходит нажатием и удержанием джойстика.

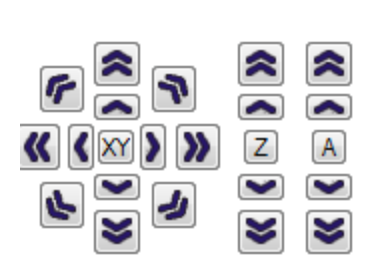

стрелки медленное движение по оси.

г. двойные стрелки быстрое движение по оси.

# 4. Пульт правления

Пуль управления — это устройство для контроля и управления работой станка, рисунок 59

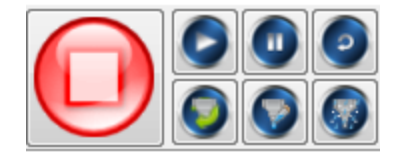

Рисунок 59. Пульт управления

# Таблица 3. Кнопки пульта управления.

| Кнопка «Стоп». Используется в частности как, аварийный стоп. Для того чтобы остановить обработку УП достаточно нажать еще раз на кнопку «Пуск» или на кнопку «Пауза». |
|----------------------------------------------------------------------------------------------------|
| Есть контроллер                                                                                                    |
| Нет контроллера                                                                                                    |
| Кнопка «Пуск». При нажатии кнопки «Пуск» подключается запуск обработки УП.                                                                                            |
| Кнопка «Пауза». После нажатии кнопки «Пауза» прерывается обработка УП. При повторном запуске обработка продолжается с конца предыдущего кадра.                        |

61

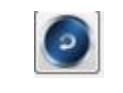

#### 5. Информационное окно.

Информационное окно(окно сообщений) - Элемент интерфейса предназначенный для отображения информации УП, а также расчета времени обработки УП, рисунок 60

| [10:23:32] Просмотр файла<br>[10:23:32] Завершено | * |
|---------------------------------------------------|---|
| [10:23:32] Расстановка подач                      |   |
| [10:23:32] Время отработки G-кода - 04:57         | = |
| [10:23:32] Завершено                              | - |

Рисунок 60. Информационное окно.

#### 6. Окно G-кода.

Окно G-кода — окно, которое отображает перемещение рабочих органов фрезерного станка с заданной скоростью, рисунок 61

| N        | U          | G Код              | Fs    | Fk    | R    | F     | т      | - |
|----------|------------|--------------------|-------|-------|------|-------|--------|---|
| 0        | %          | 24                 | Старт |       |      |       | Старт  | - |
| 1        | 0          | G90                | Нет   |       |      |       |        | - |
| 2        | 0          | G49                | Нет   |       |      |       |        |   |
| 3        | 0          | M3 S15000          | Нет   |       |      |       |        |   |
| 4        | 1Z         | G0 X-1.000 Y24.975 | 24.9  | 1.2   | 1.2  | 800.0 | 8.6627 |   |
| 5        | ٦Ľ         | G1 Z-1.367 F300    | 1.2   | 24.9  | 24.9 | 300.0 | 22.87  |   |
| 6        | ĽΥ         | G1 X-0.962 Y26.404 | 24.9  | 600.0 | 0.0  | 600.0 | 0.2235 |   |
| 7        | 1.Y        | X-0.843 Y27.860    | 600.0 | 600.0 | 0.0  | 600.0 | 0.1456 |   |
| 8        | 1.Y        | X-0.637 Y29.336    | 600.0 | 600.0 | 0.0  | 600.0 | 0.1476 |   |
| 9        | 1.Y        | X-0.341 Y30.824    | 600.0 | 600.0 | 0.0  | 600.0 | 0.1488 |   |
| 10       | 1.Y        | X0.049 Y32.318     | 600.0 | 600.0 | 0.0  | 600.0 | 0.1494 |   |
| 11       | 1.Y        | X0.535 Y33.808     | 600.0 | 600.0 | 0.0  | 600.0 | 0.1490 |   |
| 12       | 1.Y        | X1.118 Y35.286     | 600.0 | 600.0 | 0.0  | 600.0 | 0.1478 |   |
| 13       | 1.Y        | X1.799 Y36.742     | 600.0 | 600.0 | 0.0  | 600.0 | 0.1456 |   |
| 14       | 1.Y        | X2.576 Y38.167     | 600.0 | 600.0 | 0.0  | 600.0 | 0.1425 |   |
| 15       | 1.Y        | X3.449 Y39.552     | 600.0 | 600.0 | 0.0  | 600.0 | 0.1385 |   |
| 16       | 1.Y        | X4.412 Y40.887     | 600.0 | 600.0 | 0.0  | 600.0 | 0.1335 |   |
| 17       | 1.Y        | X5.463 Y42.163     | 600.0 | 600.0 | 0.0  | 600.0 | 0.1276 |   |
| 18       | 1.Y        | X6.595 Y43.372     | 600.0 | 600.0 | 0.0  | 600.0 | 0.1209 |   |
| 19       | ъ.х        | X7.801 Y44.507     | 600.0 | 600.0 | 0.0  | 600.0 | 0.1206 |   |
| 20       | <u>ъх</u>  | X9.075 Y45.560     | 600.0 | 600.0 | 0.0  | 600.0 | 0.1274 |   |
| 21       | <u>ъх</u>  | X10.408 Y46.527    | 600.0 | 600.0 | 0.0  | 600.0 | 0.1333 |   |
| 22       | °.Х        | X11.790 Y47.402    | 600.0 | 600.0 | 0.0  | 600.0 | 0.1382 |   |
| 23       | ъ.х.       | X13.214 Y48.183    | 600.0 | 600.0 | 0.0  | 600.0 | 0.1424 |   |
| 24       | ъ.х.       | X14.668 Y48.867    | 600.0 | 600.0 | 0.0  | 600.0 | 0.1454 |   |
| 25       | <u>ъх</u>  | X16.145 Y49.453    | 600.0 | 600.0 | 0.0  | 600.0 | 0.1477 |   |
| 26       | ъх.        | X17.634 Y49.943    | 600.0 | 600.0 | 0.0  | 600.0 | 0.1489 |   |
| 27       | °.Х        | X19.127 Y50.336    | 600.0 | 600.0 | 0.0  | 600.0 | 0.1493 |   |
| 28       | Ъ.Х.       | X20.615 Y50.635    | 600.0 | 600.0 | 0.0  | 600.0 | 0.1488 |   |
| 29       | Ъ.Х.       | X22.090 Y50.845    | 600.0 | 600.0 | 0.0  | 600.0 | 0.1475 |   |
| 30       | <u>`.Х</u> | X23.545 Y50.967    | 600.0 | 600.0 | 0.0  | 600.0 | 0.1455 |   |
| 31       | <b>`.Х</b> | X24.975 Y51.008    | 600.0 | 600.0 | 0.0  | 600.0 | 0.1430 |   |
| 32       | ъ.х.       | X26.404 Y50.970    | 600.0 | 600.0 | 0.0  | 600.0 | 0.1429 |   |
| 33       | Ъ.Х.       | X27.860 Y50.850    | 600.0 | 600.0 | 0.0  | 600.0 | 0.1456 |   |
| 34       | Ъ.Х.       | X29.336 Y50.644    | 600.0 | 600.0 | 0.0  | 600.0 | 0.1476 |   |
| 35       | <u>ъх</u>  | X30.824 Y50.347    | 600.0 | 600.0 | 0.0  | 600.0 | 0.1488 |   |
| 36       | ъ.х.       | X32.318 Y49.957    | 600.0 | 600.0 | 0.0  | 600.0 | 0.1494 | - |
| <b>*</b> |            |                    |       |       | ~ ~  |       | 4      |   |
|          |            |                    |       |       |      |       |        | _ |

Рисунок 61. Окно G-кода.

#### 1. Столбец «N»-отображает номер строки, рисунок 62

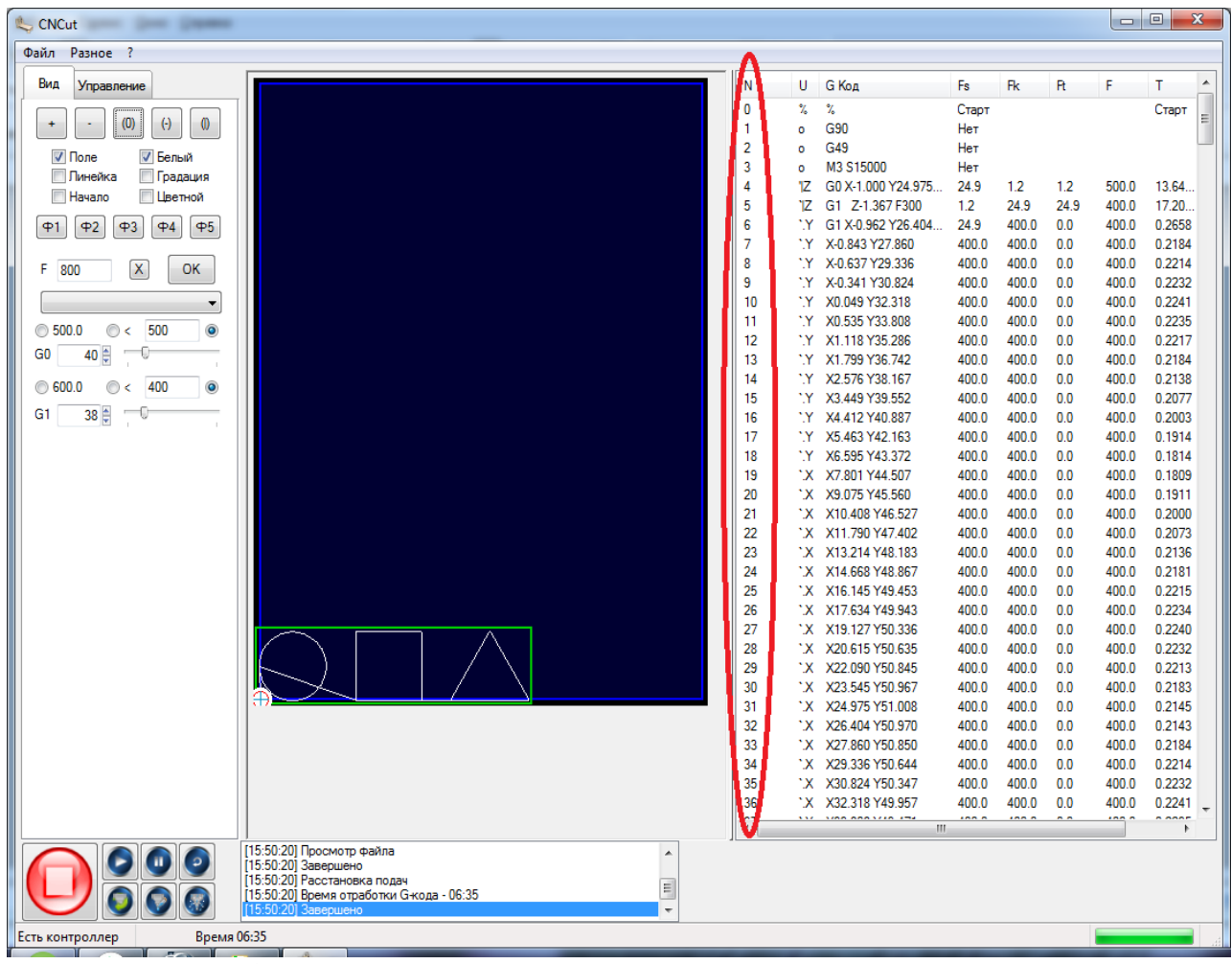

Рисунок 62.Столбец « N»

2. Столбец «U»-отображает пометки обработки кадра и имя ведущей оси, рисунок 63

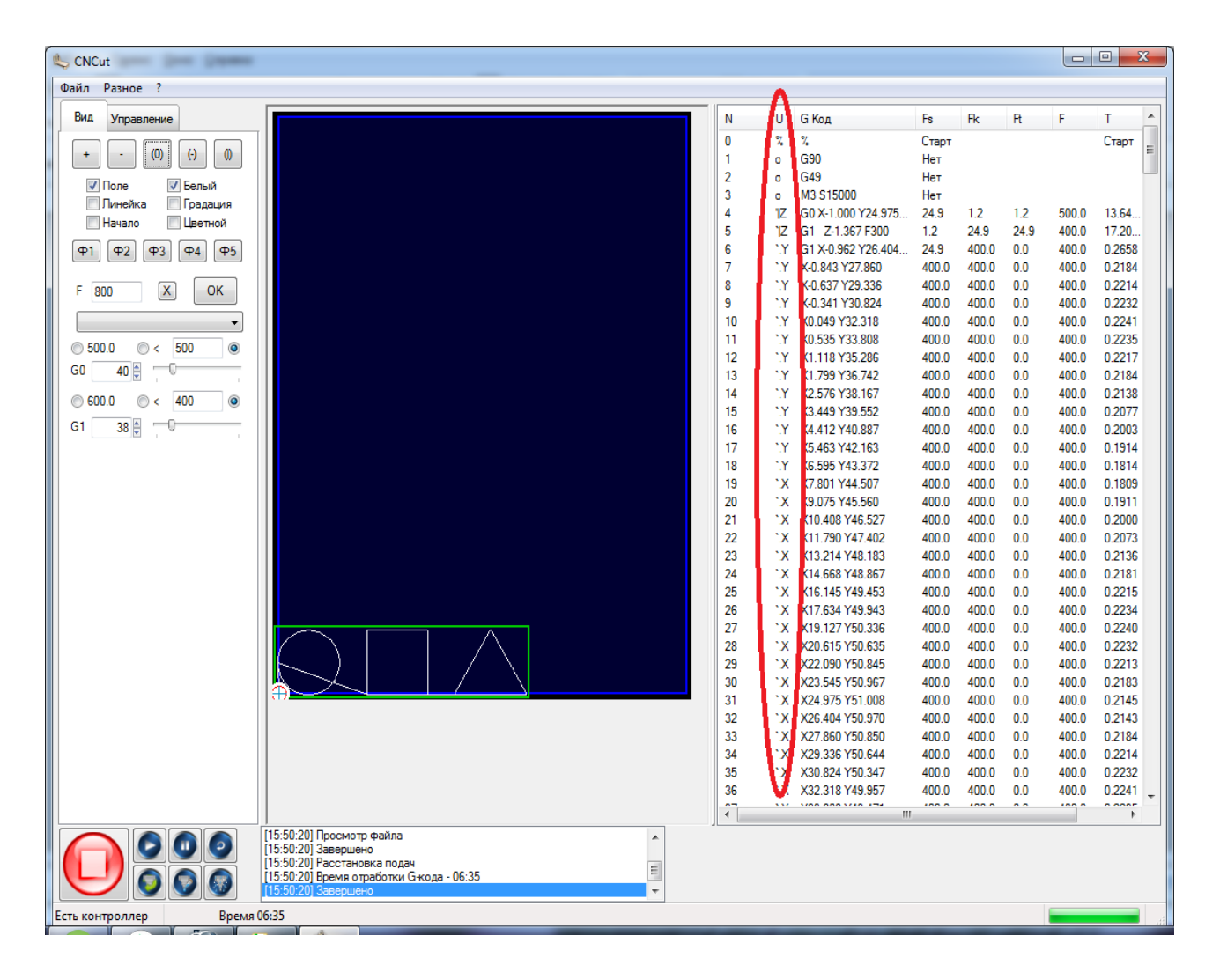

Рисунок 63.Столбец «U»

3. Столбец «G- код»- отображает G-код(текст, «х» и «у» координаты), рисунок 64

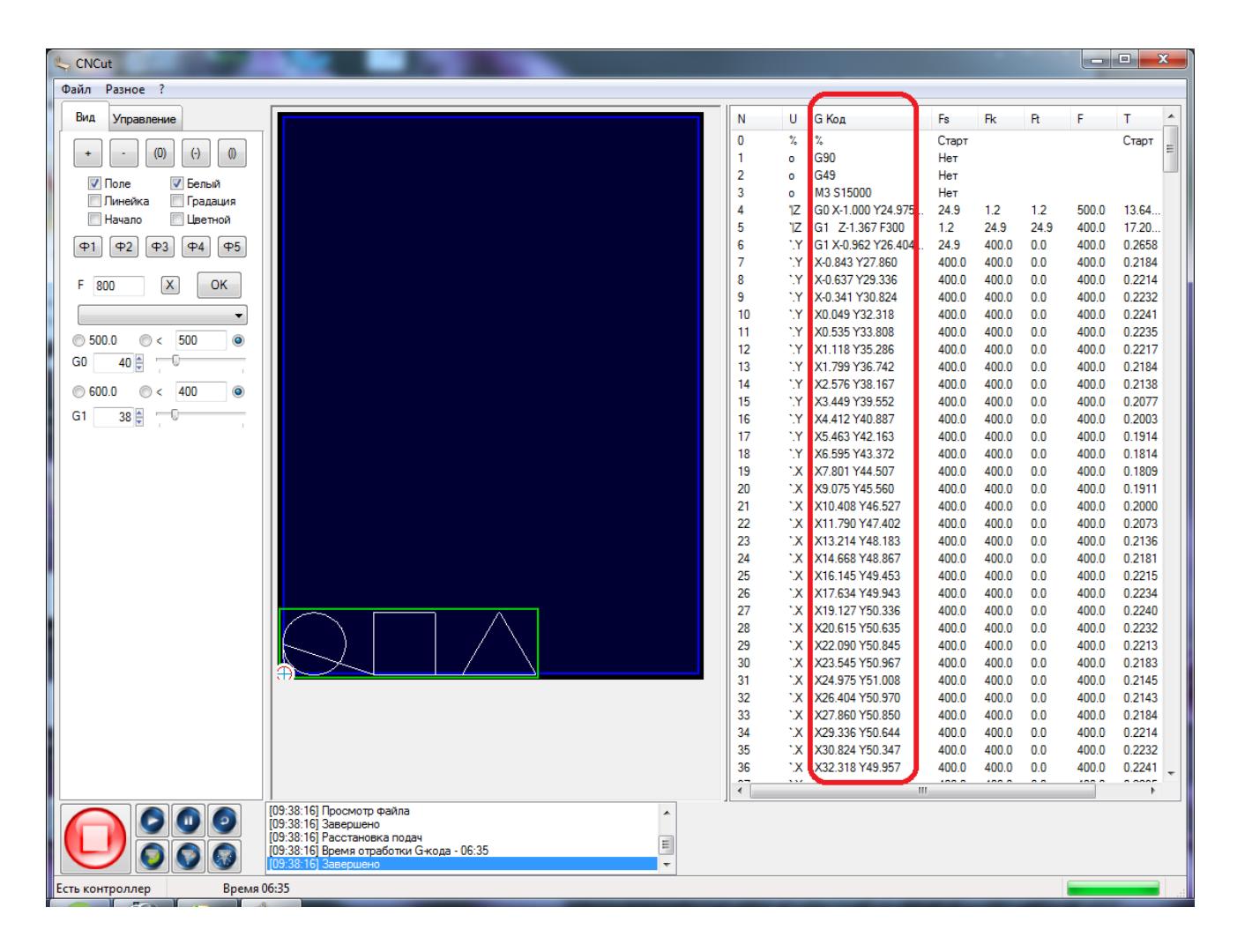

Рисунок 64. Столбец «G- код»

4. Столбец «Fs»- Стартовая скорость в кадре, рисунок 65

| 失 CNCut 👘 👘                              |    |             |                                    |            |       |      |       |        |
|------------------------------------------|----|-------------|------------------------------------|------------|-------|------|-------|--------|
| Файл Разное ?                            |    |             |                                    | ~          |       |      |       |        |
| Вид Управление                           | N  | U           | G Kon                              | Fs         | Fk    | B    | F     | Т      |
|                                          | 0  | 2           | %                                  | Crack      | TR.   |      |       | Старт  |
| + - (0) (-) ()                           | 1  | ő           | G90                                | Нет        |       |      |       | E      |
|                                          | 2  | 0           | G49                                | Нет        |       |      |       |        |
| V Поле V Белый                           | 3  | 0           | M3 S15000                          | Нет        |       |      |       |        |
| Линейка Прадация                         | 4  | ٦Z          | G0 X-1.000 Y24.975.                | 24.9       | 1.2   | 1.2  | 500.0 | 13.64  |
| Начало Цветной                           | 5  | ٦Z          | G1 Z-1.367 F300                    | 1.2        | 24.9  | 24.9 | 400.0 | 17.20  |
| Φ1 Φ2 Φ3 Φ4 Φ5                           | 6  | 1.Y         | G1 X-0.962 Y26.404                 | . 24.9     | 400.0 | 0.0  | 400.0 | 0.2658 |
|                                          | 7  | 1.Y         | X-0.843 Y27.860                    | 400.0      | 400.0 | 0.0  | 400.0 | 0.2184 |
| F 800 X OK                               | 8  | °.Y         | X-0.637 Y29.336                    | 400.0      | 400.0 | 0.0  | 400.0 | 0.2214 |
|                                          | 9  | .Υ          | X-0.341 Y30.824                    | 400.0      | 400.0 | 0.0  | 400.0 | 0.2232 |
|                                          | 10 | .Y          | X0.049 Y32.318                     | 400.0      | 400.0 | 0.0  | 400.0 | 0.2241 |
| ◎ 500.0 ◎ < 500 ◎                        | 11 | .Y          | X0.535 Y33.808                     | 400.0      | 400.0 | 0.0  | 400.0 | 0.2235 |
| G0 40 🗄 — 🕡 — 🗌                          | 12 |             | X1.118 135.286<br>X1 700 X26 742   | 400.0      | 400.0 | 0.0  | 400.0 | 0.2217 |
|                                          | 14 | - 1V        | X1.733 136.742<br>X2 576 X29 167   | 400.0      | 400.0 | 0.0  | 400.0 | 0.2104 |
| ◎ 600.0 ◎ < 400 ◎                        | 15 | - 1         | X3 449 Y39 552                     | 400.0      | 400.0 | 0.0  | 400.0 | 0.2130 |
| G1 38 🛱 🖳 🗌                              | 16 | - Y         | X4.412 Y40.887                     | 400.0      | 400.0 | 0.0  | 400.0 | 0.2003 |
|                                          | 17 | 1.Y         | X5.463 Y42.163                     | 400.0      | 400.0 | 0.0  | 400.0 | 0.1914 |
|                                          | 18 | 1.Y         | X6.595 Y43.372                     | 400.0      | 400.0 | 0.0  | 400.0 | 0.1814 |
|                                          | 19 | <b>`.</b> Х | X7.801 Y44.507                     | 400.0      | 400.0 | 0.0  | 400.0 | 0.1809 |
|                                          | 20 | <b>`.Х</b>  | X9.075 Y45.560                     | 400.0      | 400.0 | 0.0  | 400.0 | 0.1911 |
|                                          | 21 | <u>`Х</u>   | X10.408 Y46.527                    | 400.0      | 400.0 | 0.0  | 400.0 | 0.2000 |
|                                          | 22 | <b>`.</b> Х | X11.790 Y47.402                    | 400.0      | 400.0 | 0.0  | 400.0 | 0.2073 |
|                                          | 23 | <u>`Х</u>   | X13.214 Y48.183                    | 400.0      | 400.0 | 0.0  | 400.0 | 0.2136 |
|                                          | 24 | .х.         | X14.668 Y48.867                    | 400.0      | 400.0 | 0.0  | 400.0 | 0.2181 |
|                                          | 25 | .Х.         | X16.145 Y49.453                    | 400.0      | 400.0 | 0.0  | 400.0 | 0.2215 |
|                                          | 26 | .х.         | X17.634 Y49.943                    | 400.0      | 400.0 | 0.0  | 400.0 | 0.2234 |
|                                          | 27 | .X.         | X19.127 Y50.336                    | 400.0      | 400.0 | 0.0  | 400.0 | 0.2240 |
|                                          | 28 | .X.         | X20.615 Y50.635                    | 400.0      | 400.0 | 0.0  | 400.0 | 0.2232 |
|                                          | 29 | .X.         | X22.090 Y50.845                    | 400.0      | 400.0 | 0.0  | 400.0 | 0.2213 |
|                                          | 30 | .x.         | X23.545 Y50.967                    | 400.0      | 400.0 | 0.0  | 400.0 | 0.2183 |
|                                          | 22 | ·.~         | X24.373 131.000<br>X26 404 X50 970 | 400.0      | 400.0 | 0.0  | 400.0 | 0.2143 |
|                                          | 32 | · •         | X20.404 100.570                    | 400.0      | 400.0 | 0.0  | 400.0 | 0.2143 |
|                                          | 34 | · x         | X29 336 Y50 644                    | 400.0      | 400.0 | 0.0  | 400.0 | 0.2104 |
|                                          | 35 | · x         | X30 824 Y50 347                    | 400.       | 400.0 | 0.0  | 400.0 | 0.2232 |
|                                          | 36 | ٠x          | X32.318 Y49.957                    | 400.0      | 400.0 | 0.0  | 400.0 | 0.2241 |
|                                          |    |             | 100 000 100 174                    |            | 100.0 |      |       |        |
|                                          |    |             |                                    | - <b>-</b> |       |      |       | ,      |
| ГО9:38:16] Завершено                     |    |             |                                    |            |       |      |       |        |
| [09:38:16] Расстановка подач             |    |             |                                    |            |       |      |       |        |
| U9:38:16] Время отработки G-кода - 06:35 |    |             |                                    |            |       |      |       |        |
|                                          |    |             |                                    |            |       |      | _     |        |
| Есть контроллер Время 06:35              | _  |             |                                    |            |       | _    |       | 1.4    |

Рисунок 65. Стартовая скорость в кадре «Fs»

5. Столбец «Fk» - Конечная скорость в кадре, рисунок 66

| CNCut                       |                               |      |           |                                    |            |           |      |       |          |
|-----------------------------|-------------------------------|------|-----------|------------------------------------|------------|-----------|------|-------|----------|
| Файл Разное ?               |                               |      |           |                                    |            | •         |      |       |          |
| Pup Management              |                               |      |           | C Kee                              | <b>F</b> - | $\Lambda$ |      | -     | TA       |
| оид управление              |                               | IN O | U         | С КОД                              | FS         | FK        | Pt   | F     |          |
|                             |                               | 0    | %         | %                                  | Старт      | 1 1       |      |       | Старт 🗉  |
|                             |                               | 1    | 0         | G90                                | Нет        | 1 1       |      |       |          |
| 🔽 Поле 🔍 Белый              |                               | 2    | 0         | G49<br>M3 C15000                   | Нет        | 1         |      |       |          |
| Пинейка Градация            |                               | 3    | 0         | M3 5 10000<br>C0 V 1 000 V24 975   | HeT 24.0   | 12        | 12   | 500 Q | 12.64    |
| 🔲 Начало 📃 Цветной          |                               | 5    | 17        | G1 7.1 267 5200                    | 12         | 24.9      | 2/ 9 | 400.0 | 17.20    |
|                             |                               | 6    | · Y       | G1 X-0 962 Y26 404                 | 24.9       | 400.0     | 0.0  | 400.0 | 0.2658   |
|                             |                               | 7    | · · Y     | X-0 843 Y27 860                    | 400 0      | 400.0     | 0.0  | 400.0 | 0.2184   |
|                             |                               | 8    | Y         | X-0 637 Y29 336                    | 400.0      | 400.0     | 0.0  | 400.0 | 0.2214   |
| F 800 K OK                  |                               | 9    | 1.Y       | X-0.341 Y30.824                    | 400.0      | 400.0     | 0.0  | 400.0 | 0.2232   |
| ■                           |                               | 10   | 1.Y       | X0.049 Y32.318                     | 400.0      | 400.0     | 0.0  | 400.0 | 0.2241   |
| 500.0 0 500                 |                               | 11   | 1.Y       | X0.535 Y33.808                     | 400.       | 400.0     | 0.0  | 400.0 | 0.2235   |
| 0 500.0 0 < 500 0           |                               | 12   | 1.Y       | X1.118 Y35.286                     | 400.       | 400.0     | 0.0  | 400.0 | 0.2217   |
| G0 40                       |                               | 13   | 1.Y       | X1.799 Y36.742                     | 400.       | 400.0     | 0.0  | 400.0 | 0.2184   |
| 600.0 0 400 0               |                               | 14   | 1.Y       | X2.576 Y38.167                     | 400.       | 400.0     | 0.0  | 400.0 | 0.2138   |
|                             |                               | 15   | 1.Y       | X3.449 Y39.552                     | 400.       | 400.0     | 0.0  | 400.0 | 0.2077   |
| G1 38 🖶 🕓                   |                               | 16   | `.Y       | X4.412 Y40.887                     | 400.       | 400.0     | 0.0  | 400.0 | 0.2003   |
|                             |                               | 17   | ".Y       | X5.463 Y42.163                     | 400.       | 400.0     | 0.0  | 400.0 | 0.1914   |
|                             |                               | 18   | 1.Y       | X6.595 Y43.372                     | 400.       | 400.0     | 0.0  | 400.0 | 0.1814   |
|                             |                               | 19   | .X.       | X7.801 Y44.507                     | 400.       | 400.0     | 0.0  | 400.0 | 0.1809   |
|                             |                               | 20   | .X.       | X9.0/5 Y45.560                     | 400.       | 400.0     | 0.0  | 400.0 | 0.1911   |
|                             |                               | 21   | X.        | X10.408 Y46.52/                    | 400.       | 400.0     | 0.0  | 400.0 | 0.2000   |
|                             |                               | 22   |           | X11./90 14/.402                    | 400.       | 400.0     | 0.0  | 400.0 | 0.20/3   |
|                             |                               | 23   |           | X13.214 140.103                    | 400.       | 400.0     | 0.0  | 400.0 | 0.2130   |
|                             |                               | 24   |           | X14.000 140.007<br>X16 1/5 X/9 /53 | 400.0      | 400.0     | 0.0  | 400.0 | 0.2161   |
|                             |                               | 25   | · · x     | X17 634 Y49 943                    | 400.0      | 400.0     | 0.0  | 400.0 | 0.2234   |
|                             |                               | 27   | · · x     | X19 127 Y50 336                    | 400.0      | 400.0     | 0.0  | 400.0 | 0.2240   |
|                             |                               | 28   | · X       | X20.615 Y50.635                    | 400.0      | 400.0     | 0.0  | 400.0 | 0.2232   |
|                             |                               | 29   | .x.       | X22.090 Y50.845                    | 400.0      | 400.0     | 0.0  | 400.0 | 0.2213   |
|                             |                               | 30   | <u>`Х</u> | X23.545 Y50.967                    | 400.0      | 400.0     | 0.0  | 400.0 | 0.2183   |
|                             |                               | 31   | `.X.      | X24.975 Y51.008                    | 400.0      | 400.0     | 0.0  | 400.0 | 0.2145   |
|                             |                               | 32   | `.X       | X26.404 Y50.970                    | 400.0      | 400.0     | 0.0  | 400.0 | 0.2143   |
|                             |                               | 33   | `.Х       | X27.860 Y50.850                    | 400.0      | 400.      | 0.0  | 400.0 | 0.2184   |
|                             |                               | 34   | `.X       | X29.336 Y50.644                    | 400.0      | 400.0     | 0.0  | 400.0 | 0.2214   |
|                             |                               | 35   | `.Х       | X30.824 Y50.347                    | 400.0      | 4000      | 0.0  | 400.0 | 0.2232   |
|                             |                               | 36   | `.X       | X32.318 Y49.957                    | 400.0      | 400.0     | 0.0  | 400.0 | 0.2241 🚽 |
|                             |                               | Ĩ    |           | 1000 000 174                       |            | V         |      |       | ł        |
| [09:38:16] П                | росмотр файла                 |      |           |                                    |            |           |      |       |          |
|                             |                               |      |           |                                    |            |           |      |       |          |
| 09:38:16] P                 | ремя отработки G-кода - 06:35 |      |           |                                    |            |           |      |       |          |
|                             | вершено 🔫                     |      |           |                                    |            |           |      |       |          |
| Есть контроллер Время 06:35 |                               |      |           |                                    |            |           |      |       |          |
|                             |                               | _    | -         |                                    | -          | _         | -    |       | 1.000    |

Рисунок 66. Конечная скорость в кадре «Fk»

6. Столбец «Ft»- скорость , к которой должен стремиться автомат в текущем кадре, рисунок 67

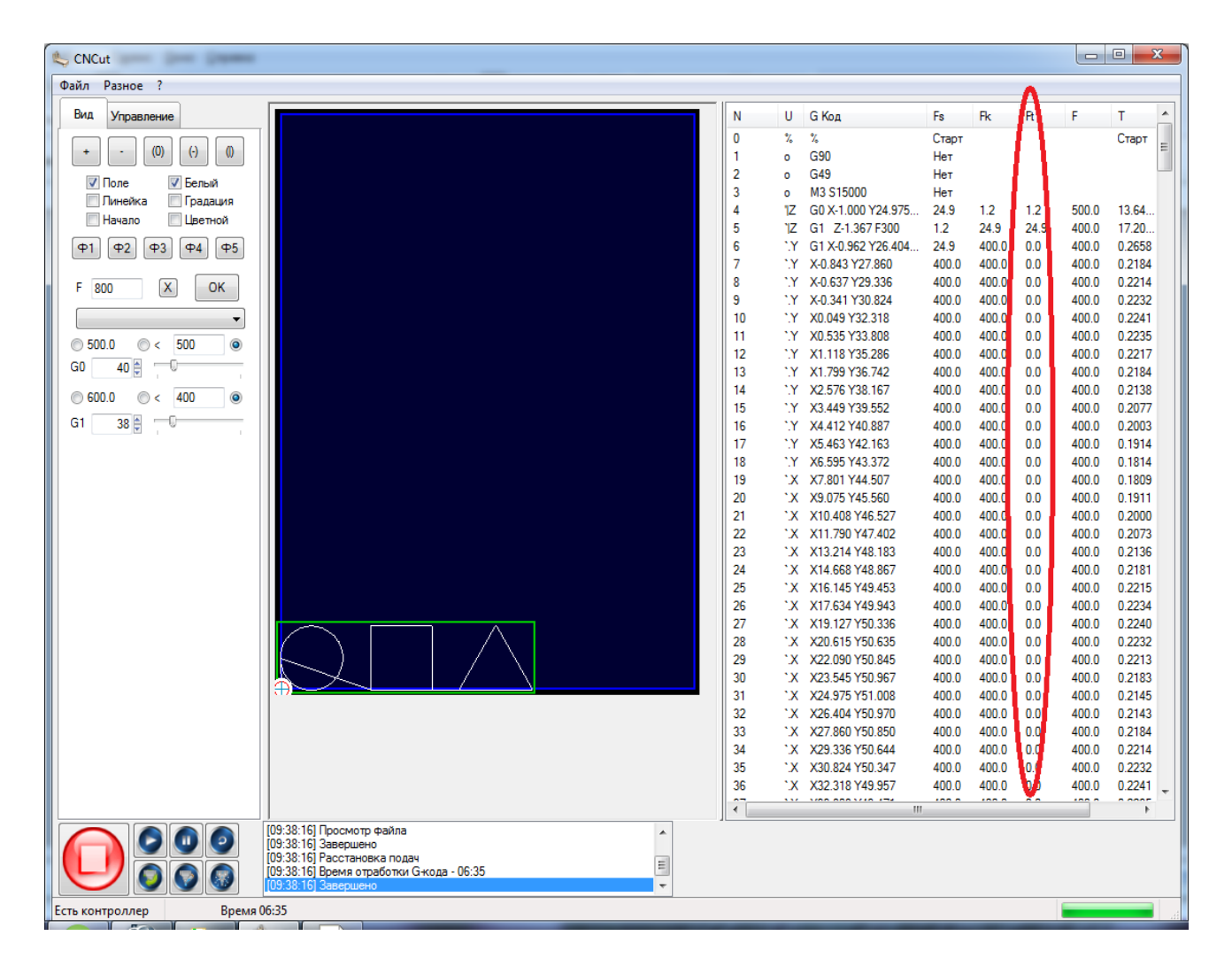

Рисунок 67. Столбец «Ft»

7. Столбец «F» - установленная скорость, рисунок 68

| Файл Разное ?                                                             |                               |       |       |      | ^               |        |       |      |
|---------------------------------------------------------------------------|-------------------------------|-------|-------|------|-----------------|--------|-------|------|
| Вид Управление                                                            | U G Kon                       | Fs    | Fk    | B    |                 | т      | D     |      |
|                                                                           | v v                           | Старт | TK.   |      | $I \rightarrow$ | Craor  | Craor | -nii |
| + - (0) (-) ()                                                            | 5 G90                         | Нет   |       |      | I V             | Ciupi  | Ciupi | Ξ    |
|                                                                           | o G49                         | Нет   |       |      | 1 1             |        |       |      |
| V Поле V Белыи                                                            | <ul> <li>M3 S15000</li> </ul> | Нет   |       |      | 1 1             |        |       |      |
| Пинеика Прадация                                                          | 1Z G0 X-1.000 Y24.975         | 24.9  | 1.2   | 1.2  | 500.0           | 13.64  | 112.6 |      |
|                                                                           | 1Z G1 Z-1.367 F300            | 1.2   | 24.9  | 24.9 | 400.0           | 17.20  | 114.0 |      |
|                                                                           | ".Y G1 X-0.962 Y26.404        | 24.9  | 400.0 | 0.0  | 400.0           | 0.2658 | 1.4   |      |
|                                                                           | Y X-0.843 Y27.860             | 400.0 | 400.0 | 0.0  | 400.0           | 0.2184 | 1.5   |      |
| F 800 X OK                                                                | Y X-0 341 Y30 824             | 400.0 | 400.0 | 0.0  | 400.0           | 0.2214 | 1.5   |      |
|                                                                           | Y X0.049 Y32.318              | 400.0 | 400.0 | 0.0  | 400.0           | 0.2241 | 1.5   |      |
|                                                                           | '.Y X0.535 Y33.808            | 400.0 | 400.0 | 0.0  | 400.0           | 0.2235 | 1.5   |      |
|                                                                           | ".Y X1.118 Y35.286            | 400.0 | 400.0 | 0.0  | 400.0           | 0.2217 | 1.5   |      |
| GU 40 🖶 🔍                                                                 | '.Y X1.799 Y36.742            | 400.0 | 400.0 | 0.0  | 400.0           | 0.2184 | 1.5   |      |
| ◎ 600.0 ◎ < 400 ◎                                                         | ".Y X2.576 Y38.167            | 400.0 | 400.0 | 0.0  | 400.0           | 0.2138 | 1.4   |      |
| G1 28 A                                                                   | Y X3.449 Y39.552              | 400.0 | 400.0 | 0.0  | 400.0           | 0.2077 | 1.4   |      |
|                                                                           | Y X5 463 Y42 163              | 400.0 | 400.0 | 0.0  | 400.0           | 0.2003 | 1.3   |      |
|                                                                           | Y X6.595 Y43.372              | 400.0 | 400.0 | 0.0  | 400.0           | 0.1814 | 1.2   |      |
|                                                                           | "X X7.801 Y44.507             | 400.0 | 400.0 | 0.0  | 400.0           | 0.1809 | 1.2   |      |
|                                                                           | ".X X9.075 Y45.560            | 400.0 | 400.0 | 0.0  | 400.0           | 0.1911 | 1.3   |      |
|                                                                           | ".X X10.408 Y46.527           | 400.0 | 400.0 | 0.0  | 400.0           | 0.2000 | 1.3   |      |
|                                                                           | "X X11.790 Y47.402            | 400.0 | 400.0 | 0.0  | 400.0           | 0.2073 | 1.4   |      |
|                                                                           | X X13.214 Y48.183             | 400.0 | 400.0 | 0.0  | 400.0           | 0.2136 | 1.4   |      |
|                                                                           | X X14.668 148.867             | 400.0 | 400.0 | 0.0  | 400.0           | 0.2181 | 1.5   |      |
|                                                                           | X X17 634 Y49 943             | 400.0 | 400.0 | 0.0  | 400.0           | 0.2234 | 1.5   |      |
|                                                                           | X X19.127 Y50.336             | 400.0 | 400.0 | 0.0  | 400.0           | 0.2240 | 1.5   |      |
|                                                                           | ".X X20.615 Y50.635           | 400.0 | 400.0 | 0.0  | 400.0           | 0.2232 | 1.5   |      |
|                                                                           | ".X X22.090 Y50.845           | 400.0 | 400.0 | 0.0  | 400.0           | 0.2213 | 1.5   |      |
|                                                                           | ".X X23.545 Y50.967           | 400.0 | 400.0 | 0.0  | 400.0           | 0.2183 | 1.5   |      |
|                                                                           | X X24.975 Y51.008             | 400.0 | 400.0 | 0.0  | 400.0           | 0.2145 | 1.4   |      |
|                                                                           | X X26.404 Y50.9/0             | 400.0 | 400.0 | 0.0  | 400.0           | 0.2143 | 1.4   |      |
|                                                                           | X X29 336 Y50 644             | 400.0 | 400.0 | 0.0  | 4000            | 0.2104 | 1.5   |      |
|                                                                           | X X30.824 Y50.347             | 400.0 | 400.0 | 0.0  | 400.0           | 0.2232 | 1.5   |      |
|                                                                           | ".X X32.318 Y49.957           | 400.0 | 400.0 | 0.0  | 400.0           | 0.2241 | 1.5   | -    |
|                                                                           | × 100 000 174                 | 100.0 |       |      | 100.0           | 0.0005 |       |      |
| [09:38:16] Просмотр файла                                                 |                               |       |       |      |                 |        |       |      |
| [09:38:16] Завершено                                                      |                               |       |       |      |                 |        |       |      |
| UU3:38:16) Расстановка подач<br>[09:38:16] Время отработки G-кода - 06:35 |                               |       |       |      |                 |        |       |      |
| V V V (09:38:16) Завершено                                                |                               |       |       |      |                 |        |       |      |
| Есть контроллер Время 06:35                                               |                               |       |       |      |                 |        |       |      |
|                                                                           |                               |       |       |      |                 | -      |       |      |

Рисунок 68. Столбец «F»

8. Столбец «Т»-время обработки текущего кадра в секундах, рисунок 69

|                                                                                                    | ~      |
|----------------------------------------------------------------------------------------------------|--------|
| Файл Разное ?                                                                                                    |        |
|                                                                                                    |        |
| Brain       Yrpeaneswe       U       G Koa       Fs       Pk       P       D         V       G Koa       Fs       Pk       P       D       CrapT       CrapT                                                                                                    | 6<br>0 |
| Image: Second Second | *      |
| U9:38:16] Завершено                                                                                                    |        |
| Есть контроллер Время 06:35                                                                                                    |        |

Рисунок 69.Столбец «Т»

9. Столбец «D»- длина текущего кадра в мм, рисунок 70

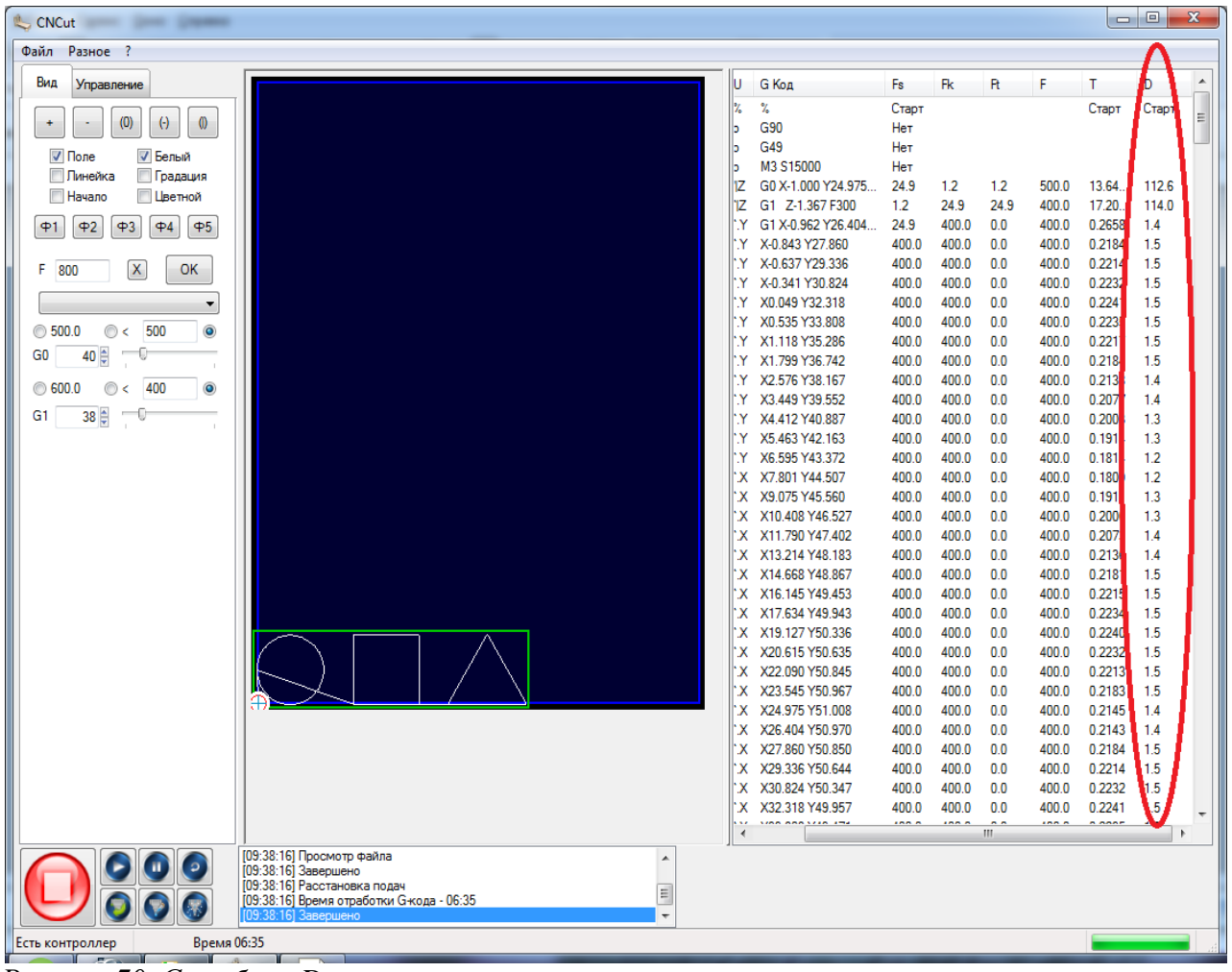

Рисунок 70. Столбец «D»

### 7. Рабочее поле

**Рабочее поле** - это участок поверхности входной плоскости преобразователя, который может быть использован для получения выходного изображения УП при заданных условиях контроля объекта, рисунок 71

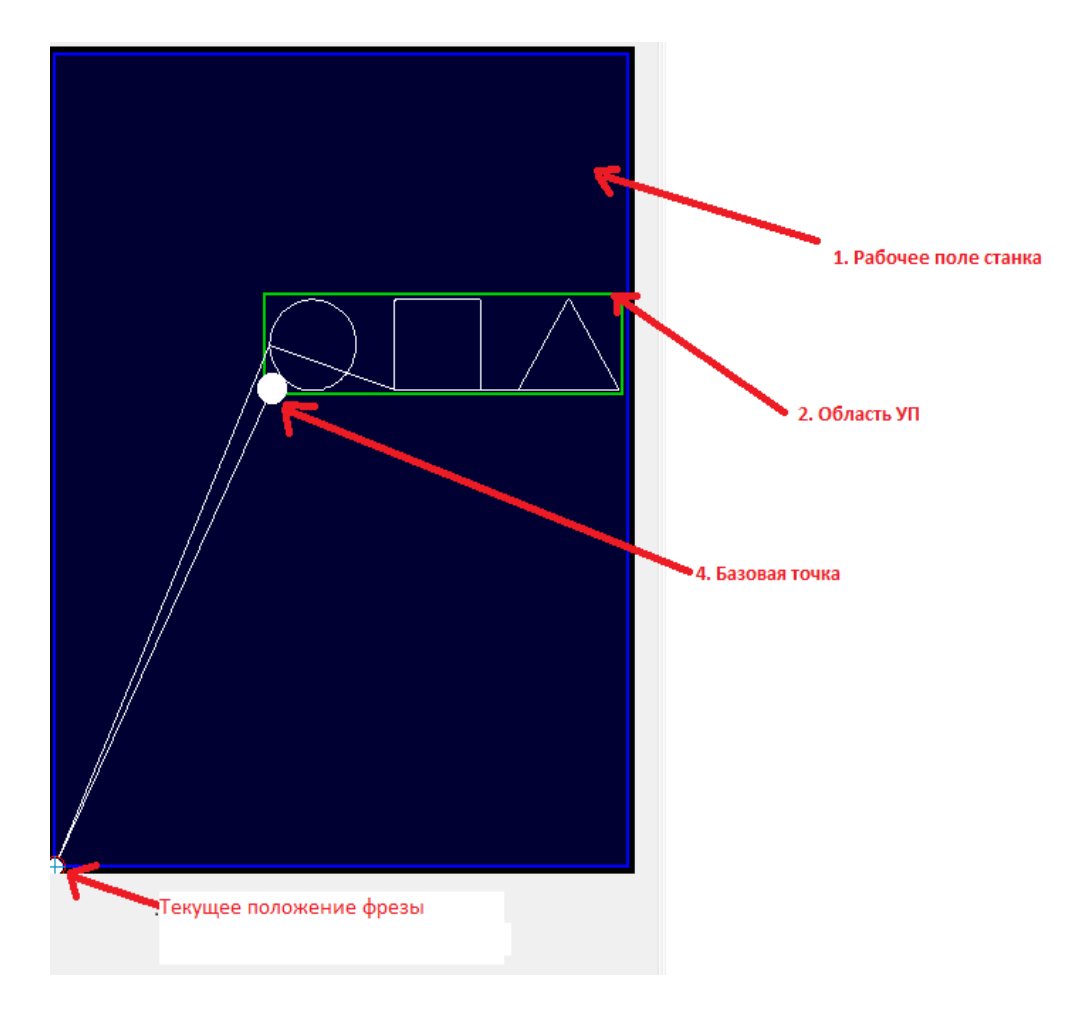

Рисунок 71. Рабочее поле станка

| Зарезервировано для будущей реализации |          |                   |  |  |  |  |
|----------------------------------------|----------|-------------------|--|--|--|--|
| · · · · · · · · · · · · · · · · · · ·  |          | <br>      Линейка |  |  |  |  |
| ₩ 3000 <                               |          | +                 |  |  |  |  |
|                                        |          |                   |  |  |  |  |
| % 100 < >                              | 🔲 Начало |                   |  |  |  |  |
|                                        |          |                   |  |  |  |  |
### Выполнение прерванного УП

В случае сбоя питания необходимо выполнить следующие действия:

- 1. Остановите выполнение УП.
- 2. Запишите строку, на которой было остановлено УП.
- 3. Выключите шпиндель.
- 4. Поднимите ось Z в верхнее положение, но так чтобы не было касания концевика.
- 5. Выполните поиск базы поля
- 6. Подведите станок к точки(приблизительно) откуда было прервано выполнение УП.
- 7. Выделите строку с которой будет продолжено выполнение УП(ранее записанная строка)
- 8. Нажмите кнопку «Установить точку запуска УП»
- 9. Включите шпиндель
- 10. Нажмите кнопку «Запуск выполнения».

# 7. ТАБЛИЦА СКОРОСТЕЙ РЕЗА.

| Обрабатыва<br>емый<br>материал | Тип работы         | Тип фрезы                                                               | Частота,<br>об/мин | Подача<br>(XY),<br>мм/мин | Подача (Z),<br>мм/мин | Примечание                                                                                                    |
|--------------------------------|--------------------|-------------------------------------------------------------------------|--------------------|---------------------------|-----------------------|----------------------------------------------------------------------------------------------------|
| Акрил                          | v-<br>гравировка   | V-<br>Образный<br>гравер d<br>=32 мм.,<br>A=90,60<br>град.,<br>T= 0.2мм | До 18000           | 300                       | 60 -120               | По 5мм за<br>проход                                                                                                    |
|                                | Раскрой<br>Выборка | Фреза<br>спиральная<br>1-заходная<br>d=3.175 мм<br>или<br>6 мм          | До 18000           | до 700                    | 300 - 360             | Встречное<br>фрезерование.<br>Не более Змм<br>за проход.<br>Желательно<br>использовать<br>СОЖ                             |
| ПВХ до<br>10мм                 | Раскрой<br>Выборка | Фреза<br>спиральная<br>1-заходная<br>d=3.175 мм<br>или<br>6 мм          | 18000-<br>24000    | 400 - 700                 | 300 -360              | Встречное<br>фрезерование.                                                                                                |
| Двухслойн<br>ый пластик        | Гравировка         | Конический<br>гравер,<br>плоский<br>гравер                              | 18000-<br>24000    | 600 - 700                 | 300 - 360             | По 0.3-0.5 мм<br>за проход. Шаг<br>не более 50%<br>от пятна<br>контакта(Т)                                                |
| Композит                       | Раскрой            | Фреза<br>спиральная<br>1-заходная<br>d=3.175 мм<br>или<br>6 мм          | 15000-<br>18000    | 600 - 700                 | 60 - 120              | Встречное<br>фрезерование                                                                                                 |
|                                | Раскрой<br>Выборка | Фреза<br>спиральная<br>1-заходная<br>d=3.175 мм<br>или<br>6 мм          | 18000-<br>22000    | 600 - 700                 | 120 - 180             | Встречное<br>фрезерование.<br>По 5мм за<br>проход(подбир<br>ать, чтобы не<br>обугливалось<br>при резке<br>поперек слоев). |
|                                |                    | Фреза<br>спиральная<br>2-заходная                                       | 20000-<br>21000    | до 700                    | 180 - 240             | Не более 10мм<br>за проход.                                                                                               |

|                                           |                       | компрессио<br>нная d=6 мм                                                 |                 |           |           |                                                                                                    |
|-------------------------------------------|-----------------------|---------------------------------------------------------------------------|-----------------|-----------|-----------|----------------------------------------------------------------------------------------------------|
| Дерево<br>ДСП                             | Гравировка            | Фреза<br>спиральная<br>2-заходная<br>круглая<br>d=3.175                   | До 15000        | до 600    | 120 - 180 | Не более 5мм<br>за проход.                                                                                                    |
|                                           |                       | Конический<br>гравер<br>d=3.175 мм<br>или 6 мм                            | 18000-<br>24000 | до 700    | 300-360   | Не более 5мм<br>за проход(в<br>зависимости от<br>угла заточки и<br>пятна<br>контакта). Шаг<br>не более 50%<br>от пятна<br>контакта(T) |
|                                           | v-<br>гравировка      | V-<br>Образный<br>гравер d<br>=32 мм.,<br>A=90,60<br>град.,<br>T= 0.2мм   | до 15000        | 600 - 700 | 120 - 180 | Не более Змм<br>за проход.                                                                                                    |
| МДФ                                       | Раскрой<br>Выборка    | Фреза<br>спиральная<br>1-заходная с<br>удалением<br>стружки<br>вниз d=6мм | 20000-<br>21000 | до 700    | 180 - 240 | Не более 10мм<br>за проход. При<br>выборке шаг не<br>более 45% от d.                                                                  |
|                                           |                       | Фреза<br>спиральная<br>2-заходная<br>компрессио<br>нная d=6мм             | 20000-<br>21000 | 360 - 700 | 240 - 300 | Не более 10мм<br>за проход.                                                                                                    |
| Латунь<br>ЛС-59<br>Л-63<br>бронза<br>БрАЖ | Раскрой<br>Фрезеровка | Фреза<br>спиральная<br>2-заходная<br>d=2мм                                | 15000           | до 700    | 60 - 120  | По 0, 5 мм за<br>проход.<br>Желательно<br>использовать<br>СОЖ.                                                                        |
|                                           | Гравировка            | Конический<br>гравер<br>А=90,60,45,<br>30 град.                           | До 24000        | до 240    | 60 -120   | По 0, 3 мм за<br>проход. Шаг не<br>более 50% от<br>пятна<br>контакта(Т).<br>Желательно<br>использовать<br>СОЖ.                        |

| Дюралюми<br>ний Д16,<br>АД 31 | Раскрой<br>Фрезеровка | Фреза<br>спиральная<br>1-заходная<br>d=3.175мм<br>или 6мм | 15000-<br>18000 | 500- 700 | 60 -120  | По 0, 2-0, 5 мм<br>за проход.<br>Желательно<br>использовать<br>СОЖ       |
|-------------------------------|-----------------------|-----------------------------------------------------------|-----------------|----------|----------|--------------------------------------------------------------------------|
| Магний                        | Гравировка            | Конический<br>гравер<br>А=90, 60,<br>45, 30 град.         | 12000-<br>15000 | до 720   | 120 -180 | По 0, 5 мм за<br>проход. Шаг не<br>более 50% от<br>пятна<br>контакта(Т). |

## 7. АЛГОРИТМ ДЕЙСТВИЙ ОПЕРАТОРА СТАНКА НА ПРИМЕРЕ УП

Управляющие программы создаются в программе ARTCAM. Фрезерные станки с ЧПУ CNCMachinesUA используют управляющие программы, которые работают с G-кодом в формате Mach2, mm(\*cnc).

В качестве примера выфрезеруем из фанеры толщиной 4мм 3 геометрические фигуры: квадрат, круг и треугольник. Для фрезеровки этих фигур будем использовать фрезу типа кукуруза диаметром 2 мм, шаг по Z-2мм, шаг(величина)-50%, рабочая подача 600мм/мин, подача врезания-300мм/мин.

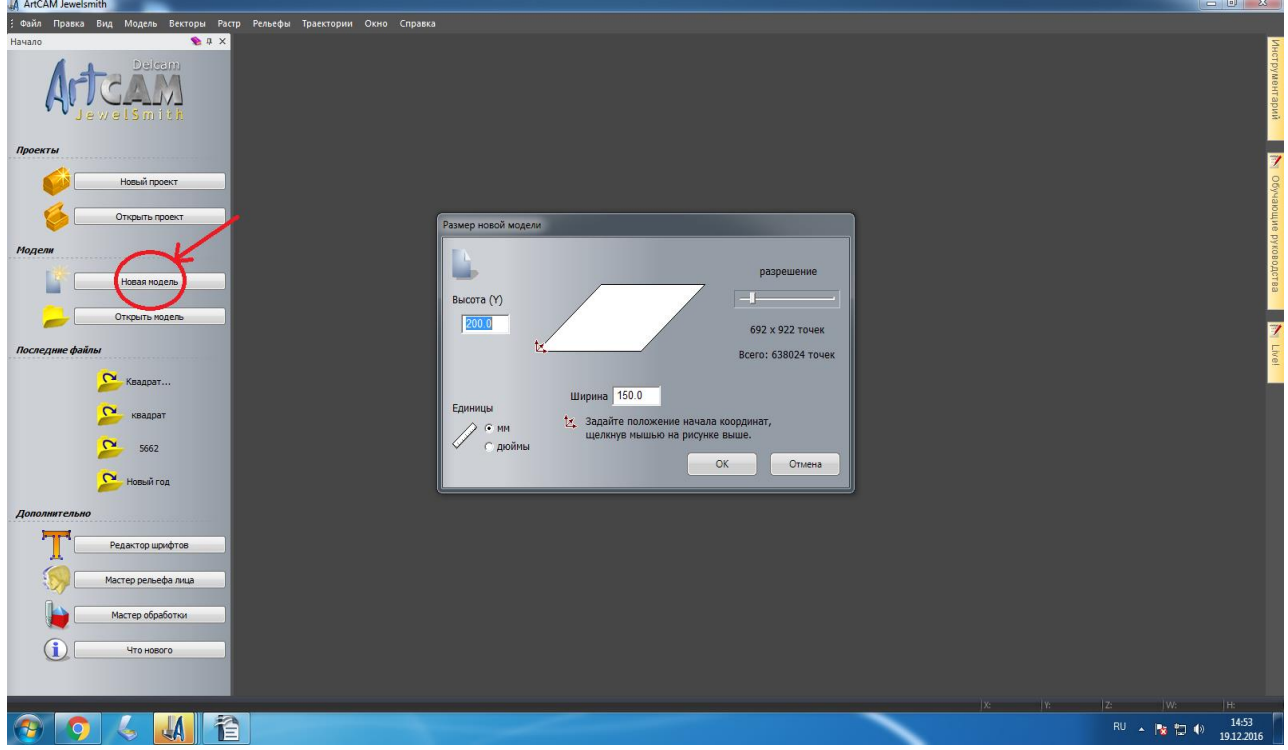

1. Запустите ArtCAM. Выберите пункт «Новая модель», рисунок 1.

Рисунок 1. Создание новой модели.

2. Внесите размеры новой модели по оси «Х» и по оси «У». Размеры модели зависят от размеров детали, которую вы желаете получить, рисунок 2

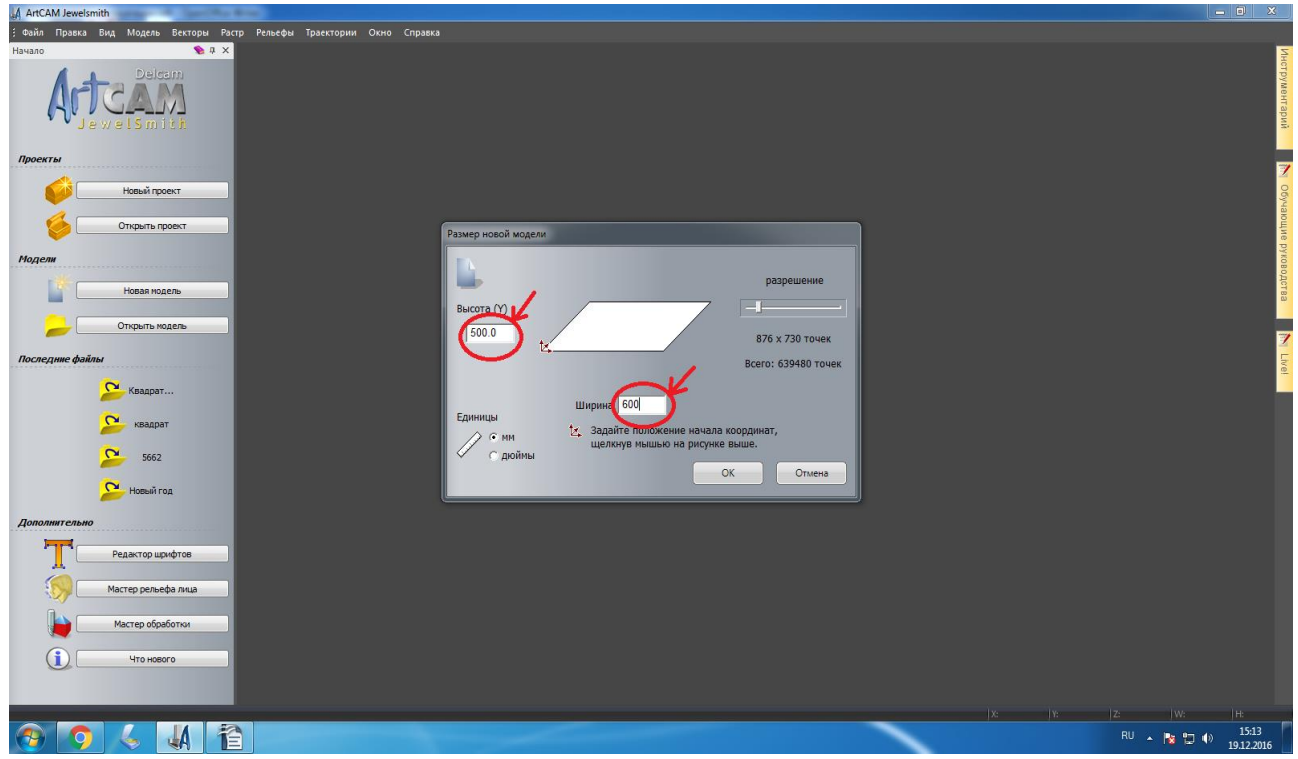

Рисунок 2. Размеры новой модели.

3. Нажмите кнопку «Ок» для открытия новой модели, рисунок 3

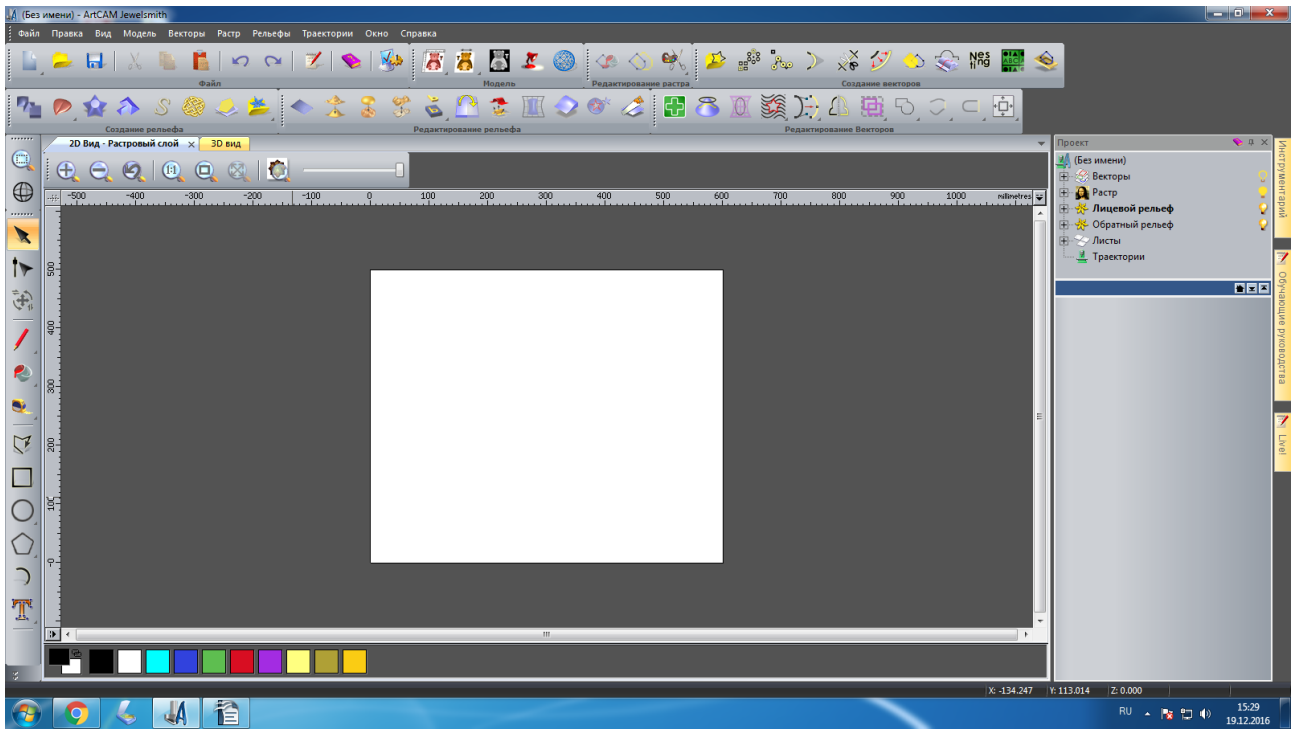

Рисунок 3. Новая модель

4. С помощью инструмента «Создать прямоугольник» создайте квадрат, рисунок 4 и 5.

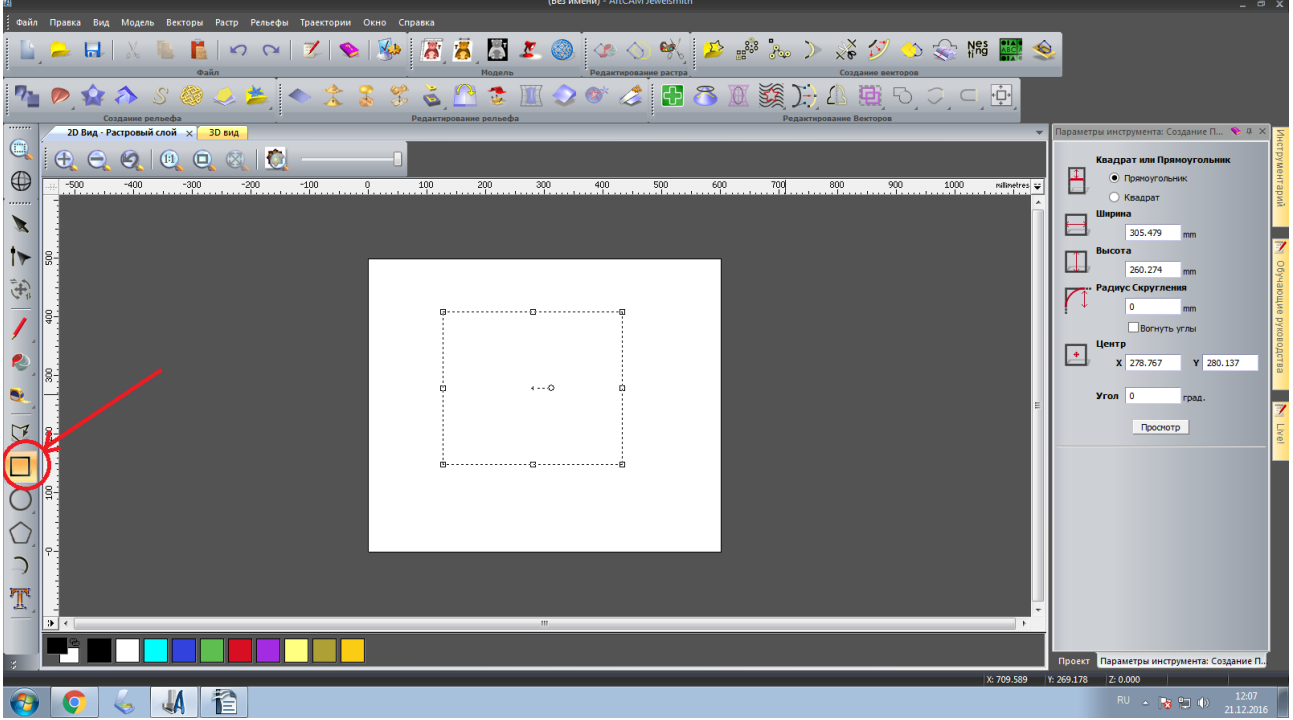

Рисунок 4. Прямоугольник

5. На панели инструментов выберите тип фигуры. В данном случае «Квадрат» и поставьте напротив нужной фигуры точку, рисунок 5

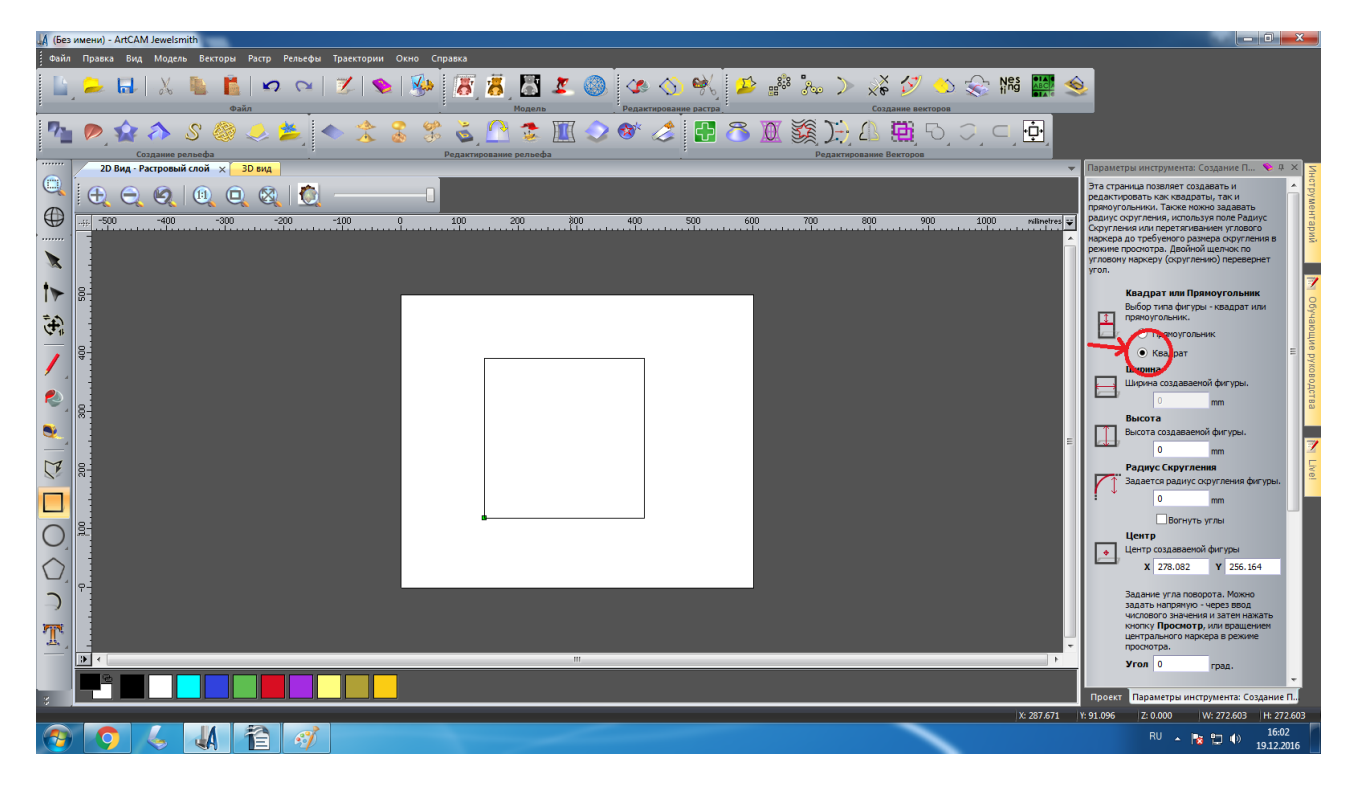

Рисунок 5. Трансформация прямоугольника в квадрат

6. Параметр ширины закроется будет только высота, рисунок 6

| ця́ (Без имени) - ArtCAM Jeweismith                                                                                                    |                                                                                                    |
|----------------------------------------------------------------------------------------------------|----------------------------------------------------------------------------------------------------|
| ] Guint Highers Brid, Modele Bectopi Hoto Henedel Ideetopii Chrie Charka<br>                                                                                                    | <b>1</b>                                                                                                    |
| Bain Data Calaber Bertope Calaber Battle Calaber Better Calaber Better Calaber Be | <b> </b>                                                                                                    |
|                                                                                                    | Image: Control of the second second secon |
|                                                                                                    | рекима созданая<br>последною форку, и вернуться к инструменту<br>выбора.<br>Щелюните правой кнопкой ньши, чтобы                                                                                                    |
|                                                                                                    | создать существующую форму и выйти из<br>Проект Параметры инструмента: Создание П.,                                                                                                    |
|                                                                                                    | RU 🔺 隆 🛱 🌒 16:39                                                                                                    |

Рисунок 6. Параметры инструмента. Создание квадрата.

7. Щелкните левой кнопкой мыши в любой точки модели, кроме контрольных точек, чтобы создать форму обозначенную пунктирной линией, рисунок 7

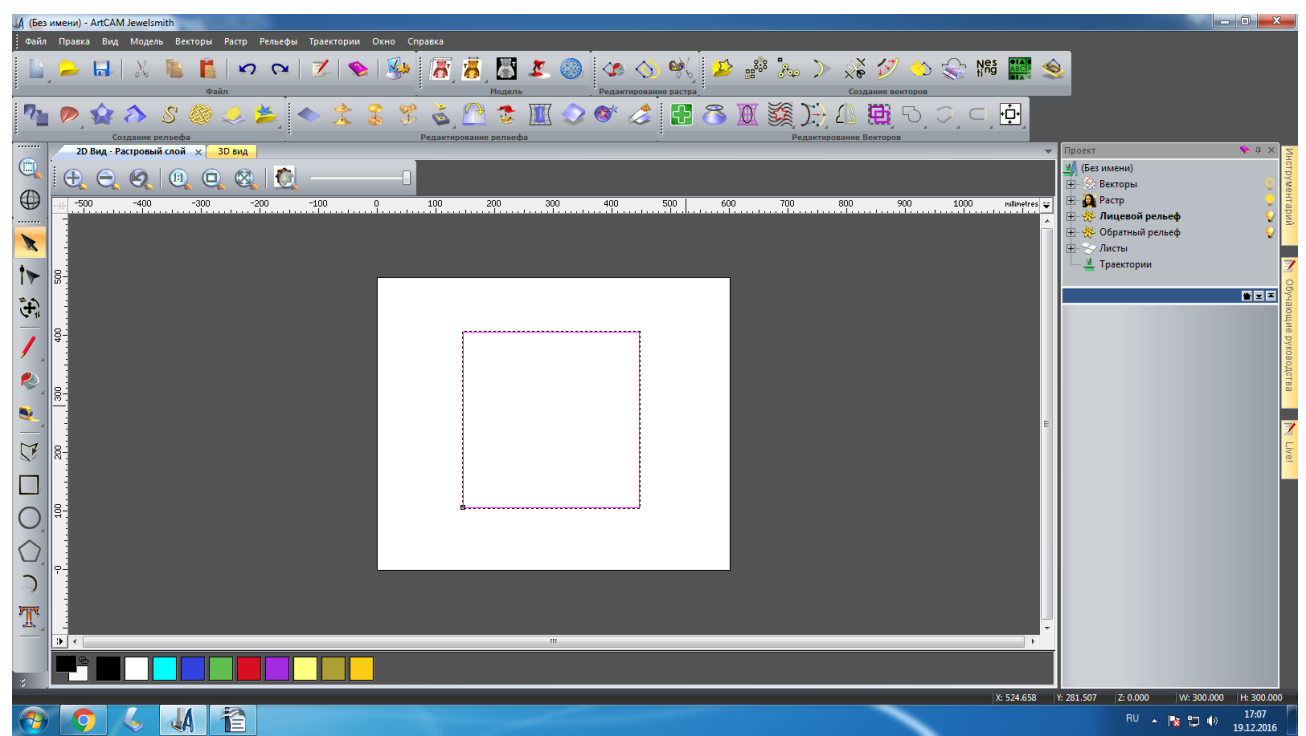

Рисунок 7. Фигура готова.

8. С помощью инструмента «Создание окружности» создайте круг, рисунок 8

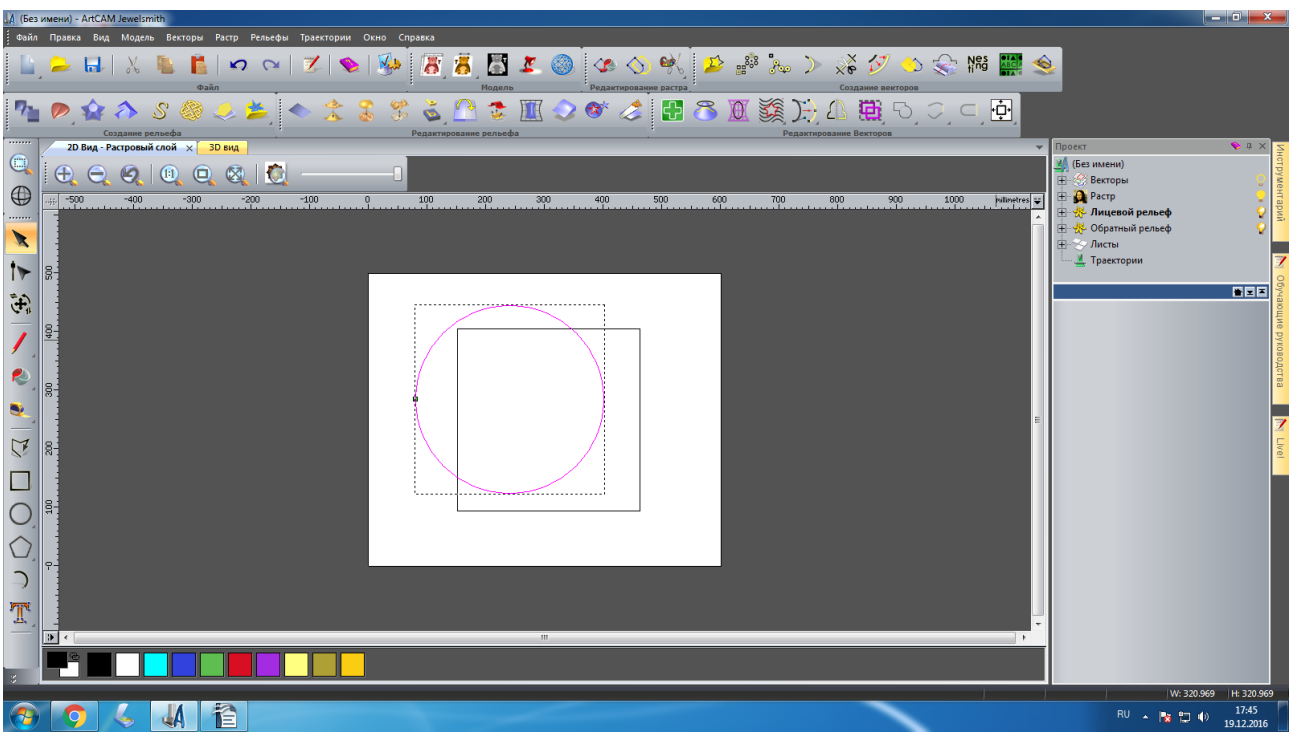

Рисунок 8. Круг

9. Щелкните левой кнопкой мыши в любой точке модели, кроме контрольных точек, чтобы создать окружность.

10. С помощью инструмента «Создание многоугольника» создайте многоугольник, рисунок 9 и 10

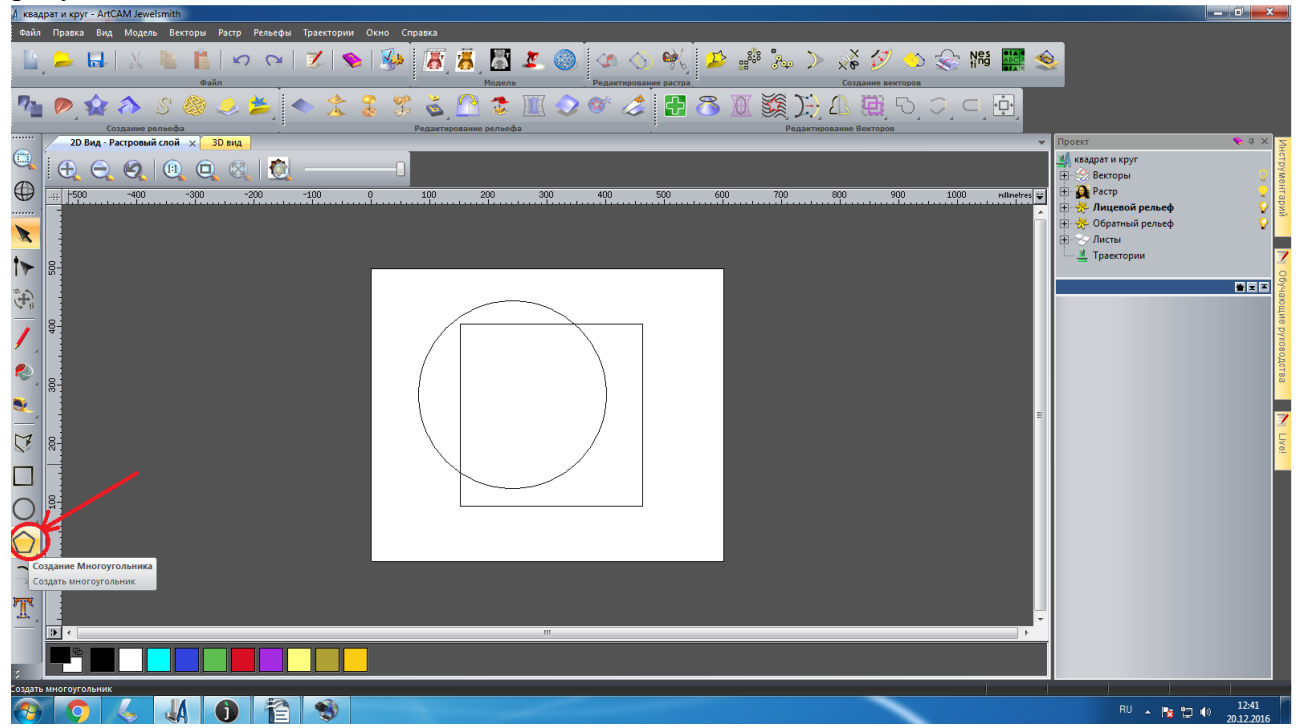

Рисунок 9. Создание многоугольника

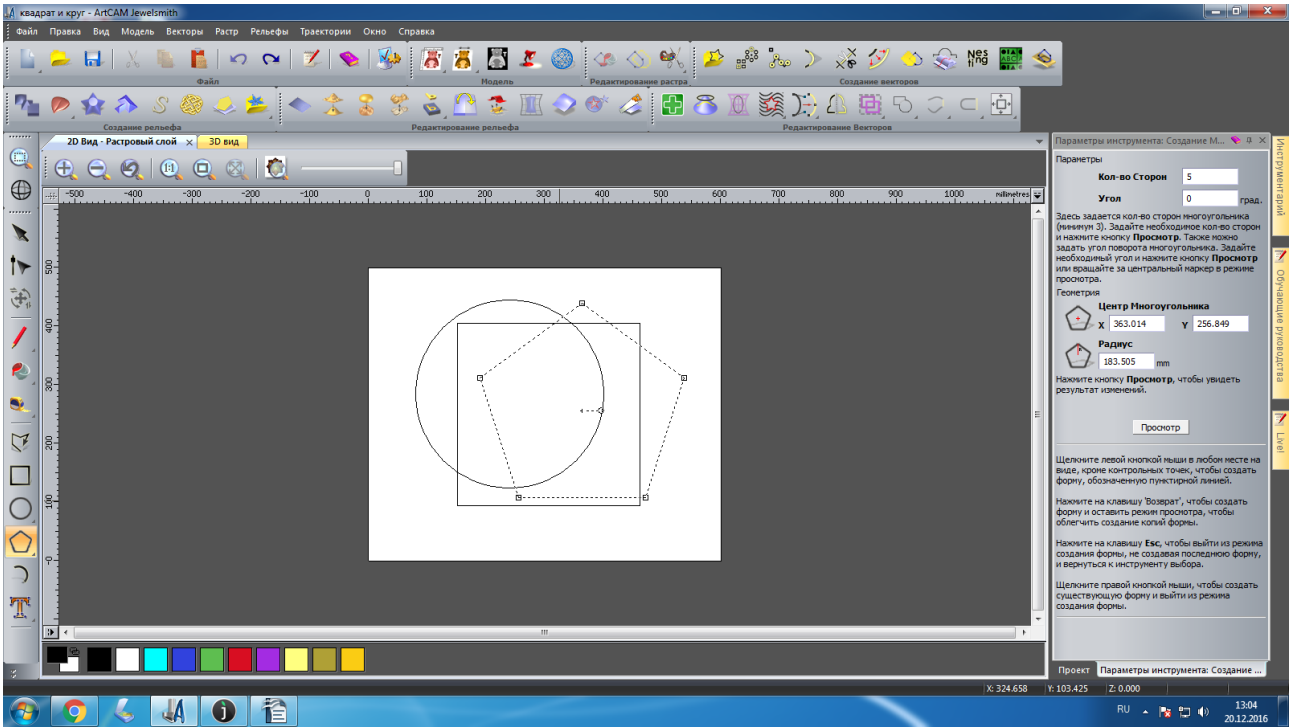

Рисунок 10. Многоугольник

11. На панели «Параметры инструмента» в строке «Параметры» измените количество сторон, из 5 на 3 . Многоугольник преобразуется в треугольник, рисунок 11 и 12

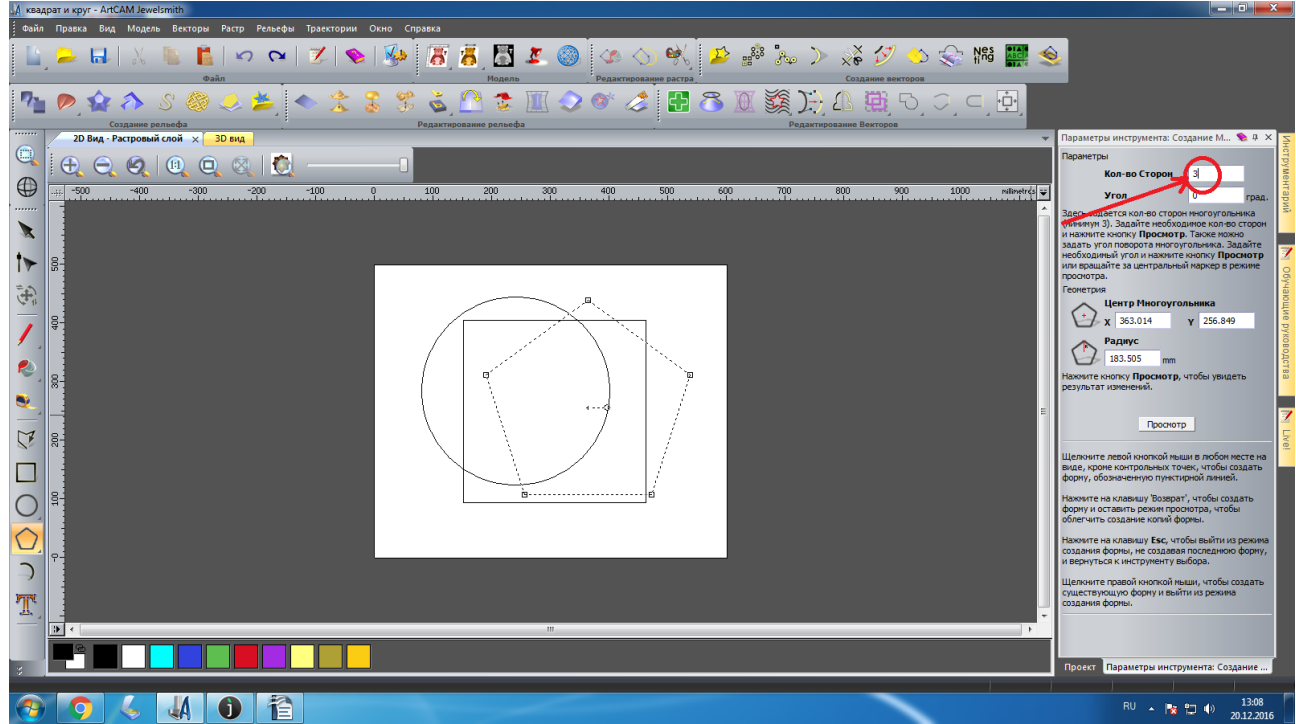

Рисунок 11. Параметры инструмента. Создание треугольника.

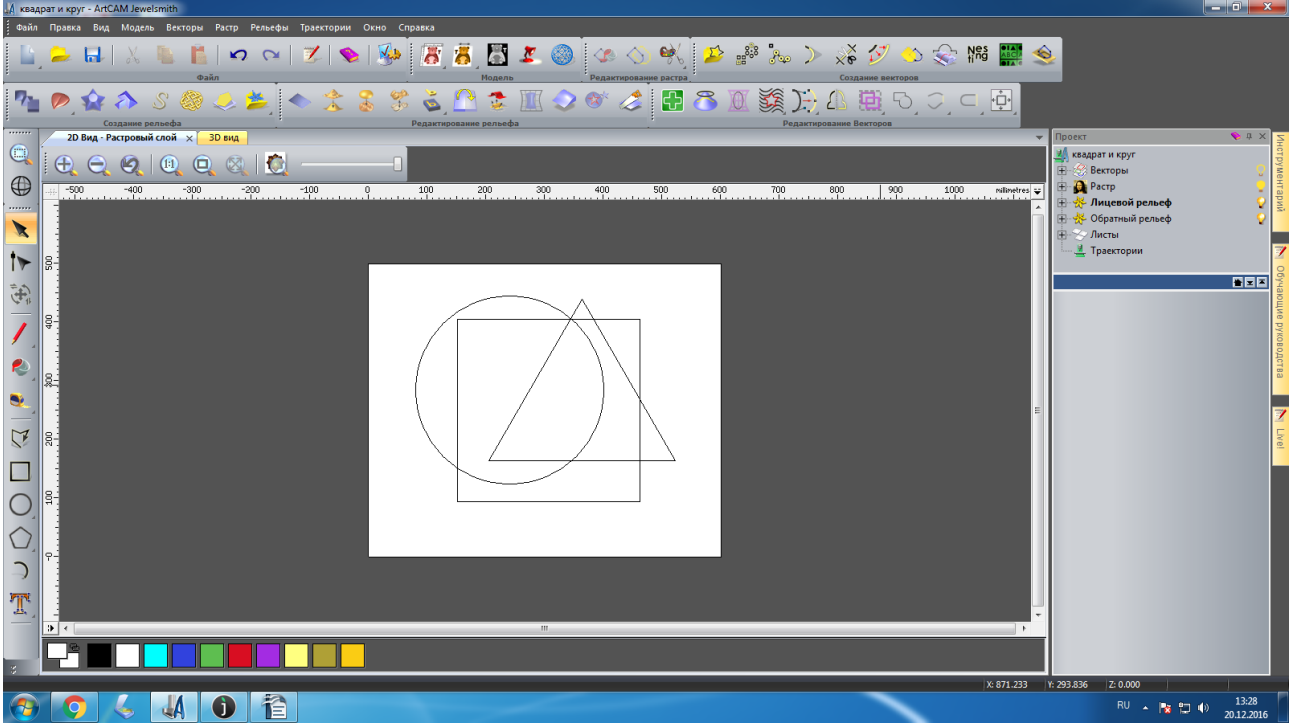

Рисунок 12. Фигура готова.

12. Щелкните левой кнопкой мыши в любой точке модели, кроме контрольных точек, чтобы создать треугольник, рисунок 12.

13. Для того чтобы выфрезеровать фигуры их необходимо выстроить в ряд и изменить их размеры. Необходимо преобразовать модели.

14. Щелкните левой клавишей мыши на круг тем самым выделив его, рисунок 13

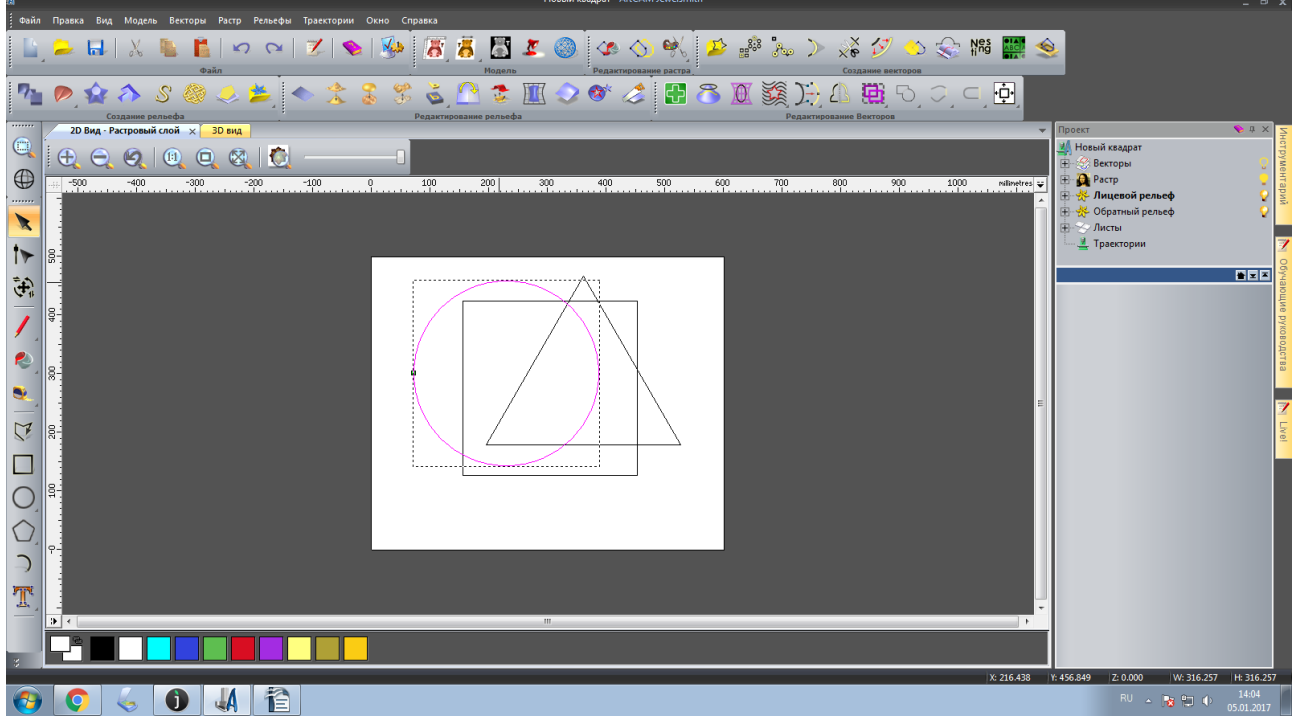

Рисунок 13. Выделение круга

15. Щелкните правой клавишей мыши на круг, после чего в выпадающем списке выберите инструмент «Преобразования», рисунок 14

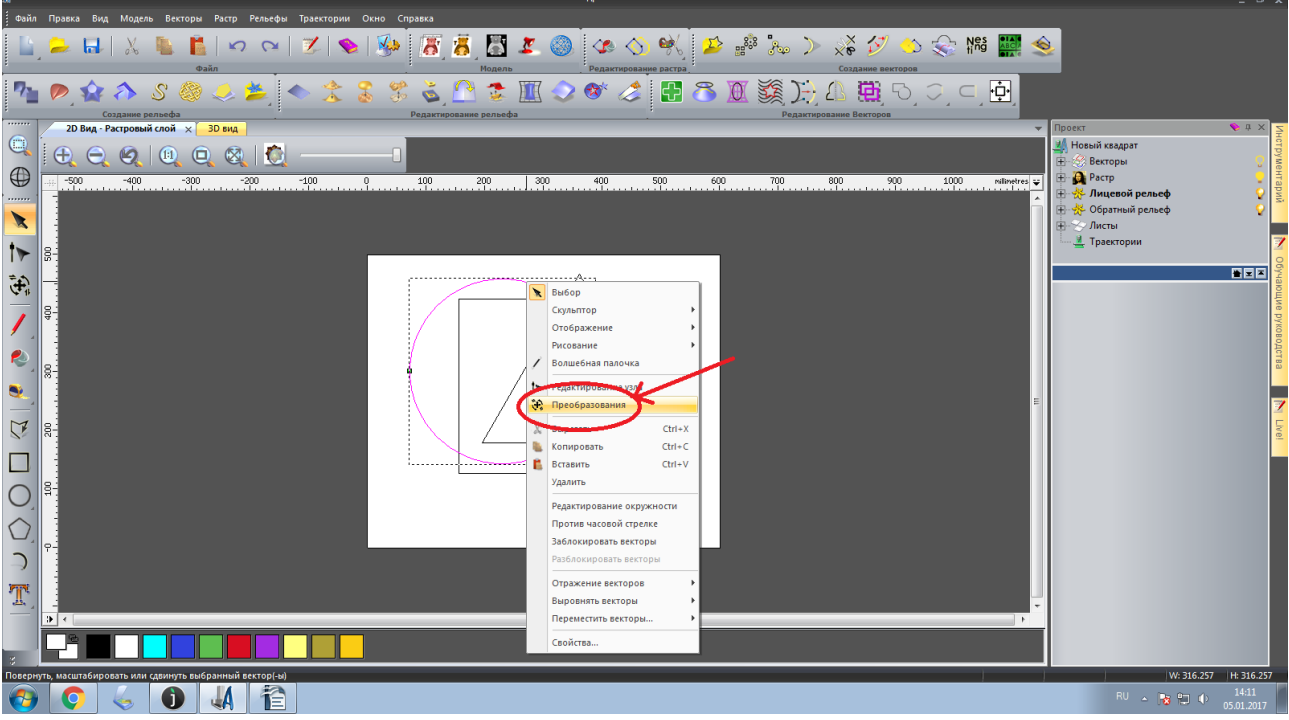

Рисунок 14. «Преобразования»

16. На панели «Параметры инструмента» укажите ширину 50мм в строке «Новая ширина» и высоту 50мм в строке «Новая высота», рисунок 15

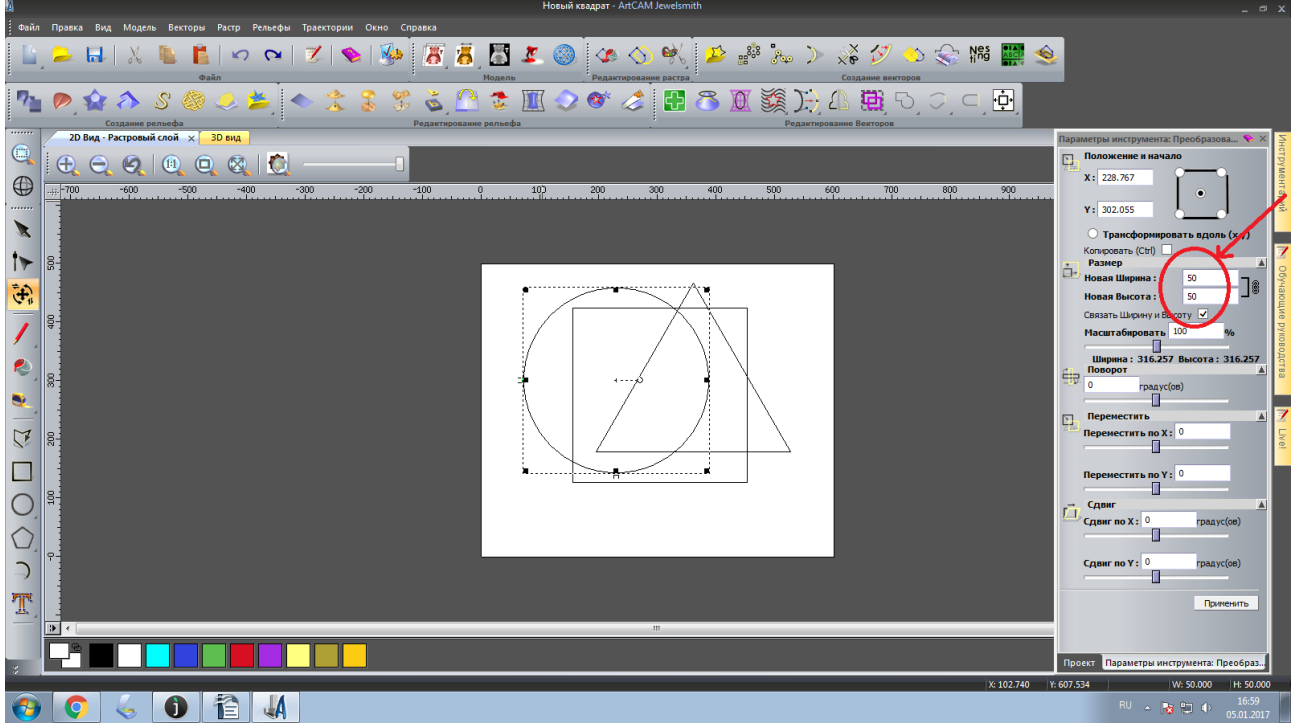

Рисунок 15. Изменение диаметра круга

17. Нажмите на кнопку «Применить» чтобы сохранить новый диаметр круга, рисунок 16

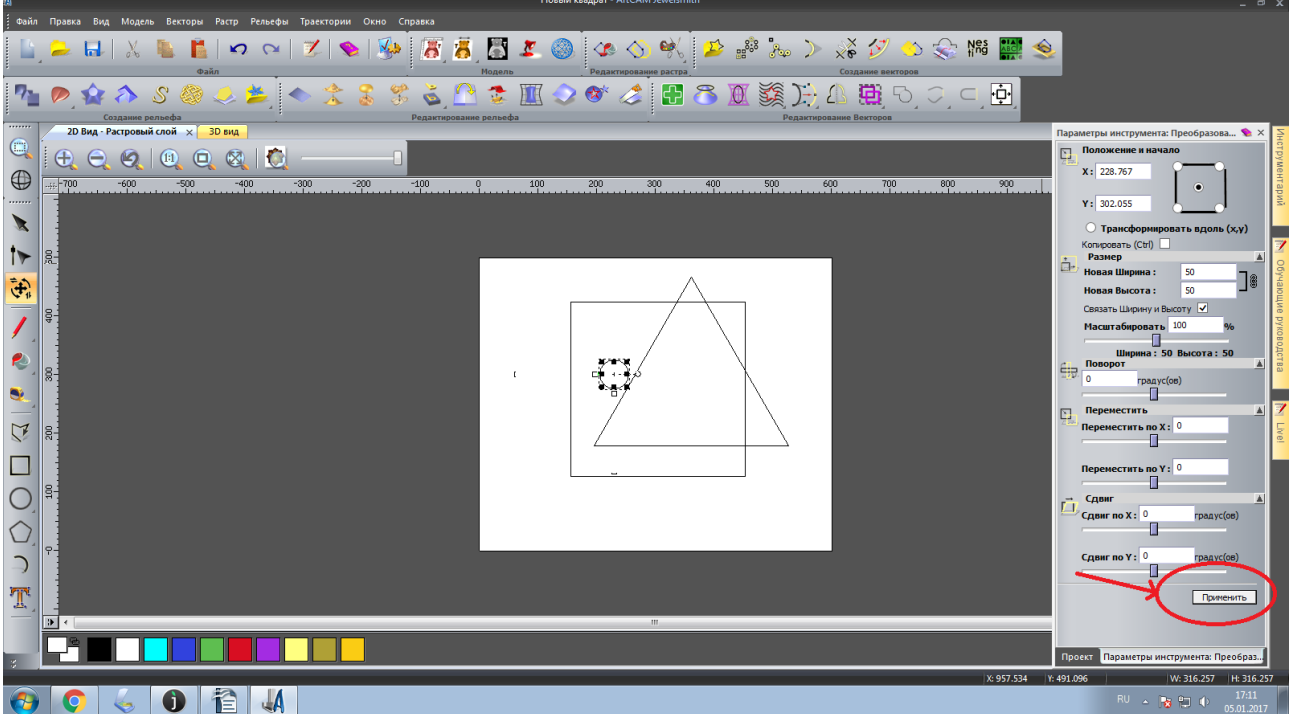

Рисунок 16. Сохранение диаметра круга

18. Измените положение круга. Переместите фигуру к началу координат. Для этого на панели «Параметры инструментов» в пункте «Положение и начало» переставьте индикатор из центра в левый нижний угол, рисунок 17

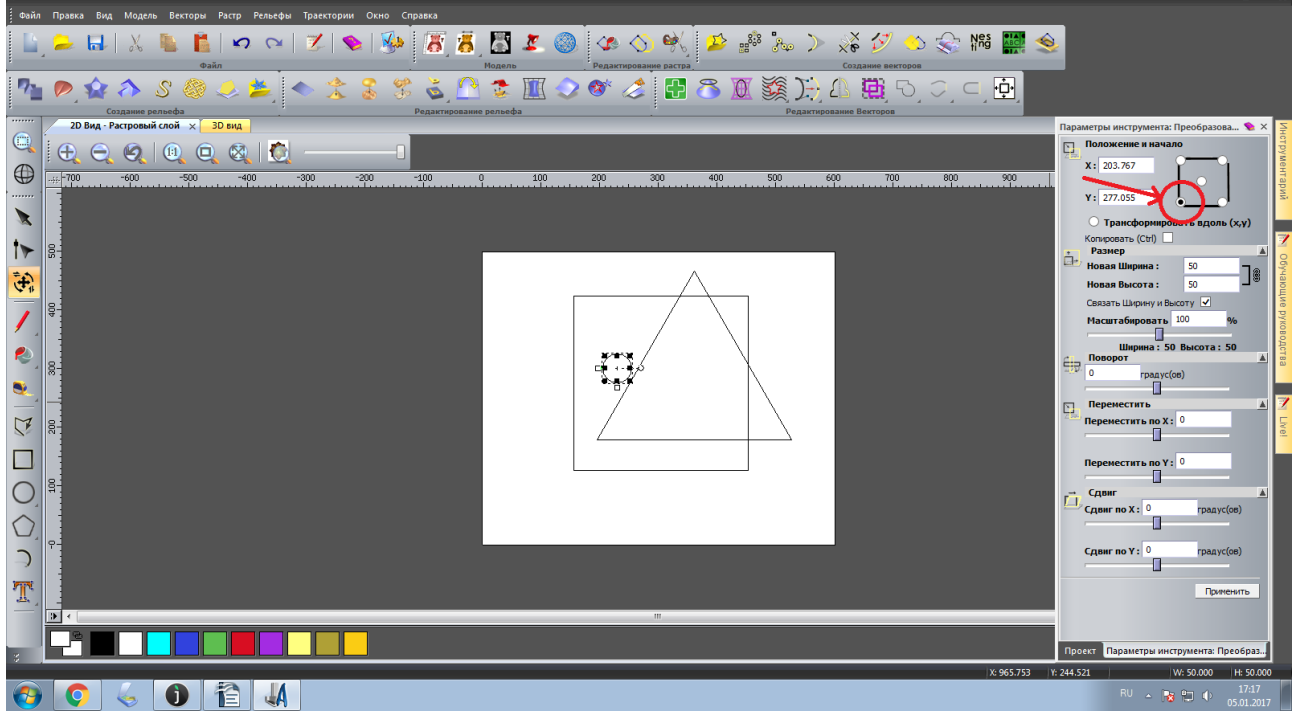

Рисунок 17. Новое положение круга

19. По оси «Х» и «У» укажите координаты «0:0», рисунок 18

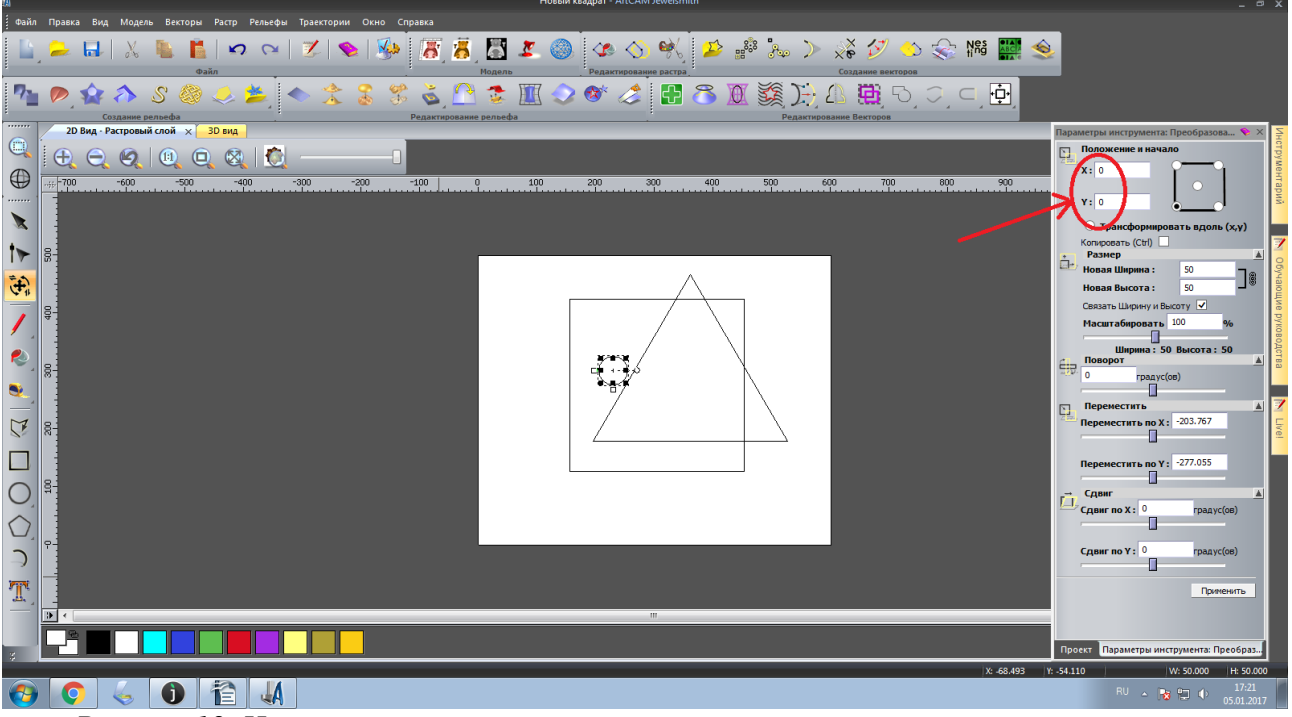

Рисунок 18. Ноль по оси «Х» и «Ү»

20. Нажмите кнопку «Применить», чтобы круг переместился к началу координат, рисунок 19

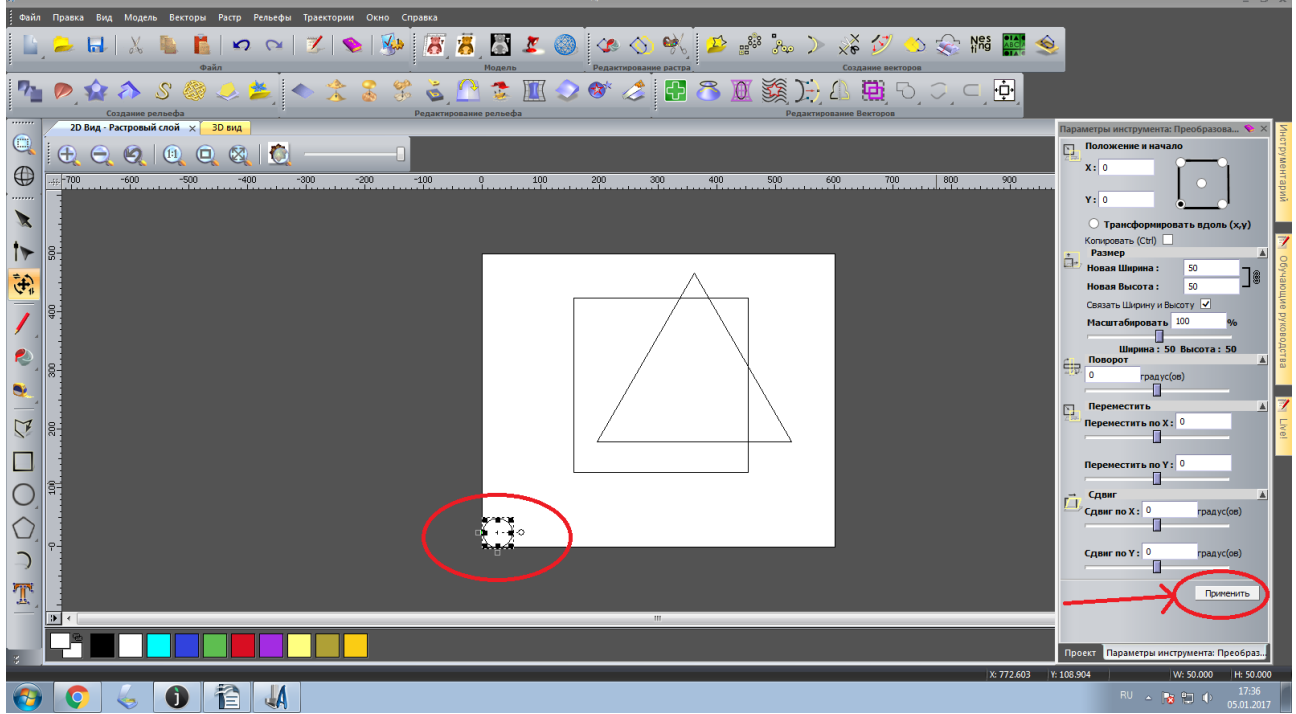

Рисунок 19. Перемещение круга в начало.

21.Выделите квадрат. С помощью инструмента «Преобразования» измените размеры квадрата и место расположения квадрата, рисунок 20

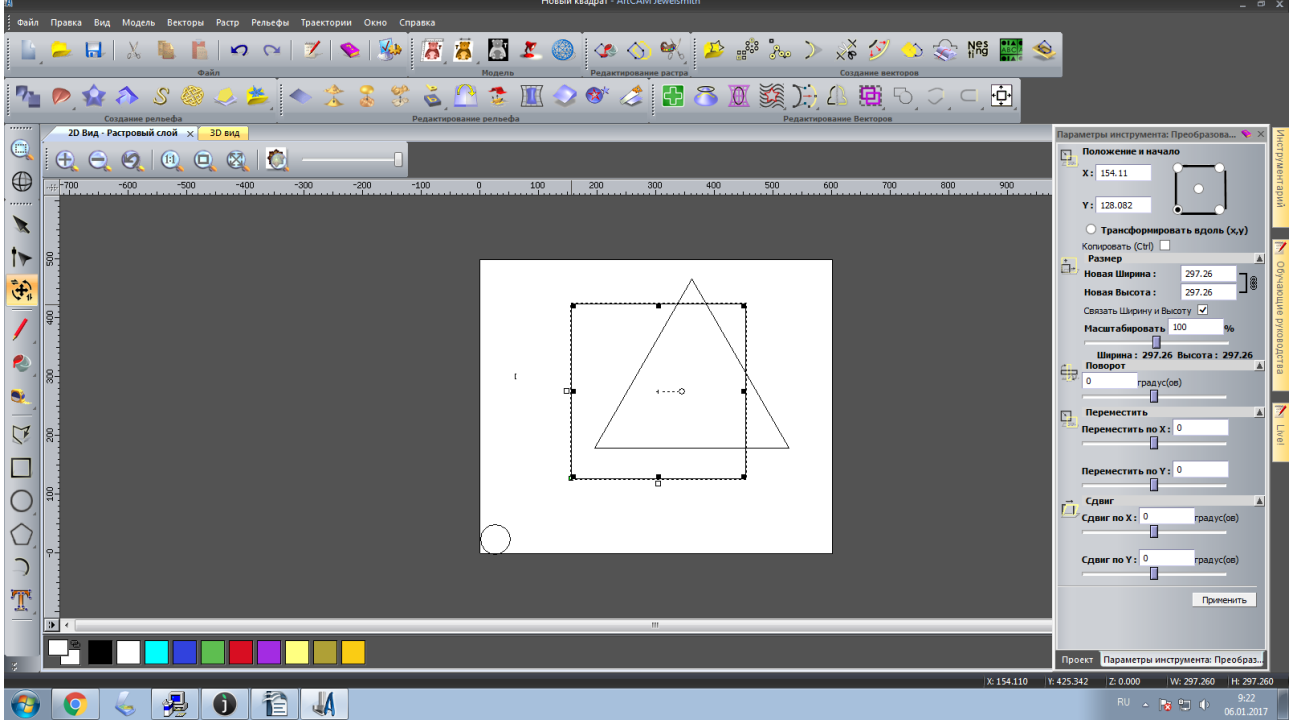

Рисунок 20. Выделение квадрата

22. На панели «Параметры инструмента» укажите ширину 50мм в строке «Новая ширина» и высоту 50мм в строке «Новая высота», рисунок 21

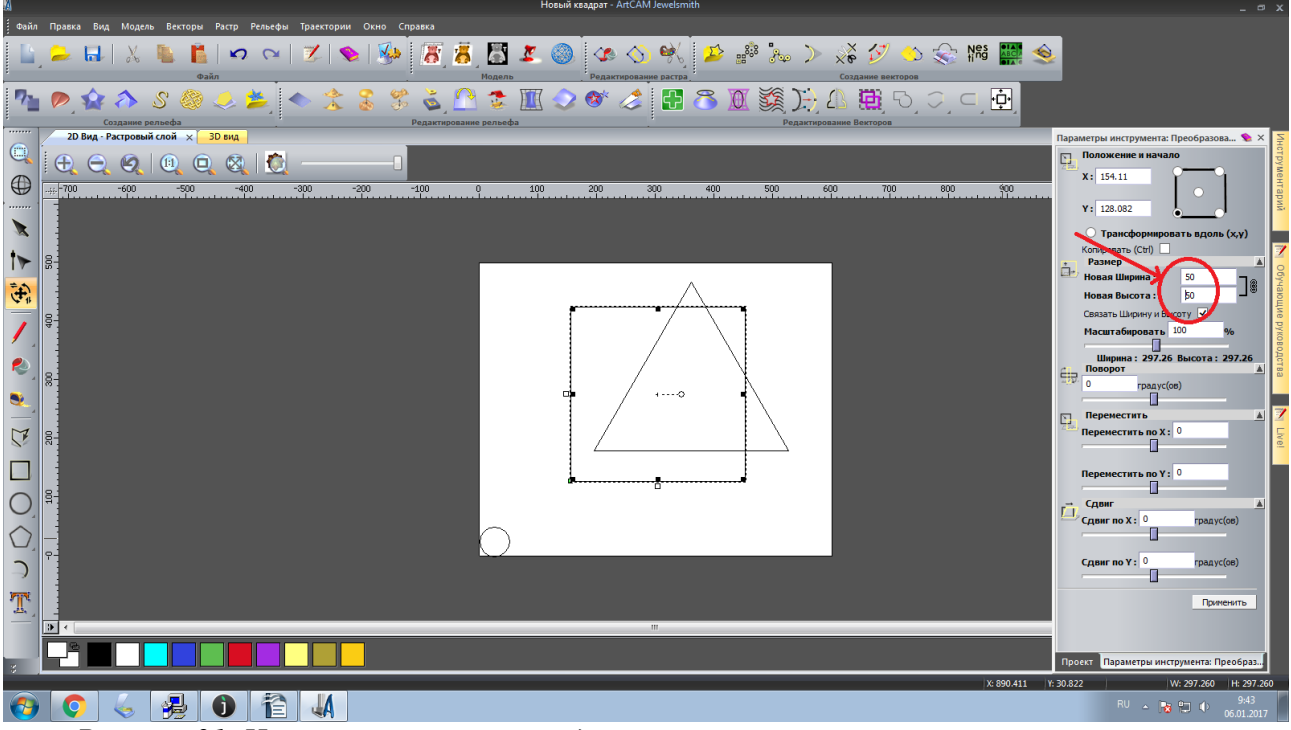

Рисунок 21. Изменение размеров квадрата

23. Нажмите на кнопку «Применить», чтобы сохранить новый размер квадрата, рисунок 22

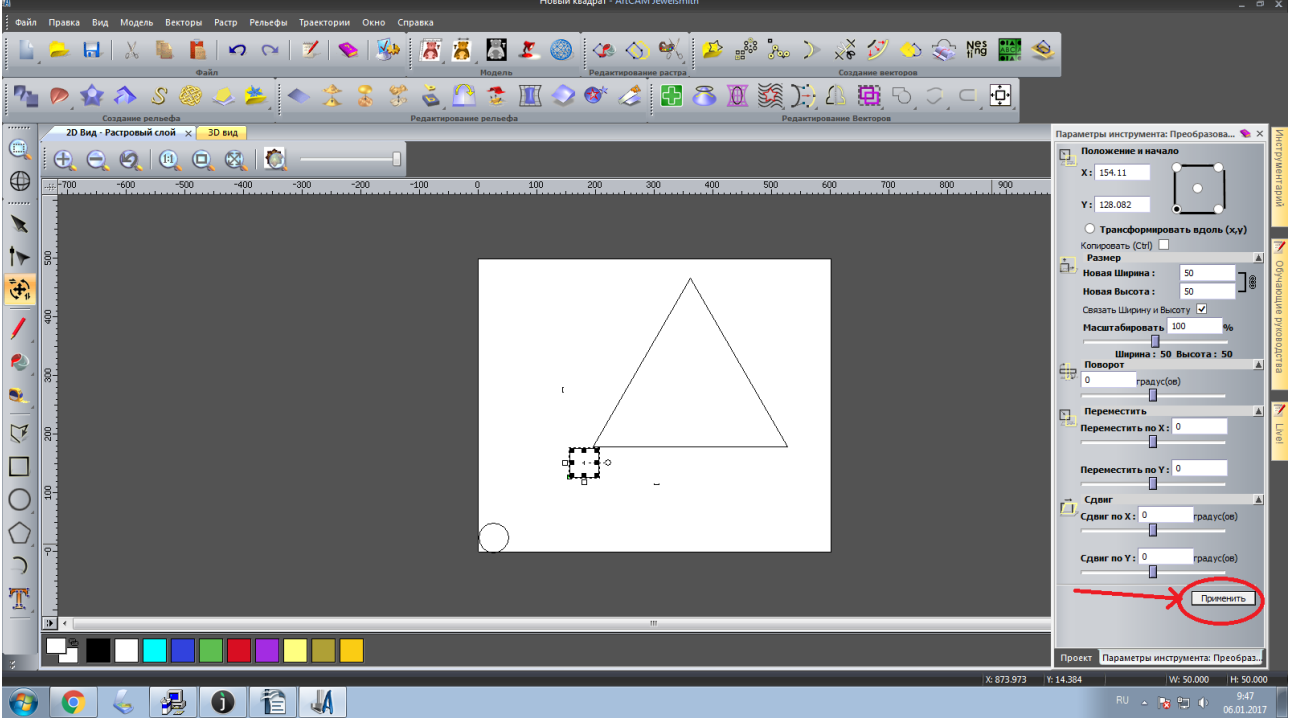

Рисунок 22. Сохранение размеров квадрата

24. Измените положение квадрата. На панели «Параметры инструментов» укажите координаты по оси «Х»-75, а по оси «Ү»-0, рисунок 23

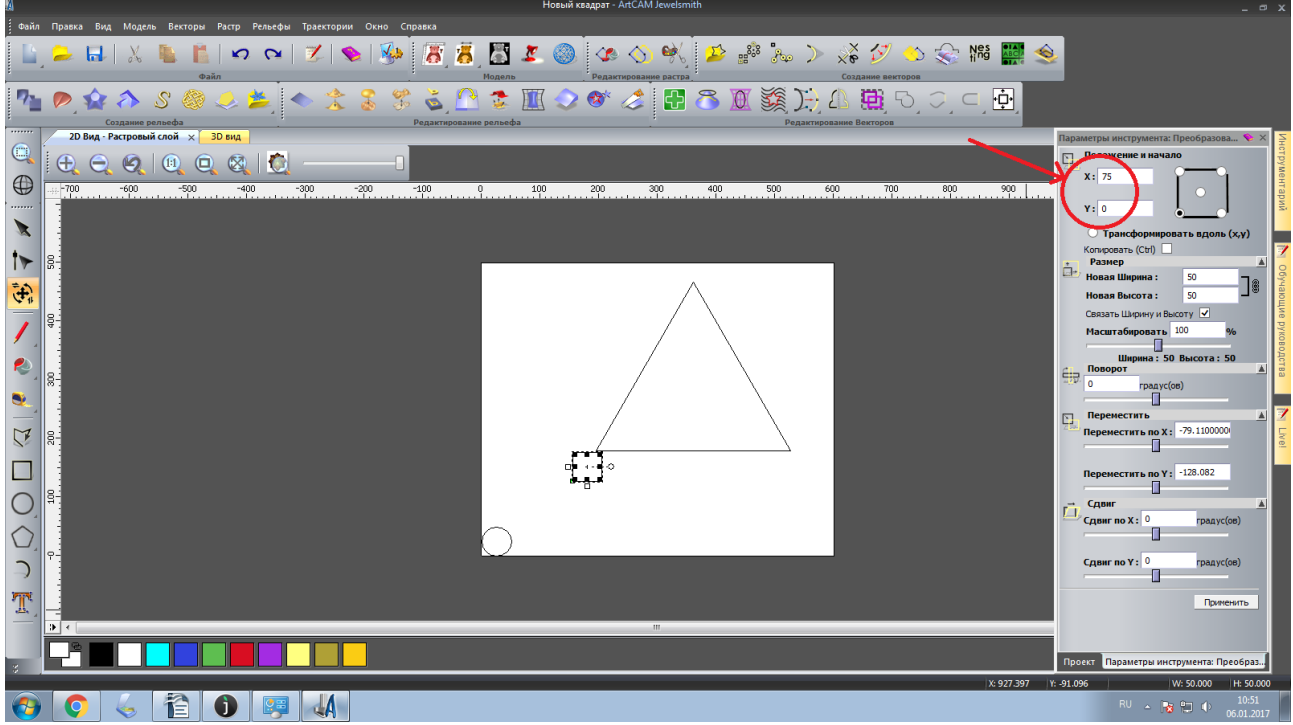

Рисунок 23. Координаты положения квадрата

25. На панели «Параметры инструментов» в пункте «Положение и начало» индикатор необходимо переместить в левый нижний угол, рисунок 24

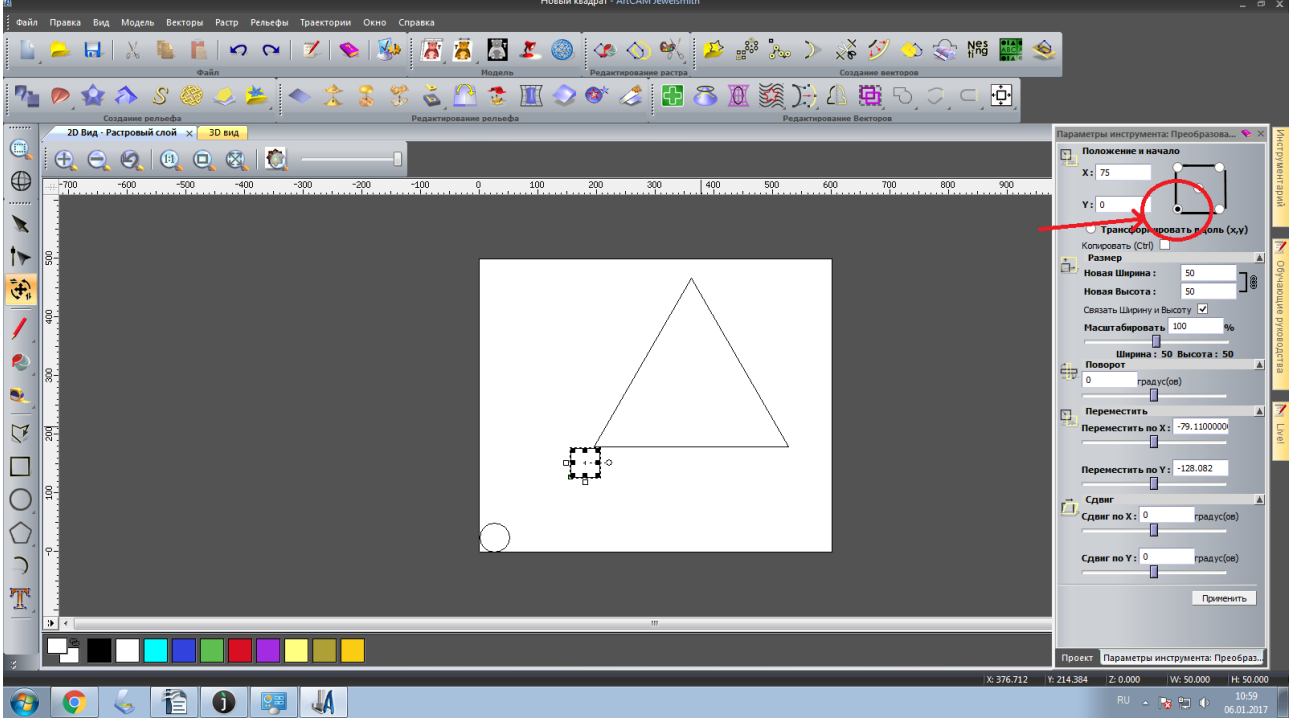

Рисунок 24. Положение квадрата

26. Нажмите кнопку «Применить», чтобы квадрат изменил и сохранил новое положение , рисунок 25

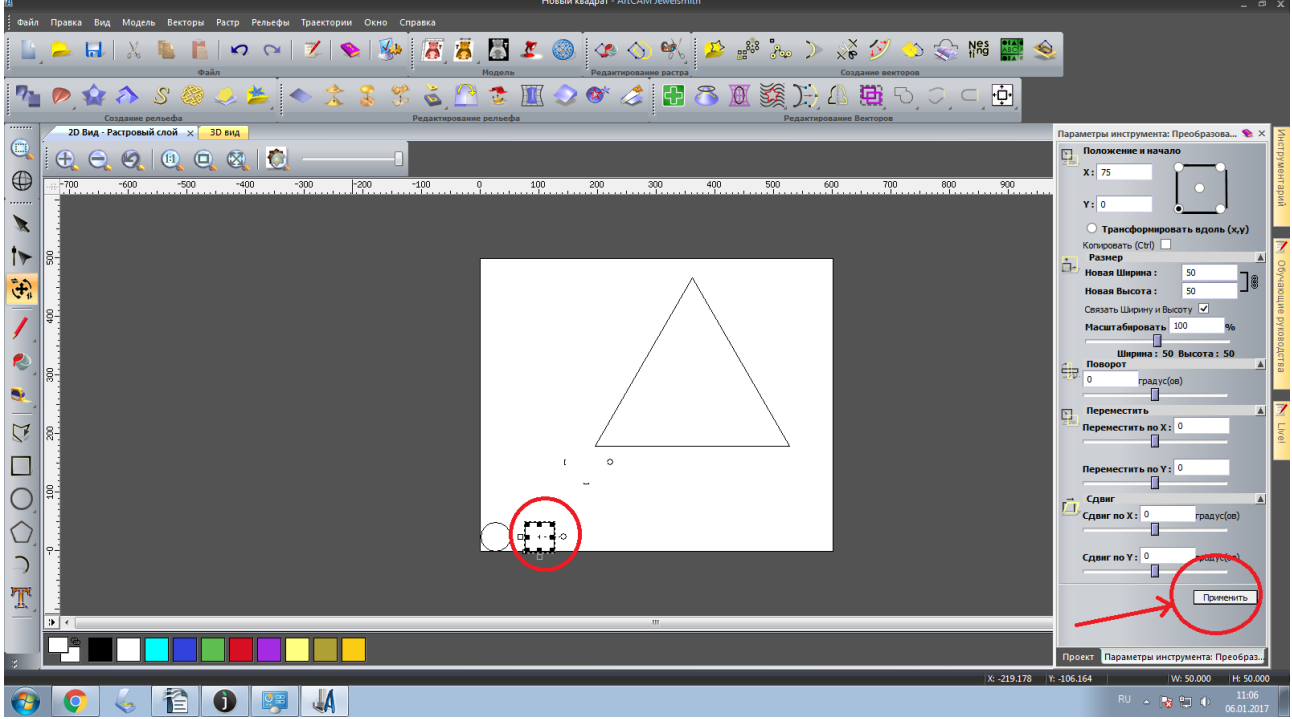

Рисунок 25. Квадрат поменял положение

27. Выделите треугольник.. С помощью инструмента «Преобразования» измените размеры и месторасположение треугольника, рисунок 26

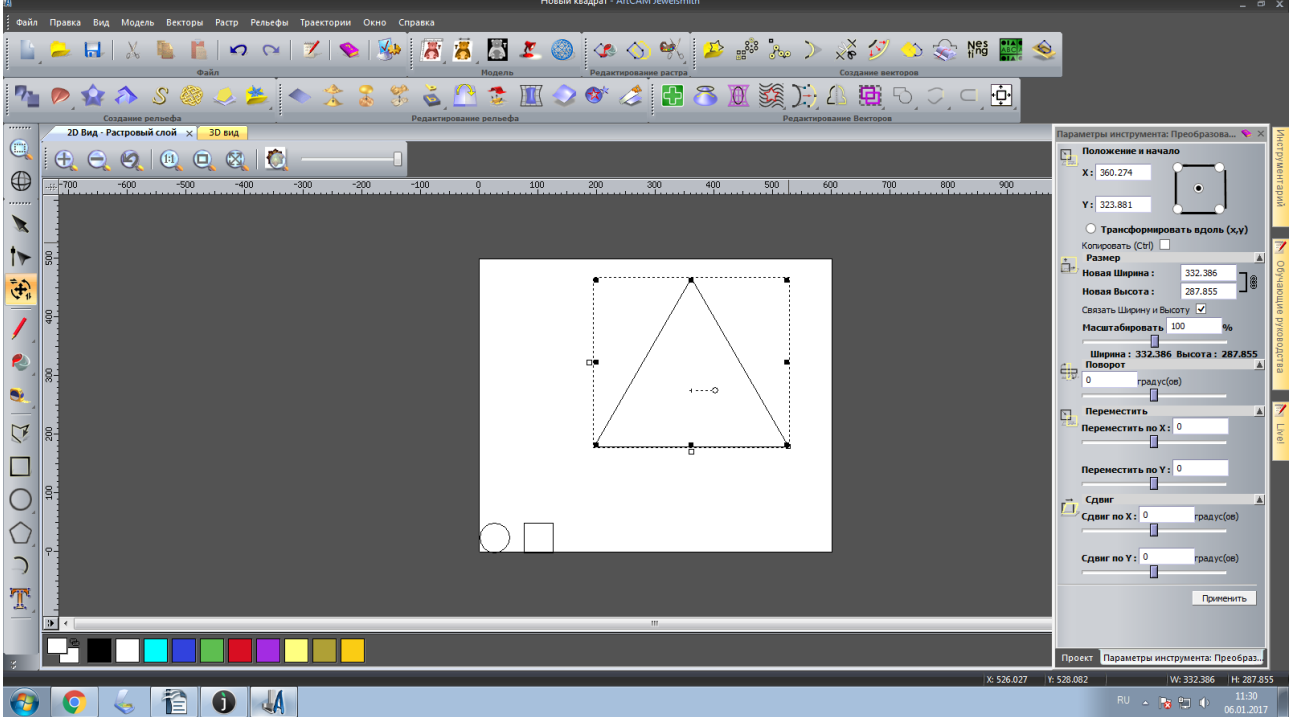

Рисунок 26. Выделение треугольника

28. На панели «Параметры инструмента» укажите ширину 50мм в строке «Новая ширина» и высоту 50мм в строке «Новая высота», рисунок 27

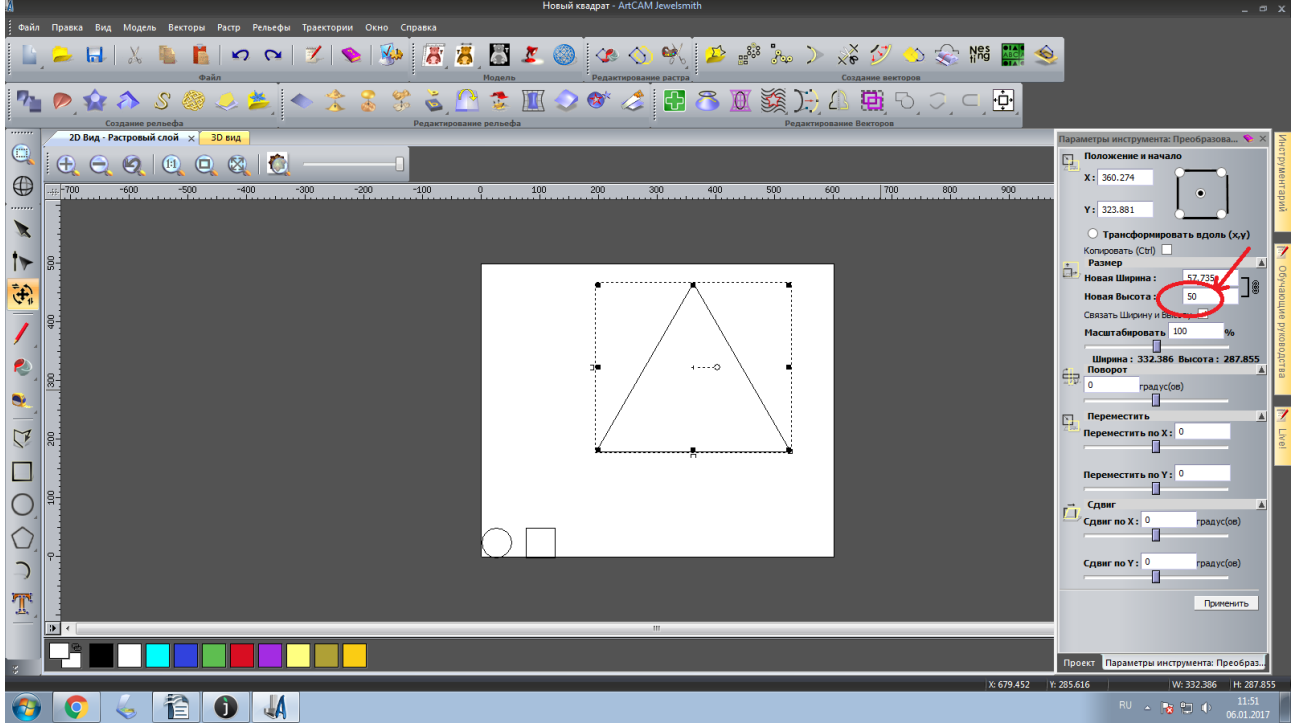

Рисунок 27. Изменение размеров треугольника

29. Нажмите на кнопку «Применить», чтобы сохранить новый размер треугольника, рисунок 28

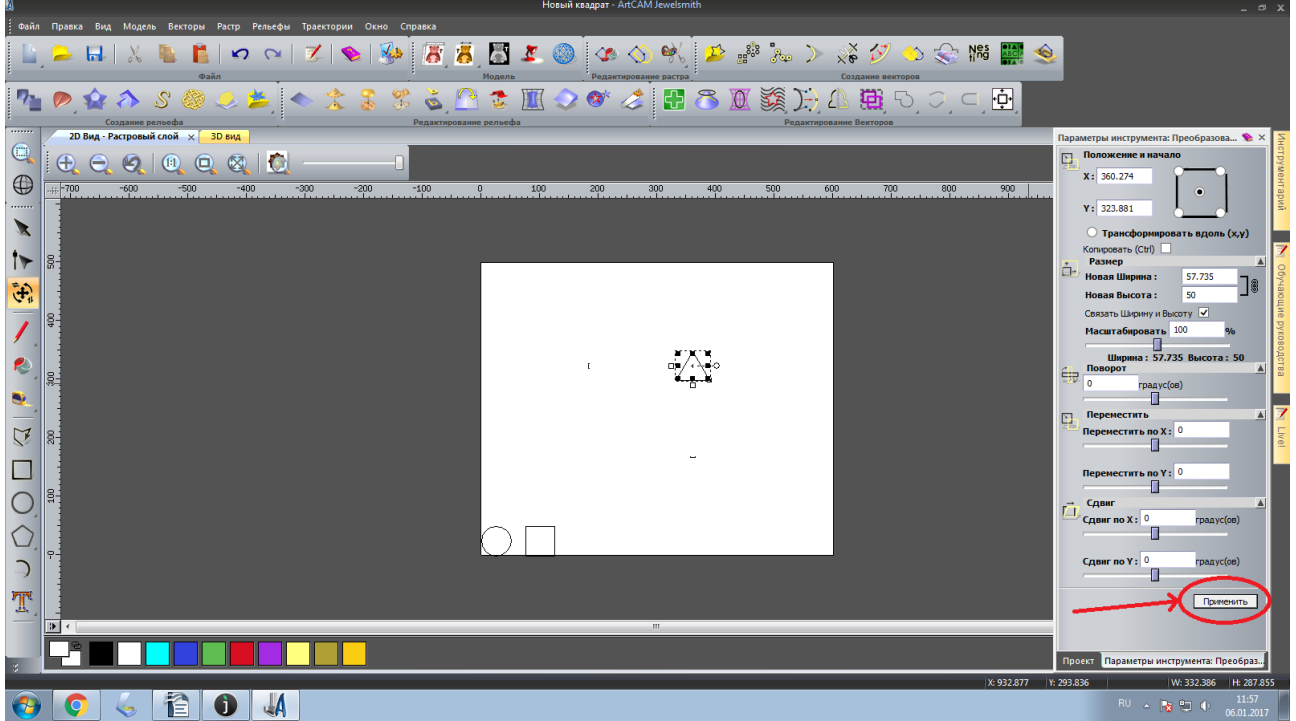

Рисунок 28. Сохранение размеров треугольника

30. Измените положение треугольника. Для этого на панели «Параметры инструментов» укажите координаты по оси «Х»-150, а по оси «Ү»-0, рисунок 29

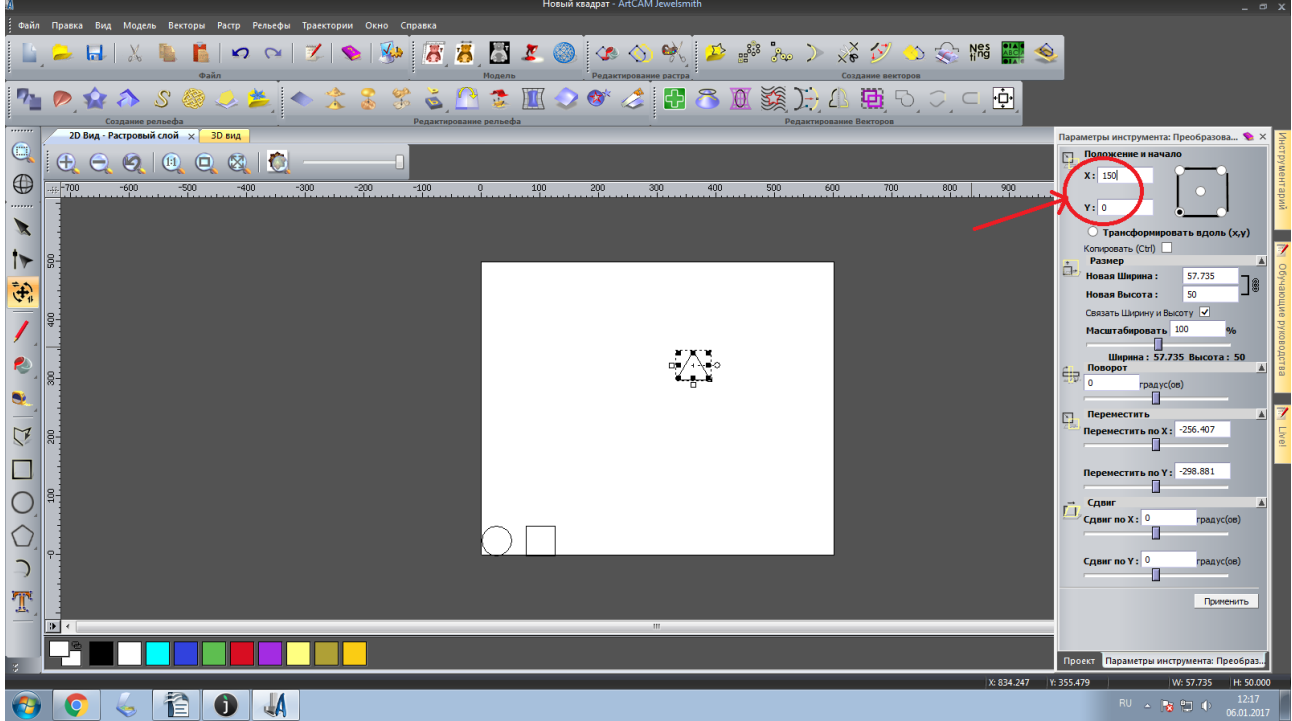

Рисунок 29. Координаты положения треугольника

31. На панели «Параметры инструментов» в пункте «Положение и начало» индикатор необходимо переместить в левый нижний угол, рисунок 30

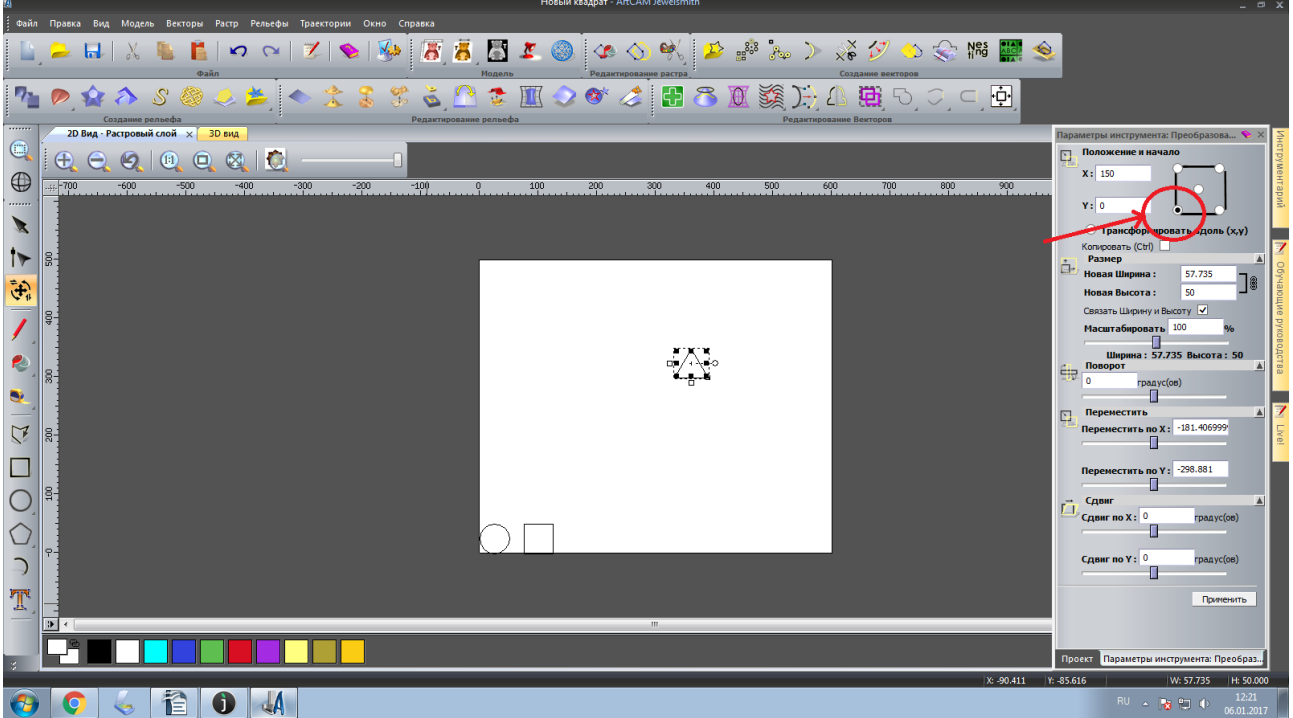

Рисунок 30. Положение треугольника

32. Нажмите кнопку «Применить», чтобы треугольник изменил и сохранил новое положение, рисунок 31

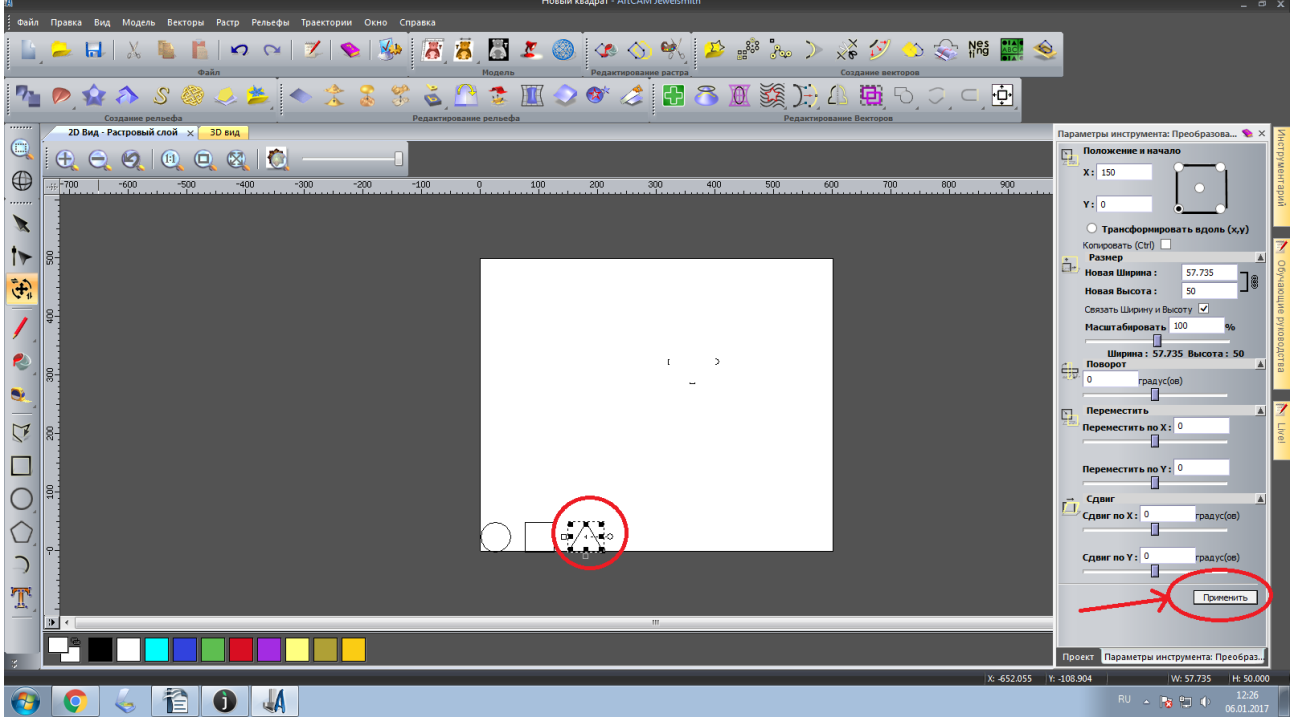

Рисунок 31. Сохранение изменения положения треугольника

- 33. Создайте траекторию 3-х фигур.
- 34. Выделите 3 фигуры одновременно, рисунок 32

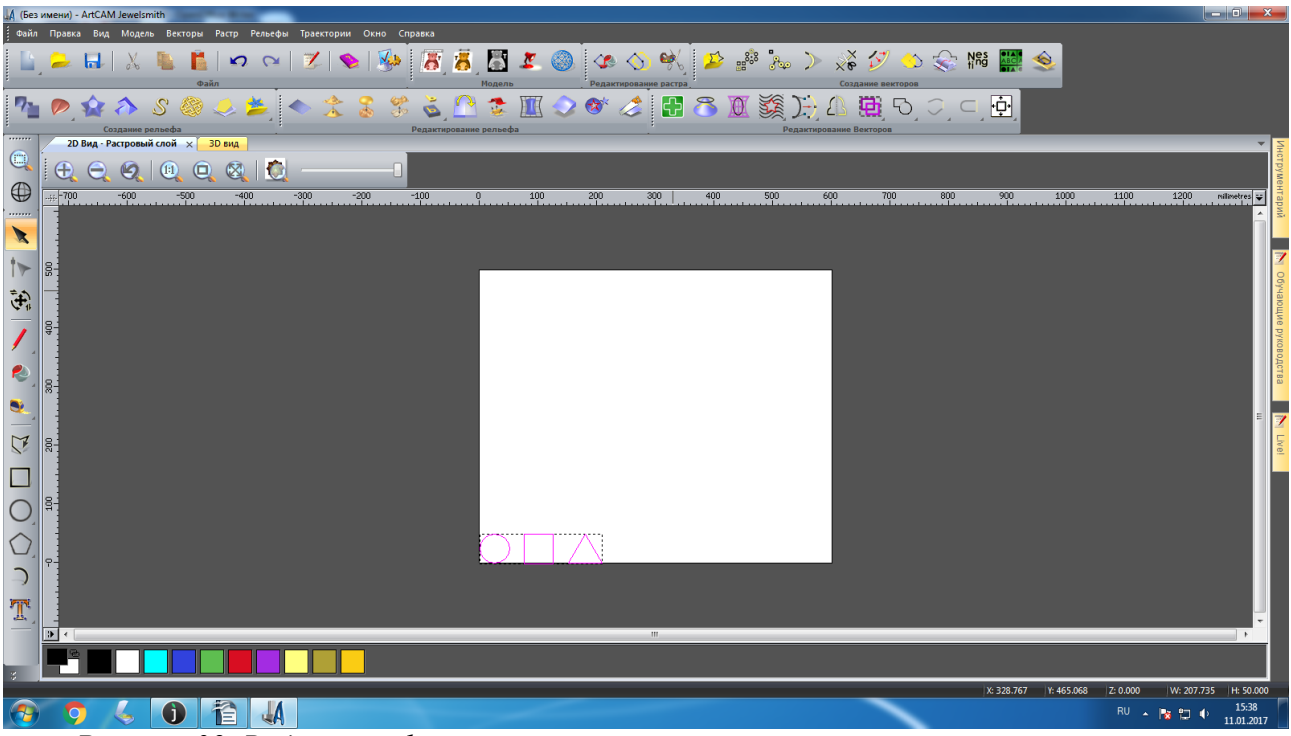

Рисунок 32. Выделение фигур

35. Нажмите на вкладку «Траектории», рисунок 33

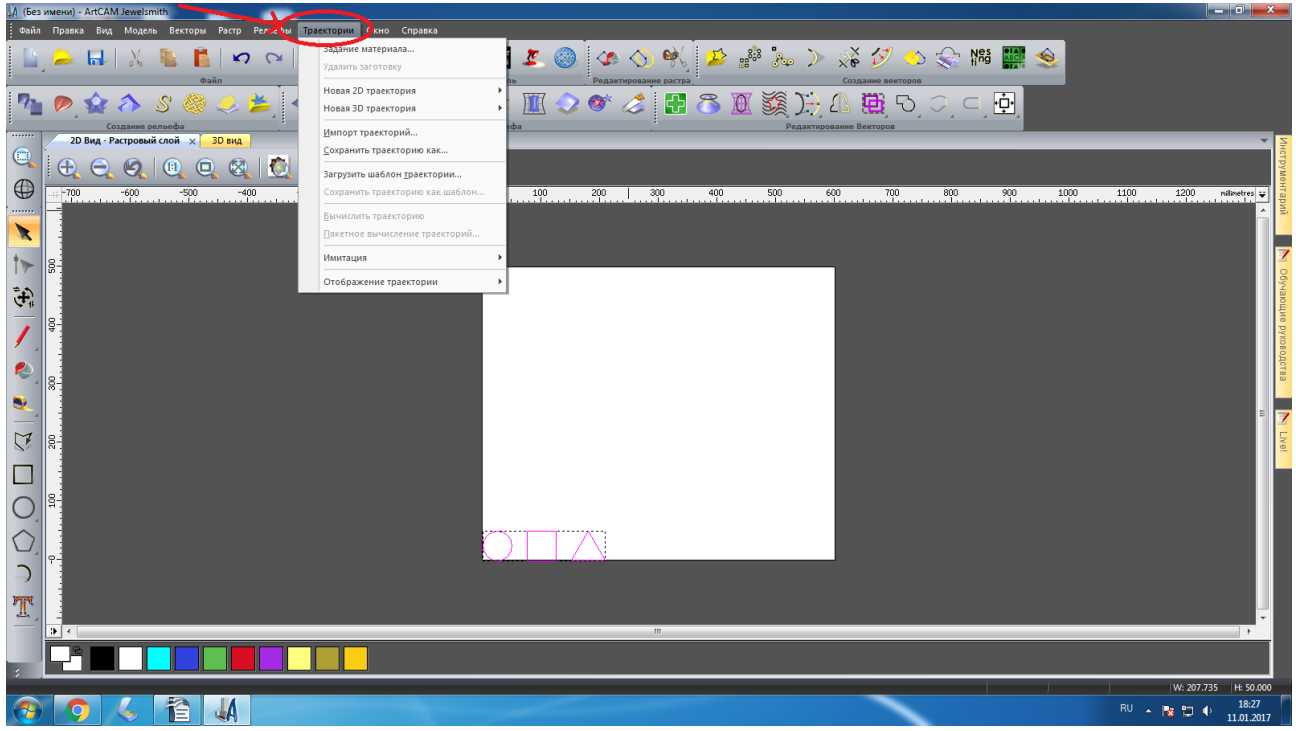

Рисунок 33. Траектории

36. Выберите пункт «Новая 2D траектория », рисунок 34

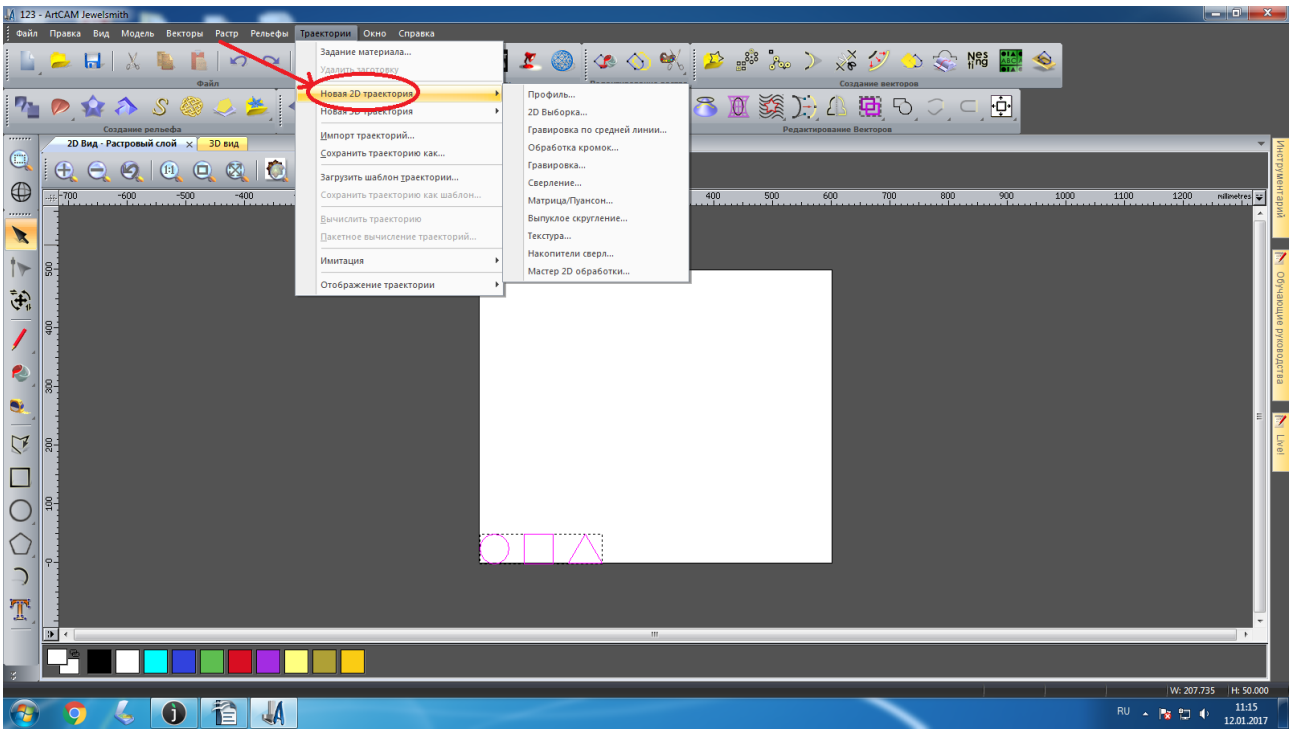

Рисунок 34. «Новая 2D траектория»

37. Нажмите «Профиль», рисунок 35

| un 125 - ArtCAW Jeweismith                   |                                  |                             |                                                       |
|----------------------------------------------|----------------------------------|-----------------------------|-------------------------------------------------------|
| Файл Правка Вид Модель Векторы Растр Рельефы | Траектории Окно Справка          |                             |                                                       |
|                                              | Задание материала                | 🗶 🙉 E 🗛 🔨 🐋                 | 🖅 🔅 🐂 🚿 🏹 📉 💬 NSS 🖼 🐟                                 |
|                                              | Удалить заготовку                | 2 0 2                       | 📂 🕮 🖓 🔨 Xe 🏹 🗢 🌫 🚛 🧱 🥪                                |
| Файл                                         | Новая 2D траектория              | Профиль                     | Создание векторов                                     |
| 🍢 🔊 😰 🤣 🐼 😰 🖉                                | Новая 3D траектория              | 20 выборка                  | N N N N N N N N N N N N N N N N N N N                 |
| Создание рельефа                             | Импорт траекторий                | Гравировка по средней линии | Редактирование Векторов                               |
| 2D Вид - Растровый слой × 3D вид             | <u>С</u> охранить траекторию как | Обработка кромок            | ▼ <mark>2</mark>                                      |
|                                              | Загрузить шаблон траектории      | Гравировка                  |                                                       |
|                                              | Сохранить траекторию как шаблон  | Сверление                   | 400 500 600 700 800 900 1000 1100 1200 milimetres 😜 🚦 |
|                                              | Вычислить траекторию             | Выпуклое скругление         |                                                       |
|                                              |                                  | Текстура                    |                                                       |
|                                              | Имитация                         | Накопители сверл            | 7                                                     |
|                                              |                                  | Мастер 2D обработки         |                                                       |
| <b>争</b>                                     | Отовражение граектории           |                             |                                                       |
|                                              |                                  |                             |                                                       |
|                                              |                                  |                             |                                                       |
|                                              |                                  |                             |                                                       |
|                                              |                                  |                             |                                                       |
|                                              |                                  |                             |                                                       |
|                                              |                                  |                             | E 🗾                                                   |
|                                              |                                  |                             |                                                       |
|                                              |                                  |                             |                                                       |
|                                              |                                  |                             |                                                       |
|                                              |                                  |                             |                                                       |
| $\mathbf{\nabla}_{\mathbf{A}}$               |                                  |                             |                                                       |
|                                              |                                  |                             |                                                       |
|                                              |                                  |                             |                                                       |
|                                              |                                  |                             |                                                       |
| Tr.                                          |                                  |                             |                                                       |
|                                              |                                  |                             | •<br>•                                                |
|                                              |                                  |                             |                                                       |
|                                              |                                  |                             |                                                       |
| Создать траекторию обработки по профилю      |                                  |                             | W: 207.735 H: 50.000                                  |
|                                              |                                  |                             | RU 🔺 隆 🔁 🐠 11:23<br>12:01:2017                        |
|                                              |                                  |                             | 12,01,2017                                            |

Рисунок 35 « Профиль».

38. С левой стороны на экране появится окно «Обработка по профилю», рисунок 36

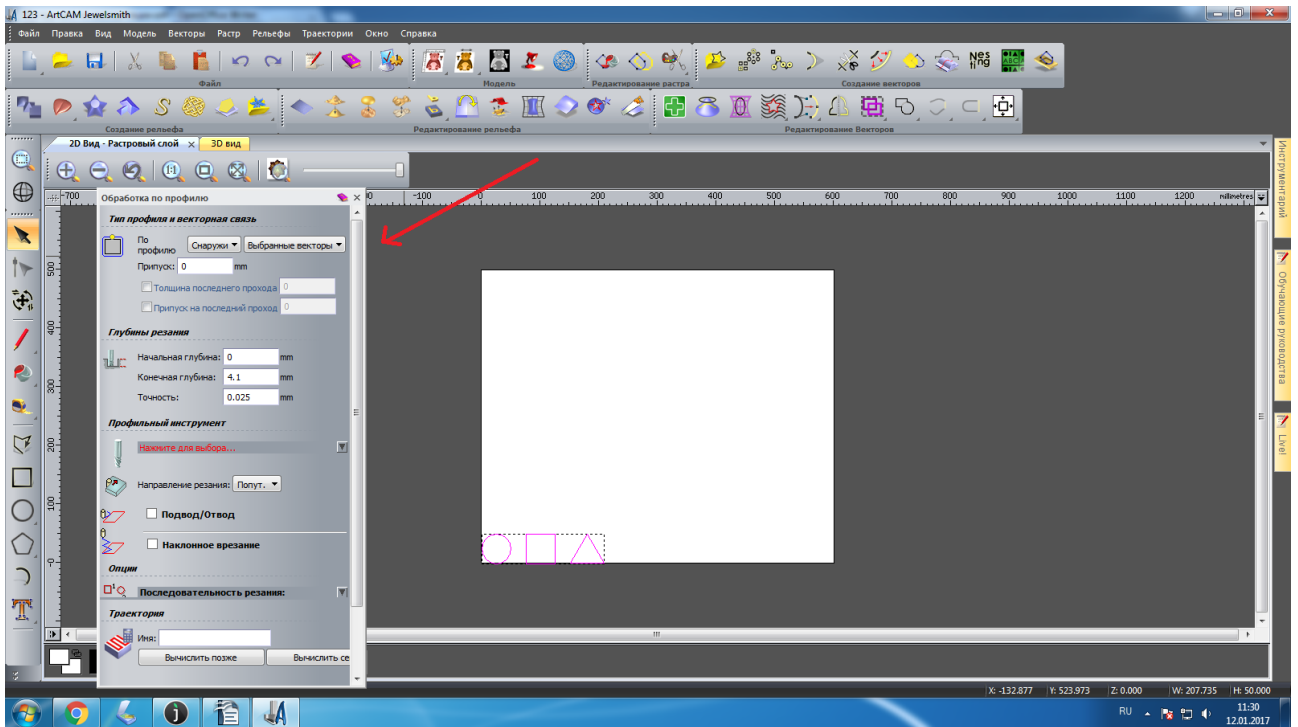

Рисунок 36. Окно «Обработка по профилю»

39. Задайте максимальную глубину, на которую нужно резать наш материал, т.е "конечная глубина". Глубину обработки можно делать немного больше, чем толщина материала. Это связано это с тем, что материал не всегда равномерный по толщине или не плотно прилегает к столу. Если толщина фанеры 4 мм, то Конечная глубина будет составлять 4.1., т.к. фреза должна пройти сквозь материал, рисунок 37

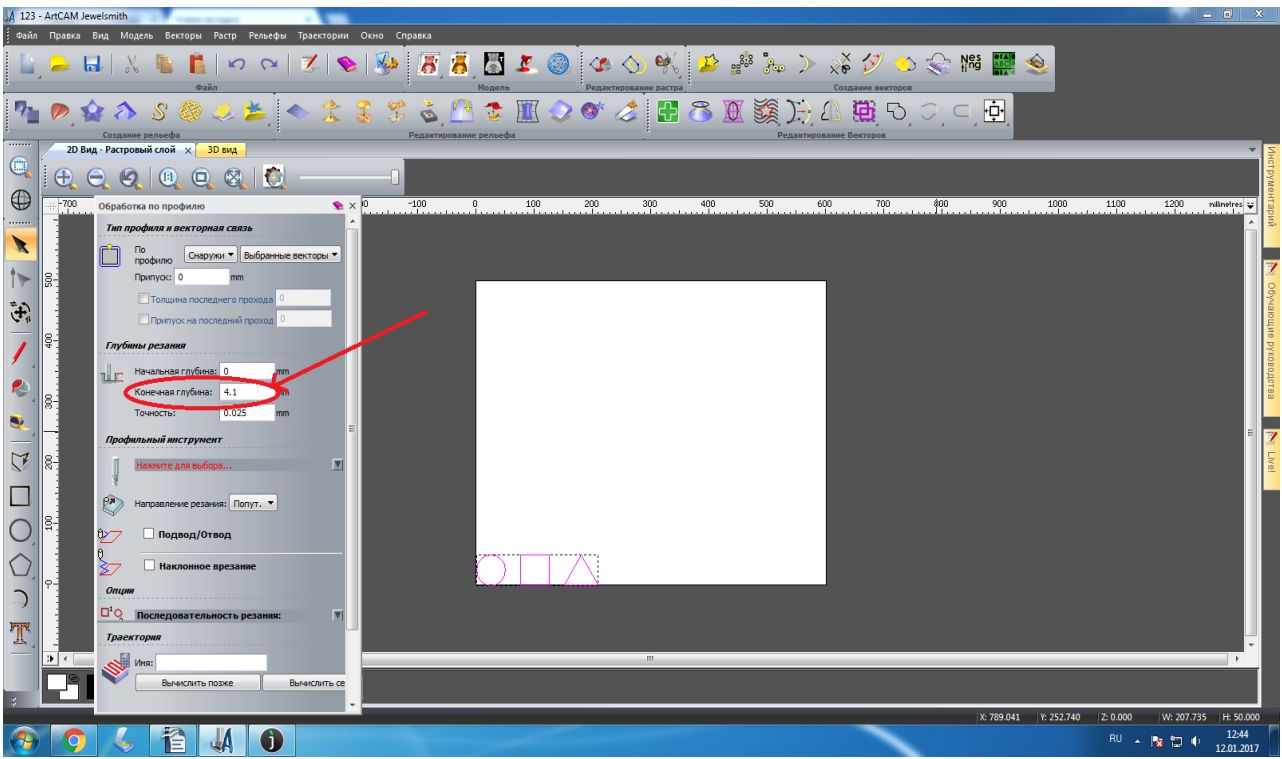

Рисунок 37. «Конечная глубина»

40 Для выбора инструмента нажмите «Профильный инструмент» строка «Нажмите для выбора», рисунок 38

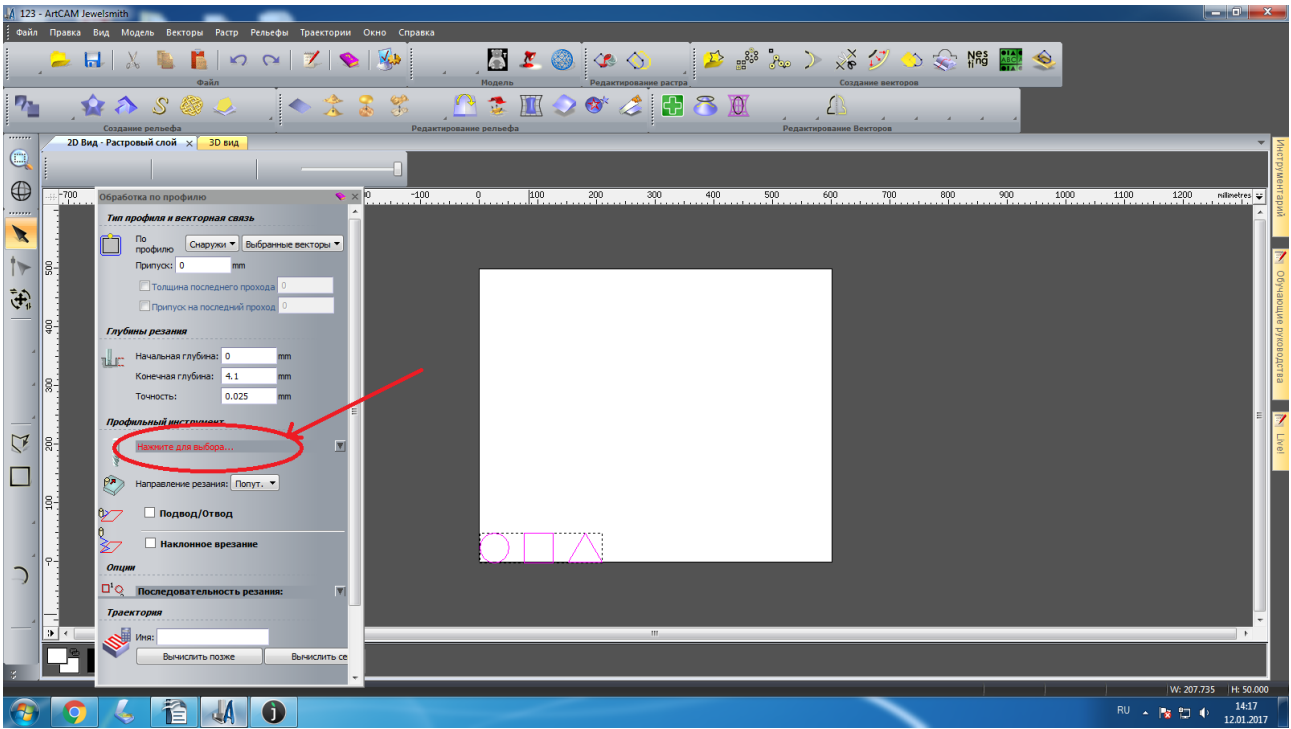

Рисунок 38. «Профильный инструмент»

41. В окне «Инструменты и группы» выберите фрезу и выделите ее, рисунок 39

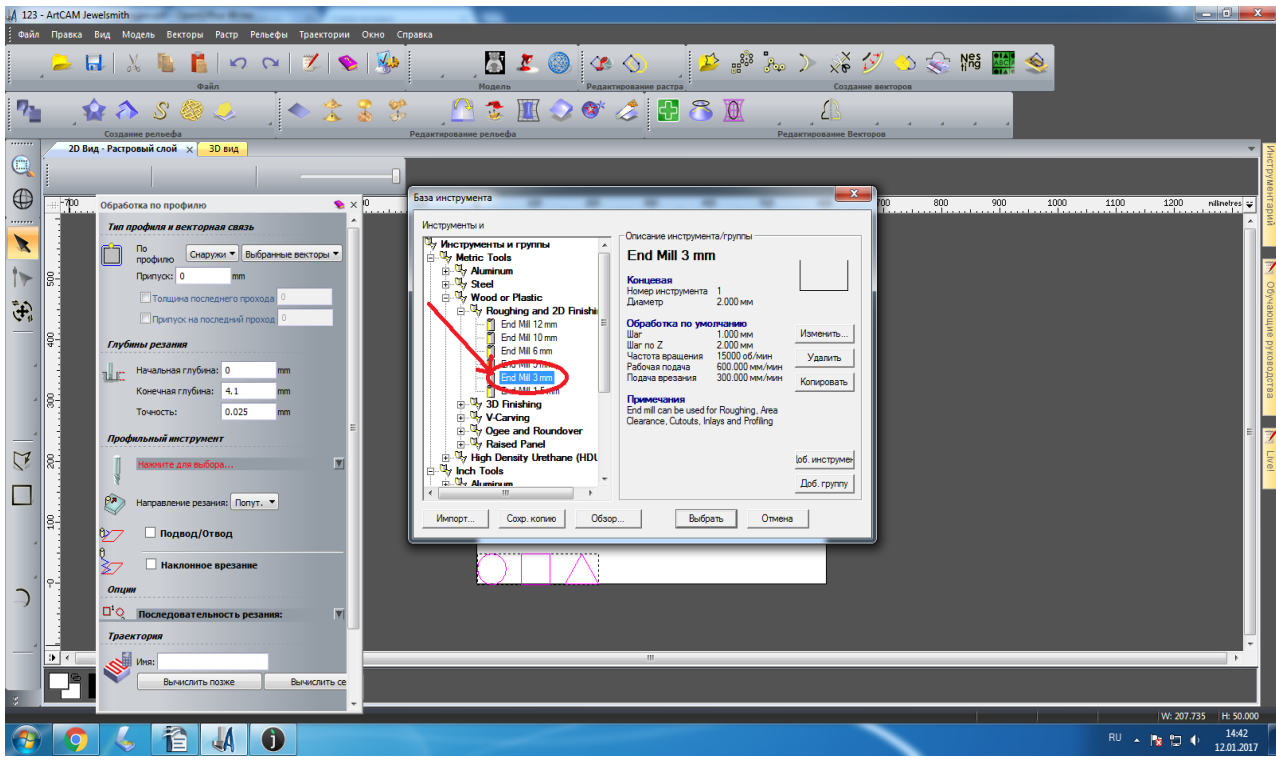

Рисунок 39. Выбор фрезы

42. Чтобы внести параметры которые нам необходимы нажмите на кнопку «изменить», рисунок 40

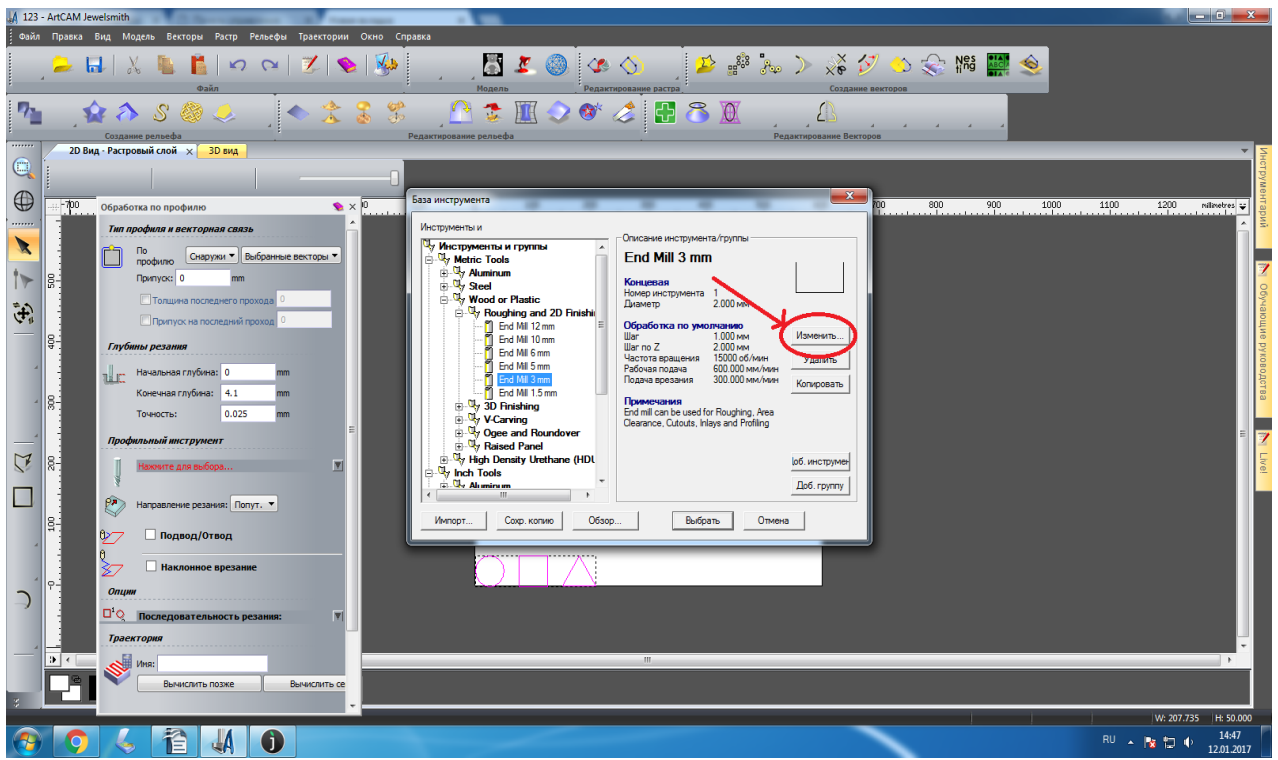

Рисунок 40. Редактирование инструмента

43. В колонке полей справа введите параметры обработки для инструмента. Диаметр-2мм, шаг по Z-2мм, шаг-величина-1 мм, , рабочая подача.-600мм/мин, подача врезания-300мм/мин. Параметр «частота вращения» не используется программой CNCut. Его значение можно не указывать, рисунок 41

![](_page_96_Picture_4.jpeg)

Рисунок 41. Изменение параметров инструмента.

44. Нажмите кнопку ОК, чтобы подтвердить изменения, рисунок 42

![](_page_97_Picture_1.jpeg)

Рисунок 42. Сохранение изменений

45. Нажмите кнопку «выбрать», чтобы выбрать профильный инструмент, в который мы внесли изменения, рисунок 43

| A 123 -  | - ArtCAM Jewelsmith                                                                                                    |                                                                                                    |
|----------|----------------------------------------------------------------------------------------------------|----------------------------------------------------------------------------------------------------|
| Файл     | Правка Вид Модель Векторы Распр Рельефы Траектории Окно Справка                                                                                                    | 🛐 🤽 🎱 🥙 🅎 🎥 🎥 🐜 🐊 🌠 🏷 🏷 😒 🎲 🔛                                                                                                    |
| 7        | 👔 🏠 S 🧶 🧈 🛣 🛣 Parameter                                                                                                    | 📚 🎹 📀 🎯 🧷 🚰 🏝 🖉 🔔                                                                                                    |
|          | 20 Вид - Растровый слой × 30 вид<br>100 Обработка по профилю<br>Тип профиля и векторная связь<br>По профило Скарума выбранные векторы ▼<br>Ваза инструмены<br>Ваза инструмены<br>В | 00         800         900         1000         1200         neinertrei viel<br>neinertrei viel         viel         <                                                                                                    |
|          | Image: Tonuesa anonezerero ropoxoza in internet o ropoxoza internet o ropoxoza inte                                                                                                    | dor Plastic     Howep sectopwere 1     Justemp 2 2000 km       Codyling and 2D Finishi     Diseverp 2 2000 km       E dod Mil 12 mm     Codyling and 2D Finishi       E dod Mil 10 mm     E       E dod Mil 10 mm     E       E dod Mil 10 mm     E       E dod Mil 10 mm     E       E dod Mil 10 mm     E       E dod Mil 10 mm     Finishi       F dod Mil 10 mm     Finishi       F dod Mil 10 mm     Finishi       F dod Mil 10 mm     Finishi       F dod Mil 5 mm     Fodosa nogawa 600 0000 MeV/Mer       F dod Mil 5 mm     Fodosa nogawa 600 0000 MeV/Mer       F dod Mil 5 mm     Fodosa nogawa 600 0000 MeV/Mer       F dod Mil 5 mm     Fodosa nogawa 600 0000 MeV/Mer       F dod Mil 5 mm     Fodosa nogawa 600 0000 MeV/Mer       F dod Mil 5 mm     Fodosa nogawa 600 000 MeV/Mer       F dod Mil 5 mm     Fodosa nogawa 600 000 MeV/Mer       F dod Mil 5 mm     Fodosa nogawa 600 000 MeV/Mer       F dod Mil 5 mm     Fodosa nogawa 600 000 MeV/Mer       F dod Mil 5 mm     Fodosa nogawa 600 000 MeV/Mer       F dod Mil 5 mm     Fodosa nogawa 600 000 MeV/Mer       F dod Mil 5 mm     Fodosa nogawa 600 000 MeV/Mer       F dod Mil 5 mm     Fodosa 600 000 MeV/Mer       F dod Mil 5 mm     Fodosa 600 000 MeV/Mer       F dod Mil 5                                                                                                    |
|          | Продновлани и групент<br>Накенте аля выбора<br>В Направление резения: Попут. *<br>В Подвод/Отвод<br>Падвод/Отвод<br>Падвод/Отвод                                                                                                    | Cop. konve<br>Badgethe<br>Dostary Unchhane (HDL<br>Badgethe<br>Dostary<br>Cop. konve<br>Dostary<br>Dostary<br>Badgethe<br>Dostary<br>Dostary |
|          |                                                                                                    |                                                                                                    |
| 3        | Вычислить подже Вычислить се                                                                                                    | W- 207.735 Ht 50.000                                                                                                    |
| <b>1</b> |                                                                                                    | RU 🔺 🎠 🖽 🤀 1532<br>1201.2017                                                                                                    |

Рисунок 43. Выбираем профильный инструмент.

46. Для вычисления траектории нажмите кнопку «Вычислить сейчас», рисунок 44

![](_page_98_Picture_0.jpeg)

Рисунок 44. Вычисление траектории

47. На векторах появятся стрелки, указывающие направление фрезы, рисунок 45

![](_page_98_Picture_3.jpeg)

Рисунок 45. Обработка по профилю завершена.

48. Для сохранения траектории нажмите вкладку«Траектории», рисунок 46

![](_page_99_Picture_0.jpeg)

Рисунок 46. Вкладка траектории

### 49. Затем на кнопку «Сохранить траекторию как», рисунок 47

![](_page_99_Picture_3.jpeg)

Рисунок 47. Сохранение траектории

50. В строке «Формат выходного файла УП» выберите «Mach2, mm(\*cnc)», рисунок 48

|                                                                     | D X        |
|---------------------------------------------------------------------|------------|
| Файл Правка Вид Модель Векторы Растр Релефы Траектории Окно Справка |            |
| L 2 → L   X L L L 2 → C   Z   S   S   S   Z   S   S   Z   S   S     |            |
| n n n n n n n n n n n n n n n n n n n                               |            |
| 20 BMg - Pacrposuli Knoli X 30 BMg                                  | THE STREET |
|                                                                     | отру       |
|                                                                     | ACHT:      |
|                                                                     | Арий       |
| Соданит трактории                                                   |            |
| 🚰 Вычисте 🍾 🎸 Тракс, сохраняеные в одном                            | 7          |
| Ho Tpaertopus Ho Tpaertopus                                         |            |
| 1 In forgotance - Erd Ma 3 mm                                       | учаю       |
|                                                                     | Щие        |
|                                                                     | руко       |
|                                                                     | зодет      |
|                                                                     | Ba         |
|                                                                     |            |
| Copy eathers a pp. nozew                                            |            |
|                                                                     | ia.v       |
| Закрыть 🔽 Доб. в конце файла перемец, в Начало 🏠 Софенть            |            |
|                                                                     |            |
|                                                                     |            |
| $\bigcirc \square \land$                                            |            |
|                                                                     |            |
|                                                                     |            |
|                                                                     | ų.         |
|                                                                     |            |
|                                                                     |            |
|                                                                     |            |
|                                                                     | 02<br>2017 |

Рисунок 48 Поиск «Mach2, mm(\*cnc)"

51. Сохраните файл в удобную для Вас папку, рисунок 49

| j davin Tipasta Bry Mogens Berropin Parto Pentedin Tipaertopini Okno Cipasta<br>1                                                                                                    |         |
|----------------------------------------------------------------------------------------------------|---------|
| L 😕 🖬 X 🐁 🖺   🗢 🖂 🗷 ( 🌒 🚱 🐻 🖥 🖉 🖉 🔕 🐼 🛇 % 💯 🍰 🖓 🖄 😓 😪 🕅 🎆 🧶                                                                                                    |         |
| Файл Модель Редактирование растра Создание векторов                                                                                                    |         |
| 🎦 💌 🏠 🏷 🧶 🧶 👟 🐟 🏦 🌋 🌋 🏝 🏝 🌋 🖉 🎓 🎹 🗇 🎯 🥔 🚼 🎖 🔟 🎉 🏹 🕰 🦉 🕞 🗩                                                                                                    |         |
| Logiame pennedia Pengawingkan pennedia Pengawingkan pengawingkan pengawingkan pengawingka | Σ       |
|                                                                                                    | нструме |
| - 100 -600 -500 -400 -300 -200 -100 120 nametra w                                                                                                    | нтар    |
|                                                                                                    | ЙЙ      |
| Ина Дата изменения Тип                                                                                                    |         |
| Наталементов, удовлетворяющих условиям поиска.                                                                                                    | Z       |
| If p                                                                                                    | Обуч    |
|                                                                                                    | итон    |
| Pational cron                                                                                                    | те рун  |
|                                                                                                    | ЮВОД    |
| Sudancrew                                                                                                    | ства    |
|                                                                                                    |         |
| Konsorp                                                                                                    | Z       |
|                                                                                                    | Livei   |
|                                                                                                    |         |
|                                                                                                    |         |
|                                                                                                    |         |
|                                                                                                    |         |
|                                                                                                    |         |
|                                                                                                    |         |
|                                                                                                    |         |
|                                                                                                    |         |
|                                                                                                    |         |
|                                                                                                    |         |
|                                                                                                    |         |
|                                                                                                    | 1       |

Рисунок 49. Сохранение траектории.

52. Загрузите файл УП. Откройте CNCut. Нажмите «Файл»>>«Открыть» и загрузите созданный Вами файл, рисунок 50

![](_page_101_Picture_0.jpeg)

Рисунок 50 Загрузка файла УП.

#### 53. После загрузки УП отображается на экране вместе с полем станка, рисунок 51

| 失 CNCut             |                                                        |      |             |                                  |            |       |      |       | • X      |
|---------------------|--------------------------------------------------------|------|-------------|----------------------------------|------------|-------|------|-------|----------|
| Файл Разное ?       |                                                        |      |             |                                  |            |       |      |       |          |
| Bun Manager         |                                                        |      |             | C Kaa                            | <b>F</b> 2 | Π.    | •    | -     | TA       |
| эправление          |                                                        | IN O | 0           | СКОД                             | rs<br>O    | гк    | ΓL   | F     |          |
|                     |                                                        | 0    | 76          | %<br>C00                         | Старт      |       |      |       | Старт 🗉  |
|                     |                                                        |      | •           | G90                              | Нет        |       |      |       |          |
| 🗸 Поле 🔍 Белый      |                                                        | 2    |             | M3 \$15000                       | Нет        |       |      |       |          |
| 🗌 Линейка 📃 Градаци |                                                        | 4    | 17          | G0 X-1 000 Y24 975               | 24.9       | 12    | 12   | 800.0 | 8 6627   |
| 📃 Начало 📃 Цветной  |                                                        | 5    | 17          | G1 7-1 367 E300                  | 12         | 24.9  | 24.9 | 300.0 | 22.87    |
|                     |                                                        | 6    | - TY        | G1 X-0.962 Y26.404               | 24.9       | 600.0 | 0.0  | 600.0 | 0.2235   |
|                     |                                                        | 7    | 1.Y         | X-0.843 Y27.860                  | 600.0      | 600.0 | 0.0  | 600.0 | 0.1456   |
| E 200 X OK          |                                                        | 8    | 1.Y         | X-0.637 Y29.336                  | 600.0      | 600.0 | 0.0  | 600.0 | 0.1476   |
|                     |                                                        | 9    | 1.Y         | X-0.341 Y30.824                  | 600.0      | 600.0 | 0.0  | 600.0 | 0.1488   |
|                     |                                                        | 10   | 1.Y         | X0.049 Y32.318                   | 600.0      | 600.0 | 0.0  | 600.0 | 0.1494   |
| 800.0 ○ < 800       |                                                        | 11   | 1.Y         | X0.535 Y33.808                   | 600.0      | 600.0 | 0.0  | 600.0 | 0.1490   |
|                     |                                                        | 12   | <u>`.</u> Y | X1.118 Y35.286                   | 600.0      | 600.0 | 0.0  | 600.0 | 0.1478   |
| 40 40               |                                                        | 13   | :.Y         | X1.799 Y36.742                   | 600.0      | 600.0 | 0.0  | 600.0 | 0.1456   |
|                     |                                                        | 14   | .Y.         | X2.576 Y38.167                   | 600.0      | 600.0 | 0.0  | 600.0 | 0.1425   |
| G1 38               |                                                        | 15   | ۲.<br>۲     | X3.449 Y39.552                   | 600.0      | 600.0 | 0.0  | 600.0 | 0.1385   |
| 30 × 50             |                                                        | 17   | V           | X4.412 140.007<br>X5.463 X42 163 | 600.0      | 600.0 | 0.0  | 0.000 | 0.1335   |
|                     |                                                        | 18   | - · · ·     | X6 595 Y43 372                   | 600.0      | 600.0 | 0.0  | 600.0 | 0.12/0   |
|                     |                                                        | 19   | · x         | X7 801 Y44 507                   | 600.0      | 600.0 | 0.0  | 600.0 | 0.1206   |
|                     |                                                        | 20   | .х.         | X9.075 Y45.560                   | 600.0      | 600.0 | 0.0  | 600.0 | 0.1274   |
|                     |                                                        | 21   | ъ.х         | X10.408 Y46.527                  | 600.0      | 600.0 | 0.0  | 600.0 | 0.1333   |
|                     |                                                        | 22   | <u>ъх</u>   | X11.790 Y47.402                  | 600.0      | 600.0 | 0.0  | 600.0 | 0.1382   |
|                     |                                                        | 23   | Ъ.Х.        | X13.214 Y48.183                  | 600.0      | 600.0 | 0.0  | 600.0 | 0.1424   |
|                     |                                                        | 24   | `.X         | X14.668 Y48.867                  | 600.0      | 600.0 | 0.0  | 600.0 | 0.1454   |
|                     |                                                        | 25   | Ъ.Х.        | X16.145 Y49.453                  | 600.0      | 600.0 | 0.0  | 600.0 | 0.1477   |
|                     |                                                        | 26   | <u>`.Х</u>  | X17.634 Y49.943                  | 600.0      | 600.0 | 0.0  | 600.0 | 0.1489   |
|                     |                                                        | 27   | .X.         | X19.127 Y50.336                  | 600.0      | 600.0 | 0.0  | 600.0 | 0.1493   |
|                     |                                                        | 28   | .X.         | X20.615 Y50.635                  | 600.0      | 600.0 | 0.0  | 600.0 | 0.1488   |
|                     |                                                        | 25   |             | X22.050 150.645                  | 600.0      | 600.0 | 0.0  | 600.0 | 0.1475   |
|                     | ÷.                                                     | 21   | · x         | X24.975 Y51 008                  | 600.0      | 600.0 | 0.0  | 0.000 | 0.1430   |
|                     |                                                        | 32   | · x         | X26.404 Y50.970                  | 600.0      | 600.0 | 0.0  | 600.0 | 0.1429   |
|                     |                                                        | 33   | .х.         | X27.860 Y50.850                  | 600.0      | 600.0 | 0.0  | 600.0 | 0.1456   |
|                     |                                                        | 34   | `.Х         | X29.336 Y50.644                  | 600.0      | 600.0 | 0.0  | 600.0 | 0.1476   |
|                     |                                                        | 35   | °.X         | X30.824 Y50.347                  | 600.0      | 600.0 | 0.0  | 600.0 | 0.1488   |
|                     |                                                        | 36   | Ъ.Х         | X32.318 Y49.957                  | 600.0      | 600.0 | 0.0  | 600.0 | 0.1494 🖕 |
|                     |                                                        |      |             | 100 000 100 171                  | 1 000 0    | 000.0 |      |       | 4        |
|                     | [11:26:59] Просмотр файла                              |      |             |                                  |            |       |      |       |          |
|                     | [11:26:59] Завершено<br>[11:26:59] Расстановка по разн |      |             |                                  |            |       |      |       |          |
|                     | [11:26:59] Время отработки G-кода - 04:57              |      |             |                                  |            |       |      |       |          |
|                     | [11:26:59] Завершено 🗸 🗸                               |      |             |                                  |            |       |      |       |          |
| Есть контроллер В   | емя 04:57                                              |      |             |                                  |            |       |      |       |          |

Рисунок 51.УП вместе с полем станка

| 🔩 CNCut                                                                                                    |                                                                                                    | -                                                                                                    |                                                                                                    |                                                                                                    |                                                                                                    |                                                                                                    |                                                                                                    | • ×                                                                                                    |
|----------------------------------------------------------------------------------------------------|----------------------------------------------------------------------------------------------------|----------------------------------------------------------------------------------------------------|----------------------------------------------------------------------------------------------------|----------------------------------------------------------------------------------------------------|----------------------------------------------------------------------------------------------------|----------------------------------------------------------------------------------------------------|----------------------------------------------------------------------------------------------------|----------------------------------------------------------------------------------------------------|
| Файл Разное ?                                                                                                    |                                                                                                    |                                                                                                    |                                                                                                    |                                                                                                    |                                                                                                    |                                                                                                    |                                                                                                    |                                                                                                    |
| Вид Управление                                                                                                    |                                                                                                    | N U                                                                                                    | G Код                                                                                                    | Fs                                                                                                    | Fk                                                                                                    | R                                                                                                    | F                                                                                                    | т ^                                                                                                    |
| Вид Улравление<br>• 00 (+) 00<br>Поле<br>Поле<br>Градация<br>Начало<br>Цетной<br>Ф1 Ф2 Ф3 Ф4 Ф5<br>F 800 X ОК<br>• 8000 < 8000 ©<br>G0 40 0 - 8000 ©<br>G1 38 0 - 0 |                                                                                                    | N         U           0         %           1         0           2         0           3         0           4         12           5         12           6         11           7         11           8         11           10         11           11         13           14         15           15         11           16         11           17         12           20         12           21         12           22         12           23         12           24         12           25         12           26         12           27         12           28         12           29         12           21         12           22         12           23         12           24         12           25         12           26         12           27         13           30         12           31         12 | G Kog<br>%<br>G90<br>G49<br>M3 515000<br>G0 X-1.000 Y24.975.<br>G1 X-1.367 F300<br>G1 X-0.962 Y26.404.<br>X-0.843 Y27.860<br>X-0.637 Y29.336<br>X-0.41 Y30.824<br>X0.049 Y32.318<br>X0.535 Y33.808<br>X1.118 Y35.286<br>X1.799 Y36.742<br>X2.576 Y38.167<br>X3.449 Y39.552<br>X4.412 Y40.887<br>X5.463 Y42.163<br>X5.595 Y43.372<br>X7.801 Y44.507<br>X3.049 Y36.552<br>X10.408 Y46.527<br>X11.790 Y45.560<br>X10.408 Y46.527<br>X11.790 Y44.507<br>X3.747 Y45.560<br>X10.408 Y46.527<br>X11.790 Y44.507<br>X3.747 Y45.560<br>X10.408 Y46.527<br>X11.790 Y47.402<br>X13.214 Y48.183<br>X14.668 Y48.867<br>X17.634 Y49.943<br>X19.127 Y50.336<br>X20.615 Y50.635<br>X22.090 Y50.845<br>X23.544 Y50.9677<br>X24.975 Y51.008<br>X26.404 Y50.977<br>X27.860 Y50.850<br>X29.366 Y50.644<br>X30.824 Y50.347<br>X23.844 Y9.577<br>X23.844 Y9.577<br>X23.243 Y9.347<br>X23.243 Y9.347<br>X23.243 Y9.347<br>X23.243 Y9.347<br>X23.243 Y9.347<br>X23.243 Y9.347<br>X23.243 Y9.347<br>X23.243 Y9.347<br>X23.243 Y9.347<br>X23.243 Y9.347<br>X23.344 Y9.577<br>X23.844 Y9.577<br>X23.844 Y9.57 | Fs<br>CrapT<br>HeT<br>HeT<br>24.9<br>1.2<br>24.9<br>600.0<br>600.0 | 1.2         24.9           600.0         600.0           600.0         600.0           600.0         600.0           600.0         600.0           600.0         600.0           600.0         600.0           600.0         600.0           600.0         600.0           600.0         600.0           600.0         600.0           600.0         600.0           600.0         600.0           600.0         600.0           600.0         600.0           600.0         600.0           600.0         600.0           600.0         600.0           600.0         600.0           600.0         600.0           600.0         600.0           600.0         600.0           600.0         600.0           600.0         600.0           600.0         600.0           600.0         600.0           600.0         600.0           600.0         600.0 | R           1.2         24.9           0.0         0.0           0.0         0.0           0.0         0.0           0.0         0.0           0.0         0.0           0.0         0.0           0.0         0.0           0.0         0.0           0.0         0.0           0.0         0.0           0.0         0.0           0.0         0.0           0.0         0.0           0.0         0.0           0.0         0.0           0.0         0.0           0.0         0.0           0.0         0.0           0.0         0.0           0.0         0.0           0.0         0.0           0.0         0.0           0.0         0.0           0.0         0.0 | F           800.0           300.0           600.0           600.0           600.0           600.0           600.0           600.0           600.0           600.0           600.0           600.0           600.0           600.0           600.0           600.0           600.0           600.0           600.0           600.0           600.0           600.0           600.0           600.0           600.0           600.0           600.0           600.0           600.0           600.0           600.0           600.0           600.0           600.0           600.0           600.0           600.0           600.0           600.0           600.0           600.0           600.0           600.0           600.0           600.0           600.0           600.0           600.0 | T         A           Crapr         E           8.6627         2287           0.2235         0.1456           0.1478         0.1488           0.1494         0.1494           0.1476         0.1425           0.1425         0.1335           0.1276         0.1276           0.1274         0.1333           0.1274         0.1333           0.1274         0.1333           0.1274         0.1425           0.1425         0.1426           0.1426         0.1477           0.1483         0.1425           0.1425         0.1426           0.1426         0.1476           0.1427         0.1428           0.1428         0.1429           0.1429         0.1429           0.1429         0.1429           0.1429         0.1476           0.1429         0.1476 |
|                                                                                                    | (11:26:59) Просмотр файла<br>(11:26:59) Завершено<br>(11:26:59) Расотановка подач<br>(11:26:59) Время отработки G-кода - 04:57 |                                                                                                    |                                                                                                    |                                                                                                    |                                                                                                    |                                                                                                    |                                                                                                    |                                                                                                    |
| Есть контроллер Вре                                                                                                    | (11.20.00) Савершено<br>емя 04:57                                                                                              |                                                                                                    |                                                                                                    |                                                                                                    |                                                                                                    |                                                                                                    |                                                                                                    |                                                                                                    |
|                                                                                                    |                                                                                                    |                                                                                                    |                                                                                                    | -                                                                                                    | _                                                                                                    |                                                                                                    |                                                                                                    |                                                                                                    |

54. Чтобы рассмотреть только УП, отключите поле станка (уберите галочку поле), рисунок 52

Рисунок 52. Отключение поля станка

55. Кликните на кнопку (0) для обновления экрана, рисунок 53

| CNCut                                                                                                    |                                                                                                    |                                                                                                    |                                                                                                    |                                                                                                    |                                                                                                    |                                                                                                    |                                                                                 |                                                                                                    | • ×                                                                                                    | J |
|----------------------------------------------------------------------------------------------------|----------------------------------------------------------------------------------------------------|----------------------------------------------------------------------------------------------------|----------------------------------------------------------------------------------------------------|----------------------------------------------------------------------------------------------------|----------------------------------------------------------------------------------------------------|----------------------------------------------------------------------------------------------------|---------------------------------------------------------------------------------|----------------------------------------------------------------------------------------------------|----------------------------------------------------------------------------------------------------|---|
| Файл Разное ?                                                                                                    |                                                                                                    |                                                                                                    |                                                                                                    |                                                                                                    |                                                                                                    |                                                                                                    |                                                                                 |                                                                                                    |                                                                                                    |   |
| Вид Управление                                                                                                    |                                                                                                    | N                                                                                                    | U                                                                                                    | G Код                                                                                                    | Fs                                                                                                    | Fk                                                                                                    | R                                                                               | F                                                                                                    | т ^                                                                                                    | 1 |
| Файл         Разное         ?           Вид         Управление         •         •         •         •         •         •         •         •         •         •         •         •         •         •         •         •         •         •         •         •         •         •         •         •         •         •         •         •         •         •         •         •         •         •         •         •         •         •         •         •         •         •         •         •         •         •         •         •         •         •         •         •         •         •         •         •         •         •         •         •         •         •         •         •         •         •         •         •         •         •         •         •         •         •         •         •         •         •         •         •         •         •         •         •         •         •         •         •         •         •         •         •         •         •         •         •         •         •         •         • |                                                                                                    | N<br>0<br>1<br>2<br>3<br>4<br>5<br>6<br>7<br>8<br>9<br>10<br>11<br>12<br>13<br>14<br>15<br>16<br>17<br>18<br>19<br>20 | U<br>%<br>0<br>12<br>7<br>7<br>7<br>7<br>7<br>7<br>7<br>7<br>7<br>7<br>7<br>7<br>7<br>7<br>7<br>7<br>7<br>7 | G Код<br>%<br>G90<br>G49<br>M3 S15000<br>G0 X-1.000 Y24.975<br>G1 Z-1.367 F300<br>G1 X-0.962 Y26.404<br>X-0.837 Y29.336<br>X-0.341 Y30.824<br>X0.049 Y32.318<br>X0.535 Y33.808<br>X1.118 Y35.286<br>X1.799 Y36.742<br>X2.576 Y38.167<br>X3.449 Y39.552<br>X3.449 Y39.552<br>X3.449 Y39.552<br>X3.449 Y39.552<br>X3.449 Y39.552                                                             | Fs           Старт           Нет           Нет           24.9           1.2           24.9           000.0           600.0           600.0           600.0           600.0           600.0           600.0           600.0           600.0           600.0           600.0           600.0           600.0           600.0           600.0           600.0           600.0           600.0           600.0           600.0           600.0           600.0           600.0           600.0           600.0           600.0           600.0           600.0           600.0           600.0           600.0           600.0           600.0           600.0           600.0           600.0           600.0           600.0 | Fk           1.2           24.9           600.0           600.0           600.0           600.0           600.0           600.0           600.0           600.0           600.0           600.0           600.0           600.0           600.0           600.0           600.0           600.0           600.0           600.0           600.0           600.0           600.0           600.0           600.0 | 1.2<br>24.9<br>0.0<br>0.0<br>0.0<br>0.0<br>0.0<br>0.0<br>0.0<br>0.0<br>0.0<br>0 | F<br>800.0<br>300.0<br>600.0<br>600.0<br>600.0<br>600.0<br>600.0<br>600.0<br>600.0<br>600.0<br>600.0<br>600.0<br>600.0<br>600.0<br>600.0<br>600.0<br>600.0<br>600.0 | T         *           Crapt         #           8.6627         22.87           0.2235         0.1456           0.1476         0.1426           0.1436         0.1476           0.1436         0.1436           0.1456         0.1456           0.1456         0.1456           0.1456         0.1456           0.1426         0.1426           0.1385         0.1335           0.1206         0.1209           0.1209         0.1209 |   |
| Стъ контроллер Время С                                                                                                    | [1126:59] Просмотр файла<br>[1126:59] Завершино<br>[1126:59] Вавершино<br>[1126:59] Время о пработки G-кода - 04:57<br>[1126:59] Евлершино<br>«57 | 21<br>22<br>23<br>24<br>25<br>26<br>27<br>28<br>29<br>30<br>31<br>32<br>33<br>34<br>35<br>36<br>4                     | × × × × × × × × × × × × × × × × × × ×                                                                       | X10.408 Y46.527<br>X11.790 Y47.402<br>X11.790 Y47.402<br>X13.214 Y48.183<br>X14.668 Y48.867<br>X15.145 Y49.453<br>X17.543 Y49.943<br>X19.127 Y50.336<br>X20.615 Y50.635<br>X22.090 Y50.845<br>X23.545 Y50.967<br>X24.975 Y51.008<br>X25.404 Y50.970<br>X27.860 Y50.850<br>X27.860 Y50.850<br>X23.382 Y50.544<br>X30.824 Y50.347<br>X32.318 Y49.957<br>IIIIIIIIIIIIIIIIIIIIIIIIIIIIIIIIIIII | 600.0<br>600.0<br>600.0<br>600.0<br>600.0<br>600.0<br>600.0<br>600.0<br>600.0<br>600.0<br>600.0<br>600.0<br>600.0<br>600.0<br>600.0<br>600.0                                                                                                    | 600.0<br>600.0<br>600.0<br>600.0<br>600.0<br>600.0<br>600.0<br>600.0<br>600.0<br>600.0<br>600.0<br>600.0<br>600.0<br>600.0<br>600.0                                                                                                    | 0.0 0.0 0.0 0.0 0.0 0.0 0.0 0.0 0.0 0.0                                         | 600.0<br>600.0<br>600.0<br>600.0<br>600.0<br>600.0<br>600.0<br>600.0<br>600.0<br>600.0<br>600.0<br>600.0<br>600.0<br>600.0<br>600.0                                 | 0.1332<br>0.1424<br>0.1454<br>0.1457<br>0.1477<br>0.1489<br>0.1493<br>0.1488<br>0.1475<br>0.1488<br>0.1475<br>0.1425<br>0.1455<br>0.1426<br>0.1456<br>0.1456<br>0.1458<br>0.1458                                                                                                    |   |
| Есть контроллер Время О                                                                                                    | 4:57                                                                                                    |                                                                                                    |                                                                                                    |                                                                                                    |                                                                                                    |                                                                                                    |                                                                                 |                                                                                                    |                                                                                                    | 4 |
| - A                                                                                                    |                                                                                                    |                                                                                                    |                                                                                                    |                                                                                                    | -                                                                                                    |                                                                                                    |                                                                                 |                                                                                                    |                                                                                                    |   |

Рисунок 53. Обновление экрана.

56. Столбец «F" указывает на скорость, рисунок 54

| 👟 CNCut                                                |                                           |    |            |                    |       |       |      |                   | • X      |     |
|--------------------------------------------------------|-------------------------------------------|----|------------|--------------------|-------|-------|------|-------------------|----------|-----|
| Файл Разное ?                                          |                                           |    |            |                    |       |       |      | -                 |          | ٦   |
| Вид Управление                                         |                                           | N  |            | G Kon              | Fe    | Br    | P    |                   | ТА       | 1   |
| лих Управление                                         |                                           | 0  | *          | стюд<br>•/         | Canaa | IK    |      | ſ, ſ              | Canan    | 1   |
| + - (0) (-) (0)                                        |                                           | 1  | ~          | ~<br>C90           | Une   |       |      | $\mathbf{\nabla}$ | E        | 11  |
|                                                        |                                           | 2  |            | G49                | Нет   |       |      | - L               |          | 41. |
| 🔲 Поле 👽 Белый                                         |                                           | 3  |            | M3 \$15000         | Нет   |       |      | <u> </u>          |          |     |
| 🔲 Линейка 📃 Градация                                   |                                           | Å  | 17         | G0 X-1 000 Y24 975 | 24.9  | 12    | 12   | 800.0             | 8 6627   |     |
| 🔲 Начало 📃 Цветной                                     |                                           | 5  | 17         | G1 Z-1.367 F300    | 12    | 24.9  | 24.9 | 300.0             | 22.87    |     |
| Φ1 Φ2 Φ3 Φ4 Φ5                                         |                                           | 6  | - TY       | G1 X-0.962 Y26.404 | 24.9  | 600.0 | 0.0  | 600.0             | 0.2235   |     |
|                                                        |                                           | 7  | 1Y         | X-0.843 Y27.860    | 600.0 | 600.0 | 0.0  | 600.0             | 0.1456   |     |
|                                                        |                                           | 8  | Ξ.Y        | X-0.637 Y29.336    | 600.0 | 600.0 | 0.0  | 600.0             | 0.1476   |     |
| F 800                                                  |                                           | 9  | ĽΥ         | X-0.341 Y30.824    | 600.0 | 600.0 | 0.0  | 600.0             | 0.1488   |     |
|                                                        |                                           | 10 | 1Y         | X0.049 Y32.318     | 600.0 | 600.0 | 0.0  | 600.0             | 0.1494   |     |
|                                                        |                                           | 11 | 1.Y        | X0.535 Y33.808     | 600.0 | 600.0 | 0.0  | 600.0             | 0.1490   |     |
| <ul><li>● 800.0</li><li>● &lt; 800</li><li>●</li></ul> |                                           | 12 | ĽY.        | X1.118 Y35.286     | 600.0 | 600.0 | 0.0  | 600.0             | 0.1478   |     |
| G0 40 🖨                                                |                                           | 13 | ĽΥ         | X1.799 Y36.742     | 600.0 | 600.0 | 0.0  | 600.0             | 0.1456   |     |
| 0.600.0 0 4 900                                        |                                           | 14 | 1.Y        | X2.576 Y38.167     | 600.0 | 600.0 | 0.0  | 600.0             | 0.1425   |     |
|                                                        |                                           | 15 | 1.Y        | X3.449 Y39.552     | 600.0 | 600.0 | 0.0  | 600.0             | 0.1385   |     |
| G1 38                                                  |                                           | 16 | 1.Y        | X4.412 Y40.887     | 600.0 | 600.0 | 0.0  | 600.0             | 0.1335   |     |
|                                                        |                                           | 17 | 1.Y        | X5.463 Y42.163     | 600.0 | 600.0 | 0.0  | 600.0             | 0.1276   |     |
|                                                        |                                           | 18 | 1.Y        | X6.595 Y43.372     | 600.0 | 600.0 | 0.0  | 600.0             | 0.1209   |     |
|                                                        |                                           | 19 | `.Х        | X7.801 Y44.507     | 600.0 | 600.0 | 0.0  | 600.0             | 0.1206   |     |
|                                                        |                                           | 20 | `.Х        | X9.075 Y45.560     | 600.0 | 600.0 | 0.0  | 600.0             | 0.1274   |     |
|                                                        |                                           | 21 | `.Х        | X10.408 Y46.527    | 600.0 | 600.0 | 0.0  | 600.0             | 0.1333   |     |
|                                                        |                                           | 22 | `.Х        | X11.790 Y47.402    | 600.0 | 600.0 | 0.0  | 600.0             | 0.1382   |     |
|                                                        |                                           | 23 | `.Х        | X13.214 Y48.183    | 600.0 | 600.0 | 0.0  | 600.0             | 0.1424   |     |
|                                                        |                                           | 24 | `.X.       | X14.668 Y48.867    | 600.0 | 600.0 | 0.0  | 600.0             | 0.1454   |     |
|                                                        |                                           | 25 | <u>`.Х</u> | X16.145 Y49.453    | 600.0 | 600.0 | 0.0  | 600.0             | 0.1477   |     |
|                                                        |                                           | 26 | <u>`.Х</u> | X17.634 Y49.943    | 600.0 | 600.0 | 0.0  | 600.0             | 0.1489   |     |
|                                                        |                                           | 27 | `.Х        | X19.127 Y50.336    | 600.0 | 600.0 | 0.0  | 600.0             | 0.1493   |     |
|                                                        |                                           | 28 | <u>`.Х</u> | X20.615 Y50.635    | 600.0 | 600.0 | 0.0  | 600.0             | 0.1488   |     |
|                                                        |                                           | 29 | .X.        | X22.090 Y50.845    | 600.0 | 600.0 | 0.0  | 600.0             | 0.1475   |     |
|                                                        |                                           | 30 | X          | X23.545 Y50.967    | 600.0 | 600.0 | 0.0  | 600.0             | 0.1455   |     |
|                                                        |                                           | 31 | X          | X24.9/5 Y51.008    | 600.0 | 600.0 | 0.0  | 600.0             | 0.1430   |     |
|                                                        |                                           | 32 | X.         | X26.404 Y50.970    | 600.0 | 600.0 | 0.0  | 600.0             | 0.1429   |     |
|                                                        |                                           | 33 | X.         | X27.860 150.850    | 600.0 | 600.0 | 0.0  | 600.0             | 0.1456   |     |
|                                                        |                                           | 34 | X.         | A23.336 T3U.644    | 600.0 | 600.0 | 0.0  | 600.0             | 0.14/0   |     |
|                                                        |                                           | 30 | A.         | A30.824 T30.34/    | 600.0 | 000.0 | 0.0  | 600.0             | 0.1400   |     |
|                                                        |                                           | 30 | <u></u>    | AJ2.310 143.33/    | 0.000 | 000.0 | 0.0  | 0.000             | 0.1434 - |     |
|                                                        |                                           |    |            | 1                  | 11    |       |      |                   | •        |     |
|                                                        | [11:26:59] Просмотр файла                 |    |            |                    |       |       |      |                   |          |     |
|                                                        | [11:26:59] Расстановка подач              |    |            |                    |       |       |      |                   |          |     |
|                                                        | [11:26:59] Время отработки G-кода - 04:57 |    |            |                    |       |       |      |                   |          |     |
|                                                        | [11:26:59] Завершено                      |    |            |                    |       |       |      |                   |          |     |
| Есть контроллер Время 0                                | 4:57                                      |    |            |                    |       |       |      |                   |          |     |

Рисунок 54. Скорость

57. В случае необходимости можно изменить скорость рабочей подачи (G1) и холостого перемещения(G 0). Левым положением выбирается скорость, заданная в программе ARTCAM, рисунок 55

| CNCut                         |                                       | -  |     |                     |        |       |      |       |        |
|-------------------------------|---------------------------------------|----|-----|---------------------|--------|-------|------|-------|--------|
| Файл Разное ?                 |                                       |    |     |                     |        |       |      |       |        |
| Вид Управление                |                                       | N  | U   | G Код               | Fs     | Fk    | R    | F     | T A    |
|                               |                                       | 0  | %   | %                   | Старт  |       |      |       | Старт  |
| + - (0) (-) ()                |                                       | 1  | 0   | G90                 | Нет    |       |      |       | E      |
|                               |                                       | 2  | 0   | G49                 | Нет    |       |      |       |        |
| Поле Сельи                    |                                       | 3  | 0   | M3 S15000           | Нет    |       |      |       |        |
| линеика прадация              |                                       | 4  | ΊY  | G0 X-1.000 Y24.975. | . 24.9 | 1.2   | 1.2  | 800.0 | 21.85  |
| Начало Цветнои                |                                       | 5  | ٦Ľ  | G1 Z-1.367 F300     | 1.2    | 24.9  | 24.9 | 300.0 | 22.87  |
| Φ1 Φ2 Φ3 Φ4 Φ5                |                                       | 6  | 1.Y | G1 X-0.962 Y26.404. | . 24.9 | 600.0 | 0.0  | 600.0 | 0.2235 |
|                               |                                       | 7  | 1.Y | X-0.843 Y27.860     | 600.0  | 600.0 | 0.0  | 600.0 | 0.1456 |
| F 800 X OK                    |                                       | 8  | 1.Y | X-0.637 Y29.336     | 600.0  | 600.0 | 0.0  | 600.0 | 0.1476 |
|                               |                                       | 9  | 1.Y | X-0.341 Y30.824     | 600.0  | 600.0 | 0.0  | 600.0 | 0.1488 |
| ▼                             |                                       | 10 | 1.Y | X0.049 Y32.318      | 600.0  | 600.0 | 0.0  | 600.0 | 0.1494 |
|                               |                                       | 11 | 1.Y | X0.535 Y33.808      | 600.0  | 600.0 | 0.0  | 600.0 | 0.1490 |
|                               |                                       | 12 | 1.Y | X1.118 Y35.286      | 600.0  | 600.0 | 0.0  | 600.0 | 0.1478 |
| Максимальная подача перемещен | ия                                    | 13 | 1.Y | X1.799 Y36.742      | 600.0  | 600.0 | 0.0  | 600.0 | 0.1456 |
| ◎ 600.0 ○ < 800 ○             |                                       | 14 | ".Y | X2.576 Y38.167      | 600.0  | 600.0 | 0.0  | 600.0 | 0.1425 |
|                               |                                       | 15 | :.Y | X3.449 Y39.552      | 600.0  | 600.0 | 0.0  | 600.0 | 0.1385 |
| GT 38                         |                                       | 16 | .Y  | X4.412 Y40.887      | 600.0  | 600.0 | 0.0  | 600.0 | 0.1335 |
|                               |                                       | 1/ | .Y  | X5.463 Y42.163      | 600.0  | 600.0 | 0.0  | 600.0 | 0.12/6 |
|                               |                                       | 18 | .Y  | X6.595 Y43.3/2      | 600.0  | 600.0 | 0.0  | 600.0 | 0.1209 |
|                               |                                       | 19 | .X. | X7.801 Y44.507      | 600.0  | 600.0 | 0.0  | 600.0 | 0.1206 |
|                               |                                       | 20 | X.  | X9.0/5 145.560      | 600.0  | 600.0 | 0.0  | 600.0 | 0.12/4 |
|                               |                                       | 21 | X.  | X10.408 146.527     | 600.0  | 600.0 | 0.0  | 600.0 | 0.1333 |
|                               |                                       | 22 | X.  | X11./90 Y4/.402     | 600.0  | 600.0 | 0.0  | 600.0 | 0.1382 |
|                               |                                       | 23 |     | X13.214 146.163     | 600.0  | 600.0 | 0.0  | 600.0 | 0.1424 |
|                               |                                       | 24 | A.  | X14.668 148.867     | 600.0  | 600.0 | 0.0  | 600.0 | 0.1454 |
|                               |                                       | 20 |     | X16.140 149.403     | 600.0  | 600.0 | 0.0  | 600.0 | 0.1477 |
|                               |                                       | 20 | ~.  | X17.634 149.943     | 600.0  | 600.0 | 0.0  | C00.0 | 0.1469 |
|                               |                                       | 2/ | .^. | X13.127 130.330     | 600.0  | 600.0 | 0.0  | 600.0 | 0.1495 |
|                               |                                       | 20 | ·~  | X20.013 130.033     | 600.0  | 600.0 | 0.0  | 600.0 | 0.1400 |
|                               |                                       | 30 | · x | X22.030 130.043     | 600.0  | 600.0 | 0.0  | 0.000 | 0.1475 |
|                               |                                       | 31 | · x | X24 975 Y51 008     | 0.000  | 600.0 | 0.0  | 0.000 | 0.1430 |
|                               |                                       | 32 | · x | X26 404 Y50 970     | 600.0  | 600.0 | 0.0  | 600.0 | 0 1429 |
|                               |                                       | 33 | · x | X27 860 Y50 850     | 600.0  | 600.0 | 0.0  | 600.0 | 0 1456 |
|                               |                                       | 34 | ·x  | X29.336 Y50.644     | 600.0  | 600.0 | 0.0  | 600.0 | 0.1476 |
|                               |                                       | 35 | ·x  | X30.824 Y50.347     | 600.0  | 600.0 | 0.0  | 600.0 | 0.1488 |
|                               |                                       | 36 | .X. | X32.318 Y49.957     | 600.0  | 600.0 | 0.0  | 600.0 | 0.1494 |
|                               |                                       | 27 |     | 100 000 100 174     |        | 000.0 |      |       |        |
|                               | 25-521 Doorworp #pära                 |    |     |                     |        |       |      |       |        |
|                               | 25:53] Завершено                      |    |     |                     |        |       |      |       |        |
|                               | 25:53] Расстановка подач              |    |     |                     |        |       |      |       |        |
|                               | 25:53] Время отработки G-кода - 05:11 |    |     |                     |        |       |      |       |        |
|                               |                                       |    | _   |                     |        | _     |      |       |        |
| Есть контроллер Время 05:11   | 1                                     |    |     |                     |        |       |      |       |        |

Рисунок 55. Скорость заданная в программе ARTCAM

58. Среднее положение ограничивает скорость определяемую в УП на заданном уровне (число в одной строке слева). Т.е. скорость резания может быть ниже чем определено, но не выше, рисунок 56

| CNCut                     |    |            |                    |       |       |      |                | • ×      |
|---------------------------|----|------------|--------------------|-------|-------|------|----------------|----------|
| Файл Разное ?             |    |            |                    |       |       |      |                |          |
| Вид Управление            | N  | U          | G Код              | Fs    | Fk    | R    | F              | T ^      |
|                           | 0  | %          | %                  | Старт |       |      |                | Старт _  |
|                           | 1  | 0          | G90                | Нет   |       |      |                | =        |
|                           | 2  | 0          | G49                | Нет   |       |      |                |          |
|                           | 3  | 0          | M3 S15000          | Нет   |       |      |                |          |
|                           | 4  | ΊY         | G0 X-1.000 Y24.975 | 24.9  | 1.2   | 1.2  | 800.0          | 21.85    |
|                           | 5  | ٦Ľ         | G1 Z-1.367 F300    | 1.2   | 24.9  | 24.9 | 300.0          | 22.87    |
| Φ1 Φ2 Φ3 Φ4 Φ5            | 6  | 1.Y        | G1 X-0.962 Y26.404 | 24.9  | 600.0 | 0.0  | 600.0          | 0.2235   |
|                           | 7  | 1.Y        | X-0.843 Y27.860    | 600.0 | 600.0 | 0.0  | 600.0          | 0.1456   |
| F 800 X OK                | 8  | 1.Y        | X-0.637 Y29.336    | 600.0 | 600.0 | 0.0  | 600.0          | 0.1476   |
|                           | 9  | 1.Y        | X-0.341 Y30.824    | 600.0 | 600.0 | 0.0  | 600.0          | 0.1488   |
|                           | 10 | 1.Y        | X0.049 Y32.318     | 600.0 | 600.0 | 0.0  | 600.0          | 0.1494   |
|                           | 11 | 1.Y        | X0.535 Y33.808     | 600.0 | 600.0 | 0.0  | 600.0          | 0.1490   |
|                           | 12 | 1.Y        | X1.118 Y35.286     | 600.0 | 600.0 | 0.0  | 600.0          | 0.1478   |
| GU 40 GU                  | 13 | 1.Y        | X1.799 Y36.742     | 600.0 | 600.0 | 0.0  | 600.0          | 0.1456   |
| 600.0 • 300               | 14 | 1.Y        | X2.576 Y38.167     | 600.0 | 600.0 | 0.0  | 600.0          | 0.1425   |
|                           | 15 | Ľ.Y        | X3.449 Y39.552     | 600.0 | 600.0 | 0.0  | 600.0          | 0.1385   |
| GI 38                     | 16 | ".Y        | X4.412 Y40.887     | 600.0 | 600.0 | 0.0  | 600.0          | 0.1335   |
|                           | 17 | 1.Y        | X5.463 Y42.163     | 600.0 | 600.0 | 0.0  | 600.0          | 0.1276   |
|                           | 18 | 1.Y        | X6.595 Y43.372     | 600.0 | 600.0 | 0.0  | 600.0          | 0.1209   |
|                           | 19 | <u>`.Х</u> | X7.801 Y44.507     | 600.0 | 600.0 | 0.0  | 600.0          | 0.1206   |
|                           | 20 | `.Х        | X9.075 Y45.560     | 600.0 | 600.0 | 0.0  | 600.0          | 0.1274   |
|                           | 21 | `.X        | X10.408 Y46.527    | 600.0 | 600.0 | 0.0  | 600.0          | 0.1333   |
|                           | 22 | `.Х        | X11.790 Y47.402    | 600.0 | 600.0 | 0.0  | 600.0          | 0.1382   |
|                           | 23 | `.Х        | X13.214 Y48.183    | 600.0 | 600.0 | 0.0  | 600.0          | 0.1424   |
|                           | 24 | `.Х        | X14.668 Y48.867    | 600.0 | 600.0 | 0.0  | 600.0          | 0.1454   |
|                           | 25 | `.X        | X16.145 Y49.453    | 600.0 | 600.0 | 0.0  | 600.0          | 0.1477   |
|                           | 26 | <u>`.Х</u> | X17.634 Y49.943    | 600.0 | 600.0 | 0.0  | 600.0          | 0.1489   |
|                           | 27 | <u>`.Х</u> | X19.127 Y50.336    | 600.0 | 600.0 | 0.0  | 600.0          | 0.1493   |
|                           | 28 | <u>`.Х</u> | X20.615 Y50.635    | 600.0 | 600.0 | 0.0  | 600.0          | 0.1488   |
|                           | 29 | .X.        | X22.090 Y50.845    | 600.0 | 600.0 | 0.0  | 600.0          | 0.14/5   |
|                           | 30 | .X.        | X23.545 Y50.967    | 600.0 | 600.0 | 0.0  | 600.0          | 0.1455   |
|                           | 31 | X          | X24.9/5 Y51.008    | 600.0 | 600.0 | 0.0  | 600.0          | 0.1430   |
|                           | 32 | X.         | A26.404 150.970    | 600.0 | 600.0 | 0.0  | 600.0          | 0.1429   |
|                           | 33 | X.         | AZ7.860 100.800    | 600.0 | 600.0 | 0.0  | 600.0          | 0.1436   |
|                           | 34 | X.         | A23.336 T0U.644    | 600.0 | 600.0 | 0.0  | 600.0          | 0.14/6   |
|                           | 35 | X.         | A30.824 150.34/    | 600.0 | 600.0 | 0.0  | 600.0<br>C00.0 | 0.1488   |
|                           | 36 | X.         | AJZ.318 149.95/    | 600.0 | 600.0 | 0.0  | 600.0          | 0.1494 - |
|                           | •  | _          | "                  | 1     | _     | _    |                | •        |
|                           |    |            |                    |       |       |      |                |          |
| Ects komponed Boese 05:11 |    |            |                    |       |       |      |                |          |
|                           |    | _          |                    | _     |       | _    |                |          |

Рисунок 56. Ограничение подачи перемещения

59. Правое положение заменяет скорость обработки на указанную. Т.е. скорость обработки везде будет одинаковой, рисунок 57

| CNCut                                                                     | _  |            |                                    |         |       |      |       | • X      |
|---------------------------------------------------------------------------|----|------------|------------------------------------|---------|-------|------|-------|----------|
| Файл Разное ?                                                             |    |            |                                    |         |       |      |       |          |
| Вид Управление                                                            | N  | U          | G Код                              | Fs      | Fk    | R    | F     | T ^      |
|                                                                           | 0  | %          | %                                  | Старт   |       |      |       | Старт _  |
|                                                                           | 1  | 0          | G90                                | Нет     |       |      |       | -        |
| Поле 🛛 Белый                                                              | 2  | 0          | G49                                | Нет     |       |      |       |          |
| Пинейка Градация                                                          | 3  | 0          | M3 S15000                          | Нет     |       |      |       |          |
| Начало Цветной                                                            | 4  | 12         | G0 X-1.000 Y24.9/5                 | 24.9    | 1.2   | 1.2  | 800.0 | 8.662/   |
|                                                                           | 5  | 12         | G1 Z-1.367 F300                    | 1.2     | 24.9  | 24.9 | 300.0 | 22.8/    |
| $\begin{array}{ c c c c c c c c c c c c c c c c c c c$                    | 5  | .r.        | GTX-0.962 T26.404                  | 24.9    | 600.0 | 0.0  | 600.0 | 0.2235   |
|                                                                           | 6  |            | X-0.843 127.860<br>V 0.627 V20.226 | 600.0   | 600.0 | 0.0  | 600.0 | 0.1406   |
| F 800 X OK                                                                | å  | - 1<br>- Y | X-0.03/ 123.330<br>X-0.241 Y30.824 | 600.0   | 0.000 | 0.0  | 600.0 | 0.1470   |
|                                                                           | 10 | - 'Y       | X0.049 Y32 318                     | 600.0   | 600.0 | 0.0  | 600.0 | 0 1494   |
|                                                                           | 11 | - Y        | X0 535 Y33 808                     | 600.0   | 600.0 | 0.0  | 600.0 | 0 1490   |
| ◎ 800.0 ◎ < 800 ( ◎ )                                                     | 12 | - Y        | X1.118 Y35.286                     | 600.0   | 600.0 | 0.0  | 600.0 | 0.1478   |
|                                                                           | 13 | 1Y         | X1.799 Y36.742                     | 600.0   | 600.0 | 0.0  | 600.0 | 0.1456   |
| Эсор р                                                                    | 14 | 1.Y        | X2.576 Y38.167                     | 600.0   | 600.0 | 0.0  | 600.0 | 0.1425   |
| 0 600.0 0 < 800 0                                                         | 15 | 1.Y        | X3.449 Y39.552                     | 600.0   | 600.0 | 0.0  | 600.0 | 0.1385   |
| G1 38 🖶 🗍 🗍                                                               | 16 | 1.Y        | X4.412 Y40.887                     | 600.0   | 600.0 | 0.0  | 600.0 | 0.1335   |
|                                                                           | 17 | 1.Y        | X5.463 Y42.163                     | 600.0   | 600.0 | 0.0  | 600.0 | 0.1276   |
|                                                                           | 18 | 1.Y        | X6.595 Y43.372                     | 600.0   | 600.0 | 0.0  | 600.0 | 0.1209   |
|                                                                           | 19 | .Х.        | X7.801 Y44.507                     | 600.0   | 600.0 | 0.0  | 600.0 | 0.1206   |
|                                                                           | 20 | <u>`Х</u>  | X9.075 Y45.560                     | 600.0   | 600.0 | 0.0  | 600.0 | 0.1274   |
|                                                                           | 21 | .Х         | X10.408 Y46.527                    | 600.0   | 600.0 | 0.0  | 600.0 | 0.1333   |
|                                                                           | 22 | .х.        | X11.790 Y47.402                    | 600.0   | 600.0 | 0.0  | 600.0 | 0.1382   |
|                                                                           | 23 | <u>`Х</u>  | X13.214 Y48.183                    | 600.0   | 600.0 | 0.0  | 600.0 | 0.1424   |
|                                                                           | 24 | .X.        | X14.668 Y48.867                    | 600.0   | 600.0 | 0.0  | 600.0 | 0.1454   |
|                                                                           | 25 | .X.        | X16.145 Y49.453                    | 600.0   | 600.0 | 0.0  | 600.0 | 0.1477   |
|                                                                           | 26 | .X.        | X17.634 Y49.943                    | 600.0   | 600.0 | 0.0  | 600.0 | 0.1489   |
|                                                                           | 2/ | X.         | X19.12/ Y50.336                    | 600.0   | 600.0 | 0.0  | 600.0 | 0.1493   |
|                                                                           | 28 | .x.<br>V.  | X20.615 150.635                    | 600.0   | 600.0 | 0.0  | 600.0 | 0.1488   |
|                                                                           | 25 | ·~         | X22.050 150.045                    | 600.0   | 600.0 | 0.0  | 600.0 | 0.14/0   |
|                                                                           | 30 | · x        | X24 975 Y51 008                    | 600.0   | 600.0 | 0.0  | 600.0 | 0.1430   |
|                                                                           | 32 | · x        | X26 404 Y50 970                    | 600.0   | 600.0 | 0.0  | 600.0 | 0.1430   |
|                                                                           | 33 | • X        | X27 860 Y50 850                    | 600.0   | 600.0 | 0.0  | 600.0 | 0 1456   |
|                                                                           | 34 | °.X        | X29.336 Y50.644                    | 600.0   | 600.0 | 0.0  | 600.0 | 0.1476   |
|                                                                           | 35 | `х.        | X30.824 Y50.347                    | 600.0   | 600.0 | 0.0  | 600.0 | 0.1488   |
|                                                                           | 36 | <b>`</b> Х | X32.318 Y49.957                    | 600.0   | 600.0 | 0.0  | 600.0 | 0.1494 _ |
|                                                                           | -  |            | 100 000 100 171                    | 1 000 0 |       |      |       | 4        |
| [11:26:59] Просмотр файла                                                 |    |            |                                    |         |       |      |       |          |
| [11:26:59] Завершено                                                      |    |            |                                    |         |       |      |       |          |
| 111:26:59) Расстановка подач<br>111:26:59) Влемя отработки Сэкола - 04:57 |    |            |                                    |         |       |      |       |          |
| (11.26.59) Завершено т                                                    |    |            |                                    |         |       |      |       |          |
| Есть контроллер Время 04:57                                               |    |            |                                    |         |       |      |       |          |
|                                                                           |    |            |                                    | -       |       |      |       |          |

Рисунок 57.Замена подачи перемещения

60. Также на скорость влияет процент использования привода. Он определяет ускорение и допустимые скачки скорости. Т.е. чем меньше процент – тем медленней проходятся сложные участки и тем выше время обработки. С увеличением процента уменьшается время обработки, но увеличивается вероятность срыва двигателя. Выше сказанное справедливо и для скорости перемещения.

61. После внесенных изменений необходимо пересчитать УП. Нажмите кнопку ОК., чтобы вывести расчетное время обработки УП, рисунок 58

5.
| Файл Разное ?           |                                          |    |             |                                  |        |       |      |       |          |
|-------------------------|------------------------------------------|----|-------------|----------------------------------|--------|-------|------|-------|----------|
| Вид Управление          |                                          | N  | U           | G Код                            | Fs     | Fk    | R    | F     | T ^      |
|                         |                                          | 0  | %           | %                                | Старт  |       |      |       | Старт _  |
| + - (0) (-) (0)         |                                          | 1  | 0           | G90                              | Нет    |       |      |       | =        |
|                         |                                          | 2  | 0           | G49                              | Нет    |       |      |       |          |
| Поле Основи             |                                          | 3  | 0           | M3 S15000                        | Нет    |       |      |       |          |
| Пинеика Прадация        |                                          | 4  | ΊZ          | G0 X-1.000 Y24.975               | . 24.9 | 1.2   | 1.2  | 800.0 | 8.6627   |
| Начно цветной           |                                          | 5  | ٦Z          | G1 Z-1.367 F300                  | 1.2    | 24.9  | 24.9 | 300.0 | 22.87    |
| Φ1 Φ2 33 Φ4 Φ5          |                                          | 6  | 1.Y         | G1 X-0.962 Y26.404               | . 24.9 | 600.0 | 0.0  | 600.0 | 0.2235   |
|                         |                                          | 7  | 1.Y         | X-0.843 Y27.860                  | 600.0  | 600.0 | 0.0  | 600.0 | 0.1456   |
| F 800 X OK              |                                          | 8  | 1.Y         | X-0.637 Y29.336                  | 600.0  | 600.0 | 0.0  | 600.0 | 0.1476   |
|                         |                                          | 9  | °.Y         | X-0.341 Y30.824                  | 600.0  | 600.0 | 0.0  | 600.0 | 0.1488   |
|                         |                                          | 10 | `.Y         | X0.049 Y32.318                   | 600.0  | 600.0 | 0.0  | 600.0 | 0.1494   |
| ◎ 800.0 ◎ < 800 ◎       |                                          | 11 | 1.Y         | X0.535 Y33.808                   | 600.0  | 600.0 | 0.0  | 600.0 | 0.1490   |
| 60 40 -                 |                                          | 12 | .Y          | X1.118 Y35.286                   | 600.0  | 600.0 | 0.0  | 600.0 | 0.1478   |
|                         |                                          | 13 | .Y          | X1./99 Y36./42                   | 600.0  | 600.0 | 0.0  | 600.0 | 0.1456   |
| ◉ 600.0                 |                                          | 14 | .r<br>.v    | X2.5/6 Y38.16/                   | 600.0  | 600.0 | 0.0  | 600.0 | 0.1425   |
| 61 28                   |                                          | 10 | .1          | X3.449 139.002                   | 600.0  | 600.0 | 0.0  | 600.0 | 0.1380   |
| 30 .                    |                                          | 17 | .1          | X4.412 140.007                   | 600.0  | 600.0 | 0.0  | 600.0 | 0.1330   |
|                         |                                          | 10 |             | A0.403 142.103                   | 600.0  | 600.0 | 0.0  | 600.0 | 0.12/0   |
|                         |                                          | 19 | - 'Y        | X0.333 143.372<br>X7 801 X44 507 | 600.0  | 600.0 | 0.0  | 600.0 | 0.1205   |
|                         |                                          | 20 | · x         | X9.075 Y/5 560                   | 0.000  | 0.000 | 0.0  | 600.0 | 0.1200   |
|                         |                                          | 21 | ·x          | X10 408 Y46 527                  | 600.0  | 600.0 | 0.0  | 600.0 | 0.1274   |
|                         |                                          | 22 | ·x          | X11 790 Y47 402                  | 600.0  | 600.0 | 0.0  | 600.0 | 0.1382   |
|                         |                                          | 23 | `x          | X13.214 Y48.183                  | 600.0  | 600.0 | 0.0  | 600.0 | 0.1424   |
|                         |                                          | 24 | .х.         | X14.668 Y48.867                  | 600.0  | 600.0 | 0.0  | 600.0 | 0.1454   |
|                         |                                          | 25 | `.Х         | X16.145 Y49.453                  | 600.0  | 600.0 | 0.0  | 600.0 | 0.1477   |
|                         |                                          | 26 | <b>`</b> Х  | X17.634 Y49.943                  | 600.0  | 600.0 | 0.0  | 600.0 | 0.1489   |
|                         |                                          | 27 | `.Х         | X19.127 Y50.336                  | 600.0  | 600.0 | 0.0  | 600.0 | 0.1493   |
|                         |                                          | 28 | <b>`.</b> Х | X20.615 Y50.635                  | 600.0  | 600.0 | 0.0  | 600.0 | 0.1488   |
|                         |                                          | 29 | `.Х         | X22.090 Y50.845                  | 600.0  | 600.0 | 0.0  | 600.0 | 0.1475   |
|                         |                                          | 30 | `.Х         | X23.545 Y50.967                  | 600.0  | 600.0 | 0.0  | 600.0 | 0.1455   |
|                         |                                          | 31 | `.Х         | X24.975 Y51.008                  | 600.0  | 600.0 | 0.0  | 600.0 | 0.1430   |
|                         |                                          | 32 | .Х.         | X26.404 Y50.970                  | 600.0  | 600.0 | 0.0  | 600.0 | 0.1429   |
|                         |                                          | 33 | .Х.         | X27.860 Y50.850                  | 600.0  | 600.0 | 0.0  | 600.0 | 0.1456   |
|                         |                                          | 34 | <u>`Х</u>   | X29.336 Y50.644                  | 600.0  | 600.0 | 0.0  | 600.0 | 0.1476   |
|                         |                                          | 35 | <u>`Х</u>   | X30.824 Y50.347                  | 600.0  | 600.0 | 0.0  | 600.0 | 0.1488   |
|                         |                                          | 36 | `Х.         | X32.318 Y49.957                  | 600.0  | 600.0 | 0.0  | 600.0 | 0.1494 🚽 |
|                         |                                          | •  |             |                                  | 11     |       |      |       | 4        |
|                         | [11:26:59] Завершено                     |    |             |                                  |        |       |      |       |          |
|                         | [12:19:00] Завершено                     |    |             |                                  |        |       |      |       |          |
|                         | 12:19:00] Время отработки С-кода - 05:06 |    |             |                                  |        |       |      |       |          |
|                         | 12-0-001-2-seenilieH0                    |    |             |                                  |        |       |      |       |          |
| Есть контроллер Время 0 | 5:06                                     |    |             |                                  |        |       |      |       |          |

Рисунок 58. Время обработки УП

62. Установите заготовку. Заготовка должна максимально плотно прилегать к столу. Слабое крепление заготовки к столу негативно влияет на качество обработки. Крепление заготовки производится шурупами. 2-4 по краям заготовки.

63. Установите фрезу:

- стопорите вал и выкручивайте гайку цангового патрона с помощью ключа;

- установите фрезу в цангу соответствующего размера так, чтобы цилиндрическая часть фрезы (хвостовик) максимально выступал за пределы цанги и при установке в патрон уперся в дно патрона;

- вставьте цангу с фрезой в гайку и вкрутите в патрон, не касаясь фрезы (во избежания биения);

затяните гайку с помощью ключа.

64. Установите базовую точку. Базовая точка — это координаты 0:0. Она отображается как белый заполненный круг, рисунок 59

| 👟 CNCut               |                                           |    |            |                                   |        |       |      |       | • X      |
|-----------------------|-------------------------------------------|----|------------|-----------------------------------|--------|-------|------|-------|----------|
| Файл Разное ?         |                                           |    |            |                                   |        |       |      |       |          |
| Вид Управление        |                                           | N  | 0          | G Koa                             | Fe     | Fk    | P    | F     | т        |
|                       |                                           | 0  | %          | %                                 | Старт  | TR.   |      |       | Старт    |
| + - (0) (-) ()        |                                           | 1  | ő          | G90                               | Нет    |       |      |       |          |
|                       |                                           | 2  | 0          | G49                               | Нет    |       |      |       |          |
| 🗸 Поле 🗸 Белый        |                                           | 3  | 0          | M3 S15000                         | Нет    |       |      |       |          |
| Пинейка Градация      |                                           | 4  | TY         | G0 X-1.000 Y24.975.               | 24.9   | 1.2   | 1.2  | 800.0 | 17.55    |
| Начало Цветной        |                                           | 5  | ٦Z         | G1 Z-1.367 F300                   | 1.2    | 24.9  | 24.9 | 300.0 | 22.87    |
| Φ1 Φ2 Φ3 Φ4 Φ5        |                                           | 6  | ĽY.        | G1 X-0.962 Y26.404.               | . 24.9 | 600.0 | 0.0  | 600.0 | 0.2235   |
|                       |                                           | 7  | 1.Y        | X-0.843 Y27.860                   | 600.0  | 600.0 | 0.0  | 600.0 | 0.1456   |
|                       |                                           | 8  | ĽY.        | X-0.637 Y29.336                   | 600.0  | 600.0 | 0.0  | 600.0 | 0.1476   |
|                       |                                           | 9  | 1.Y        | X-0.341 Y30.824                   | 600.0  | 600.0 | 0.0  | 600.0 | 0.1488   |
| ↓                     |                                           | 10 | 1.Y        | X0.049 Y32.318                    | 600.0  | 600.0 | 0.0  | 600.0 | 0.1494   |
| 900.0 0 2 900 0       |                                           | 11 | 1.Y        | X0.535 Y33.808                    | 600.0  | 600.0 | 0.0  | 600.0 | 0.1490   |
|                       |                                           | 12 | 1.Y        | X1.118 Y35.286                    | 600.0  | 600.0 | 0.0  | 600.0 | 0.1478   |
| G0 40 🚽 🔍             |                                           | 13 | 1.Y        | X1.799 Y36.742                    | 600.0  | 600.0 | 0.0  | 600.0 | 0.1456   |
| ● 600.0               |                                           | 14 | 1.Y        | X2.576 Y38.167                    | 600.0  | 600.0 | 0.0  | 600.0 | 0.1425   |
|                       |                                           | 15 | ï.Y        | X3.449 Y39.552                    | 600.0  | 600.0 | 0.0  | 600.0 | 0.1385   |
| GT 38                 |                                           | 16 | ï.Y        | X4.412 Y40.887                    | 600.0  | 600.0 | 0.0  | 600.0 | 0.1335   |
|                       | $\sqrt{-}$                                | 17 | °.Y        | X5.463 Y42.163                    | 600.0  | 600.0 | 0.0  | 600.0 | 0.1276   |
|                       |                                           | 18 | .Y         | X6.595 Y43.372                    | 600.0  | 600.0 | 0.0  | 600.0 | 0.1209   |
|                       |                                           | 19 | .X.        | X7.801 Y44.507                    | 600.0  | 600.0 | 0.0  | 600.0 | 0.1206   |
|                       |                                           | 20 | Χ.         | X9.0/5 Y45.560                    | 600.0  | 600.0 | 0.0  | 600.0 | 0.12/4   |
|                       |                                           | 21 | .X.        | X 10.408 Y46.527                  | 600.0  | 600.0 | 0.0  | 600.0 | 0.1333   |
|                       |                                           | 22 | .X.        | X11./90 14/.402                   | 600.0  | 600.0 | 0.0  | 600.0 | 0.1382   |
|                       |                                           | 23 |            | X13.214 146.163                   | 600.0  | 600.0 | 0.0  | 600.0 | 0.1424   |
|                       |                                           | 24 | .^.        | V10 1/6 V/0 /62                   | 600.0  | 600.0 | 0.0  | 600.0 | 0.1434   |
|                       |                                           | 25 | · x        | X10.145145.455<br>X17.634 YA9.943 | 0.000  | 0.000 | 0.0  | 0.000 | 0.1477   |
|                       |                                           | 27 | · x        | X19 127 Y50 336                   | 0.000  | 600.0 | 0.0  | 600.0 | 0.1403   |
|                       |                                           | 28 | · x        | X20 615 Y50 635                   | 0.000  | 600.0 | 0.0  | 600.0 | 0.1488   |
|                       |                                           | 29 | · X        | X22.090 Y50 845                   | 600.0  | 600.0 | 0.0  | 600.0 | 0.1475   |
|                       | <u>_</u>                                  | 30 | X          | X23.545 Y50.967                   | 600.0  | 600.0 | 0.0  | 600.0 | 0.1455   |
|                       |                                           | 31 | °.X        | X24.975 Y51.008                   | 600.0  | 600.0 | 0.0  | 600.0 | 0.1430   |
|                       |                                           | 32 | ъх.        | X26.404 Y50.970                   | 600.0  | 600.0 | 0.0  | 600.0 | 0.1429   |
|                       |                                           | 33 | ъх.        | X27.860 Y50.850                   | 600.0  | 600.0 | 0.0  | 600.0 | 0.1456   |
|                       |                                           | 34 | Ъ.Х.       | X29.336 Y50.644                   | 600.0  | 600.0 | 0.0  | 600.0 | 0.1476   |
|                       |                                           | 35 | *.X        | X30.824 Y50.347                   | 600.0  | 600.0 | 0.0  | 600.0 | 0.1488   |
|                       |                                           | 36 | <u>`.Х</u> | X32.318 Y49.957                   | 600.0  | 600.0 | 0.0  | 600.0 | 0.1494 🖕 |
|                       |                                           |    |            | 100 000 100 174                   | 11     | 000.0 | • •  |       | 4        |
|                       | [11:26:59] Завершено                      |    |            |                                   |        |       |      |       |          |
|                       | [12:19:00] Расстановка подач              |    |            |                                   |        |       |      |       |          |
|                       | [12:19:00] Время отработки G-кода - 05:06 |    |            |                                   |        |       |      |       |          |
|                       | [12:19:00] Завершено                      |    |            |                                   |        |       |      |       |          |
| Есть контроллер Время | 05:06                                     |    |            |                                   | _      |       |      |       |          |

Рисунок 59. Базовая точка

65. Для начала обработки поместите область обработки на заготовке. Перейдите во вкладку «управление» и стрелками джойстика подведите фрезу к предполагаемой нулевой точке, рисунок 60

| CNCut                                                                                                    |                                                                                                    |                                                                                                    |                                                                    |                                                                                                    |                                                                                                    |                                                                                                    |                                                                                                    |                                                                                                    | • X                                                                                                    |
|----------------------------------------------------------------------------------------------------|----------------------------------------------------------------------------------------------------|----------------------------------------------------------------------------------------------------|--------------------------------------------------------------------|----------------------------------------------------------------------------------------------------|----------------------------------------------------------------------------------------------------|----------------------------------------------------------------------------------------------------|----------------------------------------------------------------------------------------------------|----------------------------------------------------------------------------------------------------|----------------------------------------------------------------------------------------------------|
| Файл Разное ?                                                                                                    |                                                                                                    |                                                                                                    |                                                                    |                                                                                                    |                                                                                                    |                                                                                                    |                                                                                                    |                                                                                                    |                                                                                                    |
| Вид Управление                                                                                                    |                                                                                                    | N                                                                                                    | U                                                                  | G Код                                                                                                    | Fs                                                                                                    | Fk                                                                                                    | R                                                                                                    | F                                                                                                    | T 🔺                                                                                                    |
| Bua Управление   БАЗ (~)   X -3.2750   Y 57.3850   Z 70.0000   A 0.0000   51 52   Barrier 54   Barrier 54   Barrier 54   Barrier 54   Barrier 54   Barrier 54   Barrier 54   Barrier 54   Barrier 54   Barrier 54   Barrier 54   Barrier 54   Barrier 54   Barrier 54   Barrier 54   Barrier 54   Barrier 54   Barrier 54   Sarrier 55   Barrier 55   Barrier 55   Barrier 55   Barrier 55   Barrier 55   Barrier 55   Barrier 55   Barrier 55 |                                                                                                    | N<br>0<br>1<br>2<br>3<br>4<br>5<br>6<br>7<br>8<br>9<br>10<br>11<br>12<br>13<br>14<br>15<br>16<br>17<br>18<br>19<br>20<br>21<br>22<br>23<br>24<br>25<br>26<br>27<br>28<br>29<br>30<br>31<br>32<br>33<br>34<br>35<br>26<br>27<br>28<br>29<br>30<br>31<br>24<br>35<br>26<br>27<br>28<br>29<br>30<br>31<br>24<br>35<br>26<br>27<br>28<br>29<br>30<br>21<br>22<br>23<br>24<br>25<br>26<br>27<br>28<br>29<br>30<br>21<br>21<br>22<br>23<br>24<br>25<br>26<br>27<br>28<br>29<br>30<br>21<br>21<br>22<br>23<br>24<br>25<br>26<br>27<br>28<br>29<br>20<br>21<br>21<br>22<br>23<br>24<br>25<br>26<br>27<br>28<br>29<br>30<br>21<br>22<br>23<br>24<br>25<br>26<br>27<br>28<br>29<br>30<br>31<br>31<br>4<br>25<br>26<br>27<br>28<br>29<br>30<br>31<br>32<br>24<br>25<br>26<br>27<br>28<br>29<br>30<br>31<br>33<br>34<br>35<br>26<br>27<br>28<br>29<br>30<br>31<br>32<br>24<br>25<br>26<br>27<br>28<br>29<br>30<br>31<br>32<br>24<br>25<br>26<br>27<br>28<br>29<br>30<br>31<br>32<br>33<br>34<br>35<br>26<br>27<br>28<br>29<br>30<br>31<br>24<br>25<br>26<br>27<br>28<br>29<br>30<br>31<br>24<br>25<br>26<br>27<br>28<br>29<br>30<br>31<br>24<br>25<br>26<br>27<br>28<br>29<br>30<br>31<br>32<br>24<br>35<br>26<br>27<br>28<br>29<br>30<br>31<br>32<br>24<br>35<br>35<br>36<br>35<br>35<br>35<br>35<br>35<br>35<br>35<br>35<br>35<br>35 | U<br>*<br>*<br>*<br>*<br>*<br>*<br>*<br>*<br>*<br>*<br>*<br>*<br>* | G Kog<br>%<br>G90<br>G49<br>M3 S15000<br>G1 X-1.000 Y24.975<br>G1 Z-1.367 F300<br>G1 X-0.962 Y26.404<br>X-0.843 Y27.860<br>X-0.341 Y30.824<br>X-0.434 Y27.830<br>X-0.357 Y32.336<br>X-0.341 Y30.824<br>X-0.49 Y32.318<br>X-1.118 Y35.286<br>X-1.118 Y35.286<br>X-1.118 Y35.286<br>X-1.118 Y35.286<br>X-1.129 Y36.742<br>X-2.576 Y38.167<br>X3.449 Y39.552<br>X-4.412 Y40.887<br>X5.463 Y42.163<br>X6.595 Y43.372<br>X7.801 Y44.507<br>X9.075 Y45.560<br>X10.408 Y46.527<br>X11.790 Y47.402<br>X13.214 Y48.183<br>X-16.689 Y48.867<br>X16.145 Y49.453<br>X17.634 Y49.943<br>X17.634 Y49.943<br>X17.634 Y49.943<br>X17.634 Y49.943<br>X20.615 Y50.635<br>X22.090 Y50.845<br>X22.545 Y50.907<br>X24.975 Y51.008<br>X26.404 Y50.970<br>X27.800 Y50.849 57<br>X23.318 Y49.577<br>X23.318 Y49.577 | Fs     Crapτ<br>Her     Her     Her     24.9     600.0     600.0     600.0     600.0     600.0     600.0     600.0     600.0     600.0     600.0     600.0     600.0     600.0     600.0     600.0     600.0     600.0     600.0     600.0     600.0     600.0     600.0     600.0     600.0     600.0     600.0     600.0     600.0     600.0     600.0     600.0     600.0     600.0     600.0     600.0     600.0     600.0     600.0     600.0     600.0     600.0     600.0     600.0     600.0 | Fk     1.2   24.9     600.0   600.0     600.0   600.0     600.0   600.0     600.0   600.0     600.0   600.0     600.0   600.0     600.0   600.0     600.0   600.0     600.0   600.0     600.0   600.0     600.0   600.0     600.0   600.0     600.0   600.0     600.0   600.0     600.0   600.0     600.0   600.0     600.0   600.0     600.0   600.0     600.0   600.0     600.0   600.0     600.0   600.0     600.0   600.0     600.0   600.0     600.0   600.0     600.0   600.0     600.0   600.0     600.0   600.0     600.0   600.0     600.0   600.0     600.0   600.0 | P.     1.2   24.9     0.0   0.0     0.0   0.0     0.0   0.0     0.0   0.0     0.0   0.0     0.0   0.0     0.0   0.0     0.0   0.0     0.0   0.0     0.0   0.0     0.0   0.0     0.0   0.0     0.0   0.0     0.0   0.0     0.0   0.0     0.0   0.0     0.0   0.0     0.0   0.0     0.0   0.0     0.0   0.0     0.0   0.0     0.0   0.0     0.0   0.0     0.0   0.0 | F<br>800.0<br>300.0<br>600.0<br>600.0 | T A<br>CrapT E<br>15.24<br>22.87<br>0.2235<br>0.1456<br>0.1476<br>0.1488<br>0.1490<br>0.1490<br>0.1490<br>0.1490<br>0.1493<br>0.1206<br>0.1274<br>0.1209<br>0.1206<br>0.1274<br>0.1209<br>0.1206<br>0.1274<br>0.1335<br>0.1276<br>0.1209<br>0.1206<br>0.1274<br>0.1209<br>0.1206<br>0.1274<br>0.1333<br>0.1322<br>0.1424<br>0.1477<br>0.1488<br>0.1493<br>0.1485<br>0.1493<br>0.1485<br>0.1493<br>0.1485<br>0.1493<br>0.1495<br>0.1493<br>0.1485<br>0.1493<br>0.1485<br>0.1493<br>0.1485<br>0.1493<br>0.1485<br>0.1493<br>0.1485<br>0.1493<br>0.1485<br>0.1493<br>0.1485<br>0.1493<br>0.1488<br>0.1475<br>0.1493<br>0.1425<br>0.1493<br>0.1425<br>0.1493<br>0.1488<br>0.1493<br>0.1488<br>0.1494<br>0.1493<br>0.1493<br>0.1495<br>0.1495<br>0.1493<br>0.1495<br>0.1495<br>0.1493<br>0.1493<br>0.1495<br>0.1495<br>0.1493<br>0.1495<br>0.1495<br>0.1493<br>0.1495<br>0.1495<br>0.1493<br>0.1495<br>0.1495<br>0.1493<br>0.1495<br>0.1495<br>0.1495<br>0.1493<br>0.1495<br>0.1495<br>0.1493<br>0.1495<br>0.1495<br>0.1495<br>0.1493<br>0.1495<br>0.1495<br>0.1493<br>0.1495<br>0.1495<br>0.1493<br>0.1495<br>0.1495<br>0.1495<br>0.1493<br>0.1495<br>0.1495<br>0.1493<br>0.1495<br>0.1495<br>0.1495<br>0.1493<br>0.1495<br>0.1495<br>0.1495<br>0.1493<br>0.1495<br>0.1495<br>0.1495<br>0.1495<br>0.1493<br>0.1495<br>0.1495<br>0.14 |
|                                                                                                    | 16:00] Просмотр Файла<br>16:00] Завершено<br>16:00] Расстановка подач<br>16:00] Расстановка подач<br>16:00] Завершено | 1                                                                                                    |                                                                    |                                                                                                    |                                                                                                    |                                                                                                    |                                                                                                    |                                                                                                    |                                                                                                    |
| Есть контроллер Время 05:04                                                                                                    | ro. uoj Saseplueno                                                                                                    |                                                                                                    |                                                                    |                                                                                                    |                                                                                                    |                                                                                                    |                                                                                                    |                                                                                                    |                                                                                                    |
| сето котпроллер время 05:04                                                                                                    |                                                                                                    |                                                                                                    |                                                                    |                                                                                                    | _                                                                                                    | _                                                                                                    |                                                                                                    | _                                                                                                    |                                                                                                    |

Рисунок 60. Требуемая точка на заготовке.

66. Обнулите значения базовых координат, нажав кнопку «ХҮО». Нулевая точка по ХҮ переместится в точку текущего положения шпинделя, координаты обнулятся, рисунок 61

| CNCut                 |                                           |    |            |                                    |       |       |      |       | • X    |    |
|-----------------------|-------------------------------------------|----|------------|------------------------------------|-------|-------|------|-------|--------|----|
| Файл Разное ?         |                                           |    |            |                                    |       |       |      |       |        |    |
| Вид Управление        |                                           | N  | U          | G Код                              | Fs    | Fk    | R    | F     | Т      | •  |
|                       |                                           | 0  | %          | %                                  | Старт |       |      |       | Старт  |    |
| БАЗ [<->]             |                                           | 1  | 0          | G90                                | Нет   |       |      |       |        | -  |
|                       |                                           | 2  | 0          | G49                                | Нет   |       |      |       | _      | -1 |
|                       |                                           | 3  | 0          | M3 S15000                          | Нет   |       |      |       |        |    |
| Y 0.0000              |                                           | 4  | ΊY         | G0 X-1.000 Y24.975                 | 24.9  | 1.2   | 1.2  | 800.0 | 15.24  |    |
| z 70.0000             |                                           | 5  | 12         | G1 Z-1.367F300                     | 1.2   | 24.9  | 24.9 | 300.0 | 22.8/  |    |
| 0.0000                |                                           | 6  |            | GT X-0.962 Y26.404                 | 24.9  | 600.0 | 0.0  | 600.0 | 0.2235 |    |
| A 0.0000              |                                           | 6  |            | X-0.643 127.660<br>X 0.627 X20 226 | 600.0 | 600.0 | 0.0  | 600.0 | 0.1406 |    |
| <b>61 62 63 64 65</b> |                                           | Å  | . I<br>• Y | X-0.637 125.336<br>X-0.341 Y30 824 | 600.0 | 0.000 | 0.0  | 0.000 | 0.1476 |    |
|                       |                                           | 10 | - Y        | X0.049 Y32 318                     | 600.0 | 600.0 | 0.0  | 0.000 | 0.1494 |    |
| Ш 3000 ∢ 📄 → ト        |                                           | 11 | Y          | X0.535 Y33.808                     | 600.0 | 600.0 | 0.0  | 600.0 | 0.1490 |    |
| ° 100 ∠ .             |                                           | 12 | 1.Y        | X1.118 Y35.286                     | 600.0 | 600.0 | 0.0  | 600.0 | 0.1478 |    |
| × 100 × p             |                                           | 13 | 1.Y        | X1.799 Y36.742                     | 600.0 | 600.0 | 0.0  | 600.0 | 0.1456 |    |
| П 827 < 📄 🕨 🕨         | $\mathbf{X}$                              | 14 | 1.Y        | X2.576 Y38.167                     | 600.0 | 600.0 | 0.0  | 600.0 | 0.1425 |    |
|                       |                                           | 15 | :.Y        | X3.449 Y39.552                     | 600.0 | 600.0 | 0.0  | 600.0 | 0.1385 |    |
| XYO ZO >XY< >5<       |                                           | 16 | 1.Y        | X4.412 Y40.887                     | 600.0 | 600.0 | 0.0  | 600.0 | 0.1335 |    |
|                       |                                           | 17 | `.Y        | X5.463 Y42.163                     | 600.0 | 600.0 | 0.0  | 600.0 | 0.1276 |    |
|                       |                                           | 18 | .Y         | X6.595 Y43.372                     | 600.0 | 600.0 | 0.0  | 600.0 | 0.1209 |    |
|                       |                                           | 19 | .X.        | X7.801 Y44.507                     | 600.0 | 600.0 | 0.0  | 600.0 | 0.1206 |    |
|                       |                                           | 20 | .X.        | X9.075 Y45.560                     | 600.0 | 600.0 | 0.0  | 600.0 | 0.12/4 |    |
|                       |                                           | 21 |            | X 10.408 146.527                   | 600.0 | 600.0 | 0.0  | 600.0 | 0.1333 |    |
|                       |                                           | 22 |            | X11./30 14/.402<br>V12 214 V40 102 | 600.0 | 600.0 | 0.0  | 600.0 | 0.1302 |    |
|                       |                                           | 23 | · • •      | X13.214 140.103<br>X14 668 Y48 867 | 600.0 | 0.000 | 0.0  | 0.000 | 0.1424 |    |
|                       | · · · · · · · · · · · · · · · · · · ·     | 25 | · x        | X16 145 Y49 453                    | 600.0 | 600.0 | 0.0  | 600.0 | 0 1477 |    |
|                       |                                           | 26 | .x.        | X17.634 Y49.943                    | 600.0 | 600.0 | 0.0  | 600.0 | 0.1489 |    |
|                       |                                           | 27 | ъх.        | X19.127 Y50.336                    | 600.0 | 600.0 | 0.0  | 600.0 | 0.1493 |    |
|                       |                                           | 28 | <u>`.Х</u> | X20.615 Y50.635                    | 600.0 | 600.0 | 0.0  | 600.0 | 0.1488 |    |
|                       |                                           | 29 | <u>`.Х</u> | X22.090 Y50.845                    | 600.0 | 600.0 | 0.0  | 600.0 | 0.1475 |    |
|                       |                                           | 30 | Ъ.Х.       | X23.545 Y50.967                    | 600.0 | 600.0 | 0.0  | 600.0 | 0.1455 |    |
|                       |                                           | 31 | `.X        | X24.975 Y51.008                    | 600.0 | 600.0 | 0.0  | 600.0 | 0.1430 |    |
|                       |                                           | 32 | `.X        | X26.404 Y50.970                    | 600.0 | 600.0 | 0.0  | 600.0 | 0.1429 |    |
|                       |                                           | 33 | .X.        | X27.860 Y50.850                    | 600.0 | 600.0 | 0.0  | 600.0 | 0.1456 |    |
|                       |                                           | 34 | .X.        | X29.336 Y50.644                    | 600.0 | 600.0 | 0.0  | 600.0 | U.14/6 |    |
|                       |                                           | 35 | X.<br>V ·  | A30.824 150.34/                    | 600.0 | 600.0 | 0.0  | 600.0 | 0.1488 |    |
|                       |                                           | 20 | <u></u>    | AJ2.310 143.33/                    | 0.000 | 000.0 | 0.0  | 0.000 | 0.1434 | -  |
|                       |                                           |    | _          |                                    |       | _     | _    |       | •      |    |
|                       | [12:46:00] Просмотр файла                 |    |            |                                    |       |       |      |       |        |    |
|                       | [12:46:00] Расстановка подач              |    |            |                                    |       |       |      |       |        |    |
|                       | [12:46:00] Время отработки G-кода - 05:04 |    |            |                                    |       |       |      |       |        |    |
|                       |                                           |    |            |                                    | _     | _     |      | _     |        |    |
| Есть контроллер Время | 02:04                                     |    |            |                                    |       |       |      | -     |        |    |

Рисунок. 61. Установка базовой точки по ХҮ

67. Определите ноль по Z. Коснитесь фрезой материала и нажмите на кнопку «Z0». «Ноль» по оси «Z» будет установлен относительно текущего положения фрезы. Значение координаты по Z- обнулится, рисунок 62

| CNCut                   |                                                                           | _  | _            | _                                  | -              |                | _    |                | • <u>&gt;</u> | 3    |
|-------------------------|---------------------------------------------------------------------------|----|--------------|------------------------------------|----------------|----------------|------|----------------|---------------|------|
| Файл Разное ?           |                                                                           |    |              |                                    |                |                |      |                |               |      |
| Вид Управление          |                                                                           | N  | U            | G Код                              | Fs             | Fk             | R    | F              | Т             |      |
|                         |                                                                           | 0  | %            | %                                  | Старт          |                |      |                | Старт         | _    |
| LA3 (<>)                |                                                                           | 1  | 0            | G90                                | Нет            |                |      |                |               | =    |
| × 0.0000                |                                                                           | 2  | 0            | G49                                | Нет            |                |      |                |               |      |
|                         |                                                                           | 3  | 0            | M3 S15000                          | Нет            |                |      | 000.0          |               |      |
| 0.0000                  |                                                                           | 4  | יזן<br>זר    | GU X-1.000 Y24.9/5                 | . 24.9         | 1.2            | 1.2  | 200.0          | 22.36         |      |
| z 0.0000                |                                                                           | 6  | ¥۲           | G1 X-0 962 Y26 404                 | 24.9           | 24.5<br>600.0  | 24.5 | 600.0          | 0 2235        |      |
| A 0.0000                |                                                                           | 7  | Y            | X-0.843 Y27 860                    | 600.0          | 600.0          | 0.0  | 600.0          | 0.1456        |      |
|                         |                                                                           | 8  | Ξ.Y          | X-0.637 Y29.336                    | 600.0          | 600.0          | 0.0  | 600.0          | 0.1476        |      |
| 61 62 63 64 65          |                                                                           | 9  | 1.Y          | X-0.341 Y30.824                    | 600.0          | 600.0          | 0.0  | 600.0          | 0.1488        |      |
| <b>3000</b>             | $(k )   ( ) \rangle$                                                      | 10 | 1.Y          | X0.049 Y32.318                     | 600.0          | 600.0          | 0.0  | 600.0          | 0.1494        |      |
|                         |                                                                           | 11 | ĽY.          | X0.535 Y33.808                     | 600.0          | 600.0          | 0.0  | 600.0          | 0.1490        |      |
| % 100                   |                                                                           | 12 | 1.Y          | X1.118 Y35.286                     | 600.0          | 600.0          | 0.0  | 600.0          | 0.1478        |      |
| R 827                   | //                                                                        | 13 | :Y           | X1./99 Y36./42                     | 600.0          | 600.0          | 0.0  | 600.0          | 0.1456        |      |
| 11 027                  | //                                                                        | 14 | .T.<br>• • • | X2.076 T38.167<br>X3.449 X39 552   | 600.0          | 600.0          | 0.0  | 600.0          | 0.1425        |      |
|                         | //                                                                        | 16 | Y            | X4 412 Y40 887                     | 600.0          | 600.0          | 0.0  | 600.0          | 0.1335        |      |
|                         | //                                                                        | 17 | Y            | X5.463 Y42.163                     | 600.0          | 600.0          | 0.0  | 600.0          | 0.1276        |      |
|                         |                                                                           | 18 | <u>.</u> Y   | X6.595 Y43.372                     | 600.0          | 600.0          | 0.0  | 600.0          | 0.1209        |      |
|                         |                                                                           | 19 | <b>`.X</b>   | X7.801 Y44.507                     | 600.0          | 600.0          | 0.0  | 600.0          | 0.1206        |      |
|                         | //                                                                        | 20 | <u>`.Х</u>   | X9.075 Y45.560                     | 600.0          | 600.0          | 0.0  | 600.0          | 0.1274        |      |
| « ( xy ) » z a          |                                                                           | 21 | <u>`Х</u>    | X10.408 Y46.527                    | 600.0          | 600.0          | 0.0  | 600.0          | 0.1333        |      |
|                         |                                                                           | 22 | <u>`Х</u>    | X11.790 Y47.402                    | 600.0          | 600.0          | 0.0  | 600.0          | 0.1382        |      |
|                         |                                                                           | 23 | .X.          | X13.214 Y48.183                    | 600.0          | 600.0          | 0.0  | 600.0          | 0.1424        |      |
|                         |                                                                           | 24 | ۸.<br>۲۰     | X14.000 140.00/<br>X16 1/6 V/0 /62 | 600.0          | 600.0          | 0.0  | 600.0          | 0.1404        |      |
|                         |                                                                           | 25 | <u>م.</u>    | X10.145145.455<br>X17 634 Y49 943  | 600.0          | 600.0          | 0.0  | 600.0          | 0.1477        |      |
|                         |                                                                           | 27 | .х.          | X19.127 Y50.336                    | 600.0          | 600.0          | 0.0  | 600.0          | 0.1493        |      |
|                         |                                                                           | 28 | <u>ъх</u>    | X20.615 Y50.635                    | 600.0          | 600.0          | 0.0  | 600.0          | 0.1488        |      |
|                         |                                                                           | 29 | <u>`.Х</u>   | X22.090 Y50.845                    | 600.0          | 600.0          | 0.0  | 600.0          | 0.1475        |      |
|                         |                                                                           | 30 | <u>`.Х</u>   | X23.545 Y50.967                    | 600.0          | 600.0          | 0.0  | 600.0          | 0.1455        |      |
|                         |                                                                           | 31 | <u>`.Х</u>   | X24.975 Y51.008                    | 600.0          | 600.0          | 0.0  | 600.0          | 0.1430        |      |
|                         |                                                                           | 32 | .X.          | X26.404 Y50.970                    | 600.0          | 600.0          | 0.0  | 600.0          | 0.1429        |      |
|                         |                                                                           | 33 | .X.          | X27.860 150.850                    | 600.0<br>600.0 | 600.0<br>600.0 | 0.0  | 600.0<br>600.0 | 0.1456        |      |
|                         |                                                                           | 34 | ۸.<br>۲۷     | X30 824 Y50 347                    | 0.000          | 600.0          | 0.0  | 0.000          | 0.1476        |      |
|                         |                                                                           | 36 | .^.<br>.X    | X32.318 Y49.957                    | 600.0          | 600.0          | 0.0  | 600.0          | 0.1494        |      |
|                         |                                                                           | 1  |              | 100 000 100 171                    | 0000           | 000.0          |      |                | -             | *    |
|                         | [09:25:33] Просмотр файла                                                 |    |              |                                    |                |                |      |                |               |      |
|                         | [09:25:33] Завершено                                                      |    |              |                                    |                |                |      |                |               |      |
|                         | [09:25:33] Расстановка подач<br>[09:25:33] Время отработки G-кода - 05:11 |    |              |                                    |                |                |      |                |               |      |
|                         | [09:25:33] Завершено                                                      |    |              |                                    |                |                |      |                |               |      |
| Есть контроллер Время ( | )5:11                                                                     |    |              |                                    |                |                |      |                |               |      |
| perior perior           |                                                                           |    | _            |                                    |                |                | _    | -              |               | 1 18 |

Рисунок 62. Базовая точка по Z

68. После установки 0 по Z нажмите кнопку «ХҮ». Шпиндель переместится по оси «Z» максимально вверх и в точку 0: 0 по оси X и Y. В таком положении станок готов к старту обработки, рисунок 63

| CNCut                                                  | _                   |    |             |                                    |       |               |     |       | • X      |
|--------------------------------------------------------|---------------------|----|-------------|------------------------------------|-------|---------------|-----|-------|----------|
| Файл Разное ?                                          |                     |    |             |                                    |       |               |     |       |          |
| Вид Управление                                         |                     | N  | U           | G Код                              | Fs    | Fk            | R   | F     | T 🔺      |
|                                                        |                     | 0  | %           | %                                  | Старт |               |     |       | Старт _  |
| bA3 (<>)                                               |                     | 1  | 0           | G90                                | Нет   |               |     |       | -        |
| X 0.0000                                               |                     | 2  | 0           | G49                                | Нет   |               |     |       |          |
|                                                        |                     | 3  | 0           | M3 S15000                          | Нет   | 10            | 10  | 000.0 | 15.04    |
|                                                        |                     | 4  | 17          | GU X-1.000 124.9/0                 | 24.9  | 1.2           | 1.2 | 200.0 | 10.24    |
| Z 0.0000                                               |                     | 6  | ۰Ÿ          | G1 X-0 962 Y26 404                 | 24.9  | 24.J<br>600.0 | 0.0 | 600.0 | 0 2235   |
| A 0.0000                                               |                     | 7  | Ŷ           | X-0.843 Y27.860                    | 600.0 | 600.0         | 0.0 | 600.0 | 0.1456   |
|                                                        |                     | 8  | τ.Y         | X-0.637 Y29.336                    | 600.0 | 600.0         | 0.0 | 600.0 | 0.1476   |
| 61 62 63 64 65                                         |                     | 9  | τ.Y         | X-0.341 Y30.824                    | 600.0 | 600.0         | 0.0 | 600.0 | 0.1488   |
| 3000                                                   |                     | 10 | <b>`.Y</b>  | X0.049 Y32.318                     | 600.0 | 600.0         | 0.0 | 600.0 | 0.1494   |
|                                                        | $\langle X \rangle$ | 11 | <b>`.Y</b>  | X0.535 Y33.808                     | 600.0 | 600.0         | 0.0 | 600.0 | 0.1490   |
|                                                        |                     | 12 | .Υ<br>      | X1.118 Y35.286                     | 600.0 | 600.0         | 0.0 | 600.0 | 0.1478   |
| 827 ( )                                                |                     | 13 | <br>• •     | X1./99 136./42<br>X2.576 V20 167   | 600.0 | 600.0         | 0.0 | 600.0 | 0.1406   |
|                                                        |                     | 15 | Ϋ́          | X3 449 Y39 552                     | 600.0 | 600.0         | 0.0 | 600.0 | 0.1385   |
|                                                        |                     | 16 | ťΥ          | X4.412 Y40.887                     | 600.0 | 600.0         | 0.0 | 600.0 | 0.1335   |
|                                                        |                     | 17 | ĽΥ          | X5.463 Y42.163                     | 600.0 | 600.0         | 0.0 | 600.0 | 0.1276   |
|                                                        |                     | 18 | τ.Y         | X6.595 Y43.372                     | 600.0 | 600.0         | 0.0 | 600.0 | 0.1209   |
|                                                        |                     | 19 | `Х.         | X7.801 Y44.507                     | 600.0 | 600.0         | 0.0 | 600.0 | 0.1206   |
|                                                        |                     | 20 | `.Х         | X9.075 Y45.560                     | 600.0 | 600.0         | 0.0 | 600.0 | 0.1274   |
|                                                        |                     | 21 | ТХ.         | X10.408 Y46.527                    | 600.0 | 600.0         | 0.0 | 600.0 | 0.1333   |
|                                                        |                     | 22 | .X.<br>•••  | X11./90 Y4/.402                    | 600.0 | 600.0         | 0.0 | 600.0 | 0.1382   |
|                                                        |                     | 23 | ·x          | X13.214 146.165<br>X14 668 Y48 867 | 600.0 | 600.0         | 0.0 | 600.0 | 0.1424   |
|                                                        |                     | 25 | ·x          | X16.145 Y49.453                    | 600.0 | 600.0         | 0.0 | 600.0 | 0.1477   |
|                                                        |                     | 26 | <u>`Х</u>   | X17.634 Y49.943                    | 600.0 | 600.0         | 0.0 | 600.0 | 0.1489   |
|                                                        |                     | 27 | <b>`</b> .X | X19.127 Y50.336                    | 600.0 | 600.0         | 0.0 | 600.0 | 0.1493   |
|                                                        |                     | 28 | "Х."        | X20.615 Y50.635                    | 600.0 | 600.0         | 0.0 | 600.0 | 0.1488   |
|                                                        |                     | 29 | `.X         | X22.090 Y50.845                    | 600.0 | 600.0         | 0.0 | 600.0 | 0.1475   |
|                                                        |                     | 30 | :Х.<br>У    | X23.545 Y50.967                    | 600.0 | 600.0         | 0.0 | 600.0 | 0.1455   |
|                                                        |                     | 32 | Λ.<br>Υ'    | A24.3/0 T01.008                    | 600.0 | 0.000         | 0.0 | 600.0 | 0.1430   |
|                                                        |                     | 33 | x.          | X27.860 Y50.850                    | 600.0 | 600.0         | 0.0 | 600.0 | 0.1425   |
|                                                        |                     | 34 | <b>`Х</b>   | X29.336 Y50.644                    | 600.0 | 600.0         | 0.0 | 600.0 | 0.1476   |
|                                                        |                     | 35 | <b>`</b> .X | X30.824 Y50.347                    | 600.0 | 600.0         | 0.0 | 600.0 | 0.1488   |
|                                                        |                     | 36 | <b>`</b> .X | X32.318 Y49.957                    | 600.0 | 600.0         | 0.0 | 600.0 | 0.1494 🚽 |
|                                                        |                     | ₹  |             | 100 000 100 174                    |       |               |     |       | 4        |
| [12:46:00] Просмотр файла<br>[12:46:00] Сросмотр файла | *                   |    |             |                                    |       |               |     |       |          |
| [12:46:00] Завершено<br>[12:46:00] Расстановка подач   | -                   |    |             |                                    |       |               |     |       |          |
| [12:46:00] Время отработки G-кода - 05:04              |                     |    |             |                                    |       |               |     |       |          |
|                                                        | Ŧ                   |    | _           |                                    |       |               |     |       |          |
| Есть контроллер Время 05:04                            |                     |    | _           |                                    |       |               |     |       | 14       |

Рисунок 63. Станок готов к старту обработки

## 69. Включите шпиндель.

70. Для начала работы, нажмите кнопку «Старт». Станок начнет выполнение УП, рисунок 64

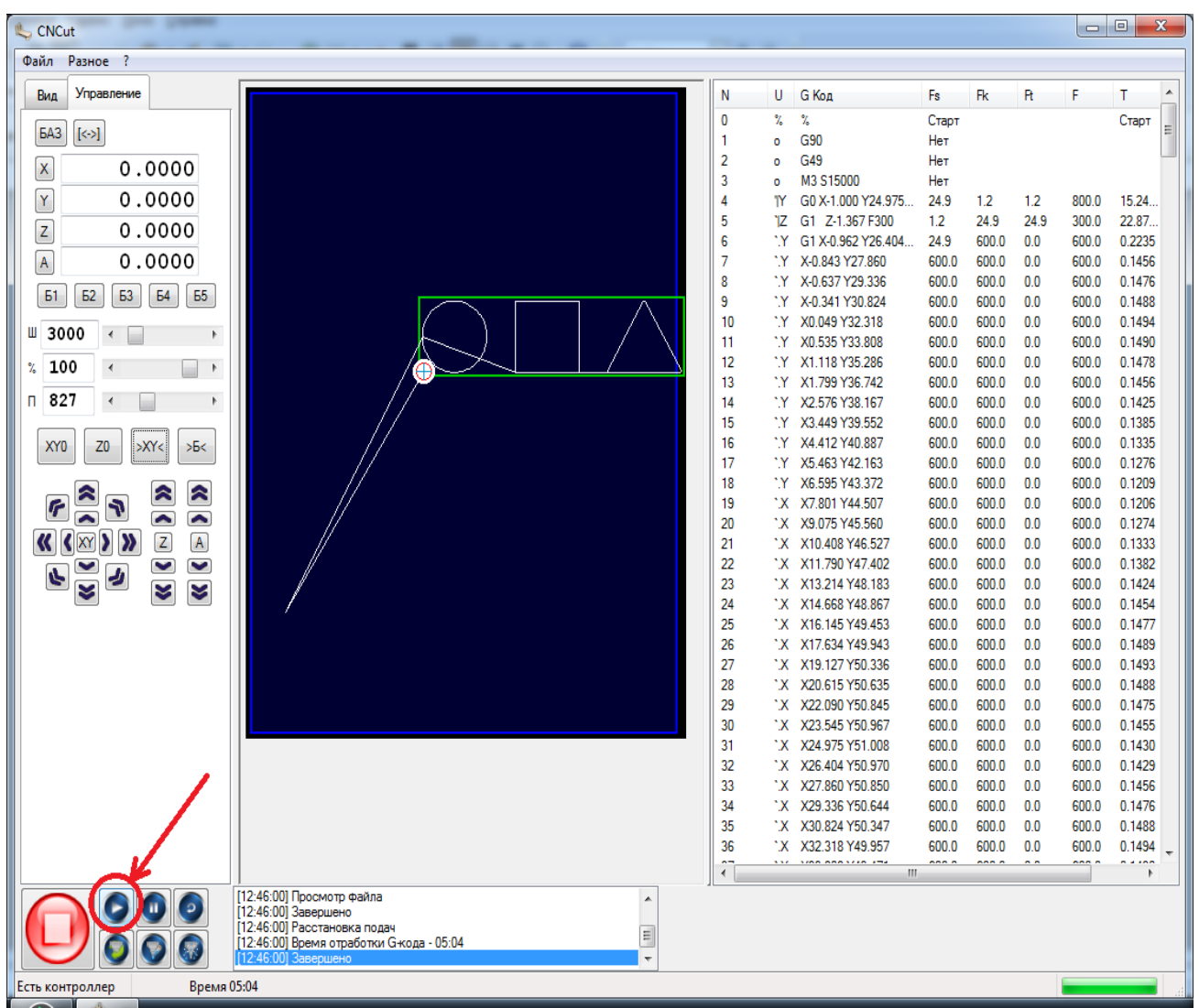

Рисунок 64.Старт обработки.

После нажатия, станок начнет обрабатывать материал согласно загруженной программы.

Перед началом обработке включите шпиндель, и выставьте на нем скорость согласно таблице (см. таблица - 1).

Если у вас возникли вопросы про работе станка, обратитесь в нашу службу поддержки Cncmahines.

Телефоны служб поддержки (Украина):

(068) 81-974-14

(095) 523-76-15

cncmachines.ua@gmail.com